Advancing Cancer Diagnostics Improving Lives

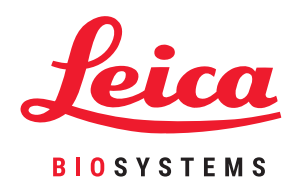

# HistoCore PELORIS 3

# Премиум система за обработка на тъкани

Ръководство за потребителя

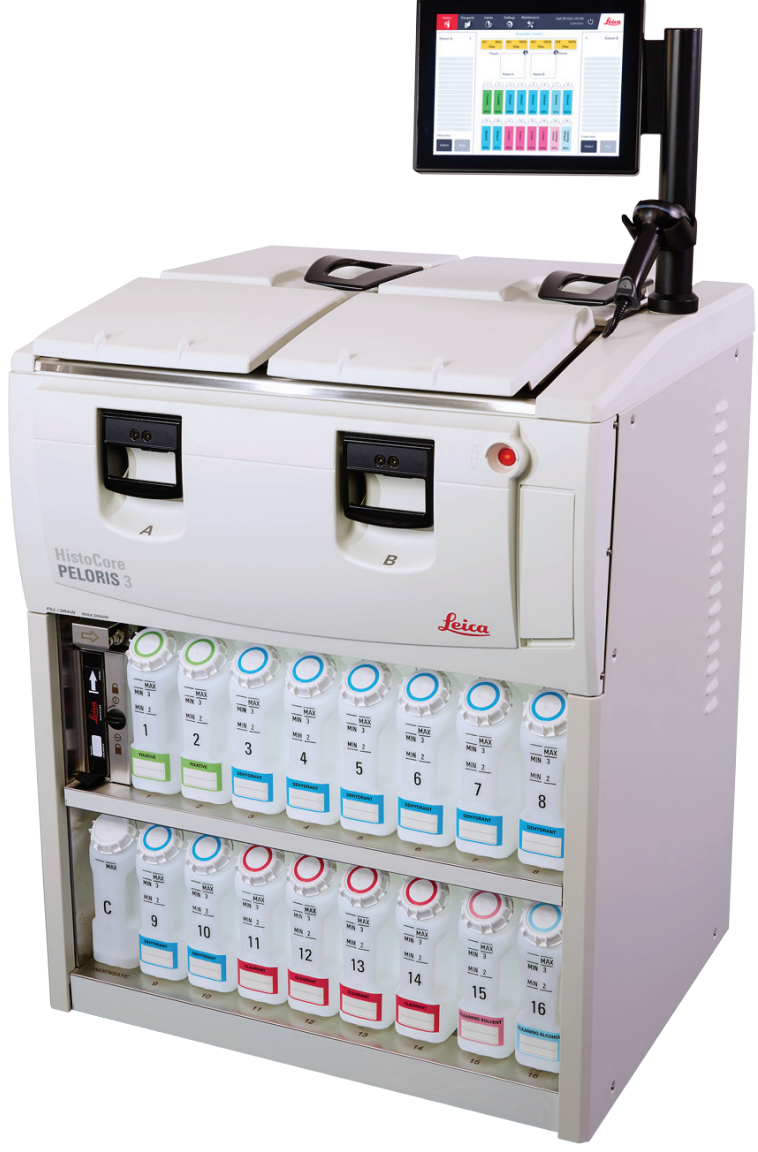

Тази страница е оставена празна умишлено.

# Правни известия

### Декларация за употреба по предназначение

Бързият тъканообработващ апарат с двойна колба HistoCore PELORIS 3 автоматизира подготовката на тъканни проби за разрязване. Това се постига чрез трансформиране на фиксираните проби в проби, инфилтрирани във восък, като ги излагате на последователност от реагенти в тъканообработващия апарат. Пробите от тъкани впоследствие се интерпретират от квалифициран медицински специалист, за да помогнат за диагностицирането.

### Авторски права и търговски марки

© Leica Biosystems, Melbourne, Australia, 2021. LEICA и логото на Leica са регистрирани търговски марки на Leica Microsystems IR GmbH.

### 45.7512.533 Издание А02 12/2021

HistoCore PELORIS 3, Surgipath, Waxsol, Parablocks, ActivFlo, McCormick и RemoteCare са търговски марки на групата Leica Biosystems от компании в САЩ и по избор в други държави. Другите лога, имена на продукти и/или компании могат да бъдат търговски марки на съответните им собственици.

### Производител

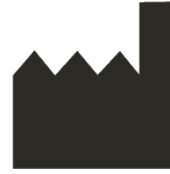

Leica Biosystems Melbourne Pty Ltd 495 Blackburn Road Mount Waverley VIC 3149 Австралия

### Важна информация за всички потребители

Лицата, които работят с тъканообработващ апарат HistoCore PELORIS 3, ТРЯБВА:

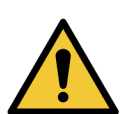

- Да следват инструкциите за употреба точно както са описани в това ръководство за потребителя. Всяко отклонение от инструкциите може да доведе до субоптимална тъканна обработка, потенциална загуба на пробата на пациента и последваща неспособност за поставяне на диагноза.
- Да са получили необходимото обучение, за да са сигурни, че инструментът се използва в съответствие с това ръководство за потребителя.
- Да вземат под внимание предвид всички потенциални опасности или процедури, преди да работят с инструмента, както е описано в това ръководство за потребителя.

Терминът "Leica Biosystems", когато се използва в текста в този документ, се отнася до Leica Biosystems Melbourne Pty Ltd.

Терминът "PELORIS", когато се използва в текста в този документ, се отнася до HistoCore PELORIS 3.

Поради политиката за непрекъснато усъвършенстване, Leica Biosystems си запазва правото да променя спецификациите без предизвестие.

Могат да се правят искове за гаранция, само ако системата е използвана за определеното приложение и с нея се работи според инструкциите в този документ. Повредите, произтичащи от неправилна работа и/или неправилна употреба на продукта, ще обезсилят гаранцията. Leica Biosystems не може да поеме отговорност за такива щети.

Само обучен персонал трябва да отстранява всички капаци или части от тъканообработващия апарат и само след получени инструкции от това ръководство. Ремонтите трябва да се извършват само от квалифициран сервизен персонал, оторизиран от Leica Biosystems.

Появата на какъвто и да било сериозен инцидент(и), който или е довел до, или може да доведе до смърт на пациент или потребител, или до временно или трайно влошаване в здравословното състояние на пациент или потребител, трябва да се докладва на местен представител на Leica Biosystems и на съответния местен регулаторен орган.

| Издание | Издадени         | Засегнати раздели                                                                                                    | Подробна информация                                       |
|---------|------------------|----------------------------------------------------------------------------------------------------|-----------------------------------------------------------|
| A01     | Ноември 2020 г.  | Регулаторни известия                                                                                                    | Първо издание.                                            |
| A02     | декември 2021 г. | Декларация за употреба по         предназначение         Важна информация за всички         потребители         Речник на символите         СЕ маркировка         Известия за безопасност         Въведение         Извеждане от употреба и<br>изхвърляне на инструмента         Електричество | Актуализирано с нова<br>информация в подкрепа на<br>IVDR. |
|         |                  | <u>Работни</u>                                                                                                    |                                                           |

### Запис на редакцията

### Връзка с Leica Biosystems

За обслужване или поддръжка, се свържете с Вашия местен представител или вижте www.LeicaBiosystems.com.

# Лицензионни условия за софтуер

### 1. Определени термини и тълкуване

### 1.1 Определени термини

В настоящото споразумение:

"Leica Biosystems" включва Vision BioSystems Pty Ltd ACN 008 582 401, преди да промени името на компанията си, и Leica Biosystems Melbourne Pty Ltd ACN 008 582 401 след промяна на името си.

"Поверителна информация" означава цялата информация:

- a. третирана от Leica Biosystems като поверителна или която е поверителна по своята същност; и
- b. разкривана от Leica Biosystems на Лицензополучателя или за която другата страна е уведомена,

освен информация:

- с. която другата страна създава независимо от Leica Biosystems; или
- d. която е обществено достояние (освен в резултат на нарушаване на поверителността от страна на Лицензополучателя или някое от неговите разрешени разкривания).

"Специално определения компютър" означава компютър или управляван от микропроцесор модул, предоставен от Leica Biosystems на Лицензополучателя съгласно Споразумението за доставка или по друг начин препоръчителен за използване от Leica Biosystems.

Leica Biosystems "Документация" означава ръководствата, потребителската документация, бележките за собственост, продуктовия каталог, бележките в уебсайта и бюлетините, които обикновено се предоставят от или са свързани със софтуера.

"Дата на влизане в сила" означава датата, на която стоките, както са определени в Споразумението за доставка, са доставени от Leica Biosystems.

"Интелектуална собственост" означава всички съществуващи и бъдещи права върху интелектуалната собственост, включително:

- патенти, авторски права (включително всички авторски права и софтуер), софтуер и свързана документация, включително специфичния дизайн и структура на отделни програми, регистрирани дизайни, търговски марки, собствена документация и известия, както и всяко право на поверителност на информацията или ноу-хау; и
- f. всяко заявление или право за кандидатстване за регистрация на някое от правата, посочени в **параграф (е)** по-горе.

"Лицензополучател" означава Купувач или лизингополучател на Стоките, които съдържат Софтуера, или, когато Лицензополучателят е дистрибутор на Стоките, които съдържат Софтуера, крайният потребител на Стоките, които съдържат Софтуера. "ИД на лицензодател" означава цялата интелектуална собственост, свързана с/със:

- а. Софтуера и Документацията;
- b. всички изменения, надстройки, нови версии или нови версии на материалите, посочени в **параграф (а)** по-горе; и
- с. други произведения, създадени от Leica Biosystems в резултат на изпълнението на настоящото Споразумение.

"Издание" означава всяко издание на нова версия на Софтуера.

"Софтуер" означава всяка програма, фърмуер или електронни файлове, които предоставят инструкции или данни на компютър или микропроцесор и за целите на настоящото споразумение ще включват оригинални версии, променени версии, надстройки, актуализации, поправки на грешки и резервни копия.

"Споразумение за доставка" означава споразумението между Лицензополучателя и Leica Biosystems, или когато Лицензополучателят не е пряк клиент на Leica Biosystems - между дистрибутора и Leica Biosystems, за продажба, отдаване под наем или използване на Стоките.Leica Biosystems.

"Материали на трета страна" означава всеки Материал, притежаван от трета страна, която не е Корпоративно дружество, свързано с орган (както този термин е дефиниран в Закона за корпорациите от 2001 г. (Cth)) на Leica Biosystems.

### 1.2 Други определения

В настоящото споразумение "Стоки", "Купувач" и "Leica Biosystems" имат същото значение, както в Споразумението за доставка.

### 2. Предоставяне на лиценз

### 2.1 Лицензополучателят дава съгласие

Лицензополучателят приема да се обвърже с всички условия на този лиценз, като изтегли или инсталира Софтуера или като се съгласи да закупи, наеме или използва по друг начин Софтуера или Стоките, съдържащи Софтуера.

### 2.2 Leica Biosystems предоставя лиценз

Съгласно настоящото споразумение, Leica Biosystems предоставя на Лицензополучателя неексклузивен лиценз, който не може да се прехвърля, за използване на Софтуера и Документацията за неговите вътрешни бизнес цели в съответствие с условията на настоящото споразумение.

### 3. Ограничения при употреба

Лицензополучателят трябва:

- а. да използва Софтуера само на специално определения компютър и в съответствие с:
  - і. лабораторни практики, които са в съответствие с промишлената практика;
  - всички приложими закони, разпоредби, насоки и решения на съдебни или регулаторни органи;
  - ііі. всеки патент или други права на собственост на трети страни; и
  - iv. както е предвидено в Документацията и настоящото споразумение;
- b. да не инсталира или да не осигурява инсталирането на софтуер на специално определения компютър без предварителното писмено съгласие от Leica Biosystems.

- с. да не копира целия или част от Софтуера или Документацията, нито да позволява цялата или част от Софтуера или Документацията да бъдат копирани (с изключение на едно копие от Софтуера с цел архивиране) без получаване на предварително писмено разрешение от Leica Biosystems;
- d. да не публикувате, разпространявате или комерсиализирате цялата или част от Софтуера или Документацията, нито каквото и да е адаптиране, изменение или производно на Софтуера или Документацията;
- e. да не продава, отдава под наем, заема, преотдава или прехвърля цялата или част от Софтуера или Документацията или някое от правата им по настоящото споразумение;
- f. да не използва Софтуера или Документацията в полза на трета страна и да не разкрива Софтуера или Документацията на трета страна, освен с предварително писмено съгласие от Leica Biosystems;
- g. да не адаптира, прави обратен инженеринг, поправя грешки или по друг начин променя Софтуера или Документацията или да създава производни произведения въз основа на Софтуера или Документацията (различни от степента, позволена от приложимите закони за авторското право) или позволява на трети страни да правят същото;
- h. да не декомпилира, декриптира, извършва обратен инженеринг, разглобява или по друг начин да не редуцира Софтуера до разбираема за хора форма, за да получи достъп до търговски тайни или поверителна информация в Софтуера или да позволи на трети страни да правят същото; и
- i. да спазва всички разумни насоки от Leica Biosystems от време на време във връзка с инсталирането или използването на Софтуера и Документацията.

### 4. Интелектуална собственост

### 4.1 ИД на лицензодател

Всички ИД на лицензодатели, включително, но без да се ограничават до всякакви изображения, аудио, видео и текст в Софтуера, се притежават или лицензират от Leica Biosystems, и никакви ИД на лицензодатели не се прехвърлят на Лицензополучателя по силата на настоящото споразумение.

### 4.2 Фирмени маркировки

Лицензополучателят не трябва да променя или премахва известия за права на собственост, информация за управление на правата или серийни номера, появяващи се, прикрепени към или включени в ИД на лицензодателя или техни копия, и не трябва да използва или да се опитва да регистрира търговска марка, търговско име или име на компания, което е подвеждащо подобно на която и да е търговска марка или търговско наименование на Leica Biosystems.

### 4.3 Нарушения на интелектуалната собственост

Лицензополучателят трябва:

- a. да уведомява Leica Biosystems незабавно, ако знае или подозира за неупълномощено използване или нарушение на ИД на лицензодателя на Лицензодателя; и
- b. да предостави незабавно, за своя сметка, цялото съдействие, поискано основателно от Leica Biosystems, за да се защитят съответните права по ИД на лицензодателя и да се задължат всички искове, произтичащи от такива употреби или нарушения.

### 4.4 Съответствие

Лицензополучателят трябва да спазва по всяко време всички правила и условия, свързани с Материала на трета страна, за които е уведомен Лицензополучателят от Leica Biosystems и/или доставчик на трета страна за този Материал на трета страна.

### 5. Надстройки и поддръжка

### 5.1 Нови издания и нови версии

Leica Biosystems може по свое усмотрение да предостави на Лицензополучателя нови издания или нови версии на Софтуера.

### 5.2 Инсталация

Ако Лицензополучателят поиска това, Leica Biosystems може по свое усмотрение да инсталира нова или друга версия на Софтуера на специално определения компютър.

### 5.3 Изтегляне на данни

Leica Biosystems или определен от него агент може, по свое усмотрение, да изтегля данни, които са били генерирани от използването на Софтуера от Лицензополучателя като средство за отстраняване на грешки в Софтуера и за анализиране по друг начин на работата на Софтуера или Стоките, които съдържат Софтуера, предоставен от Споразумението за доставка.Leica Biosystems.

### 6. Резервно копие и сигурност на данните

Отговорност на Лицензополучателя е:

- а. да прави редовни резервни копия на данни и да ги съхранявате; и
- b. да осигури планове за действия при извънредни ситуации за случай на повреда от какъвто и да е вид (напр.: пожар, наводнение и кражба);

и Leica Biosystems не носи отговорност (включително поради небрежност) за каквато и да е загуба, независимо дали пряка или непряка, която би могла да бъде възпрепятствана от Лицензополучателя, изпълняващ горепосочените отговорности, или която възниква като следствие от неадекватно архивиране, компютърни вируси или текущите функции на компютърния хардуер (включително резервен хардуер), независимо дали е предоставен от Leica Biosystems или от друг доставчик.

### 7. Поверителност

### 7.1 Използване и разкриване

Лицензополучателят във връзка с Поверителната информация трябва:

- а. да я пази в поверителност;
- b. да я използва само според разрешеното по силата на настоящото споразумение и да я разкрива само:
  - на служители, изпълнители и представители, които трябва да знаят и които са се ангажирали да спазват тази клауза 7; или
  - іі. доколкото (ако има такива) Лицензополучателят е задължен по закон да направи това; и
- с. своевременно да се съобразява с всяко искане от страна на Leica Biosystems да върне или унищожи Поверителната информация, освен ако не се изисква по закон да бъде запазена.

### 7.2 Задължения на получателя

Лицензополучателят трябва:

- а. да защитава Поверителната информация от неупълномощен достъп или използване; и
- b. да уведомява Leica Biosystems и да предприема всички стъпки за предотвратяване или спиране на неупълномощено копиране, използване или разкриване.

### 7.3 Поверителност

При изпълнение на задълженията си по настоящото споразумение Лицензополучателят трябва да спазва и да положи всички разумни усилия, за да гарантира, че неговите изпълнители спазват всички приложими закони, свързани с поверителността на личната информация.

### 8. Изключения и ограничения

### 8.1 Потвърждения

Лицензополучателят потвърждава, че:

- е избрал Стоките от гама от продукти и се е уверил, че Стоките отговарят на изискванията на Лицензополучателя;
- никаква устна или писмена информация, декларация или съвет, дадени от или от името на Leica Biosystems, различни от съдържащите се в настоящото споразумение, не създава гаранция или по някакъв начин увеличава обхвата на настоящото споразумение; и
- с. освен ако не е изрично договорено друго в писмен вид, Лицензополучателят не се е основавал на никаква информация, декларация или съвет, дадени от или от името на Leica Biosystems при избора на Стоките; и
- d. Leica Biosystems не декларира, че Стоките отговарят на държавните, щатските или местните закони, наредбите, разпоредбите, кодексите или стандартите (освен ако не е договорено друго в писмен вид от Leica Biosystems) и Лицензополучателят е отговорен за спазването на всички местни закони, свързани с използването на Стоките за своя сметка.

### 8.2 Изключване на подразбиращи се термини

Leica Biosystems изключва всички условия, гаранции и отговорности, подразбиращи се или наложени от закона или персонализирани, с изключение на всяка отговорност или подразбиращи се условия или гаранции, чието изключване или ограничаване биха нарушили закон или биха причинили каквато и да е част от клауза 8 да бъде невалидна ("Условия, които не полежат на включване").

### 8.3 Условия, които не подлежат на включване

До степента, позволена от закона, отговорността за всяко нарушение на условия, които не подлежат на изключване, е ограничена до: Leica Biosystems

- a. в случай на услуги, повторното предоставяне на услугите или цената на предоставяне на услугите (по избор Leica Biosystems"); и
- b. в случай на стоки, най-ниската от разходите за замяна на стоки, придобиване на еквивалентни стоки или ремонт на стоките.

### 8.4 Изключване на отговорност

До степента, позволена от закона, Leica Biosystems изключва всякаква отговорност (включително отговорност за небрежност) за:

- а. всякакви косвени или последващи разходи, загуби, щети или разходи (включително, без ограничение, загуба на печалби, загуба на приходи, загуба или щети на данни, невъзможност за постигане на очаквани спестявания или ползи и всякакви претенции на трети лица), възникнали или присъдени срещу Лицензополучателя по силата на или по какъвто и да е начин във връзка с настоящото споразумение или използването на Софтуера или Документацията;
- b. без да се ограничава гореспоменатото, всички разходи, загуби, щети или разходи, възникнали или присъдени срещу Лицензополучателя, възникнали пряко или непряко по отношение на клинични (включително, но не само диагностични, предписани и други видове лечение) грешки, направени по време на използване или свързани по друг начин с използването на Софтуера или Документацията; и
- с. работата или изпълнението на и всички разходи, загуби, щети или разходи, понесени или понесени от Лицензополучателя в резултат на използването на Материал на трета страна.

### 8.5 Ограничение на отговорността

До степента, позволена от закона, Leica Biosystems ограничава общата отговорност (включително отговорността за небрежност) за всяка щета, възникнала по силата на или по какъвто и да е начин във връзка с настоящото споразумение или използването на Софтуера на цената, платена от Лицензополучателя за Софтуера или Стоките, които съдържат Софтуера по силата на Споразумението за доставка.

### 9. Обезщетение

Лицензополучателят обезщетява Leica Biosystems за всички разходи, загуби, щети и азходи (на база адвокат и собствен клиент), възникнали от или присъдени срещу Leica Biosystems произтичащо пряко или непряко от или във връзка с:

- а. всяко използване на Софтуера, което не е в съответствие с настоящото споразумение;
- b. всяко нарушение на лицензионните условия на трети страни от Лицензополучателя на лиценза;
- с. нарушението на правата върху интелектуална собственост на Leica Biosystems от страна на Лицензополучателя;
- клинични (включително, без ограничение, диагностични, предписани и други лечения) грешки, направени по време на използване или свързани по друг начин с използването на Софтуера или Документацията;
- всяко неспазване от страна на Лицензополучателя на лабораторни практики, които са в съответствие с практиката в бранша, законите, насоките или решенията при боравенето със Софтуера или използването му;
- f. небрежност или пропуски от страна на Лицензополучателя; и/или друга употреба или злоупотреба със Софтуера от страна на Лицензополучателя.

### 10. Срок и прекратяване

### 10.1 Срок

Настоящото споразумение започва на Датата на влизане в сила и продължава до прекратяването му в съответствие с настоящото споразумение.

### 10.2 Прекратяване

- Лицензополучателят има право да прекрати настоящото споразумение по всяко време, като унищожи всички копия на Софтуера и Документацията.
- b. Правата на Лицензополучателя по силата на настоящото споразумение се прекратяват незабавно без предизвестие от Leica Biosystems, ако Лицензополучателят не спазва някоя от клаузите на настоящото споразумение или ако Лицензополучателят не спазва стриктно условията за плащане по Споразумението за доставка, а при прекратяване Лицензополучателят трябва да унищожи всички копия на Софтуера и Документацията, които притежава или контролира.

### 10.3 Натрупани права и средства за защита

Прекратяването на настоящото споразумение по **клауза 10** не засяга придобитите права или средства за правна защита на която и да е от страните.

### 10.4 Продължаване на валидността

Клаузи 4 (Интелектуална собственост), 7 (Поверителност), 8 (Изключения и ограничения), 9 (Обезщетение), 10.3 (Натрупани права и средства за защита), 10.4 (Валидност), 11 (Форсмажор) и 12 (Общи) продължават след прекратяване на настоящото споразумение.

### 11. Форсмажор

Никоя от страните няма да носи отговорност за забавяне или неизпълнение на задълженията си съгласно настоящото споразумение (различни от задължението за плащане на пари), ако това забавяне се дължи на Форсмажорно обстоятелство. Ако забавяне или неизпълнение от страна на дадена страна на нейните задължения е причинено или очаквано поради форсмажорни обстоятелства, изпълнението на задълженията на тази страна ще бъде преустановено. Всяка от страните може да прекрати настоящото споразумение, ако форсмажорното обстоятелство продължава за непрекъснат период от 90 дни.

### 12. Общи

### 12.1 Отклонение

Част или всяка клауза от настоящото споразумение, която е незаконна или неприложима, може да бъде отделена от настоящото споразумение и останалите клаузи ще продължат да са в сила.

### 12.2 Цялото споразумение

Настоящото споразумение (включително всички допълнителни условия, съобщени на Лицензополучателя от Leica Biosystems) представлява цялото споразумение между страните и отменя всички предишни декларации, гаранции, договорености или споразумения, които се отнасят до същия предмет.

#### 12.3 Промяна

Настоящото споразумение може да бъде изменено само чрез писмено споразумение между страните.

#### 12.4 Приложимо законодателство

Това споразумение се управлява от законите на щата Виктория, Австралия и страните се подчиняват на неизключителната юрисдикция на съдилищата в този щат.

# Известия за безопасност

Тъканообработващият апарат PELORIS 3 е проектиран да осигурява безопасна и безпроблемна работа, когато се използва в съответствие с този документ. Следвайте всички предпазни мерки за безопасност, за да избегнете телесно нараняване, повреда на пробите на пациента и повреда на инструмента. Почиствайте и поддържайте инструмента, както е описано в <u>Глава 7 - Почистване и</u> поддръжка.

Разделът "Типове известия за безопасност" по-долу описва типовете бележки за безопасност в ръководството.

Разделът "Общи предупреждения и предпазни мерки" съдържа общи предупреждения за инструмента PELORIS 3. В съответните раздели на ръководството се показват о други съобщения.

### Типове известия за безопасност

Известията за безопасност в това ръководство са предупреждения или предпазни мерки.

### Предупреждения

Предупрежденията са уведомления за опасности, които могат да доведат до телесни наранявания на потребителите PELORIS 3 или хората в близост до инструмента.

Предупрежденията се използват и когато има вероятност за увреждане на тъканни проби на пациента.

Предупрежденията използват символи с черен контур и жълт фон, както е показано по-долу:

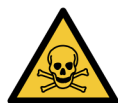

### ТОКСИЧНА ОПАСНОСТ

Съществува опасност от поглъщане, вдишване или контакт на кожата с токсичния материал.

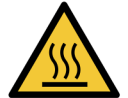

### ОПАСНОСТ ОТ ИЗГАРЯНЕ

Съществува опасност от изгаряния.

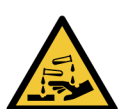

### ОПАСНОСТ ОТ ХИМИКАЛИ

Съществува опасност от излагане на корозивни химикали.

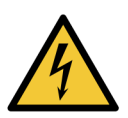

### ОПАСНОСТ ОТ ЕЛЕКТРИЧЕСТВО

Съществува опасност от токов удар.

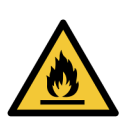

### ОПАСНОСТ ОТ ВЪЗПЛАМЕНЯВАНЕ

Опасност от възпламеняване. Запалимите реагенти могат да се запалят, ако не се следват подходящи предпазни мерки.

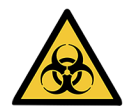

### БИОЛОГИЧНА ОПАСНОСТ

Биологична опасност. Има опасност от сериозно въздействие върху здравето, ако не се спазват подходящите предпазни мерки.

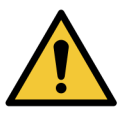

### ОБЩА ОПАСНОСТ

Съществува опасност от нараняване или повреда на тъканните проби на пациента.

### Предпазни мерки

Предпазните мерки са уведомления за опасности, които могат да доведат до повреда на инструмента PELORIS 3 или на друго оборудване.

Предпазните мерки в това ръководство използват символи с черен контур и бял фон, както е показано по-долу:

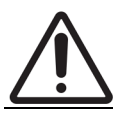

**ВНИМАНИЕ:** Съществува опасност от повреда на инструмента PELORIS 3 или на друго оборудване.

### Общи предупреждения и предпазни мерки

Лицата, работещи с PELORIS 3 трябва да са напълно наясно със следните предупреждения, за да се смекчат възможни увреждания или загуба на тъкан.

Конфигуриране на реагент

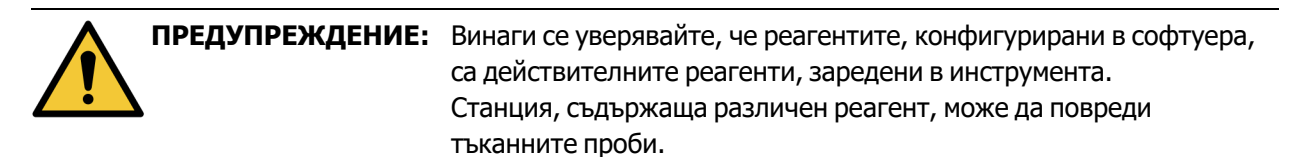

#### Смяна на реагенти

| ПРЕДУПРЕЖДЕНИЕ: | При подкана винаги сменяйте реагентите.<br>Винаги актуализирайте правилно данните за станцията – никога не<br>актуализирайте данните, без да заменяте реагента.<br>Неспазването на тези директиви може да доведе до увреждане или<br>загуба на тъканта.                  |
|-----------------|----------------------------------------------------------------------------------------------------|
| ПРЕДУПРЕЖДЕНИЕ: | Не променяйте концентрацията на използвания реагент, освен ако<br>не можете да потвърдите действителната концентрация. Ако<br>концентрацията е неправилна, може да се получи понижаване на<br>качеството на обработката на тъканите или увреждане на<br>тъканната проба. |

#### Валидация на протокол

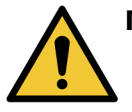

**ПРЕДУПРЕЖДЕНИЕ:** Не задавайте нови протоколи като валидирани, докато не преминат процедурите за валидация за Вашата лаборатория. Само тогава трябва да редактирате протокола, за да го зададете като валиден, като го направите достъпен за оператори за клинична употреба (вижте <u>4.1.4</u> - Валидация на протокол). Използването на невалидирани протоколи може да доведе до увреждане или загуба на тъкан.

#### Зареждане на кошница и касета

| Ŵ       | предупреждение:  | Винаги проверявайте дали касетите са поставени правилно в<br>кошниците и дали кошниците са правилно поставени в колбата.<br>Неправилно поставените касети или кошници може да доведат до<br>повреждане на пробите, тъй като част от тъканта може да не е<br>напълно покрита от реагента по време на обработка (вижте<br>2.2.4 - Кошници за касета).                                                                                                    |
|---------|------------------|----------------------------------------------------------------------------------------------------|
|         |                  |                                                                                                    |
|         | предупреждение:  | Никога не поставяйте три кошници в колба, когато инструментът е<br>конфигуриран само за нивото на напълване на две кошници. Ако<br>това се случи, реагентът няма да покрие горната кошница и<br>тъканните проби ще бъдат повредени.                                                                                                    |
| Протокс | ол за почистване |                                                                                                    |
|         | ПРЕДУПРЕЖДЕНИЕ:  | Извадете цялата тъкан от колбата, преди да изпълните протокол за<br>почистване, тъй като стъпката на изсушаване ще повреди тъканта.                                                                                                    |
|         | ПРЕЛУПРЕЖЛЕНИЕ   | Не използвайте протоколи за почистване за повторно                                                                                                    |
|         |                  | обработване, тъй като стъпката на изсушаване ще повреди<br>тъканта.                                                                                                    |
|         |                  |                                                                                                    |
|         | предупреждение:  | Не зареждайте необработени тъканни проби в колба, преди да<br>изпълните протокол за почистване. Формалинът в утайката,<br>прочистен до восъчната баня в началото на почистващия цикъл,<br>може да увреди тъканта при следващите изпълнения.<br>Ако по невнимание зареждате необработени проби в колба, преди<br>да изпълните протокол за почистване, извадете пробите и се<br>опитайте да заредите протокол за обработка, преди да заредите<br>протокола за почистване. Прочистването преди почистващия<br>цикъл ще бъде пропуснато. |

### Настройки на инструмента

|          | ПРЕДУПРЕЖДЕНИЕ: | Не използвайте инструмента, без да инсталирате тавата за капки.                                                                                                    |
|----------|-----------------|----------------------------------------------------------------------------------------------------|
|          | ПРЕДУПРЕЖДЕНИЕ: | Инструментът трябва да бъде инсталиран и конфигуриран от<br>одобрен сервизен представител.                                                                                                    |
|          | ПРЕДУПРЕЖДЕНИЕ: | PELORIS 3 не изисква достъп до мрежата, за да функционира и да<br>изпълнява своето предназначение. За да предотвратите<br>злонамерен или неупълномощен достъп, инсталирайте PELORIS 3<br>без връзка към Вашата мрежа/инфраструктура.                                                                |
|          | ПРЕДУПРЕЖДЕНИЕ: | Винаги използвайте подходящо оборудване за повдигане (като<br>количка или високоповдигач), когато премествате<br>тъканообработващ апарат PELORIS 3 на повече от няколко метра.<br>Използвайте само колелцата на инструмента, за да<br>репозиционирате инструмента за достъп за сервизно обслужване. |
|          | ПРЕДУПРЕЖДЕНИЕ: | Когато клапата за избор на пари е във външно положение, трябва<br>да се уверите, че външната система за пара е правилно монтирана;<br>в противен случай в лабораторната среда ще бъдат изпуснати<br>потенциално опасни пари.                                                                        |
| Електрич | чески опасности |                                                                                                    |
| 4        | ПРЕДУПРЕЖДЕНИЕ: | Тъканообработващият апарат PELORIS 3 трябва да бъде свързан<br>към заземен контакт на мрежовото захранване.                                                                                                    |
| 4        | ПРЕДУПРЕЖДЕНИЕ: | В тъканообработващия апарат PELORIS 3 има опасни напрежения.<br>Само сервизни техници, одобрени от Leica Biosystems, трябва да<br>отстраняват капаците на инструмента или да имат достъп до<br>вътрешните компоненти.                                                                               |
| 4        | ПРЕДУПРЕЖДЕНИЕ: | Работното напрежение на инструмента е фабрично настроено и не<br>трябва да се променя.<br>Ще възникне сериозна повреда, ако инструментът е свързан към<br>неправилно захранващо напрежение.                                                                                                    |
| 4        | ПРЕДУПРЕЖДЕНИЕ: | Не издърпвайте захранващия кабел, докато инструментът работи,<br>освен ако няма аварийна ситуация и както бутонът за захранването<br>на предния панел, така и ключът на стената на мрежата са<br>недостъпни.                                                                                        |

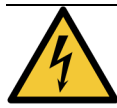

**ПРЕДУПРЕЖДЕНИЕ:** Поставете инструмента така, че да е достъпен контактът на електрическата мрежа или входният контакт на инструмента. Трябва да можете да разкачите захранващия кабел, без да местите инструмента.

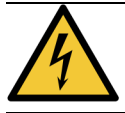

ПРЕДУПРЕЖДЕНИЕ: Не местете инструмента, ако захранващият кабел не е разкачен.

### <u>Реагенти</u>

|            | ПРЕДУПРЕЖДЕНИЕ:              | Парите на хлороформената форма могат да причинят сериозно<br>нараняване, недееспособност или смърт.<br>Когато използвате хлороформ с тъканообработващ апарат PELORIS<br>3, Leica Biosystems препоръчва да бъде инсталирана външна<br>система за екстракция на изпарения. При нормална работа или в<br>малко вероятния случай на разливане, могат да се акумулират<br>пари на хлороформена форма. Системата за екстракция трябва да<br>поддържа тези пари под опасните нива.<br>Никога не отваряйте колба, която съдържа хлороформ или<br>хлороформов остатък. |
|------------|------------------------------|----------------------------------------------------------------------------------------------------|
|            | ПРЕДУПРЕЖДЕНИЕ:              | Не загрявайте реагентите над точките им на кипене. Реагентите,<br>които кипят ще отделят големи количества изпарения, които могат<br>да претоварят вътрешния карбонов филтър или (ако е монтирана)<br>външната филтрираща система. Също е възможно кипящите<br>реагенти да доведат до прекомерно налягане в инструмента,<br>повишено замърсяване на реагента и разливи на реагенти.<br>Точките на кипене на реагента са по-ниски, когато е в колба при<br>работа с вакуум или при цикли с налягане/вакуум.                                                    |
|            | ПРЕДУПРЕЖДЕНИЕ:              | Работете и изхвърляйте реагентите и кондензата в съответствие с<br>всички съответни процедури и държавни регламенти, приложими<br>за лабораторния център.                                                                                                    |
|            | ПРЕДУПРЕЖДЕНИЕ:              | Не използвайте фиксатори, съдържащи пикринова киселина, тъй като пикриновата киселина е експлозивна, когато е суха.                                                                                                    |
| <u>Sss</u> | ПРЕДУПРЕЖДЕНИЕ:              | Разтопеният восък е горещ и може да причини изгаряния. Бъдете внимателни, когато боравите с восък и премахвате кошниците.                                                                                                    |
| Ń          | ВНИМАНИЕ: Не изпо<br>инструг | олзвайте ацетон или други кетони. Те повреждат клапите на<br>мента.                                                                                                    |

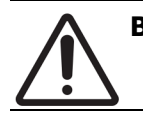

**ВНИМАНИЕ:** Не използвайте реагенти, съдържащи корозивни химикали, като меркурни соли, пикринова киселина, азотна киселина и солна киселина.

# Регулаторни известия

### Символ за In Vitro диагностика

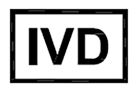

# Съответствие с регламент на Федералната комисия по комуникациите (Federal Communication Commision – FCC)

Оборудването е тествано и е установено, че съответства на ограниченията за цифрови устройства от клас "А", в съответствие с раздел 15, подраздел "В" от правилника на FCC. Тези ограничения са предназначени да осигурят разумна защита срещу вредни смущения, когато оборудването работи в търговска среда. Това оборудване генерира, използва и може да излъчва радиочестотна енергия, и ако не е инсталирано и използвано в съответствие с инструкциите, може да причини вредни смущения на радио комуникациите. Работата с машината в жилищен район е вероятно да причини вредни смущения, в този случай потребителят ще трябва да коригира смущенията за своя сметка.

За да се поддържа съответствие, използвайте само кабелите, предоставени с инструмента.

**Предупреждение:** Всички промени или модификации, които не са изрично одобрени от Leica Biosystems могат да анулират правото на потребителя да работи с това оборудване.

### СЕ маркировка

СЕ маркировката означава съответствие с приложимите директиви на ЕС, както са посочени в декларацията на производителя за съответствие.

### Декларация за съответствие

Изготвена е "Декларация за съответствие" в съответствие с предходните директиви и стандарти и е архивирана в Leica Biosystems Melbourne Pty Ltd, 495 Blackburn Road, Mount Waveley, Victoria 3149, Австралия.

#### Инструкции за оборудване за In Vitro диагностика за професионална употреба

Това оборудване за IVD съответства на изискванията за емисии и устойчивост на IEC 61326, част 2-6.

**Предупреждение:** Това оборудване е проектирано и тествано за CISPR 11 Клас А. В домашна среда то може да причини радиосмущения, в който случай може да се наложи да предприемете мерки за смекчаване на смущенията.

Електромагнитната среда трябва да се оцени преди работа с устройството.

Не използвайте това устройство в непосредствена близост до източници на силно електромагнитно лъчение (напр. неекранирани преднамерени радиочестотни източници), тъй като те могат да попречат на правилното функциониране.

**Внимание:** Федералният закон ограничава това устройство до продажба от или по поръчка на лицензиран медицински специалист.

| Стандарти                     |                                                                                                    |
|-------------------------------|----------------------------------------------------------------------------------------------------|
| IEC 61010-1                   | Изисквания за безопасност за електрическо оборудване за измерване, контрол и лабораторна употреба – Част 1 Общи изисквания                                                                                               |
| UL 61010-1                    | Изисквания за безопасност за електрическо оборудване за измерване,<br>контрол и лабораторна употреба – Част 1 Общи изисквания                                                                                            |
| CAN/CSA C22.2 №<br>61010-1    | Изисквания за безопасност за електрическо оборудване за измерване, контрол и лабораторна употреба – Част 1 Общи изисквания                                                                                               |
| IEC 61010-2-010               | Изисквания за безопасност за електрическо оборудване за измерване,<br>контрол и лабораторна употреба – Част 2 Специални изисквания за<br>нагряване на материали                                                          |
| IEC 61010-2-081               | Изисквания за безопасност за електрическо оборудване за измерване,<br>контрол и лабораторна употреба – Част 2 Специфични изисквания за<br>автоматично и полуавтоматично лабораторно оборудване за анализ и<br>други цели |
| IEC 61326-1                   | Електрическо оборудване за измерване, контрол и лабораторна<br>употреба – Изисквания на ЕМС - Част 1 Общи изисквания                                                                                                    |
| IEC 61326-2-6                 | Електрическо оборудване за измерване, контрол и лабораторна<br>употреба – Изисквания на ЕМС - Част 2-6 Медицинско оборудване за<br>ин витро диагностика (IVD)                                                            |
| FCC Част 15, подраздел<br>"В" | Клас А Радиатори за непреднамерено предназначение                                                                                                    |
| ISO 13485                     | Медицински изделия – Системи за управление на качеството –<br>Изисквания за съответствие с регулаторните изисквания                                                                                                    |

Компютърни регулаторни изисквания: UL Listed (UL 60950), IEC 60950 сертифицирано.

## Речник на символите

### Регулаторни символи

Обяснение на регулаторните символи, използвани за продуктите на Leica Biosystems.

**Забележка:** Този речник предоставя изображения на символите, както са представени в съответните стандарти, но някои от използваните символи могат да варират по цвят.

По-долу е даден списък на символите, използвани върху консумативите за обозначаване на продукта, инструмента и тяхното значение.

### ISO 15223-1

Медицински изделия – символи, които да се използват с етикети на медицински изделия, етикетиране и информация, която трябва да се предостави – Част 1: Общи изисквания

| Символ           | Стандарт/Регламент | Референтен | Описание                                                                                                    |
|------------------|--------------------|------------|----------------------------------------------------------------------------------------------------|
|                  | ISO 15223-1        | 5.1.1      | <b>Производител</b><br>Посочва производителя на медицинското<br>изделие.                                                                               |
| EC REP           | ISO 15223-1        | 5.1.2      | Упълномощен представител в<br>Европейската общност<br>Посочва упълномощения представител в<br>Европейската общност.                                    |
| M                | ISO 15223-1        | 5.1.3      | <b>Дата на производство</b><br>Посочва датата, на която е било<br>произведено медицинското изделие.                                                    |
| $\sum_{i=1}^{n}$ | ISO 15223-1        | 5.1.4      | Използвайте до (дата на изтичане на<br>срок на годност)<br>Посочва датата, след която медицинското<br>изделие не трябва да се използва.                |
| LOT              | ISO 15223-1        | 5.1.5      | Партиден код<br>Посочва партидния код на производителя,<br>така че да може да бъде определена<br>партидата или серията.                                |
| REF              | ISO 15223-1        | 5.1.6      | Каталожен номер / Референтен номер<br>Посочва каталожния номер на<br>производителя, така че да може да се<br>определи медицинското изделие.            |
| SN               | ISO 15223-1        | 5.1.7      | Сериен номер<br>Посочва серийния номер на производителя,<br>така че да може да се определи конкретно<br>медицинско изделие.                            |
| Ţ                | ISO 15223-1        | 5.3.1      | <b>Чупливо; работете внимателно</b><br>Посочва медицинско изделие, което може<br>да бъде счупено или повредено, ако с него<br>не се работи внимателно. |
| Ť                | ISO 15223-1        | 5.3.4      | <b>Да се съхранява далече от дъжд</b><br>Посочва, че транспортният пакет трябва да<br>съхранява далече от дъжд и при сухи<br>условия.                  |

| Символ | Стандарт/Регламент | Референтен | Описание                                                                                                    |
|--------|--------------------|------------|----------------------------------------------------------------------------------------------------|
| 1      | ISO 15223-1        | 5.3.7      | Температурно ограничение<br>Посочва температурните ограничения, на<br>които медицинското изделие може да бъде<br>изложено безопасно.                                                                                                    |
| (      | ISO 15223-1        | 5.4.2      | <b>Да не се използва повторно</b><br>Посочва медицинско изделие, което е<br>предназначено за еднократна употреба или<br>за употреба при един пациент за една<br>процедура.                                                                                                  |
| i      | ISO 15223-1        | 5.4.3      | Вижте инструкциите за употреба<br>Посочва необходимостта потребителят да<br>прегледа инструкциите за употреба.                                                                                                    |
| Â      | ISO 15223-1        | 5.4.4      | Внимание<br>Посочва необходимостта потребителят да<br>прегледа инструкциите за употреба за<br>важна предупредителна информация, като<br>предупреждения и предпазни мерки, които<br>по различни причини не могат да бъдат<br>представени върху самото медицинско<br>изделие. |
| IVD    | ISO 15223-1        | 5.5.1      | In vitro диагностично медицинско<br>изделие<br>Посочва медицинско изделие, което е<br>предназначено да бъде използвано като in<br>vitro диагностично медицинско изделие.                                                                                                    |
|        | ISO 15223-1        | 5.1.8      | Вносител<br>Посочва организацията, която внася<br>медицинското изделие в Европейския съюз.                                                                                                    |

### ISO 7000

Графични символи за използване върху оборудване — Регистрирани символи.

| Символ      | Стандарт/Регламент | Референтен | Описание                              |
|-------------|--------------------|------------|---------------------------------------|
|             | ISO 7000           | 1135       | Рециклиране                           |
| (<br>入<br>入 |                    |            | Посочва, че маркираният артикул или   |
|             |                    |            | неговият материал е част от процес на |
|             |                    |            | възстановяване или рециклиране.       |

| Символ      | Стандарт/Регламент | Референтен | Описание                                                                                                    |
|-------------|--------------------|------------|----------------------------------------------------------------------------------------------------|
| Ĩ           | ISO 7000           | 1640       | Техническо ръководство; ръководство<br>за сервизно обслужване                                                                                                    |
|             |                    |            | Посочва местоположението, където се<br>съхранява наръчникът или да определи<br>информация, свързана с инструкциите за<br>обслужване на оборудването. За да посочи,<br>че ръководството за сервизно обслужване<br>или наръчникът трябва да се вземат<br>предвид при сервизно обслужване на<br>изделието близо до мястото, където е<br>поставен символът. |
| <i>]</i> ]} | ISO 7000           | 2594       | <b>Вентилационен отвор</b><br>Посочва контрола, който допуска въздух<br>отвън във вътрешната среда.                                                                                                    |
| •           | ISO 7000           | 3650       | <b>USB</b><br>Посочва порт или щепсел като отговарящ на<br>общите изисквания на Universal Serial Bus<br>(USB). За да посочи, че устройството е<br>включено в USB порт или е съвместимо с<br>USB порт.                                                                                                    |
|             | ISO 7000           | 5016       | Предпазител<br>Посочва кутиите с предпазители или<br>тяхното местоположение.                                                                                                    |

## IEC 60417

Графични символи за използване върху оборудване.

| Символ     | Стандарт/Регламент | Референтен | Описание                                                                                                    |
|------------|--------------------|------------|----------------------------------------------------------------------------------------------------|
|            | IEC 60417          | 5007       | Включено<br>Посочва свързване към мрежата, най-малко<br>за мрежовите превключватели или техните<br>позиции, и всички случаи, при които<br>безопасността е от значение       |
| $\bigcirc$ | IEC 60417          | 5008       | <b>Изключено</b><br>Посочва изключване от мрежата, поне за<br>мрежовите изключватели или техните<br>позиции, и всички тези случаи, при които<br>безопасността е от значение |

| Символ         | Стандарт/Регламент | Референтен | Описание                                                                                                    |
|----------------|--------------------|------------|----------------------------------------------------------------------------------------------------|
| $(\mathbf{b})$ | IEC 60417          | 5009       | В готовност<br>Посочва превключвателя или позицията на<br>превключвателя чрез която част от<br>оборудването е включено, за да бъде в<br>режим на готовност.                                                                                                    |
|                | IEC 60417          | 5019       | Защитно заземяване: защитно<br>зануляване<br>Терминал, който е предназначен за<br>свързване към външен проводник за защита<br>срещу токов удар в случай на неизправност<br>или терминалът на защитен заземяващ<br>електрод.                                                                                          |
| $\sim$         | IEC 60417          | 5032       | Еднофазен променлив ток<br>Посочва на табелката с данни, че<br>оборудването е подходящо само за работа с<br>променлив ток; за определяне на<br>съответните терминали.                                                                                                    |
|                | IEC 60417          | 5134       | Устройства, чувствителни към<br>електростатично напрежение<br>Пакети, съдържащи изделия, чувствителни<br>към електростатично напрежение или<br>устройство или конектор, които не са<br>тествани за устойчивост към<br>електростатичен разряд.                                                                        |
|                | IEC 60417          | 6040       | Предупреждение: Ултравиолетово<br>лъчение<br>Известие за наличието на UV светлина в<br>корпуса на продукта, която може да е с<br>достатъчна големина, за да представлява<br>риск за оператора. Изключете UV лампата<br>преди отваряне. Използвайте защита<br>против UV радиация за очите и кожата при<br>обслужване. |
|                | IEC 60417          | 6057       | Внимание: движещи се части<br>Инструкция за безопасност, за да се пазите<br>от движещи се части.                                                                                                    |
| i              | IEC 60417          | 6222       | Информация; обща<br>Посочва контрола за проверка на<br>състоянието на оборудването, например,<br>многофункционални машини за копиране.                                                                                                    |

### Други символи и маркировки

| Символ            | Стандарт/Регламент                                                                                                 | Референтен | Описание                                                                                                    |
|-------------------|----------------------------------------------------------------------------------------------------|------------|----------------------------------------------------------------------------------------------------|
| $R_{\text{Only}}$ | 21 CFR 801.15(c)(1)(i)F                                                                                            |            | Само по предписание<br>Признато от FDA на САЩ като алтернатива<br>на "Внимание: Федералният закон<br>ограничава това устройство до продажба от<br>или по поръчка на лицензиран медицински<br>специалист".                                                                                                    |
| CE                | В Декларацията за<br>съответствие на<br>инструмента са<br>изброени директивите,<br>на които отговаря<br>системата. |            | <b>Европейско съответствие</b><br>СЕ маркировката за съответствие означава,<br>че системата отговаря на приложимите<br>директиви на ЕС. В Декларацията за<br>съответствие на инструмента са изброени<br>директивите, на които отговаря системата.                                                                                                    |
| X                 | Директива 2012/19/ЕС<br>ЕС: отпадъци от<br>електрическо и<br>електронно оборудване<br>(WEEE)                       |            | <ul> <li>Директива относно отпадъци от<br/>електрическо и електронно<br/>оборудване (ОЕЕО)</li> <li>Електронният продукт не трябва да се<br/>изхвърля като несортиран отпадък, а трябва<br/>да се изпраща в отделни събирателни<br/>центрове за възстановяване и рециклиране.</li> <li>Наличието на този етикет показва, че:</li> <li>Устройството е пуснато на<br/>европейския пазар след 13 август<br/>2005 г.</li> <li>Изделието не трябва да се изхвърля<br/>чрез системата за събиране на битови<br/>отпадъци на никоя държава членка на<br/>Европейския съюз.</li> <li>Клиентите трябва да разберат и спазват<br/>всички закони относно правилното и<br/>безопасно изхвърляне на електрическо<br/>оборудване.</li> </ul> |
|                   | AS/NZS 4417.1                                                                                                    |            | Маркировка за регулаторно<br>съответствие (RCM)<br>Посочва съответствие с изискванията на<br>австралийските власти по комуникационни<br>средства (ACMA) (безопасност и EMC) за<br>Австралия и Нова Зеландия.                                                                                                    |

| Символ | Стандарт/Регламент                                                                  | Референтен | Описание                                                                                                    |
|--------|-------------------------------------------------------------------------------------|------------|----------------------------------------------------------------------------------------------------|
|        | Стандарт за електронна<br>индустрия на Китайската<br>народна република<br>SJ/T11364 |            | Ограничение за опасни вещества<br>(RoHS 2)<br>Посочва, че този продукт за електронна<br>информация съдържа определени токсични<br>или опасни елементи и може да се използва<br>безопасно по време на периода на<br>използване за защита на околната среда.<br>Числото в средата на логото показва<br>периода на използване за защита на<br>околната среда (в години) за продукта.<br>Външният кръг показва, че продуктът може<br>да бъде рециклиран. Логото също така<br>означава, че продуктът трябва да се<br>рециклира веднага след изтичане на<br>периода на използване за защита на<br>околната среда. Датата върху етикета<br>посочва датата на производство. |
|        | Стандарт за електронна<br>индустрия на Китайската<br>народна република<br>SJ/T11364 |            | Ограничение за опасни вещества<br>(RoHS 2)<br>Посочва, че този продукт за електронна<br>информация не съдържа никакви опасни<br>вещества или те не превишават<br>ограниченията за концентрация, посочени в<br>GB/T 26572. Това е зелен, екологичен<br>продукт, който може да бъде рециклиран.                                                                                                    |
| F©     | Дял 47 Кодекс на<br>федералните<br>разпоредби на<br>Съединените щати, част<br>15    |            | Федерална комисия по комуникациите<br>(FCC)<br>Този продукт е тестван и е установено, че<br>отговаря на ограниченията, съгласно член<br>15 от правилата на FCC.                                                                                                    |
|        | Не е приложимо                                                                      |            | Маркировка за сертифициране на<br>лабораторията Underwriters<br>Laboratory (UL)<br>Underwriter Laboratories е удостоверила, че<br>изброените продукти отговарят на<br>изискванията за безопасност на САЩ и<br>Канада.                                                                                                    |
| c s s  | CSA International                                                                   |            | Посочено изделия от агенция за<br>тестване CSA Group<br>CSA Group е удостоверила, че посочените<br>продукти отговарят на изискванията за<br>безопасност на САЩ и Канада.                                                                                                    |

| Символ        | Стандарт/Регламент | Референтен | Описание                                                                                                    |
|---------------|--------------------|------------|----------------------------------------------------------------------------------------------------|
|               | Не е приложимо     |            | Изброено изделие от агенция за<br>тестване Intertek                                                                                         |
| U/STEO        |                    |            | Агенцията за тестване на Intertek е<br>удостоверила, че посочените продукти<br>отговарят на изискванията за безопасност<br>на САЩ и Канада. |
| $\not\models$ | Не е приложимо     |            | Несвързан порт<br>Този продукт има несвързан порт на<br>помпата на спринцовката.                                                            |

## Символи за безопасност

Обяснение на символите за безопасност, използвани за продуктите на Leica Biosystems.

### ISO 7010

Графични символи — цветове и знаци за безопасност — регистрирани знаци за безопасност.

| Символ | Стандарт/Регламент | Референтен | Описание                                                                                                    |
|--------|--------------------|------------|----------------------------------------------------------------------------------------------------|
|        | ISO 7010           | W001       | Общи предупреждения<br>Посочва необходимостта потребителят да<br>прегледа инструкциите за употреба за<br>важна предупредителна информация, като<br>предупреждения и предпазни мерки, които<br>по различни причини не могат да бъдат<br>представени върху самото медицинско<br>изделие. |
|        | ISO 7010           | W004       | Предупреждение: лазерен лъч<br>Опасен лазер. Вероятност за тежки<br>увреждания на очите. Избягвайте директен<br>контакт на очите с лазерни лъчи.                                                                                                    |
|        | ISO 7010           | W009       | Предупреждение: биологична<br>опасност<br>Биологична опасност. Потенциално<br>излагане на биологична опасност.<br>Следвайте указанията в придружаващата<br>документация, за да избегнете излагане.                                                                                     |
| 4      | ISO 7010           | W012       | Внимание: опасност от токов удар<br>Електрическа опасност. Потенциален риск<br>от токов удар. Следвайте насоките в<br>придружаващата документация, за да<br>избегнете щети по хора или оборудване.                                                                                     |

| Символ | Стандарт/Регламент | Референтен | Описание                                                                                                    |
|--------|--------------------|------------|----------------------------------------------------------------------------------------------------|
|        | ISO 7010           | W016       | Предупреждение: токсичен материал<br>Токсична опасност. Потенциална опасност<br>от тежко въздействие върху здравето, ако<br>не се следват подходящи процедури за<br>боравене с химически вещества.<br>Използвайте ръкавици и предпазни<br>средства за очите при работа с реагенти.                                           |
|        | ISO 7010           | W017       | Предупреждение: гореща повърхност<br>Топлинна опасност. Горещи повърхности,<br>които ще причинят изгаряния при допир.<br>Избягвайте да докосвате части, отбелязани<br>с този символ.                                                                                                    |
|        | ISO 7010           | W021       | Предупреждение: запалим материал<br>Опасност от пожар. Запалими материали<br>могат да се запалят, ако не се следват<br>подходящи предпазни мерки.                                                                                                    |
|        | ISO 7010           | W023       | Предупреждение: разяждащо<br>вещество<br>Химическа опасност от разяждащо<br>вещество. Има опасност от тежко<br>въздействие върху здравето, ако не се<br>следват подходящи предпазни мерки.<br>Винаги носете предпазно облекло и<br>ръкавици. Незабавно почиствайте разливи<br>съгласно стандартната лабораторна<br>практика. |
|        | ISO 7010           | W024       | Предупреждение: премазване на ръце<br>Опасност от премазване. Ръцете или части<br>на тялото могат да бъдат премазани от<br>затварящо движение на механични части на<br>оборудването.                                                                                                    |

Тази страница е оставена празна умишлено.

# Съдържание

| Пра | авни и       | ізвестия          | Я                                           | i        |
|-----|--------------|-------------------|---------------------------------------------|----------|
| Ли  | цензи        | онни ус           | ловия за софтуер                            | iii      |
| Изе | вестия       | і за безо         | опасност                                    | x        |
| Рег | vлато        | они изе           | зестия                                      | xvi      |
|     | Речни        | •<br>ік на сим    | волите                                      | xvii     |
|     |              | Регулат           | орни символи                                | xvii     |
|     |              | Символ            | и за безопасност                            | xxiv     |
| 1.  | 1. Въведение |                   |                                             |          |
|     | 1.1          | Обобще            | ение на главите                             | 6        |
|     | 1.2          | Използе           | зане на софтуера                            | 6        |
|     |              | 1.2.1             | Базова операция                             | 7        |
|     |              | 1.2.2             | Придвижване                                 | 8        |
|     |              | 1.2.3             | Нива на достъп                              | 11       |
|     | 1.3          | Помощ             |                                             | 11       |
| 2.  | Хард         | уер               |                                             | 13       |
|     | 2.1          | Включв            | ане и изключване                            | 15       |
|     | 2.2          | Колби.            |                                             | 16       |
|     |              | 2.2.1             | Отваряне и затваряне на капаците на колба   | 16       |
|     |              | 2.2.2             | Нива на пълнене                             | 17       |
|     |              | 2.2.3             | Магнитна оъркалка                           | 10       |
|     | 22           | Z.Z.T             |                                             | 22       |
|     | 2.5          | Босьчно           |                                             | 22       |
|     | 2.4          | Тутия 30<br>2 / 1 |                                             | 23       |
|     |              | 2.4.2             | Бутилки за реагент                          | 23<br>24 |
|     |              | 2.4.3             | Карбонов филтър                             | 24       |
|     | 2.5          | Сензоре           | ен екран                                    | 24       |
|     | 2.6          | Баркод            | скенер                                      | 25       |
|     | 2.7          | USB пор           | отове                                       | 26       |
|     | 2.8          | Системи           | и за външно отстраняване на пари            | 26       |
|     |              | 2.8.1             | Свързване към външна система                | 27       |
|     |              | 2.8.2             | Връщане към вътрешната филтърна система     | 28       |
|     | 2.9          | Връзки            | на алармите                                 | 29       |
|     |              | 2.9.1             | Спецификации на конектора за аларми         | 29       |
|     |              | 2.9.2             | Щифтове за алармени конектори               | 29       |
|     |              | 2.9.3<br>2 g 4    | щифтова схема при нормална работа           | 02<br>02 |
|     | 2 10         | Изрожа            |                                             | 20       |
|     | 2.10         | извежд            | апе от употреба и изхвърляпе па инструмента | 20       |

| 3. | Изпт | ьлнение                                            | е на протоколи                                                                                                    | 31                               |  |
|----|------|----------------------------------------------------|----------------------------------------------------------------------------------------------------|----------------------------------|--|
|    | 3.1  | 1 Бърз старт                                       |                                                                                                    |                                  |  |
|    | 3.2  | Проток                                             | коли за почистване                                                                                                    | 38                               |  |
|    |      | 3.2.1<br>3.2.2                                     | Почистване на лабораторни устройства<br>Промяна на протоколите за почистване за различни утайки в                                                               | 39                               |  |
|    |      | 3.2.3                                              | колоа<br>Предварително прочистване                                                                                                    | 39<br>40                         |  |
|    | 3.3  | Екран з                                            | за статус                                                                                                    | 41                               |  |
|    |      | 3.3.1<br>3.3.2                                     | Зона на статус<br>Панели с протоколи                                                                                                    | 42<br>47                         |  |
|    | 3.4  | Опции                                              | за изпълнение на протокол                                                                                                    | 49                               |  |
|    |      | 3.4.1<br>3.4.2<br>3.4.3                            | Изготвяне на график за протоколи<br>Промяна на стартовата стъпка за едно изпълнение<br>Промяна на стартовата стъпка за единично изпълнение                      | 49<br>54<br>55                   |  |
|    | 3.5  | Проток                                             | коли за пауза и прекратяване                                                                                                    | 57                               |  |
|    |      | 3.5.1<br>3.5.2<br>3.5.3                            | Аварийно спиране и прекратяване<br>Достъп до колба<br>Възстановяване от прекратяване                                                                            | 58<br>58<br>59                   |  |
|    | 3.6  | Изготв                                             | яне на график на колба                                                                                                    | 60                               |  |
|    |      | 3.6.1<br>3.6.2<br>3.6.3                            | Отложени крайни часове и първоначални попълвания<br>Неизбежни конфликти на реагенти<br>Недостъпни реагенти                                                      | 60<br>60<br>61                   |  |
| 4. | Наст | ройка н                                            | на протокол                                                                                                    | 63                               |  |
|    | 4.1  | Общ пр                                             | реглед на протокола                                                                                                    | 64                               |  |
|    |      | 4.1.1<br>4.1.2<br>4.1.3<br>4.1.4<br>4.1.5<br>4.1.6 | Типове протоколи<br>Метод за избор на реагент<br>Предварително определени протоколи<br>Валидация на протокол<br>Настройка на прехвърляне<br>Файлове с протоколи | 65<br>66<br>67<br>68<br>68<br>71 |  |
|    | 4.2  | Създав                                             | зане, редактиране и преглеждане на протоколи                                                                                                    | 71                               |  |
|    |      | 4.2.1<br>4.2.2<br>4.2.3<br>4.2.4                   | Екран за избор на протокол<br>Редактиране на протоколи<br>Създаване на нови протоколи<br>Преглеждане на протоколи                                               | 72<br>73<br>78<br>80             |  |
| 5. | Наст | Настройка на реагент                               |                                                                                                    |                                  |  |
|    | 5.1  | Общ пр                                             | реглед                                                                                                    | 82                               |  |
|    |      | 5.1.1<br>5.1.2<br>5.1.3<br>5.1.4<br>5.1.5<br>5.1.6 | Групи от реагенти, типове и станции<br>Управление на концентрацията<br>Прагове<br>Препоръчани реагенти<br>Непрепоръчани реагенти<br>Маркиране на тъкани         | 82<br>84<br>86<br>89<br>90<br>90 |  |
|    |      | 5.1.7                                              | Съвместимост на реагентите                                                                                                    | 92                               |  |

|    | 5.2  | Управл       | ение на типове реагенти                                                      | 93  |
|----|------|--------------|------------------------------------------------------------------------------|-----|
|    |      | 5.2.1        | Предварително определени реагенти                                            | 93  |
|    |      | 5.2.2        | Редактиране на активни типове реагенти                                       | 93  |
|    |      | 5.2.3        | Добавяне, скриване и изтриване на реагенти                                   | 96  |
|    | 5.3  | Управл       | ение на станции с реагенти                                                   | 99  |
|    |      | 5.3.1        | Екран на станции с реагенти                                                  | 99  |
|    |      | 5.3.2        | Задаване на свойства на станцията за реагенти                                | 102 |
|    | 5.4  | Смяна        | на реагенти                                                                  | 105 |
|    |      | 5.4.1        | Екран за отдалечено пълнене/дрениране                                        | 105 |
|    |      | 5.4.2        | Връзки за отдалечено пълнене/дрениране                                       | 107 |
|    |      | 5.4.3        | Смяна на реагент – Отдалечено пълнене и дрениране                            | 109 |
|    |      | 5.4.4        | Подмяна на реагент – ръчно                                                   | 113 |
|    |      | 5.4.5        | Смяна на восък                                                               | 114 |
|    |      | 5.4.6        | Пълнене и дрениране на колои                                                 | 118 |
| 6. | Спом | агател       | ни настройки и операции                                                      | 119 |
|    | 6.1  | Меню Р       | Peareнти (Reagents)                                                          | 119 |
|    |      | 6.1.1        | Ръчни операции                                                               | 119 |
|    | 6.2  | Админи       | истраторско меню                                                             | 123 |
|    |      | 6.2.1        | Доклади                                                                      | 123 |
|    |      | 6.2.2        | Регистрационни файлове със събития                                           | 128 |
|    |      | 6.2.3        | Ниво на достъп                                                               | 130 |
|    | 6.3  | Меню S       | Settings (Настройки)                                                         | 131 |
|    |      | 6.3.1        | Настройки на обслужването                                                    | 131 |
|    |      | 6.3.2        | Управление на реагент                                                        | 134 |
|    |      | 6.3.3        | Настройки на инструмента                                                     | 137 |
|    |      | 6.3.4        | Настроики на устроиството                                                    | 139 |
|    |      | 0.3.5        | Аларми                                                                       | 140 |
| 7. | Почи | істване      | и поддръжка                                                                  | 143 |
|    | 7.1  | Инстру       | иенти за почистване и поддръжка                                              | 143 |
|    |      | 7.1.1        | Стъргалка за восък                                                           | 144 |
|    |      | 7.1.2        | Инструмент за почистване на LLS и пробка на вентилационния                   |     |
|    |      |              | отвор за восък                                                               | 144 |
|    | 7.2  | Екран М      | Maintenance (Поддръжка)                                                      | 145 |
|    | 7.3  | Графин       | к за почистване и поддръжка                                                  | 146 |
|    |      | 7.3.1        | Дневно                                                                       | 146 |
|    |      | 7.3.2        | Ежеседмично                                                                  | 146 |
|    |      | 7.3.3        | 60-90 дни                                                                    | 146 |
|    |      | 7.3.4<br>725 |                                                                              | 146 |
|    |      | 7.3.5<br>736 | го сторо страфик за техническо оослужване от потреоителя<br>Ежелневни залаци | 14/ |
|    |      | 7.3.7        | Ежеселмични залачи                                                           | 156 |
|    |      | 7.3.8        | 60–90 дни                                                                    | 158 |
|    |      | 7.3.9        | Почистване на колба с киселина                                               | 161 |

| 8.                    | Рефе                                       | еренция | l                                                       | 163 |
|-----------------------|--------------------------------------------|---------|---------------------------------------------------------|-----|
|                       | 8.1 Указания за праг на чистота на реагент |         |                                                         | 163 |
|                       |                                            | 8.1.1   | Обработка с ксилол                                      | 163 |
|                       |                                            | 8.1.2   | Обработка без ксилол                                    | 164 |
|                       | 8.2                                        | Проток  | оли                                                     | 165 |
|                       |                                            | 8.2.1   | Вид на пробата и продължителност на протокола           | 165 |
|                       |                                            | 8.2.2   | Списък на предварително определени протоколи            | 166 |
|                       |                                            | 8.2.3   | Протоколи с ксилол                                      | 167 |
|                       |                                            | 8.2.4   | Протоколи без ксилол                                    | 173 |
|                       |                                            | 8.2.5   | Протокол за почистване                                  | 179 |
|                       | 8.3                                        | Конфиг  | урация на станции                                       | 180 |
|                       |                                            | 8.3.1   | Конфигурация с ксилол                                   | 180 |
|                       |                                            | 8.3.2   | Конфигурация без ксилол                                 | 181 |
|                       | 8.4                                        | Темпер  | атури на стъпките на протокола                          | 182 |
|                       | 8.5                                        | Таблиц  | а за съвместимост на реагентите                         | 183 |
|                       |                                            | 8.5.1   | Ръчни операции                                          | 183 |
|                       |                                            | 8.5.2   | Стандартни протоколи                                    | 183 |
|                       |                                            | 8.5.3   | Протоколи без ксилол                                    | 184 |
|                       |                                            | 8.5.4   | Протоколи за почистване                                 | 184 |
| 9.                    | Отстраняване на неизправности              |         |                                                         | 185 |
|                       | 9.1                                        | Предва  | рителни въпроси                                         | 186 |
|                       | 9.2                                        | Блок-сх | еми                                                     | 186 |
|                       |                                            | 9.2.1   | Недостатъчно обработена тъкан – Настройка на инструмент | 187 |
|                       |                                            | 9.2.2   | Прекомерно обработена тъкан – Настройка на инструмента  | 188 |
|                       |                                            | 9.2.3   | Недостатъчно или прекомерно обработена тъкан – Реагенти | 189 |
|                       |                                            | 9.2.4   | Лоша обработка – неправилен протокол                    | 190 |
|                       |                                            | 9.2.5   | Лоша обработка – правилен протокол                      | 191 |
|                       |                                            | 9.2.6   | Артефакт от рязане                                      | 192 |
|                       |                                            | 9.2.7   | Артефакт при оцветяване                                 | 193 |
|                       |                                            | 9.2.8   | Артефакт на блок                                        | 194 |
|                       | 9.3                                        | Препор  | ъки за повторно обработване                             | 195 |
| 10.                   | Откр                                       | иване н | а зловреден софтуер                                     | 199 |
| 11. Характеристики 20 |                                            |         |                                                         |     |
| Ин                    | декс .                                     |         |                                                         | 203 |

# 1. Въведение

HistoCore PELORIS 3 (наричан по-нататък PELORIS 3) е бърз тъканообработващ апарат с две колби, който предлага бърза, висококачествена обработка на тъканите за хистологични лаборатории. С достатъчен капацитет на реагента за независимо пускане на двете колби той позволява висока степен на гъвкавост при планиране. Интелигентният софтуер Ви позволява да конфигурирате инструмента така, че да отговаря на работните процеси на Вашата лаборатория, като същевременно осигурява проверки и ограничения, които Ви помагат да избегнете грешки, които могат да повредят тъканта. Измервателите за плътност гарантират, че концентрацията на реагентите при първата употреба е точна и усъвършенстваната система за управление на реагенти проследява състоянието на реагентите.

Предвидените потребители на инструмента PELORIS 3 са адекватно обучени лабораторни специалисти.

В зависимост от Вашата настройка, PELORIS 3 използва тази информация, за да избере оптималния реагент за всяка стъпка от протокола. Той Ви предупреждава кога да замените реагента, така че качеството никога да не бъде компрометирано, като в същото време се гарантира, че ще използвате всички реагенти.

Ясният, интуитивен интерфейс със сензорен екран улеснява зареждането и следенето им. Конфигурацията на протокола, настройването на реагента и другите настройки на системата са еднакво ясни. И зад всичко това имате подкрепата на Leica Biosystems, с дългогодишен опит в разработването на висококачествено, водещо в индустрията хистологично оборудване.

Поздравления за Вашата покупка на Първокласна система за тъканна обработка (Premium Tissue Processing System) PELORIS 3. Вярваме, че ще Ви осигури години бърза, ефективна, висококачествена тъканна обработка.

Тази глава съдържа следните раздели:

- 1.1 Обобщение на главите
- 1.2 Използване на софтуера
- <u>1.3 Помощ</u>

# 1.1 Обобщение на главите

- <u>1 Въведение</u>: общо въведение, обобщение на главите, общи инструкции за използване на софтуера и помощни ресурси.
- <u>2 Хардуер</u>: описание на основните компоненти на PELORIS 3.
- <u>3 Изпълнение на протоколи</u>: основни стъпки за изпълнение на протоколи, допълнителни опции за конфигуриране и планиране и мониторинг на обработването на екрана Status (Статус).
- <u>4 Настройка на протокол</u>: описание на типовете протоколи и използваните методи за избор на реагент, валидиране на протокола и настройките за прехвърляне. Създаване и редактиране на протоколи.
- <u>5 Настройка на реагент</u>: групи реагенти, типове и станции и управление на реагенти. Настройка на типове реагенти и станции в софтуера. Смяна на реагенти.
- <u>6 Спомагателни настройки и операции</u>: основни настройки на инструмента, ръчни операции с компонентите на инструмента, мониторинг на събития, аларми и прехвърляне на системни файлове.
- <u>7 Почистване и поддръжка</u>: ежедневна и задължителна поддръжка и аксесоари, предлагани от Leica Biosystems.
- <u>8 Референция</u>: описания на предварително дефинираните протоколи и препоръчителни конфигурации на бутилки. Препоръчителни прагове на реагентите и таблици за съвместимост на реагентите.
- <u>9 Отстраняване на неизправности</u>: въпроси, блок-схеми и сценарии за помощ при решаване на проблеми.
- <u>10 Откриване на зловреден софтуер</u>: информация за скенера против зловреден софтуер.
- <u>11 Характеристики</u>: спецификации на системата.

# 1.2 Използване на софтуера

Вие управлявате всички функции на инструмента от сензорния екран. Този раздел описва основната работа със сензорния екран и начина на навигиране в софтуера с обобщение на всички софтуерни екрани. Също описва нивата на достъп на потребителите.

Разделът съдържа следващите подраздели:

- 1.2.1 Базова операция
- 1.2.2 Придвижване
- <u>1.2.3 Нива на достъп</u>

## 1.2.1 Базова операция

### 1.2.1.1 Бутони

Докоснете бутоните на сензорния екран, за да отворите менюта, екрани и диалогови прозорци, както и да стартирате и спрете действия. Състоянието на бутон се указва по неговия цвят или ограждение. В зависимост от екрана и наличните операции, активираните бутони могат да бъдат тъмносиви, светлосини, ярко розови или яркозелени. Деактивираните бутони са леки версии на основния цвят. Избраните бутони имат синьо ограждение.

Фигура 1-1: Бутон за проба: избран, активиран, деактивиран

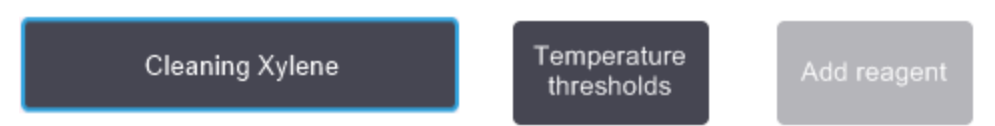

Бутоните в двойка за превключване са тъмносиви и светлосини.

### 1.2.1.2 Икони

Иконите се използват за представяне на различни елементи на PELORIS 3, като станции с реагенти и колби. Появяват се избираеми икони. Изберете икона, като я натиснете, както бихте избрали един бутон. Избраната икона се показва със син контур.

Фигура 1-2: Станция за реагенти: избираема и избрана

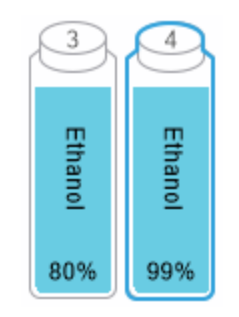

## 1.2.1.3 Клавиатури

Клавишите се появяват според необходимостта, за да Ви позволят да въвеждате текст и числа. Има два типа: буквено-цифрови (текст и цифри) и цифрови (само цифри). Клавиатурите са аналогични на компютърна клавиатура с бутони на екрана, действащи като клавиши (1). Въведете текст и числа, като натиснете съответните бутони подред. Използвайте бутона **Caps Lock** (4) или бутона **Shift** (5), за да изберете големи и малки букви. Докато пишете, знаците, които избирате, се показват в текстовия прозорец (6). Клавиатурата с буквено-цифрови букви има бутон **Back Space** (7) за изтриване на последния знак, докато всички цифрови клавиатури съдържат бутон **Изчистване (Clear)** (3) за премахване на всички знаци. Когато приключите, натиснете бутона **Esc** (2), за да излезете без запазване или бутона **Enter** (8), за да потвърдите въведените данни.

### Фигура 1-3: Буквено-цифрова клавиатура

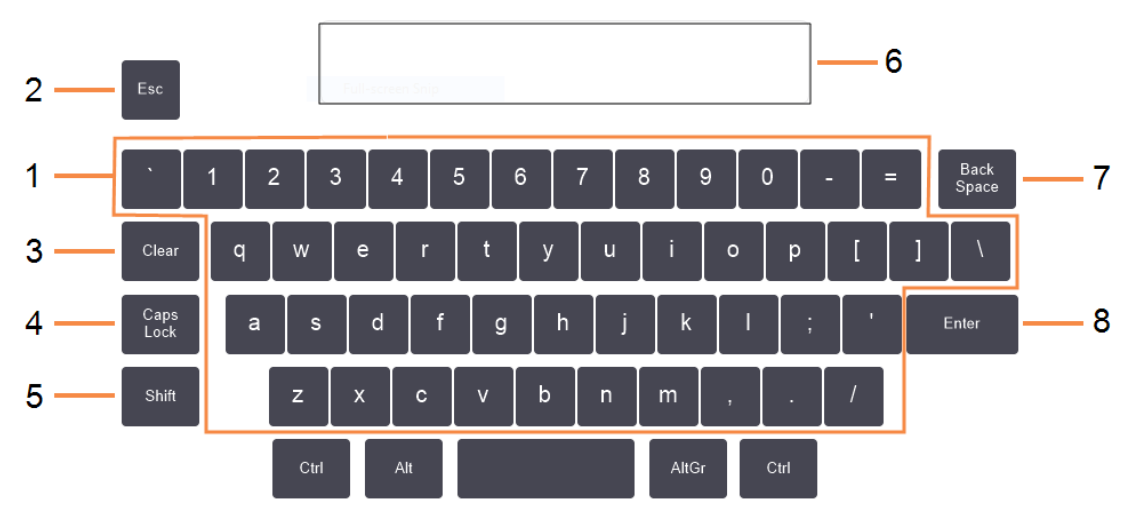

Enter the text to enter into the event log for this event.

## 1.2.2 Придвижване

Вие се движите през софтуера от функционалната лента в горната част на екрана.

### Фигура 1-4: Функционална лента

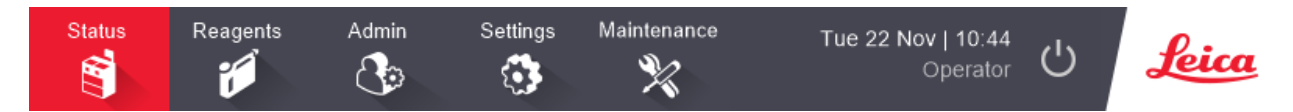

Функционалната лента винаги се вижда, така че винаги можете да намерите екрана, който желаете. Докоснете бутон от функционалната лента, за да отворите екран или меню с опции за съответните екрани.

Някои екрани имат алтернативни изгледи за разделяне на представената информация. Например екранът Станции за peareнти (Reagent Stations) има два изгледа, един за информация за бутилката, а другият за информация за восъчната камера. Натиснете бутоните на тези екрани, за да се придвижвате между алтернативните изгледи.

В това ръководство навигационните пътеки са показани по следния начин:

A > B > C
Това означава, от функционалната лента, натиснете **A**, след това **B** и накрая натиснете **C**. Например, **Администратор (Admin) > Протоколи (Protocols) > зареждане (Load)** означава да натиснете бутона **Администратор (Admin)** на функционалната лента, да натиснете **Протоколи (Protocols)** (което ще бъде в менюто **Администратор (Admin)**) и след това да натиснете **зареждане (Load)** (това ще бъде бутон на екрана **Избор на протокол (Protocol Selection)**).

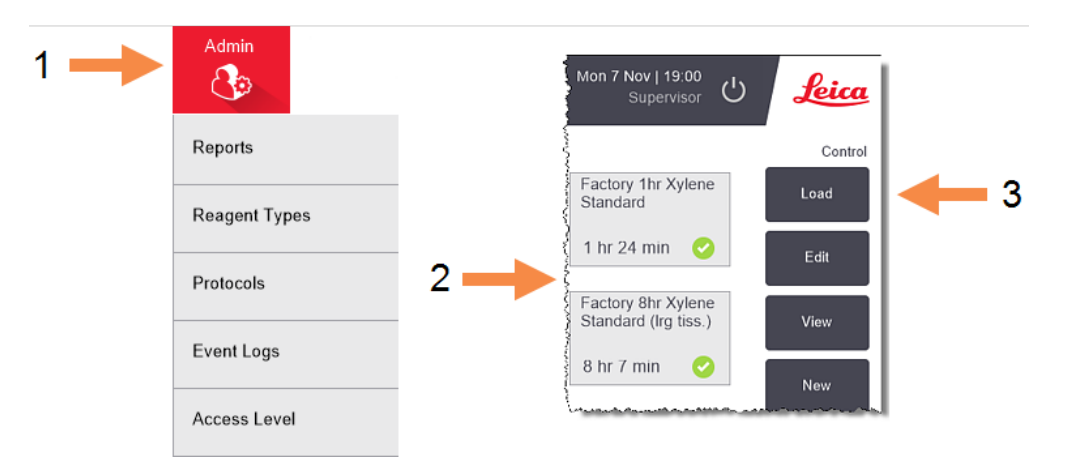

Фигура 1-5: Път за навигиране на пробите

Таблица 1-1 по-долу са изброени всички екрани в PELORIS 3 софтуера с кратко описание на тяхната функция. Има и връзки към съответните раздели на това ръководство.

| Бутон на<br>функционалната<br>лента | Бутон "Меню"                    | Цел на екрана                                                                                                    | Направете справка с:                      |
|-------------------------------------|---------------------------------|----------------------------------------------------------------------------------------------------|-------------------------------------------|
| Статус                              | _                               | Заредете и стартирайте протоколи и прегледайте състоянието на системата.                                                                  | <u>3.3 - Екран за статус</u>              |
| Реагенти                            | Станции                         | Настройте станциите с<br>реагенти. Можете също да<br>видите текущите<br>концентрации на реагента и<br>температурите на восъчната<br>баня. | 5.3 - Управление на<br>станции с реагенти |
|                                     | Отдалечено<br>пълнене/дрениране | Пълнете или дренирайте<br>бутилките с реагенти и<br>дренирайте восъчните<br>станции.                                                      | 5.4 - Смяна на реагенти                   |
|                                     | Ръчни операции                  | Управлявайте ръчно<br>отделните компоненти на<br>инструмента.                                                                             | <u>6.1.1 - Ръчни операции</u>             |

| Габлица 1-1: | Бутони, менюта и екрани |
|--------------|-------------------------|
|--------------|-------------------------|

| Бутон на<br>функционалната<br>лента | Бутон "Меню"                          | Цел на екрана                                                                                                    | Направете справка с:                                             |
|-------------------------------------|---------------------------------------|----------------------------------------------------------------------------------------------------|------------------------------------------------------------------|
| Администратор                       | Доклади                               | Изберете един от четирите<br>доклада относно детайли за<br>изпълненията, действията на<br>потребителя, употребата на<br>протокол и използването на<br>реагент.                                              | <u>6.2.1 - Доклади</u>                                           |
|                                     | Видове реагенти                       | Управлявайте Вашия списък<br>на типовете активни<br>реагенти                                                                                                    | 5.2 - Управление на<br>типове реагенти                           |
|                                     | Протоколи                             | Изберете, създайте,<br>редактирайте и<br>управлявайте протоколи.                                                                                                    | 4.2 - Създаване,<br>редактиране и<br>преглеждане на<br>протоколи |
|                                     | Регистрационни<br>файлове със събития | Преглед на всички системни<br>събития.                                                                                                    | 6.2.2 - Регистрационни<br>файлове със събития                    |
|                                     | Ниво на достъп                        | Задайте нивото на достъп.                                                                                                    | 6.2.3 - Ниво на достъп                                           |
| Настройки на<br>звука               | Обслужване                            | Прегледайте серийния номер<br>на инструмента и<br>софтуерните версии,<br>трансферните<br>регистрационни файлове и<br>докладите за инциденти, и<br>експортирайте или<br>импортирайте файлове с<br>протоколи. | 6.2.2 - Регистрационни<br>файлове със събития                    |
|                                     | Управление на<br>реагент              | Задайте основни опции за<br>управление на реагенти.                                                                                                    | 6.3.2 - Управление на реагент                                    |
|                                     | Инструмент                            | Задайте опции за показване<br>на времето, карбоновия<br>филтър, нивата на пълнене и<br>капковото време на ръчните<br>операции.                                                                              | 6.3.3 - Настройки на<br>инструмента                              |
|                                     | Устройство                            | Променете настройките на<br>звука и алармата и<br>заключете сензорния екран.                                                                                                    | <u>6.3.4 - Настройки на</u><br><u>устройството</u>               |
|                                     | Аларми                                | Изчистете или заглушете<br>активните аларми.                                                                                                    | <u>6.3.5 - Аларми</u>                                            |

Таблица 1-1: Бутони, менюта и екрани (продължение...)

| Бутон на<br>функционалната<br>лента | Бутон "Меню" | Цел на екрана                                                                        | Направете справка с                    |  |
|-------------------------------------|--------------|--------------------------------------------------------------------------------------|----------------------------------------|--|
| Поддръжка<br>🎉                      | _            | Запишете, че са завършени<br>различни задачи по<br>поддръжката.                      | 7.2 - Екран Maintenance<br>(Поддръжка) |  |
| Ċ                                   | _            | Затворете PELORIS<br>софтуера.                                                       | 2.1 - Включване и<br>изключване        |  |
| Leica                               | —            | Отворете версия HTML5 на<br>ръководството на<br>потребителя в PELORIS 3<br>софтуера. | <u>1.3 - Помощ</u>                     |  |

Таблица 1-1: Бутони, менюта и екрани (продължение...)

### 1.2.3 Нива на достъп

PELORIS 3 разполага с две нива на достъп, налични за лабораторния персонал: оператор и ръковдител. Операторите могат да изпълняват всички процедурни задачи, като например изпълнение на протоколи и замяна на реагенти. Въпреки това операторите не могат да редактират протоколи или да задават конфигурации на бутилки: трябва да имат права на ръководител за тези действия. Ръководителите също имат права да конфигурират системата.

Някои настройки за конфигуриране, показани в софтуера, изискват достъп на ниво услуга за промяна. Те са предоставени, за да можете да видите настройките, но трябва да се свържете с Вашия представител на отдела за обслужване на клиенти, ако желаете да ги промените.

Когато стартирате софтуера, автоматично започвате на ниво оператор. Ръководителите трябва да въведат парола, за да получат достъп до функциите само за ръководители. (Отворете **Администратор - Ниво на достъп (Admin > Access Level)**, въведете паролата за ръководител. Ако ръководителят не взаимодейства със софтуера повече от 10 минути, нивото на достъп автоматично се връща към оператора.

Етикет върху функционалната лента показва Вашето текущо ниво на достъп.

Фигура 1-6: Етикет за ниво на достъп, показващ достъпа на оператора

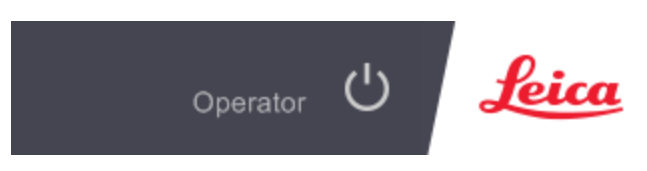

### 1.3 Помощ

Това ръководство за потребителя е предоставено в PDF формат на CD. Включено е също (в HTML5 формат) в софтуера PELORIS 3. Докоснете логото на **Leica** във функционалната лента, за да го отворите. Използвайте бутоните на екрана **Помощ (Help)** и връзките в текста, за да навигирате през Online Help (Онлайн помощ).

Тази страница е оставена празна умишлено.

# 2. Хардуер

PELORIS 3 Тъканообработващият апарат е свободно стоящ процесор с две колби, шестнадесет бутилки за реагенти и четири восъчни камери. Сензорен екран, монтиран вдясно от връзката към-компютъра в инструмента, управлява всички операции на инструмента.

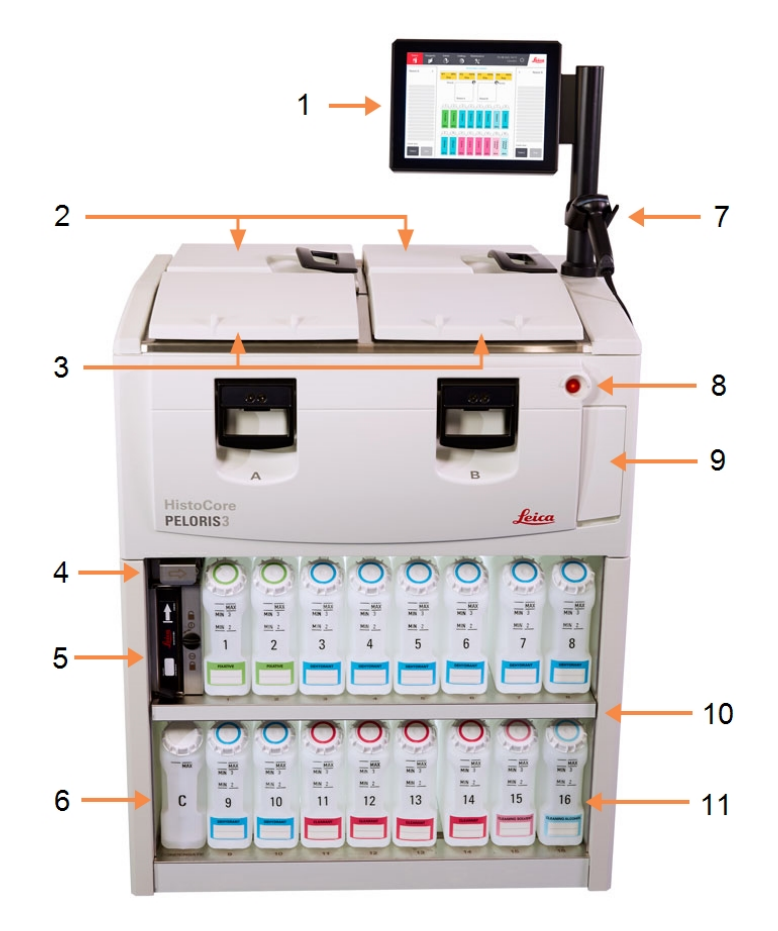

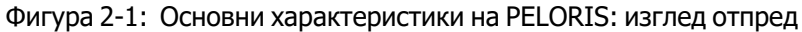

#### Легенда

- 1 Сензорен екран
- 2 Восъчна баня: с четири восъчни камери
- 3 Две колби
- 4 Отвор за дрениране на восък, пълнене с реагент и отвор за дрениране (зад капака)
- 5 Карбонов филтър
- 6 бутилки за реагент

- 7 Баркод скенер
- 8 Бутон за включване
- 9 USB порт (след капака) за експортиране на доклади
- 10 Кутия за реагенти със задно осветление
- 11 Бутилки за реагенти с устойчиви на разтворители маркировки за ниво

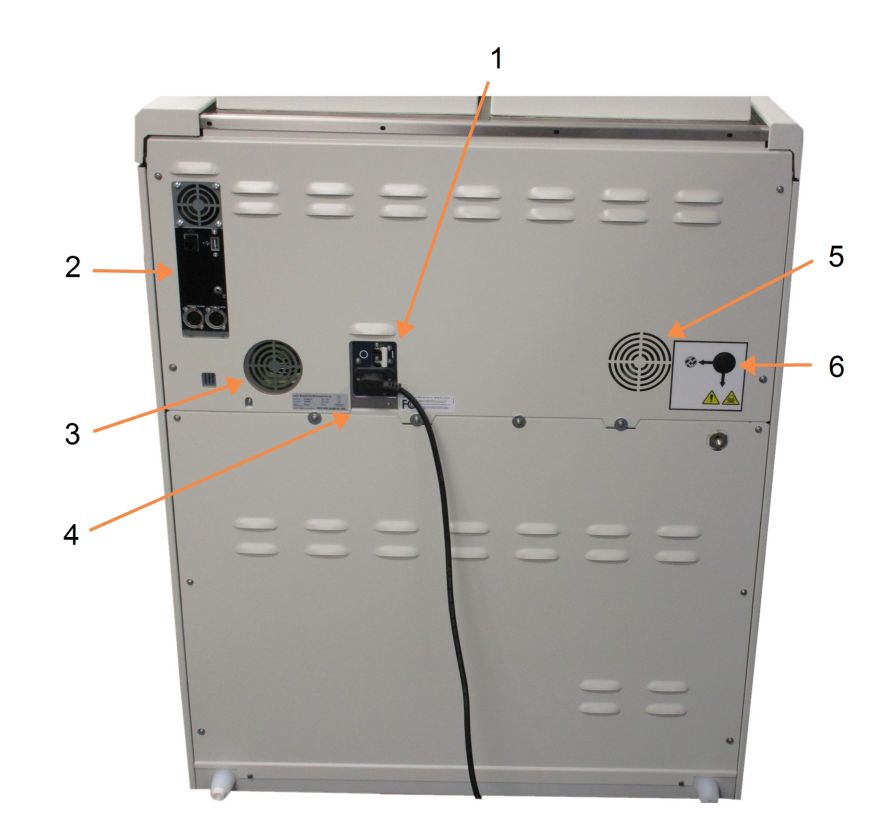

Фигура 2-2: Основни характеристики на PELORIS: изглед отзад

### Легенда

- 1 Мрежов прекъсвач
- Портове за комуникация:
  USB (за прехвърляния на файлове и скенер за баркодове), Ethernet, аларми
- 3 Вентилатор

### Легенда

- 4 Захранване
- 5 Вентилатор
- Изход за пара (за опционален външен контрол на парите)

Тази глава описва основните характеристики на хардуера PELORIS 3. Разделите са относно:

- 2.1 Включване и изключване
- 2.2 Колби
- 2.3 Восъчна баня
- 2.4 Кутия за реагент
- 2.5 Сензорен екран
- 2.6 Баркод скенер
- <u>2.7 USB портове</u>
- 2.8 Системи за външно отстраняване на пари
- 2.9 Връзки на алармите

### 2.1 Включване и изключване

При нормални условия, дръжте инструмента PELORIS 3 включен през цялото време, дори когато не се използва продължително време. Изключете го за обслужване или ако го местите.

### Включване

- 1. Включете захранващия кабел в контакта и включете захранването.
- 2. Преместете превключвателя на верижния прекъсвач надясно, за да го включите (вижте <u>Фигура 2-2</u>).
- 3. Натиснете бутона за захранване на предната страна на инструмента (вж. Фигура 2-1).

### Включване след продължително изключване

Технологията, използвана в нагряващите елементи на инструмента, е податлива на проникване на влага, ако не се захранва при неблагоприятни климатични условия (висока влажност) за продължителен период от време. **Ако инструментът не се захранва за повече от три дни**, извършете следните стъпки, за да се уверите, че продължава да отговаря на стандартите за продукта.

#### Процедура за изсушаване

- 1. Уверете се, че изходът на контакта за захранването е заземен.
- 2. Включете захранващия кабел в заземения контакт и включете захранването.
- Преместете превключвателя на верижния прекъсвач надясно, за да го включите (вижте <u>Фигура 2-2</u>).
- 4. Натиснете бутона за захранване на предната страна на инструмента (вж. Фигура 2-1).
- 5. Изчакайте 1 час, преди да взаимодействате по-нататък с инструмента.

Инструментът сега е готов за употреба.

#### Нормално изключване

Нормалното изключване изключва софтуера по подходящ начин. Инструментът трябва да е в покой, без протоколи или други текущи операции.

- 1. Или натиснете бутона за изключване във функционалната лента (<sup>()</sup>), или изберете Настройки инструмент за изключване (Settings > Instrument > Shutdown instrument).
- 2. Изчакайте сензорният екран да остане празен и след това натиснете бутона за захранване.
- 3. Преместете превключвателя на прекъсвача наляво, за да го изключите.
- 4. Изключете захранването от контакта и издърпайте захранващия кабел.

#### Аварийно изключване

При аварийна ситуация незабавно натиснете бутона за захранване.

Ако условията позволяват, изключете захранването от контакта и издърпайте захранващия кабел.

### 2.2 Колби

Има две колби, като всяка съдържа до 300 тъканни проби в три кошници за касети. Всяка колба работи независимо, със собствената си температура, налягане и настройки на скоростта на бъркалката. Процесорът изготвя график на ресурсите, така че и двете колби да могат да работят ефективно. Изготвянето на график гарантира, че едновременно изпълняваните протоколи не използват една и съща бутилка за реагент по едно и също време.

Подразделите в този раздел са:

- 2.2.1 Отваряне и затваряне на капаците на колба
- 2.2.2 Нива на пълнене
- 2.2.3 Магнитна бъркалка
- 2.2.4 Кошници за касета

### 2.2.1 Отваряне и затваряне на капаците на колба

Използвайте дръжките отпред на инструмента, за да заключите и отключите капака на колбата.

Фигура 2-3: Отваряне на капак на колба

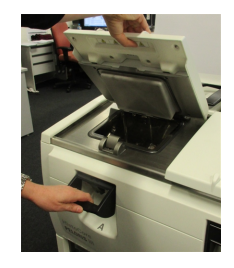

Винаги имайте предвид съдържанието, температурата и налягането на колбата, преди да я отворите. В някои случаи може да се наложи да настроите ръчно налягането и температурата на колбата, преди да можете безопасно да я отворите (вижте 2.2.1.1 - Вентилиране на колба).

Може да видите предупреждение, ако температурата на колбата е по-висока от температурата за достъп при празна колба (показана на екрана **Управление на настройките на реагентите (Settings > Reagent Management)** или от температурата на безопасен достъп, свързана с реагента в колбата (зададено на екрана **Администриране на прагове на температурата на типовете реагенти (Admin > Reagent Types > Temperature thresholds)**.

Капаците за колбата може да се свалят за почистване (вижте <u>7.3.6.1 - Почистване на капаците и уплътненията</u>). Имайте предвид, че те не са взаимозаменяеми.

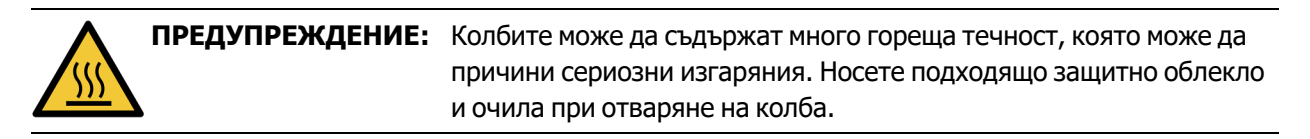

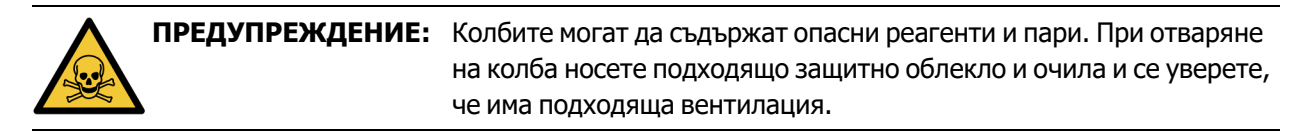

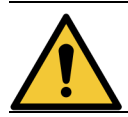

**ПРЕДУПРЕЖДЕНИЕ:** Внимавайте да не удряте обратно капаците на колбата, когато са отворени. Те могат да смачкат пръстите или ръцете Ви.

### 2.2.1.1 Вентилиране на колба

Трябва да се уверите, че няма налягане или вакуум вътре в колбата, преди да отворите капака. Колбите се вентилират автоматично в началото и в края на протокола, а също и по време на пауза в протокола. Въпреки това, може да се наложи ръчно да вентилирате колбата, ако автоматичното вентилиране е неуспешно или ако искате да получите достъп до херметизирана или евакуирана колба по друго време.

Използвайте екрана **Ръчни операции с реагенти (Reagents > Manual Operations)**, за да вентилирате ръчно. Изберете колбата, която искате да отворите, натиснете бутона за налягане за тази колба (ще има етикет, който завършва с **Налягане (Pressure)** и след това натиснете **Околна среда (Ambient)**. Може да се наложи да изчакате до 90 секунди, за да се изравни налягането.

Ако оставите гореща колба, затворена за по-дълго време, въздухът в колбата ще се охлади и ще се образува вакуум. След това трябва да извадите колбата, преди да отворите капака.

### 2.2.2 Нива на пълнене

Колбите могат да бъдат пълнени с достатъчно реагент за две или три кошници на касети. Ръководителите задават необходимото ниво на пълнене на екрана **Настройки > инструмента** (Settings > Instrument) (вижте <u>6.3.3.4 - Ниво на пълнене на реагент</u>).

Обемът за пълнене за две кошници е 3,8 литра (1 галон САЩ), а обемът за пълнене на три кошници е 5 литра (1,32 галона САЩ).

Маркировките на бутилките за реагент (<u>Фигура 2-4</u>) и във восъчните камери (<u>Фигура 2-5</u>) ще Ви помогнат да определите дали имате достатъчно реагент, за да напълните колбата до необходимото ниво. Винаги съхранявайте реагента и обемите на восъка много над маркировките, но под максималното (MAX) ниво. Нивата на реагентите под минимума ще доведат до неуспешно изпълнение на протоколите или при употреба на субоптимална последователност от реагенти.

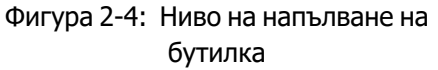

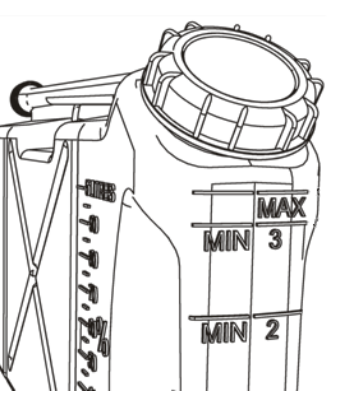

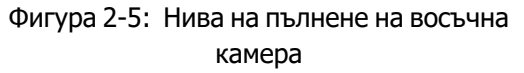

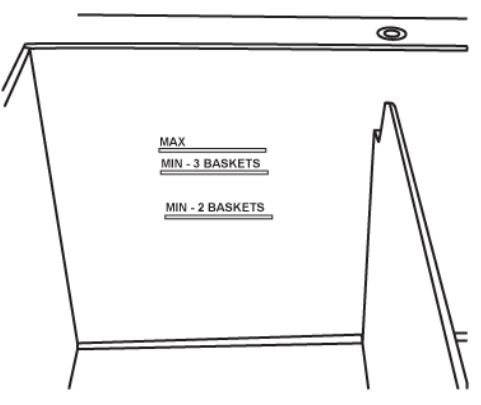

### 2.2.2.1 Сензори за ниво на течност (LLS)

Фигура 2-6: Сензори за ниво на течност

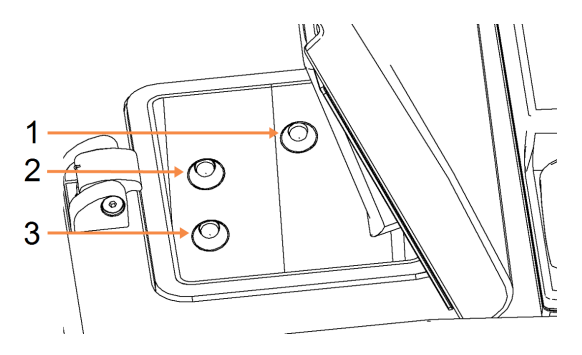

### Легенда

- 1 Откриване на препълване
- 2 Ниво на пълнене за три кошници
- 3 Ниво на пълнене за две кошници

Всяка колба има три сензора за ниво на течност, които следят нивата на течността. Двата долни сензора следят нивата за две или три кошници. Горният сензор се задейства, ако в колбата навлезе повече от максималния обем течност (5,3 литра). Той служи като предпазна функция.

Сензорите понякога могат да бъдат засегнати от натрупване на конденз или отложен материал. Ако това се случи, софтуерът ще Ви насочи да изтриете съответния сензор. Винаги се уверявайте, че сензорите се поддържат чисти като част от редовното почистване на колбата (вижте 7.3.6.2 - Почистване на колби и сензори за ниво на течност).

### 2.2.3 Магнитна бъркалка

Всяка колба има магнитна бъркалка, която разбърква реагента или восъка, за да осигури постоянна температура и добро проникване на тъканите. Бъркалката се задвижва от магнитно свързан външен двигател. Скоростта на бъркалката може да се контролира за всяка стъпка от протокола и лесно се отстранява за почистване (вижте <u>7.3.6.2 - Почистване на колби и сензори за ниво на течност</u>).

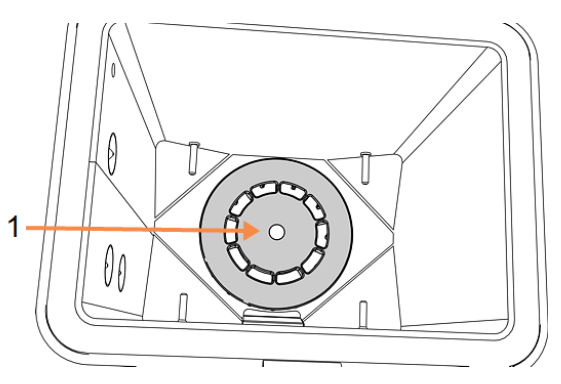

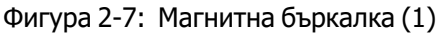

### 2.2.4 Кошници за касета

Има два вида кошници, подходящи за употреба с PELORIS 3:

- конфигурираща се кошница с голям капацитет, която може да се използва за максималния брой и тип касети (100) и
- кошница с разделители, която осигурява оптимален поток на реагента.

Кошниците за касети с голям капацитет приемат най-често срещаните типове касети и включват конфигурируеми разделители, които позволяват различни размери на касетите и плътности на опаковането.

Кошниците с разделители включват разделители, които осигуряват оптимален поток на реагента с минимално прехвърляне. Този тип кошница приема 72 стандартни касети. Кошниците с разделители трябва да се използват за всички протоколи без ксилол.

Кошниците на касетата се нареждат в колбата с капаците нагоре, а дръжките се спускат в централната вдлъбнатина, за да се изравнят с горната част на кошницата. Уверете се, че първата кошница е в хоризонтално положение върху опората на колбата в долната част на кошницата (<u>Фигура 2-9</u>). Подредете допълнителни кошници, така че да седнат хоризонтално върху долните. Приготвените кошници могат да оставят касетите открити, като повреждат тъканта в тях.

Фигура 2-8: Поставяне на кошница в колба

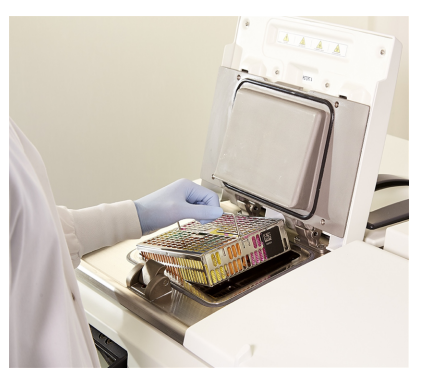

Фигура 2-9: Опора на кошницата

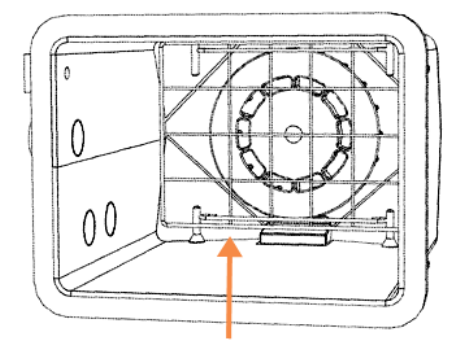

**ПРЕДУПРЕЖДЕНИЕ:** Винаги проверявайте дали касетите са поставени правилно в кошниците и дали кошниците са правилно поставени в колбата. Неправилно поставените касети или кошници може да доведат до повреждане на пробите, тъй като част от тъканта може да не е напълно покрита от реагента по време на обработка.

| ПРЕДУПРЕЖДЕНИЕ: |  | Никога не поставяйте три кошници в колба, когато инструментът е |
|-----------------|--|-----------------------------------------------------------------|
|                 |  | конфигуриран само за нивото на напълване на две кошници. Ако    |
| · · ·           |  | това се случи, реагентът няма да покрие горната кошница и       |
|                 |  | тъканните проби ще бъдат повредени.                             |

### 2.2.4.1 Капак и дръжка на кошницата

Капакът се вмества плътно в клетката на кошницата, с двете лостчета по вътрешните ръбове, за да пасне в отворите на горните страни на клетката. Можете да повдигнете капака, като хванете здраво страните му и го повдигнете нагоре.

Дръжката е вдлъбната по централната ос на кошницата и може да се удължи чрез повдигането ѝ нагоре.

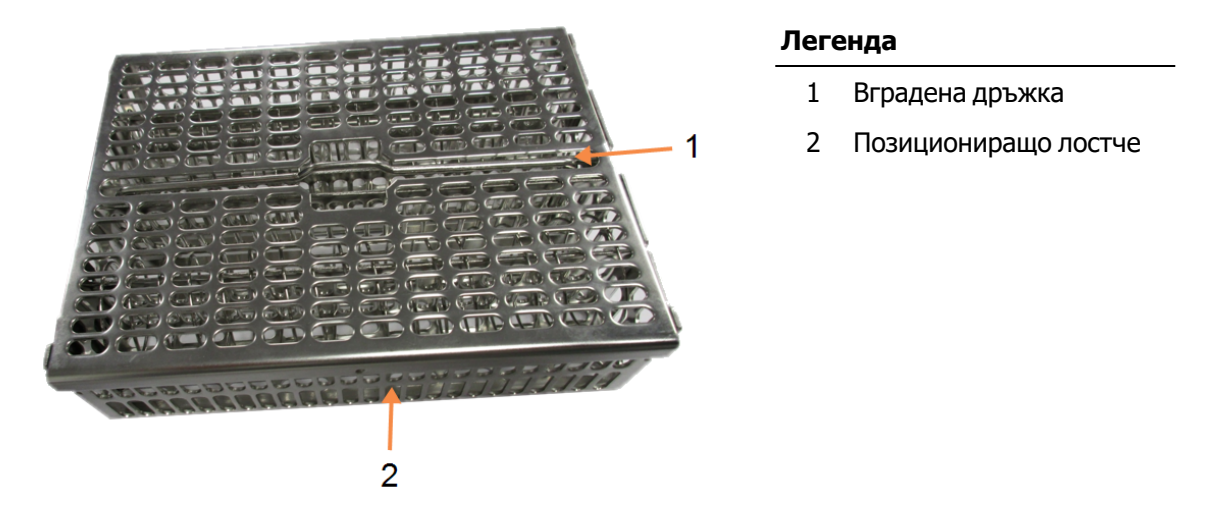

Фигура 2-10: Касета с голям капацитет

### 2.2.4.2 Кошници с висок капацитет

Кошниците с висок капацитет имат разделители, които конфигурират кошниците да държат различен брой касети. Използвайте всички разделители, за да конфигурирате кошниците за подредено опаковане (до 88 касети) или дългите разделители само за плътно опаковане (до 100 касети).

За правилно опаковане поставете дългите и късите разделители в кошницата. Тази подредба улеснява поставянето и изваждането на касетите. Шест стандартни касети могат да бъдат поставени в крайните секции на всеки ред и пет в средните секции, като по този начин се зареждат 88 касети на кошница.

За плътно подреждане поставете само дългите разделители. Това Ви позволява да опаковате максималния брой касети: 25 на ред.

За големи или необичайно оформени касети, използвайте кошници с премахнати всички разделители.

**ВНИМАНИЕ:** Не използвайте кошници с висок капацитет за протоколи без ксилол, тъй като това може да доведе до натрупване на восък, който в крайна сметка ще изисква сервизна намеса.

### 2.2.4.3 Кошници с разделители

Кошниците с разделители имат фиксиран разделител, който гарантира, че касетите са правилно раздалечени за оптимална обработка. Всяка кошница с разделители може да побере до 72 стандартни касети. Касетите се вмъкват между разделителните пружини (показани на <u>Фигура 2-11</u>).

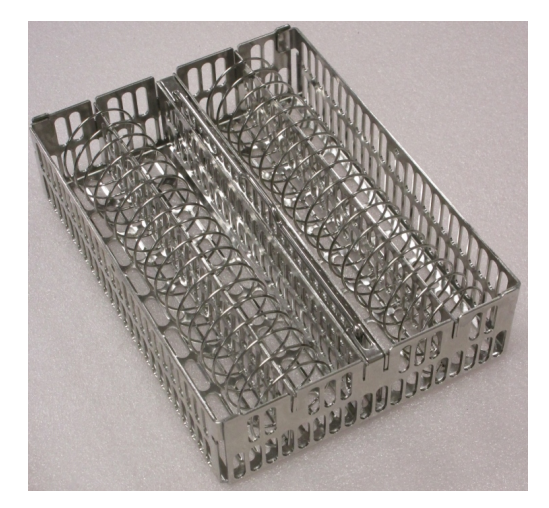

Фигура 2-11: Данни за касети, опаковани в кошница с интервали

Трябва да използвате кошници с разделители, когато използвате протоколи без ксилол.

### 2.2.4.4 Противоотразяващи етикети

За да могат сензорите за ниво на течност (LLS) да откриват точно обема на течността в колбата, трябва да се поставят противоотразяващи етикети в диагоналните ъгли на кошницата за касетите (вж. Фигура 2-12). С всяка кошница се предоставят два етикета.

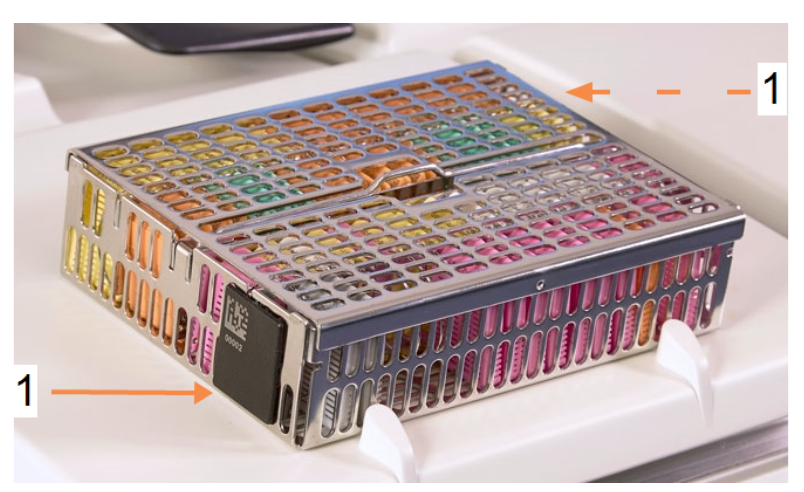

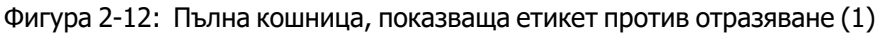

Всеки противоотразяващ етикет на кошница ще има уникален баркод, отпечатан върху него. Той може да се сканира, преди кошницата да се постави в колбата. Идентифициращият код се записва заедно с другите подробности на изпълнението за обработка. След като сканирате противоотразяващия етикет, можете да поставите кошницата в колбата в ориентация (т.е. с етикета за баркода върху нея отляво или отдясно).

### 2.3 Восъчна баня

Восъчната баня в горната задна част на инструмента има четири восъчни камери, до които има достъп чрез два капака. Всяка камера действа независимо, като задържа достатъчно восък за пълнене на колбата. Въпреки че восъкът не се движи между камерите, те са свързани за въздушен поток и така винаги имат едно и също налягане.

Използвайте дръжките на капака, за да отворите капаците. Винаги използвайте дръжките, за да затворите капаците, като се уверите, че капаците са заключени с резето. Не удряйте капаците, когато са отворени, тъй като може да се затворят и да смачкат пръстите или ръцете Ви.

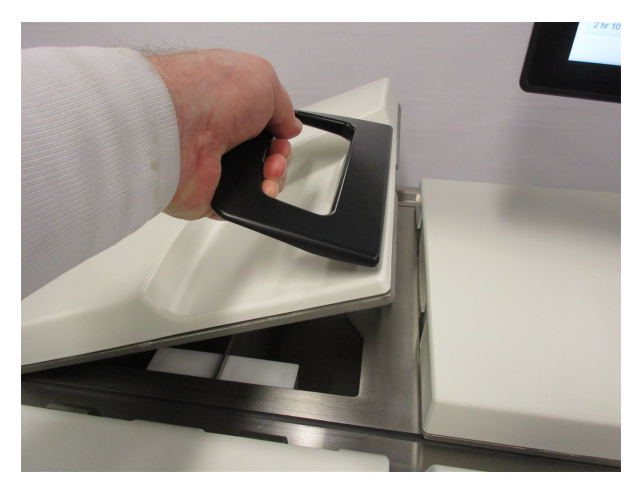

Фигура 2-13: Отваряне на капак на восъчна баня

Винаги се уверявайте, че налягането на восъчната баня е под налягане в околната среда, преди да отваряте капаците. Ако налягането не е като това на околната среда, първо вентилирайте ваната. Можете да направите това, когато поставите на пауза работещ протокол или от екрана **Ръчни операции с реагенти (Reagents > Manual Operations)**. (Вижте <u>6.1.1 - Ръчни операции</u>.)

Прегледайте текущата температура на всяка станция с восък, като отидете в камерите **Реагенти** (Reagents) > Станции (Stations) > Восък (Wax).

В зависимост от използваните реагенти, можете да настроите инструмента да почиства восъка във ваната (вижте <u>6.3.2.4 - Настройки на восъчна баня</u>).

Източете използвания восък с команди на екрана **Peareнти (Reagents) > Отдалечено пълнене/дрениране (Remote fill/drain)**. Напълнете директно камерите с разтопен или твърд восък (вж. <u>5.4.5 - Смяна на восък</u>).

|         | ПРЕДУПРЕЖДЕНИЕ: | Внимавайте при отваряне на восъчната баня след протокол без |
|---------|-----------------|-------------------------------------------------------------|
| <u></u> |                 | ксилол, тъй като протоколът ще остави много горещ восък във |
|         |                 | ваната.                                                     |

|         | ПРЕДУПРЕЖДЕНИЕ: | Никога не отваряйте капака на банята, когато в колбата има восък         |
|---------|-----------------|--------------------------------------------------------------------------|
| <u></u> |                 | или восъкът се прехвърля. Горещият восък може да плисне извън<br>банята. |

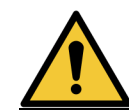

**ПРЕДУПРЕЖДЕНИЕ:** Внимавайте да не удряте обратно капаците на восъчната баня, когато са отворени. Те могат да смачкат пръстите или ръцете Ви.

### 2.4 Кутия за реагент

### Фигура 2-14: Кутия за реагент

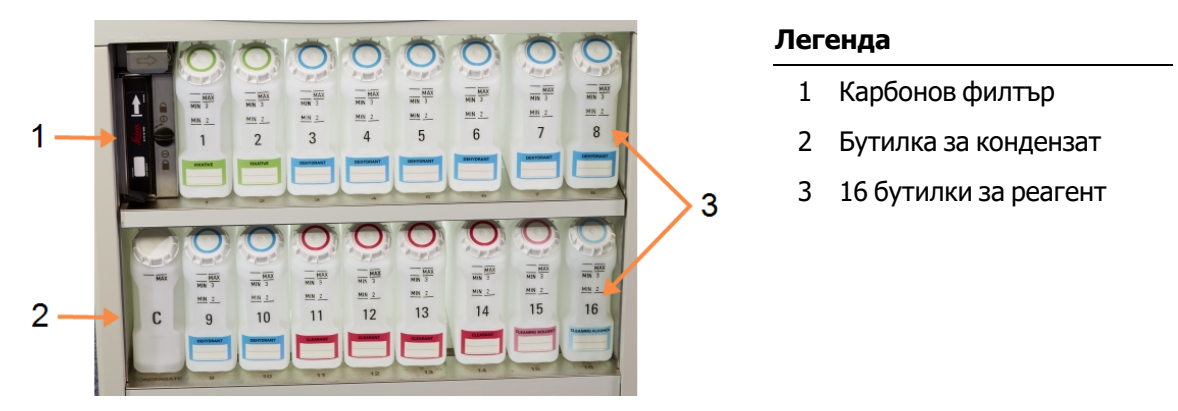

Кутията за реагенти съдържа бутилки за реагенти, бутилка за кондензат и карбонов филтър. Тя е с подсветка и бутилките са полупрозрачни, за да Ви помогнат да видите нивото на реагента в бутилка. Вижте:

- 2.4.1 Бутилки за реагент
- 2.4.2 Бутилка за кондензат
- 2.4.3 Карбонов филтър

### 2.4.1 Бутилки за реагент

Кутията за реагенти съдържа шестнадесет бутилки за реагенти. Това е три пъти повече от стандартните процесори за тъкани и гарантира, че има достатъчно реагенти за едновременно изготвяне на график за протоколи и в двете колби, като същевременно има достатъчно готови за употреба почистващи реагенти. Бутилката на всяка станция съдържа достатъчно реагент, за да напълни една колба.

Бутилките са прозрачни и имат цветно кодирани капачки и етикети. Освен това на предната страна има маркировки, които показват:

- минималното ниво за обработка на две кошници
- минималното ниво за обработка на три кошници и
- максималното ниво на пълнене.

За да извадите бутилка, издърпайте бутилката навън. Натиснете обратно, за да я върнете; ще усетите поставянето на бутилката в точката ѝ за свързване на гърба на кутията.

Можете да замените реагента в бутилка:

- ръчно, след изваждане на бутилката от инструмента или
- полуръчно, когато бутилката все още е в позиция в кутията за реагенти, но се пълни с команди на екрана Дистанционно пълнене/дрениране на реагенти (Reagents > Remote Fill/Drain) (вижте <u>5.4.1 - Екран за отдалечено пълнене/дрениране</u>).

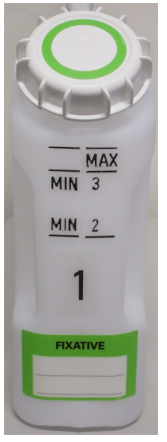

Някои препарати могат да доведат до разширяване на бутилките с течение на времето. Това е нормално и не влияе върху работата на инструмента.

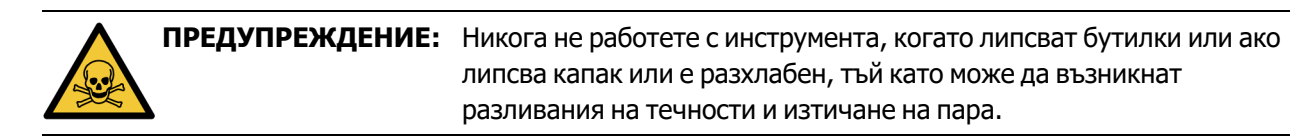

### 2.4.2 Бутилка за кондензат

Отделна бутилка събира кондензатната течност. Тя се намира до бутилките за реагенти в долната част на кутията за реагенти. Изпразвайте бутилката ежеседмично. Не оставяйте бутилката да прелее, тъй като кондензираната течност може да замърси други реагенти.

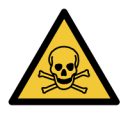

**ПРЕДУПРЕЖДЕНИЕ:** Никога не работете с инструмента, когато липсва бутилката за кондензат или ако липсва капак или е разхлабен, тъй като може да възникнат разливания на течности и изтичане на пара.

### 2.4.3 Карбонов филтър

Карбоновият филтър абсорбира изпаренията на реагентите, като по този начин ги предпазва от навлизане в лабораторната атмосфера. За да се гарантира, че филтърът работи ефективно, той трябва да се сменя периодично. Ръководителите могат да зададат праг за замяна чрез натискане на **праг на карбонов филтър (Carbon filter threshold)** > на екрана **Настройки > инструмента (Settings > Instrument)**. Карбоновият филтър може да бъде заобикалян чрез свързване на инструмента към външна система за отстраняване на пари (вижте <u>2.8 - Системи за външно</u> <u>отстраняване на пари</u>).

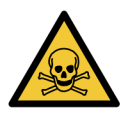

**ПРЕДУПРЕЖДЕНИЕ:** Никога не работете с инструмента без карбоновия филтър или външна филтърна система, тъй като това ще доведе до отделяне на потенциално опасни изпарения в лабораторията.

Филтърът трябва да бъде монтиран със стрелка, сочеща нагоре, а заключващият механизъм да бъде затворен (вижте <u>7.3.8.1 - Смяна на карбонов филтър</u>).

### 2.5 Сензорен екран

Сензорен екран, монтиран вдясно от PELORIS 3, се свързва с компютър в инструмента, който управлява всички операции на инструмента.

Използвайте сензорния екран, за да конфигурирате инструмента, да изпълнявате протоколи и да извършвате спомагателни операции, като например замяна на реагенти. Докосвайте бутоните и иконите с пръст или тъп предмет. Не използвайте остри предмети. Уверете се, че няма силни разтворители, които да влизат в контакт със сензорния екран.

Опционалните протектори за сензорния екран със залепване/отлепване, предоставени от Leica Biosystems, могат да се използват за защита на сензорния екран.

В нормалното си работно положение сензорният екран се намира над капака за восъчната баня, но може да се завърти, за да осигури лесен достъп до ваната.

**ВНИМАНИЕ:** Ако сензорният екран остане празен или е нечетлив, незабавно изключете инструмента.

### 2.6 Баркод скенер

PELORIS 3 има скенер за баркод. Той се намира в поставка, монтирана на стойката, която поддържа сензорния екран (вижте <u>Фигура 2-15</u>).

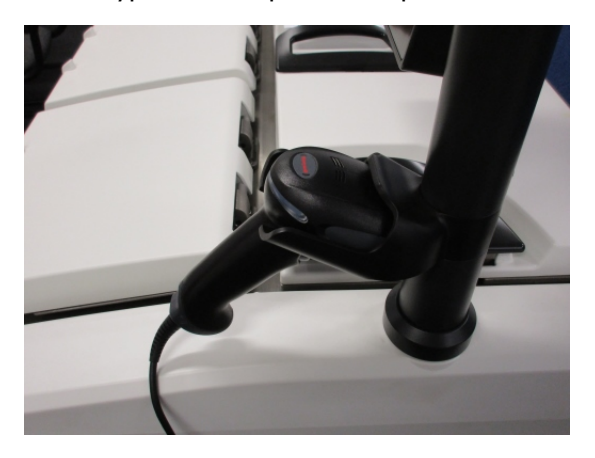

Фигура 2-15: Баркод скенер в носача

Скенерът може да се използва за бързо въвеждане на Вашия потребителски ИД номер, ИД на антиотразителния етикет на кошницата (вижте <u>2.2.4.4 - Противоотразяващи етикети</u>) и партидния номер на реагента. Той може да сканира следните баркод формати:

- Код 128 (1D)
- Код 39 (1D)
- Матрица с данни (2D)
- QR (2D)

Има някои ограничения за символите, използвани в баркодовете. Използвайте само буквеноцифрови знаци (главни букви, от А до Z, малки букви, цифри до z и цифри, от 0 до 9). Избягвайте използването на знаци, които не са латински, тъй като те може да не бъдат разпознати от инструмента.

### 2.7 USB портове

Има два USB порта на PELORIS 3 - един на задния панел (<u>Фигура 2-16</u>) и един на предния под капака (<u>Фигура 2-17</u>).

### Фигура 2-16: USB на задния панел

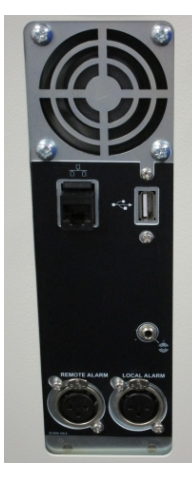

### Фигура 2-17: Преден USB порт, зад капака

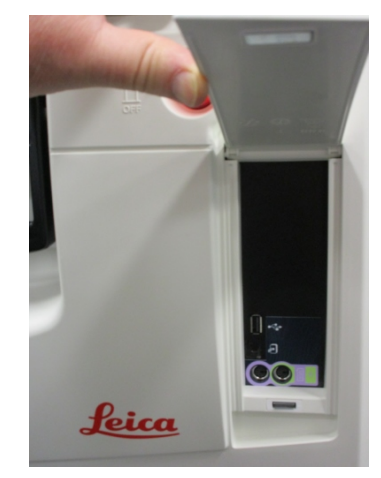

USB портовете могат да се използват за:

- свързване на скенера за баркод: задният USB порт е най-добър за това (и това ще бъде хардуерната конфигурация по подразбиране)
- регистри за експортиране и доклади за инциденти: предният USB порт е най-подходящ за това
- експортиране и импортиране на файлове с протоколи: предният USB порт е най-добър за това.

Имайте предвид, че има Ethernet порт до USB порта на задния панел. Той може да се използва за свързване на инструмента към Вашата мрежа.

### 2.8 Системи за външно отстраняване на пари

Изходът за парите на инструмента може да се превключва между вътрешния карбонов филтър и външна система за извличане на пари. На задния панел има клапа, която насочва парата към карбоновия филтър или към изход, който може да бъде свързан към външната система.

- За инструкции относно смяна на външната система за пара вижте <u>2.8.1 Свързване към</u> <u>външна система</u> по-долу.
- За инструкции относно връщането към вътрешната система с карбонов филтър вижте <u>2.8.2 Връщане към вътрешната филтърна система</u>.

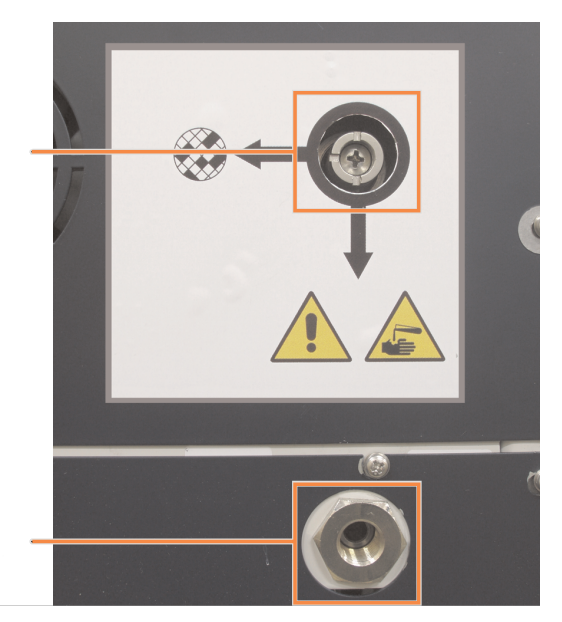

Фигура 2-18: Избирателна клапа за парите (1) и изход за парите (2)

### 2.8.1 Свързване към външна система

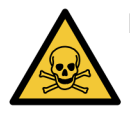

**ПРЕДУПРЕЖДЕНИЕ:** Когато клапата за избор на пари е във външно положение, трябва да се уверите, че външната система за пара е правилно монтирана; в противен случай в лабораторната среда ще бъдат изпуснати потенциално опасни пари.

За свързване на инструмента към външна система за пара:

- 1. Свържете изходния отвор за пара на инструмента (вижте точка 2 на Фигура 2-18).
- 2. Завъртете клапата за избор на пари на четвърт оборот обратно на часовниковата стрелка. Това ще насочи парите към изхода за пари (вижте <u>Фигура 2-19</u>).

Забележка: за да получите достъп до клапата, може да се наложи да махнете запушалката.

Фигура 2-19: Клапа за избор на пара във външно положение на системата

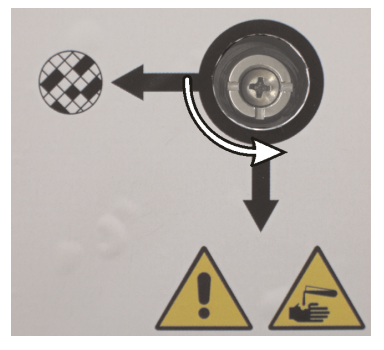

- 3. Задайте прага на карбоновия филтър на една от следните опции:
  - i. Интервалът за проверка за външната система (вижте <u>6.3.3 Настройки на инструмента</u>).
  - іі. Максималната стойност (1000) за ограничаване на броя нежелани предупреждения (вижте 6.3.3 - Настройки на инструмента).
  - ііі. Отхвърлено (свържете се с Вашия сервизен представител, за да уредите тази настройка)

### 2.8.2 Връщане към вътрешната филтърна система

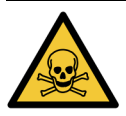

**ПРЕДУПРЕЖДЕНИЕ:** Когато клапата за избор на пари е във вътрешно положение, трябва да се уверите, че карбоновият филтър е монтиран правилно; в противен случай в лабораторната среда ще бъдат изпуснати потенциално опасни пари.

За да продължите с използване на вътрешния карбонов филтър:

- 1. Уверете се, че новият карбонов филтър е монтиран правилно (вижте 2.4.3 Карбонов филтър).
- Завъртете клапата за избор на пари на четвърт оборот по посока на часовниковата стрелка. Това ще насочи парите към карбоновия филтър (вижте <u>Фигура 2-20</u>).

Забележка: за да получите достъп до клапата, може да се наложи да махнете запушалката.

Фигура 2-20: Клапата за избор на пара е на позиция за вътрешен филтър

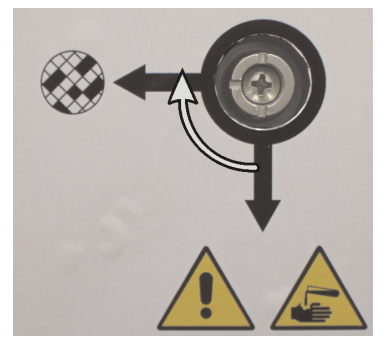

3. Ако е необходимо, изключете външната система от изхода за пара (вж. точка 2 на <u>Фигура</u> 2-18).

Можете да оставите външната система свързана, тъй като клапата за парите ефективно изолира този изход.

4. Задайте стойност за прага на карбоновия филтър, подходяща за работното натоварване на инструмента.

Препоръчваме начален праг от 60 дни с корекции само ако сте сигурни, че карбоновият филтър се напоява по-рано или е все още в добро състояние след това. (вижте <u>6.3.3 - Настройки на инструмента</u>).

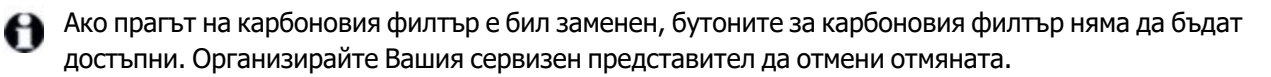

### 2.9 Връзки на алармите

Всяка PELORIS 3 има два конектора за външна аларма: отдалечена алармена връзка и локална алармена връзка (вижте <u>Фигура 2-21</u>). Конекторите на алармите се намират на гърба на инструмента. Тези конектори могат да се използват за управление на редица устройства за индикация на аларми, включително звукови аларми, визуални аларми или автоматични телефонни програми за набиране.

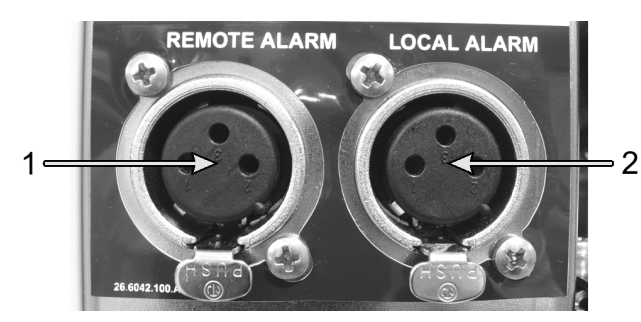

Фигура 2-21: Конектори на отдалечена аларма (1) и локална аларма (2)

Говорете с Вашия сервизен представител, за да конфигурирате събитията, които ще задействат всяка от външните аларми и да настроите дали алармите са единичен сигнал (тоест моментни) или непрекъснати (повтарящи се).

### 2.9.1 Спецификации на конектора за аларми

Натоварването, свързано към който и да е от конекторите за аларми, не трябва да превишава следните спецификации.

- Максимално напрежение: 30 V DC (постоянен ток)
- Максимален ток: 1 А (остатъчно натоварване)
- Максимален ток: 0,5 А (индуктивно натоварване)

### 2.9.2 Щифтове за алармени конектори

Всеки конектор за аларма има три щифта, както следва (вижте Фигура 2-22):

Фигура 2-22: Алармени щифтове на конекторите

- Щифт 1 Нормално отворен (елемент 1)
- Щифт 2 Нормално затворен (елемент 2)
- Щифт 3 Общ (елемент 3)

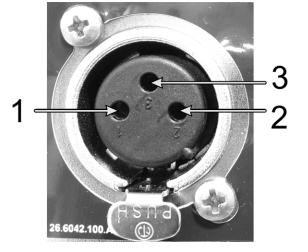

### 2.9.3 Щифтова схема при нормална работа

Когато инструментът работи нормално (без аларма), щифтовете на алармите се свързват, както е показано на <u>Фигура 2-23</u>.

Фигура 2-23: Предупредителни щифтове в нормално състояние

- Щифт 1 Нормално отворен (както е показано)
- Щифт 2 Нормално затворен и свързан към щифт 3 — (както е показано).

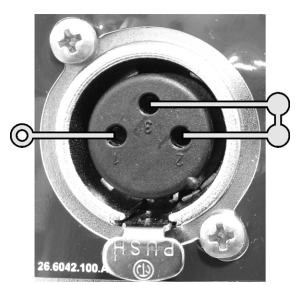

# 2.9.4 Закачване на схематичен сигнал по време на алармени състояния

Когато инструментът има активна аларма, щифтовете на алармата се свързват, както е показано на Фигура 2-24 по-долу.

Фигура 2-24: Алармени щифтове в алармено състояние

- Щифт 1 Нормално отворен и свързан към щифт 3 — (както е показано).
- Щифт 2 Нормално затворен, но отворен при алармени състояния (както е показано).

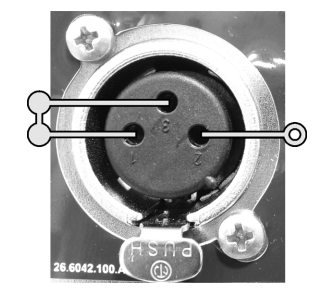

# 2.10 Извеждане от употреба и изхвърляне на инструмента

Инструментът, включително частите и свързаните с него аксесоари, трябва да се изхвърлят в съответствие с приложимите местни процедури и разпоредби. Изхвърлете всички реагенти, използвани с инструмента, в съответствие с препоръките на производителя на реагента.

Почистете и обеззаразете в съответствие с местните процедури и разпоредби преди връщане или изхвърляне на инструмента или части и аксесоари.

В ЕС всички електронни отпадъци трябва да се изхвърлят в съответствие с изхвърлянето на излязло от употреба електрическо и електронно оборудване (2012/19/ЕС). В региони извън ЕС следвайте местните процедури и разпоредби за изхвърляне на електронни отпадъци.

Ако имате нужда от помощ, свържете се с Вашия местен Leica Biosystems представител.

# 3. Изпълнение на протоколи

Тази глава описва как да изпълнявате протоколи на PELORIS 3. Инструментът трябва да има настроени реагенти и протоколи, преди да може да се изпълни протоколът. Освен това, протоколите трябва да бъдат валидирани, преди операторите да могат да ги изпълняват. Вижте <u>Глава 4 -</u> Настройка на протокол и Глава 5 - Настройка на реагент за повече информация.

Тази глава съдържа следните раздели:

- <u>3.1 Бърз старт</u> обхваща проверки на предварителната обработка, зареждане и изпълнение на протоколи и завършване на протокола.
- 3.2 Протоколи за почистване
- <u>3.3 Екран за статус</u> обхваща зареждането и мониторирането на протоколи и реагенти.
- <u>3.4 Опции за изпълнение на протокол</u> обхваща изготвяне на график на протоколи за незабавен или отложен старт и как да се редактират стъпките и часовете на стъпките за единично изпълнение на протокол.
- <u>3.5 Протоколи за пауза и прекратяване</u> обхваща спиране на изпълнението на протокола за безопасен достъп до колба, прекратяване на изпълнение и процедури за аварийно спиране.
- <u>3.6 Изготвяне на график на колба</u> предоставя информация, която да Ви помогне да максимизирате ефективността и гъвкавостта на Вашата PELORIS 3.

### 3.1 Бърз старт

Преди да започнете, всички реагенти, от които се нуждаете, трябва да бъдат конфигурирани. Освен това, за потребители само с достъп на ниво оператор, трябва да има поне един валидиран протокол, готов за зареждане. Вижте <u>5.3 - Управление на станции с реагенти</u> и <u>4.2 - Създаване, редактиране и преглеждане на протоколи</u> за информация относно тези теми.

### Проверки и настройка на инструмента

- Натиснете бутона Статус (Status), за да се покаже екранът Статус (Status).
  Всички изпълнения на протокола започват от екрана Статус (Status). Вижте <u>Фигура 3-2</u>.
- Проверете дали иконата на колбата, която искате да използвате, показва, че колбата е или чиста, или има утайка от реагент, съвместим с първия реагент от протокола. Вижте <u>Таблица</u> <u>3-1</u>.
- Ако е необходимо, сменете някой реагент или восъка във восъчната камера, който трябва да се смени (вижте <u>5.4 - Смяна на реагенти</u>). Стандартните икони за реагентите и восъчните камери ще са били променени по различни начини, ако е необходима или препоръчана замяна. Вижте <u>3.3.1.1 - Икони за бутилки и 3.3.1.2 - Икони за восъчни камери</u>.
- 4. Проверете дали инструментът е готов:
  - і. Всички 16 бутилки трябва да бъдат правилно инсталирани на инструмента.
  - іі. Трябва да има достатъчно реагент в бутилките и восъчните камери.

Напълнете бутилките и камерите до най-малко ниво MIN 2, ако пълните колбите до ниво две кошници, или до най-малко ниво MIN 3, ако пълните колбите до ниво три кошница. (Можете да видите настройките за нивата на пълнене на реагента, като отидете на **Инструмент за настройки (Settings > Instrument)**.)

- Отворете колбата, за да я използвате. Уверете се, че е чиста, или че всяка утайка е реагент, съвместим с първия реагент в протокола.
- 5. Подгответе касетите си и ги заредете в кошниците (вижте 2.2.4 Кошници за касета).
- 6. Докоснете иконата на колбата, която искате да използвате. Показва се екранът Колба [...] Кошници (Retort [...] Baskets).

Имайте предвид, че всяка кошница има 2-D баркод на един от своите антиотразителни етикети. Сканирането на баркода (или въвеждането му на ръка) е незадължителна стъпка, но това ще Ви помогне да проследявате тъканните проби, докато те преминават през лабораторията.

- 7. Сканирайте кошниците по желание. На екрана **Колба [...] Кошници (Retort [...] Baskets)** се показва ИД. Когато приключите, натиснете **ОК**.
- Поставете кошниците в необходимата колба и затворете плътно капака за колбата. Поставете кошниците в необходимата колба и затворете плътно капака за колбата. Ако кошниците са били сканирани, сканираният номер ще се появи до иконата на колбата на екрана (вижте Таблица 3-1).

#### Зареждане на протокол

1. Натиснете бутона **Избор (Select)** в долната лява част (за колба А) или в долната дясна част (за колба В).

Отваря се екранът Избор на протокол (Protocol Selection).

- 2. Докоснете веднъж протокола, който желаете, и докоснете Зареждане (Load).
- Потребителите на ниво оператор могат да избират само валидирани протоколи (обозначени със зелена отметка).

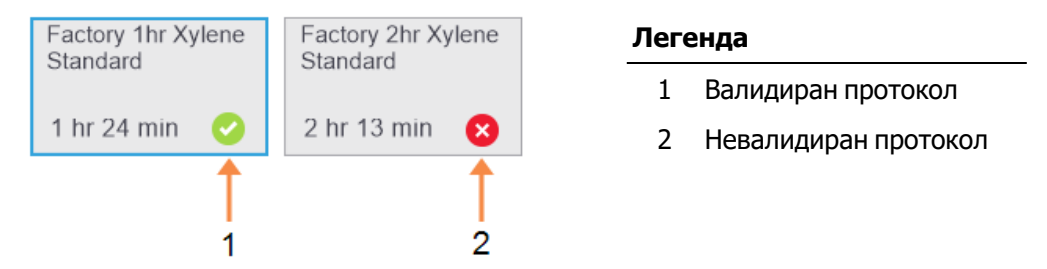

Вижте 4.1.4 - Валидация на протокол за повече информация.

Екранът Статус (Status) се отваря отново със заредения протокол.

#### Въвеждане (Enter).

Към протокола могат да се добавят и бележки, докато протоколът се изпълнява.

#### Изпълнение на протокол

- 1. Натиснете бутона **Изпълнение (Run)**. (Този бутон става активен само когато за съответната колба е зареден протокол.)
- Ако първата стъпка от протокола използва реагент, който е несъвместим с утайка от колбата, се показва предупредително съобщение. Може да се наложи да изпълните протокол за почистване или може да пропуснете първите стъпки от протокола (вижте <u>3.4.2 - Промяна на</u> <u>стартовата стъпка за едно изпълнение</u>). Ако е така, натиснете **Продължаване (Continue)** в диалоговия прозорец за предупреждение.

3. Показва се диалогов прозорец, в който да въведете броя на касетите, които са в колбата.

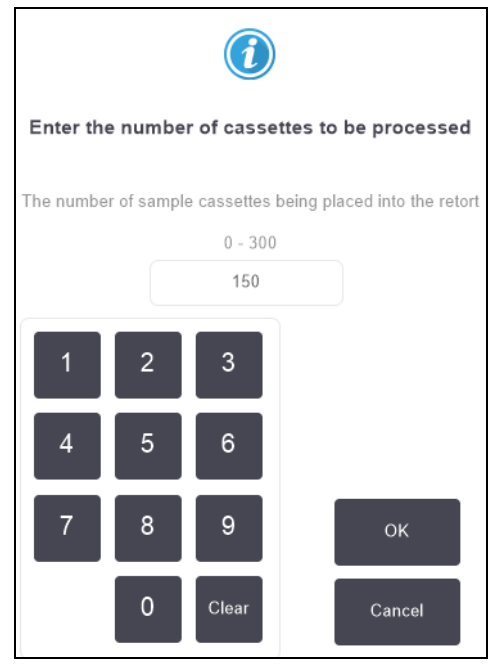

Показаният по подразбиране номер е зададен от ръководителите. (Вижте <u>6.3.2 - Управление</u> <u>на реагент</u>.) Важно е обаче да въведете правилния брой касети. Броят, който въвеждате, се използва от системата за управление на реагенти за изчисляване на концентрациите на реагента.

Въведете броя и натиснете **ОК**. Сега ще се покаже екранът за изготвяне на график.

| Factory 1hr Xylene<br>Standard<br>1 hr 24 min |               | Edit steps    |
|-----------------------------------------------|---------------|---------------|
| Required end time                             |               |               |
| ASAP                                          |               |               |
| ASAP                                          | +<br>Day      | Edit end time |
| Predicted end time                            |               | Help          |
| 21:48 (Sat 22 Oc                              | ct 16)        |               |
| User nan                                      | ne (min 3 cha | aracters)     |
| I                                             |               | đ             |
|                                               |               | Cancel        |

- Ако искате да редактирате стъпки в протокола или да промените продължителността на дадена стъпка, натиснете Редактиране на стъпки (Edit steps). Процесът е обяснен в <u>3.4.2 - Промяна на стартовата стъпка за едно изпълнение</u>.
- 5. Ако искате да стартирате протокола незабавно, натиснете **ASAP** и продължете със <u>стъпка 7</u> подолу.

- 6. Ако искате да отложите старта на изпълнение:
  - за цял ден, натиснете + Day
  - по всяко друго време, натиснете Час на приключване на редактирането (Edit end time) и задайте забавянето. (Процесът е обяснен подробно в <u>3.4.1 - Изготвяне на</u> график за протоколи.)
- 7. Проверете дали предвиденият краен час, показан на екрана, е приемлив. Ако не е, повторете от <u>стъпка 5</u> по-горе.
- 8. Въведете Вашето потребителско име. Можете да направите това чрез:
  - сканиране на Вашия ИД или
  - като натиснете иконата за редактиране ( ) и въведете потребителското си име с клавиатурата на екрана.
- 9. Сега бутонът **Старт (Start)** ще бъде активиран. Когато го натиснете, системата изготвя график на протокола.
  - Ако системата не може да изготви график на протокола, ще се покажат предупредителни съобщения. Натиснете **ОК** и коригирайте всички грешки, преди да опитате да изпълните отново протокола (вижте <u>3.6.2 - Неизбежни конфликти на</u> <u>реагенти</u> за описание на възможните затруднения при изготвяне на график).
  - Ако системата е успяла да изготви график на изпълнението, протоколът ще започне.
  - Ако сте задали отложен час за край, ще възникне състояние на първоначално пълнене (вижте <u>3.6.1 - Отложени крайни часове и първоначални попълвания</u>).

Можете да видите напредъка на изпълнението на екрана Status (Статус).

Можете да спрете на пауза изпълнението на протокола, за да добавите допълнителни касети или да прекратите напълно изпълнението (вижте 3.5 - Протоколи за пауза и прекратяване).

#### Завършване на изпълнение на протокол

 Когато протоколът завърши, се показва диалоговият прозорец Завършен протокол (Protocol complete) и се чува аларма.

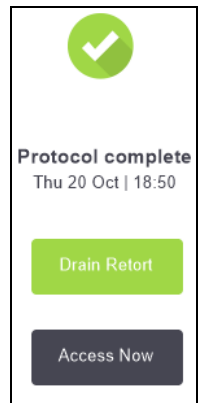

Можете да извадите кошниците, преди да дренирате колбата, въпреки че тази опция не се препоръчва.

За да дренирате колбата, натиснете **Дрениране на колба (Drain Retort)**, иначе натиснете **Достъп сега (Access Now)**.

2. Когато получите подкана, отворете колбата.

3. Показва се съобщение, което Ви подканва да премахнете всички тъкани. Направете го и натиснете **Готово (Done)**.

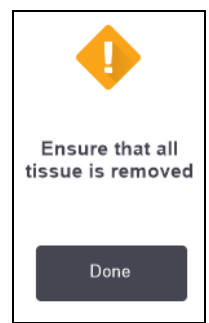

Фигура 3-1: Не натискайте **Готово (Done)**, докато не бъдат премахнати всички кошници от колбата.

### Изпълнение на протокол за почистване

Сега се показва панелът **Почистване сега (Clean now)**. Трябва винаги да изпълнявате протокол за почистване възможно най-скоро след изпълнение за обработка на тъкан.

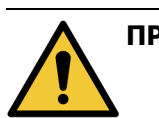

**ПРЕДУПРЕЖДЕНИЕ:** Извадете цялата тъкан от колбата, преди да изпълните протокол за почистване, тъй като стъпката на изсушаване ще повреди тъканта.

- Ако искате да приемете предварително избрания протокол по подразбиране за почистване, натиснете **Старт (Start)** и продължете от <u>стъпка 6</u> по-долу. В противен случай, натиснете **Избор (Select)**, изберете протокола за почистване и го стартирайте точно както бихте го направили с протокол за обработка на тъкани (както е описано в тази процедура).
- Ще бъдете подканени да поставите мръсните си кошници в колбата. Уверете се, че всички тъкани са били премахнати от кошниците, преди да направите това. Натиснете **Готово (Done)**, когато сте поставили кошниците в колбата и сте затворили капака на колбата.
- 3. Ако искате да редактирате стъпките в протокола за почистване, натиснете **Редактиране на стъпки (Edit steps)**. Процесът е обяснен в <u>3.4.2 Промяна на стартовата стъпка за едно</u> изпълнение.
- 4. Въведете Вашето потребителско име. Можете да направите това чрез:
  - сканиране на Вашия ИД или
  - като натиснете иконата за редактиране ( 🖍 ) и въведете потребителското си име с клавиатурата на екрана.
- 5. Натиснете Старт (Start), за да стартирате изпълнението.
- 6. Когато протоколът завърши, се показва панелът Завършен протокол (Protocol complete) и се чува аларма. Натиснете Достъп сега (Access Now), за да продължите.
- 7. Когато се покаже панелът **Достъп до колба сега (Access retort now)**, отворете капака на колбата и извадете кошниците.
- 8. Натиснете Отваряне на колба (Open Retort), за да продължите.

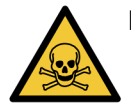

**ПРЕДУПРЕЖДЕНИЕ:** Не отваряйте колбата, докато протоколът се изпълнява, тъй като колбата може да е под налягане и може да съдържа горещ реагент и дим. Винаги следвайте инструкциите за достъп до колбата, подробно описани в <u>3.5 - Протоколи за пауза и прекратяване</u>, ако се налага да получите достъп до колба по време на обработка.

### 3.2 Протоколи за почистване

Почистване – протоколи за почистване на колбите и линиите за реагенти. Винаги изпълнявайте протокол за почистване възможно най-скоро след изпълнение за обработка. Можете да изберете опцията **Почистване сега (Clean now)**, когато бъдете подканени в края на изпълнението. Това изпълнява предварително определения протокол за почистване (наречен **Бързо почистване (Quick Clean)**. Като алтернатива можете да изберете друг протокол за почистване.

Трябва също да почиствате колбите:

- след замяна на реагента с помощта на функцията за отдалечено пълнене и дрениране
- ако сте ги напълнили ръчно или
- ако последният реагент не е съвместим със следващия протокол за изпълнение. (Вижте <u>8.5 Таблица за съвместимост на реагентите.</u>)

За повечето лаборатории, предварително определеният протокол **Бързо почистване (Quick Clean)** трябва да бъде единственият изискван протокол за почистване. При нормални условия протоколът изчиства утайката в колбата до восъчната баня преди първата стъпка (вж. <u>3.2.3 - Предварително прочистване</u> по-долу). След това има две стъпки с реагент: почистващ разтворител (напр. ксилол) и почистващ алкохол. След тях следва стъпка на изсушаване. Тази стъпка използва висока температура, вакуум и въздушен поток, за да се изпари утайката от реагент. В края на стъпката на изсушаване нагревателите се изключват, но въздушният поток продължава да охлажда колбата преди следващия протокол.

Заредете и изпълнете протоколите за почистване, както бихте направили с други протоколи, но никога с тъкан в колбата. Стъпката на изсушаване ще я повреди. Това означава, че протоколите за почистване никога не трябва да се използват за повторно обработване. Вместо това използвайте протокол за повторно обработване.

Ако е необходимо, копирайте протокола **Бързо почистване (Quick Clean)** и го редактирайте, за да създадете свои собствени протоколи за почистване. Можете да добавяте, изтривате и редактирате всички стъпки с реагенти, с изключение на стъпката на изсушаване. Протоколите за почистване не изискват стъпка с вода и работят добре с конвенционални почистващи реагенти.

За да отстраните напълно ксилола от инструмента, Leica Biosystems може да предостави WaxsolTM, почистващ разтвор без ксилол (вижте <u>5.1.4 - Препоръчани реагенти</u>).

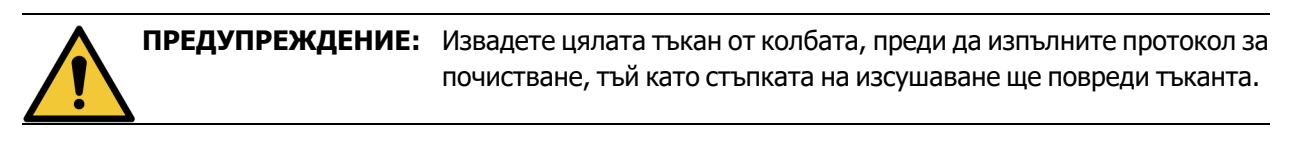

| ПРЕДУПРЕЖДЕНИЕ: | Не използвайте протоколи за почистване за повторно      |
|-----------------|---------------------------------------------------------|
|                 | обработване, тъй като стъпката на изсушаване ще повреди |
| •               | тъканта.                                                |

**ВНИМАНИЕ:** Винаги изпълнявайте протокол за почистване след поставяне на восъка в колбата.

### **ВНИМАНИЕ:** Не използвайте повторно замърсени дехидратанти като почистващ алкохол. Замърсените дехидратанти ще съдържат формалин (или други фиксатори) и стъпката за изсушаване ще причини кристализиране на солите по вътрешните повърхности на колбата.

### 3.2.1 Почистване на лабораторни устройства

Можете да почиствате метални лабораторни устройства, като капаци на касети и метални матрици, по време на почистващи цикли, но е важно да зададете прагове на чистота на реагентите, които вземат това предвид.

Всички предварително определени почистващи реагенти имат *цикъл* за прагове на чистота. Тези прагове принуждават реагентите да се заменят след десет или шест изпълнения на почистване (ако те не превишават първо прага на концентрация). Но праговете са предназначени за почистване на изпълнения само с кошници за касети в колба. Всеки допълнителен материал увеличава скоростта, при която почистващите реагенти се влошават, като по този начин изискват по-ниски прагове на цикъла. Ако почиствате устройства, различни от кошниците, понижете праговете на цикъла за използваните реагенти, така че реагентите да се подменят по-често (вижте <u>5.2.2 - Редактиране на активни типове реагенти</u>). В зависимост от броя на устройствата, които обикновено поставяте в колбите, може да се наложи да намалите праговете наполовина или повече. Свържете се с Вашия представител по техническата поддръжка за съвет, ако е необходимо.

|          | ВНИМАНИЕ: | Ако почиствате лабораторни прибори, метални капаци на касети, метални  |
|----------|-----------|------------------------------------------------------------------------|
|          |           | форми и т.н. в изпълнения за почистване, понижете праговете за чистота |
| $\frown$ |           | на изпълнението за използваните почистващи реагенти. В противен случай |
|          |           | това може да доведе до прекалено замърсени почистващи реагенти и по-   |

# 3.2.2 Промяна на протоколите за почистване за различни утайки в колба

нискокачествено почистване.

Винаги изпълнявайте пълен протокол за почистване възможно най-скоро, ако в колбата остава восък или реагент за почистване.

За утайки от алкохол или формалин пропуснете първата стъпка от протокола и започнете от стъпката за алкохол (вж. <u>3.4.2 - Промяна на стартовата стъпка за едно изпълнение</u>).

Утайката от чист формалин може да бъде оставена в колбата, ако следващият протокол за обработка започне със стъпка за формалин. Ако има утайка от формалин в колбата в края на протокол, можете да продължите без почистване, ако е необходимо. Когато се покаже панелът **Clean now** 

(Почистване сега), протоколът за почистване по подразбиране е предварително зареден, готов за изпълнение. За да пропуснете този протокол за почистване:

- 1. Натиснете **Избор (Select)**.
- 2. Натиснете който и да е протокол за обработка на тъканите.
- 3. Натиснете Зареждане (Load).
- 4. Натиснете Разтоварване на протокол (Unload protocol).
- 5. Продължете със следващото действие по избор.

### 3.2.3 Предварително прочистване

Протоколите за почистване обикновено се изпълняват за почистване на утайки от восък в колбата, тъй като восъкът е последната стъпка от протоколите за обработка. За да спомогне за увеличаване на полезния живот на почистващия разтворител, инструментът обикновено изчиства всички утайки от восък от колбата до восъчната камера, от която е бил получен преди началото на протокола за почистване.

Ако се опитате да заредите протокол за обработка към колба с несъвместима утайка в нея, ще бъдете предупредени за събитие 10011: "Несъвместим реагент в колбата. Почистете колбата или редактирайте протокола." Протокол за почистване след това предупреждение няма да доведе до нормалното прочистване на восъчната камера. Това е в случай, че в колбата са поставени пресни касети, замърсяващи утайката от восък с формалин. Прочистването при тези условия би замърсило восъчната камера с формалин.

Ако някога поставите нови касети в замърсена колба при подготовката за обработка, извадете касетите и след това се опитайте да заредите протокол за обработка, преди да заредите протокола за почистване. Предупреждението 10011 се показва, когато се опитате да заредите протокола за обработка, което води до протоколът за почистване да пропусне продухването на восъчната баня. Утайката в колбата, вече с формалин, няма да попадне във восъчната баня, а в почистващия разтворител.

След като протоколът за почистване завърши, сменете почистващия разтворител (тъй като сега ще бъде замърсен с формалин).

Като цяло, избягвайте тази ситуация, като винаги почиствате колбата веднага след изпълнение на обработка. Ще бъдете подканени да направите това. Не поставяйте нови касети в колбата, която показва утайка в нея, както е показано от иконата вдясно. (Допуска се утайка от формалин).

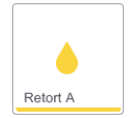

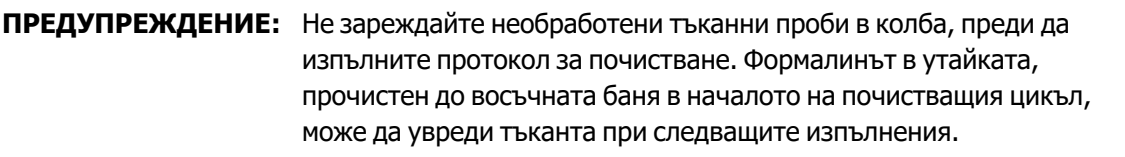

Ако по невнимание зареждате необработени проби в колба, преди да изпълните протокол за почистване, извадете пробите и се опитайте да заредите протокол за обработка, преди да заредите протокола за почистване. Прочистването преди почистващия цикъл ще бъде пропуснато.

### 3.3 Екран за статус

Екранът **Статус (Status)** е мястото, където зареждате и изпълнявате протоколи и наблюдавате напредъка на протокола. Основните характеристики на екрана са показани на Фигура 3-2.

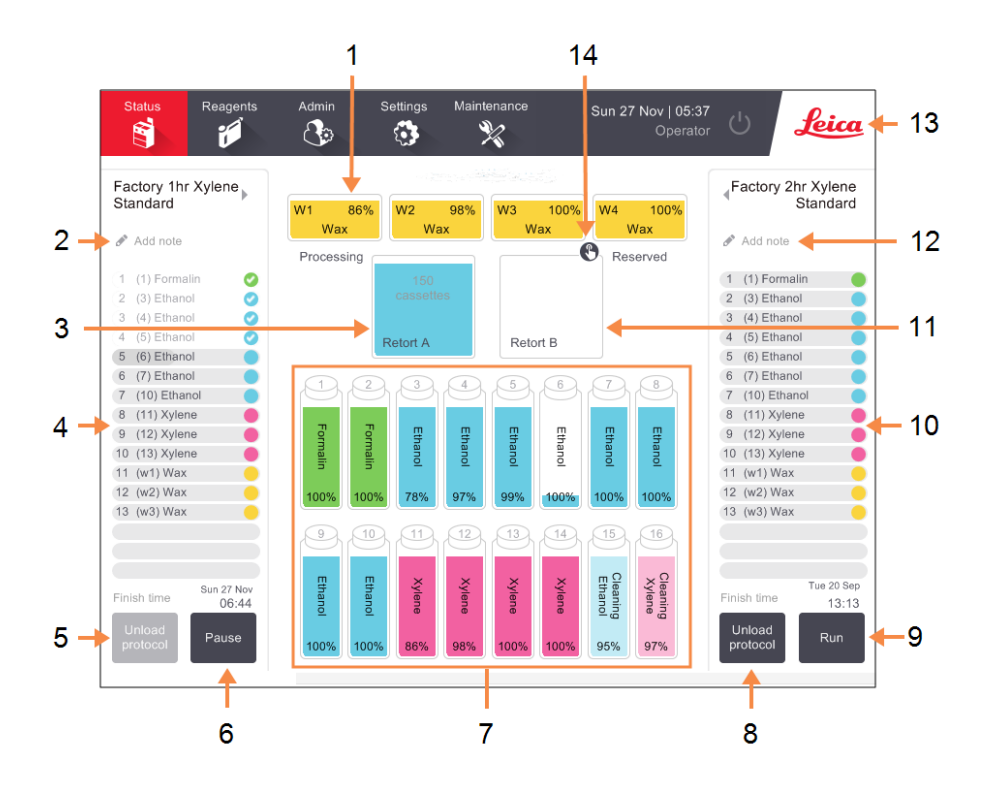

Фигура 3-2: Екран за Статус (Status)

#### Легенда

- 1 4 восъчни камери: W1-W4
- 2 Бутон Добавяне на бележки (Add Notes): протокол А
- 3 Колба А
- 4 Панел на протокол Колба А
- 5 Избор / Разтоварване на протокол:

Бутон за зареждане и разтоварване на протоколи за колба А.

- 6 Бутон Пускане / Пауза (Run / Pause) за колба А
- 7 16 бутилки за реагент

#### Легенда

8 Избор / Разтоварване на протокол:
 Бутон за зареждане и

разтоварване на протоколи за колба В.

- 9 Бутон Пускане / Пауза (Run / Pause) за колба В
- 10 Панел на протокол Колба В
- 11 Колба В
- 12 Бутон **Добавяне на бележки (Add Notes)**: протокол В
- 13 Икона на Leica и бутон за онлайн помощ
- 14 Икона за ИД на кошницата

Централната зона на екрана показва състоянието на станциите и колбата. Панелите от всяка страна на екрана показват заредените протоколи за всяка колба. Вижте:

- 3.3.1 Зона на статус
- 3.3.2 Панели с протоколи

### 3.3.1 Зона на статус

Зоната на статуса предоставя визуална насока за статуса на бутилките, восъчните камери и колбите (вижте Фигура 3-3).

### 3.3.1.1 Икони за бутилки

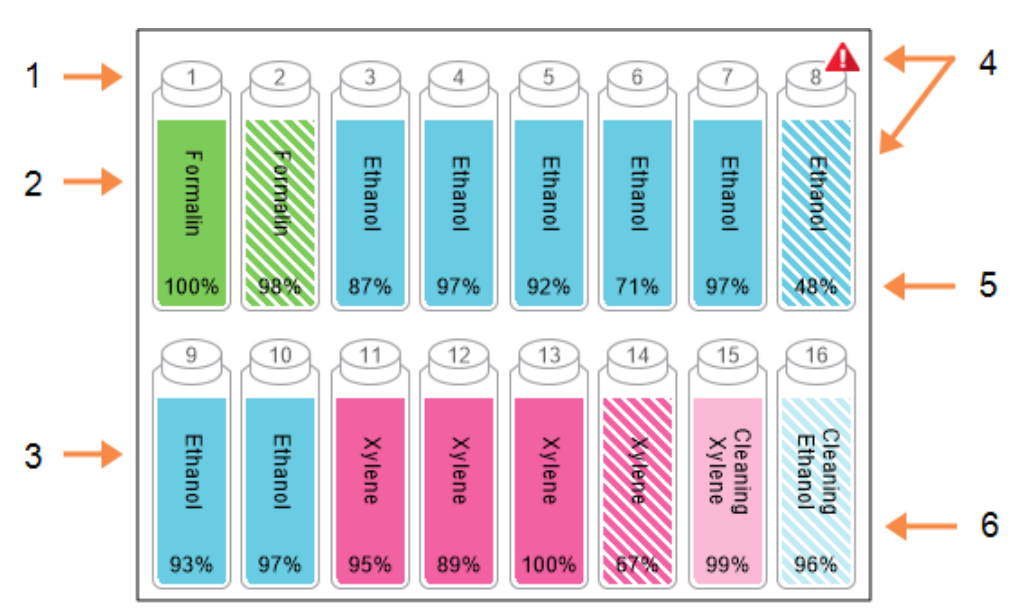

### Фигура 3-3: Икони за бутилки на екрана Статус (Status)

### Легенда

- 1 Номер на бутилката
- 2 Типове реагенти
- Цветно кодирани по група реагенти.

Вижте <u>5.1.1 - Групи от</u> реагенти, типове и станции за цветови кодове.

- 4 Предупредителният символ и кръстосаната функция показват, че реагентът е извън прага.
- 5 Концентрация на реагента (може да не се вижда, вижте <u>6.3.2 - Управление на</u> <u>реагент</u>).
- Цветният или друг модел показва състоянието на станцията (вижте по-долу).

|         | Пълен                                                                                                    | Използва<br>се                                                                                                    | Изпразване                                                                                     | Сухо                                                                                        | Няма<br>бутилка              | Неизвестен                                                                                                    |
|---------|----------------------------------------------------------------------------------------------------|----------------------------------------------------------------------------------------------------|------------------------------------------------------------------------------------------------|---------------------------------------------------------------------------------------------|------------------------------|----------------------------------------------------------------------------------------------------|
| Значени | Бутилката<br>съдържа<br>достатъчно<br>реагент, за<br>да напълни<br>колба при<br>посоченото<br>ниво в<br>кошницат<br>а. | Извършва се<br>прехвърлян<br>е на реагент<br>или е<br>прекратено.<br>Нивото на<br>реагента е<br>между<br>пълно и<br>празно. | Бутилката е<br>използвана<br>за пълнене<br>на колба. Все<br>още има<br>реагент в<br>бутилката. | Бутилката е<br>напълно<br>дрениран а,<br>като остава<br>само малко<br>количество<br>утайка. | Бутилкат<br>а е<br>извадена. | Предварителн<br>о липсващата<br>бутилка е<br>заменена.<br>Преди да<br>използвате<br>тази станция,<br>трябва да<br>въведете<br>данните за<br>реагента и за<br>състоянието. |
| Икона   | 8<br>Ethanol<br>99%                                                                                                    | 8 Ethanol<br>99%                                                                                                    | 8 Ethanol 99%                                                                                  | 8 Ethanol<br>99%                                                                            | ?                            | 12<br>Unknown                                                                                                    |

Бутилките имат шест възможни състояния на станции:

### 3.3.1.2 Икони за восъчни камери

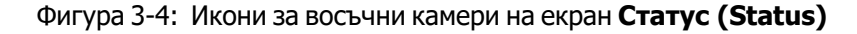

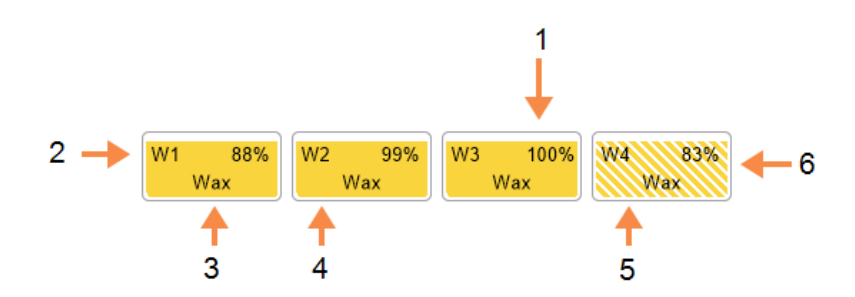

#### Легенда

- Концентрация на восък (може да не се вижда, вижте <u>6.3.2 - Управление на</u> <u>реагент</u>).
- 2 Номер на восъчната камера
- 3 Тип реагент (т.е. вид восък)

- 4 Цветови код: оранжев за група реагенти "Восък".
- 5 Цветният или друг модел показва състоянието на станцията (вижте по-долу).
- 6 Кръстосаното кеширане показва, че восъкът е извън прага за промяна.

Восъчните камери имат четири възможни състояния на станции:

|                                 | Средно                                                                                           | Икона |
|---------------------------------|--------------------------------------------------------------------------------------------------|-------|
| Пълен                           | Камерата има достатъчно восък, за да<br>напълни колбата до определеното ниво в<br>кошницата.     |       |
| Частично пълна<br>/ Използва се | Извършва се прехвърляне на восък или е<br>прекратен. Нивото на восъка е между<br>пълно и празно. |       |
| Изпразване                      | Камерата е била източена, за да се<br>напълни колбата. Все още има восък в<br>камерата.          |       |
| Неразтопен                      | Восъкът в камерата не се е разтопил и не е наличен.                                              |       |

### 3.3.1.3 Икони за колба

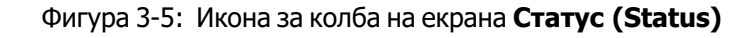

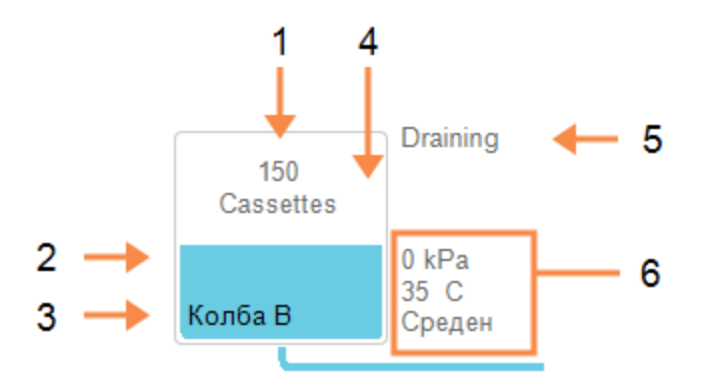

### Легенда

- 1 Броят на касетите в колбата.
- Цветно кодиране за група реагенти, които в момента са в колбата.
- 3 Име на колба.

- Цветният или друг модел показва състоянието на колбата (вижте по-долу).
- 5 Текуща операция за колба.
- 6 Налягане в колбата, температура и скорост на бъркалка (само за ръководители).
Текущата операция, засягаща колбата, се показва до иконата на колбата и може да бъде:

- Готова (Ready) колбата е налична за всяко ново действие
- Резервирано (Reserved) протоколът е зареден, но все още не е стартиран
- Обработка (Processing) в колбата в момента се изпълнява протокол
- Завършено (Completed) колбата е завършила заредения протокол
- Сушене (Drying) колбата се изсушава като последна стъпка в протокола за почистване
- Пълнене (Filling) колбата в момента се пълни
- Дрениране (Draining) колбата в момента се дренира
- Изчакване (дрениране или пълнене) (Pending (drain or fill)) колбата чака ресурси за изпълнение на пълнене или дрениране
- Прекратяване (Abandoning) колбата прекратява текущото действие
- **Недостъпно (Unavailable)** колбата не може да бъде използвана. Свържете се с Вашия сервизен представител.

Седемте възможни състояния на колби са илюстрирани и обяснени в Таблица 3-1 по-долу.

|                                                                                            | Средно                                                                                                    | Икона                        |
|--------------------------------------------------------------------------------------------|----------------------------------------------------------------------------------------------------|------------------------------|
| Пълен                                                                                      | Колбата съдържа правилното количество восък<br>или реагент за посоченото ниво в кошницата.                                                                                                   | 150<br>cassettes<br>Retort A |
| Частично пълна                                                                             | Нивото на реагента или восъка е между пълно и<br>празно. Това обикновено се случва по време на<br>операция за пълнене или дрениране.                                                         | 150<br>cassettes<br>Retort A |
| Изпразване                                                                                 | Колбата се източва, но съдържа утайка.                                                                                                    | Retort A                     |
| Почистване                                                                                 | Няма утайка в колбата. Това става само след<br>протокол за почистване.<br>Сега колбата е готова за друго изпълнение на<br>протокол.                                                          | Retort A                     |
| С<br>идентифицирани<br>кошници                                                             | Колбата е готова за друго изпълнение на<br>протокол и е въведен ИД на поне една от<br>кошниците за изпълнение. Числото в червеното<br>кръгче е броят на кошниците, за които е<br>въведен ИД. | 3<br>Retort B                |
| Изпълнението на<br>протокола е<br>завършено<br>успешно; очаква<br>отстраняване на<br>тъкан | Извършено е изпълнение на протокол, но все<br>още трябва да потвърдите, че цялата тъкан е<br>премахната от колбата.                                                                          | Retort A                     |
| Изпълнението на<br>протокола е<br>завършено<br>успешно; тъканта<br>е премахната            | Извършено е изпълнение на протокол, но<br>колбата не е дренирана.                                                                                                    | Retort A                     |
| Неработеща<br>колба                                                                        | Червеното кръстче върху колбата показва, че е<br>възникнала неизправност в хардуера и колбата<br>не е налична. Свържете се с Вашия сервизен<br>представител.                                 | Retort A                     |

Таблица 3-1: Състояния на колба

# 3.3.2 Панели с протоколи

Панелите от всяка страна на екрана **Статус (Status)** показват стъпките от протоколите, заредени за всяка колба. Използвайте панелите за зареждане и разтоварване на протоколи, стартиране на изпълнение на обработка и поставяне на пауза на изпълнение. Можете също така да наблюдавате напредъка на дадено изпълнение.

Можете да преглеждате панелите в два режима: стандартен (Фигура 3-6) и разширен (Фигура 3-7).

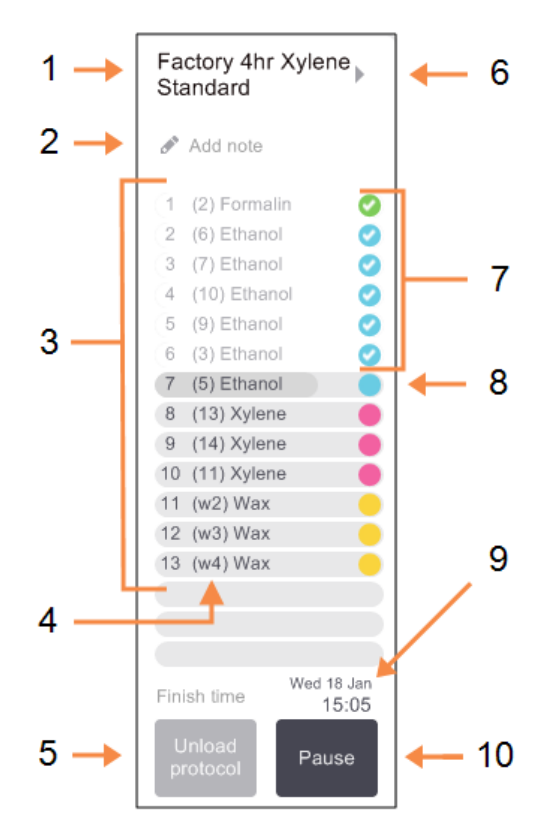

# Фигура 3-6: Панел за протокол: стандартен режим

| 1 Име на протокол |  |
|-------------------|--|
|-------------------|--|

Легенда

- Допълнително пространство за бележки
- 3 Стъпки в протокола
- 4 Станцията, планирана за стъпката (може да се използва различна станция)
- 5 Избор / Разтоварване на протокол:

зареждане и разтоварване на протокол (деактивирани, докато протоколът работи)

# 6 Разширен режим:

натиснете името или стрелката на протокола, за да разширите панела с протоколи

- 7 Завършените стъпки се проверяват
- 8 Засенчената лента за напредъка показва напредъка през текущата стъпка
- 9 Час на приключване на протокола

# 10 Изпълнение / Пауза:

да стартирате зареден протокол или да поставите на пауза изпълняващ се протокол В разширен режим се показват и бележките в протокола, времето за обработване и подробности за стъпката.

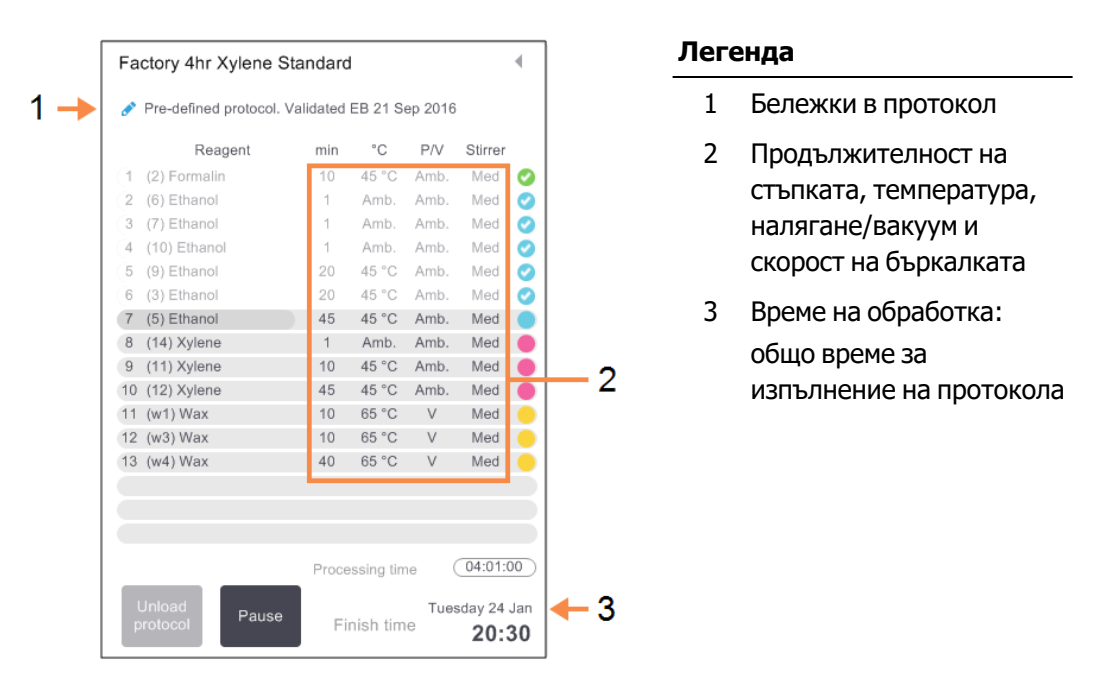

Фигура 3-7: Панел за протокол: разширен режим

# 3.4 Опции за изпълнение на протокол

Можете да изготвите график за изпълнение на протокол, така че да завърши в удобно време. Можете също да промените протокола, за да започне във втората или следващата стъпка и да промените продължителността на стъпките. Вижте:

- 3.4.1 Изготвяне на график за протоколи
- 3.4.2 Промяна на стартовата стъпка за едно изпълнение
- 3.4.3 Промяна на стартовата стъпка за единично изпълнение

# 3.4.1 Изготвяне на график за протоколи

Планирате изпълнение на протокол в диалоговия прозорец **Изготвяне на график (Scheduling)**. Диалоговият прозорец се отваря, след като сте заредили протокола, и сте натиснали **Изпълнение (Run)** и сте изчистили всички предупредителни съобщения.

Диалоговият прозорец **Изготвяне на график (Scheduling)** дава достъп до диалоговия прозорец **Редактиране на стъпките за изпълнение (Edit the run steps)**, където можете да редактирате някои характеристики на протокола за изпълнение (вижте <u>3.4.2 - Промяна на стартовата стъпка за едно изпълнение</u>).

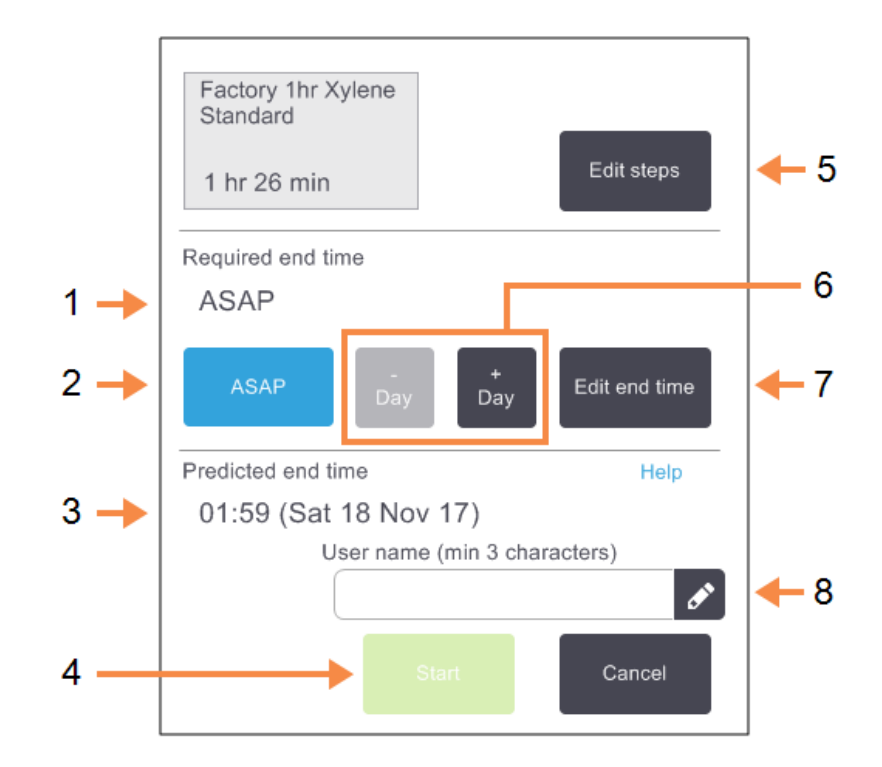

Фигура 3-8: Диалогов прозорец Изготвяне на график (Scheduling)

#### Легенда

1 Задължителен краен час:

Времето за край на протокола, което сте задали.

#### 2 **ASAP:**

Стартирайте изпълнението възможно най-скоро.

#### 3 Предвиден краен час:

Времето за край, предвидено от системата след изготвяне на график.

#### 4 **Старт:**

Стартирайте изпълнението на протокола.

#### Легенда

- 5 Редактиране на стъпки: Редактирайте протокола. Вижте <u>3.4.3 - Промяна на</u> стартовата стъпка за единично изпълнение.
- 6 **/ + Ден:**

Запазете текущия краен час, но променете деня му.

#### 7 Час на приключване на редактирането:

Променете крайното време за изпълнение или задайте ново време за край по подразбиране за колбата.

# 8 ИД на потребител:

Добавете Вашият потребителски ИД, за да активирате бутона **Старт** (Start). Всяка колба има настройка по подразбиране за изготвяне на график. Диалоговият прозорец Изготвяне на график (Scheduling) винаги се отваря и показва настройките по подразбиране на колбата. Можете да приемете настройката по подразбиране или да промените настройката за изпълнението: има опции за задаване на различно време за край или за изпълнение на протокола възможно най-скоро (опцията ASAP). Можете също да промените настройките по подразбиране за колбата от диалоговия прозорец Изготвяне на график (Scheduling).

Системата счита задължителния краен час за най-късното приемливо време за завършване на протокола. За да се избегне конфликт на ресурси, протоколите могат да бъдат планирани да приключат по-рано от задължителния краен час. Червеното осветяване показва, че задължителният краен час не е възможен и е зададено по-късно време за край.

Задължителният краен час за почистване на протоколите винаги е настроен на **ASAP**.

Преди да стартирате протокол, винаги проверявайте дали предвиденият краен час е подходящ.

# 3.4.1.1 Как се изготвя график за изпълнение на протокол

Когато се отвори диалоговият прозорец **Изготвяне на график (Scheduling)**, се показва изготвянето на график по подразбиране за колбата.

- Ако крайният час по подразбиране е зададен на **ASAP**, протоколът е планиран да приключи при възможно най-ранния час.
- Ако настройката по подразбиране е определен час от деня, диалоговият прозорец се отваря по подразбиране с това време, зададено на следващия ден.

Имате четири опции:

• Да приемете стойностите по подразбиране, както са.

Да редактирате протокола за изпълнение, ако е необходимо (вижте <u>3.4.2 - Промяна на</u> <u>стартовата стъпка за едно изпълнение</u>) и след това да натиснете **Стартиране (Start)**, за да започнете изпълнението.

 Да запазите времето по подразбиране, но да промените деня, в който ще се изпълни протокола.

.Натиснете бутона **+ ден** или **– ден**, за да запазите часа за приключване по подразбиране, но да промените деня.

Ако настройката по подразбиране е определен час от деня, диалоговият прозорец сеотваря с изпълнение, зададено на следващия ден. За да стартирате протокола в текущия ден, натиснете веднъж бутона – ден. В зависимост от времето, когато правите това, новият краен час може да не е възможен. Ако е така, предвиденият краен час (Predicted end time) се маркира в червено.

• Стартирайте изпълнението възможно най-скоро.

Натиснете бутона АЗАР.

Обикновено протоколът стартира незабавно. Обикновено протоколът стартира незабавно. Ако обаче има конфликт на реагент, причинен от протокола, изпълняващ се в другата колба, действителното начало на протокола може да бъде отложено (вижте <u>3.6.1 - Отложени крайни</u> часове и първоначални попълвания).

• Задайте нов краен час.

Натиснете бутона **Час на приключване на редактирането (Edit end time)**, за да отворите диалоговия прозорец **Въвеждане на задължителен краен час (Enter required end time)**. (Вижте следващия раздел за инструкции.)

# 3.4.1.2 Въвеждане на нов краен час или настройка на график по подразбиране

Можете да промените крайния час за текущо избраното изпълнение в диалоговия прозорец Въвеждане на задължителен краен час (Enter required end time), отворен от диалоговия прозорец Изготвяне на график (Scheduling), като натиснете бутона Час на приключване на редактирането (Edit end time).

Можете също да укажете, че настройка за изготвяне на график става новата настройка по подразбиране за текущата колба.

# Фигура 3-9: Диалогов прозорец Въвеждане на задължителен краен час (Enter required end time)

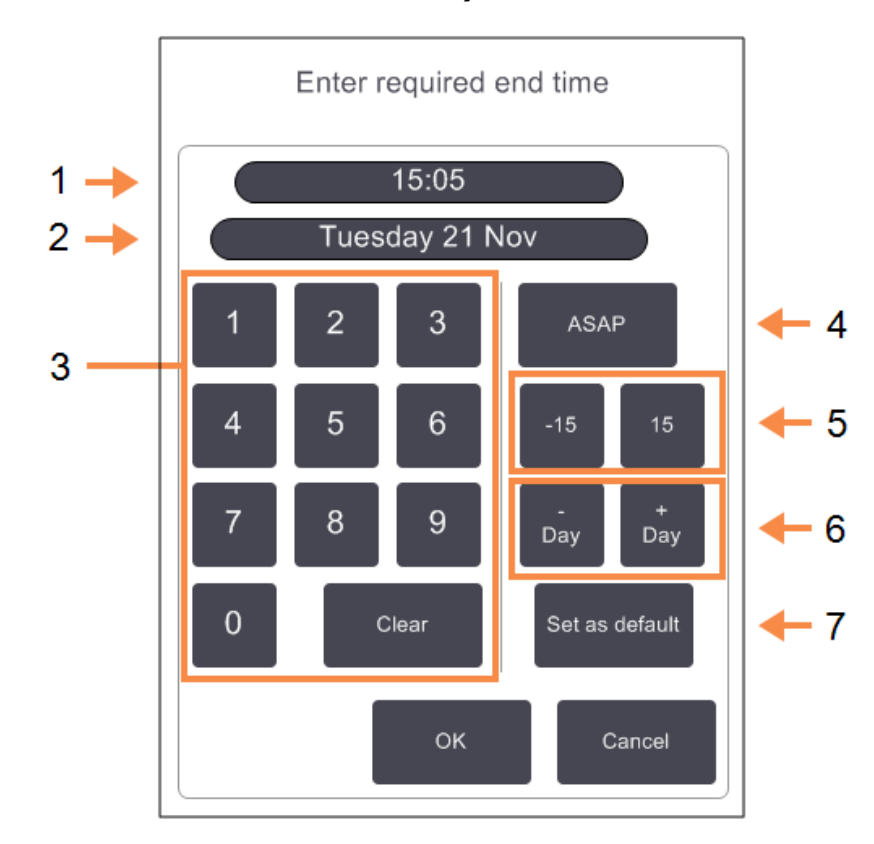

#### Легенда

- 1 Планиране на часове от деня
- 2 Планиран ден
- 3 Клавиатура, за да въведете нов час. Използвайте 24часов формат.
- 4 **ASAP:**

Използвайте, ако е зададена опцията "възможно найскоро" за колба по подразбиране.

# Легенда

- -/+ 15:
  Променете планирания час от деня на стъпки от по 15 минути.
- 6 **-/+ Ден:** Променете планирания ден.
- 7 Задаване по подразбиране:

Задайте текущо въведеното време или настройката "възможно най-скоро" като настройка по подразбиране.

- За да зададете нов краен час, използвайте клавиатурата, за да въведете часа (в 24-часов формат) или използвайте бутоните –15 или +15, за да увеличите времето на стъпки от 15 минути. Използвайте бутоните +ден (+ Day) и -ден (- Day), за да промените деня. Натиснете OK, когато приключите.
- За да зададете нова колба за изготвяне на график по подразбиране, въведете час от деня (както бихте променили крайния час за индивидуално изпълнение) или натиснете **ASAP**.
   Денят не се отнася за настройката по подразбиране. Натиснете **Задаване по подразбиране** (Set as default), след това OK.

# 3.4.2 Промяна на стартовата стъпка за едно изпълнение

След избиране на протокол и непосредствено преди началото на протокола можете да промените стъпката, от която се стартира.

 Стартирайте изпълнение на протокол, както обикновено, от екрана Състояние (Status) и продължете, докато се отвори диалоговият прозорец Изготвяне на график (Scheduling). Натиснете Редактиране на стъпки (Edit steps), за да отворите диалоговия прозорец Редактиране на стъпките за изпълнение (Edit the run steps).

Фигура 3-10: Диалогов прозорец Редактиране на стъпките за изпълнение (Edit the run steps)

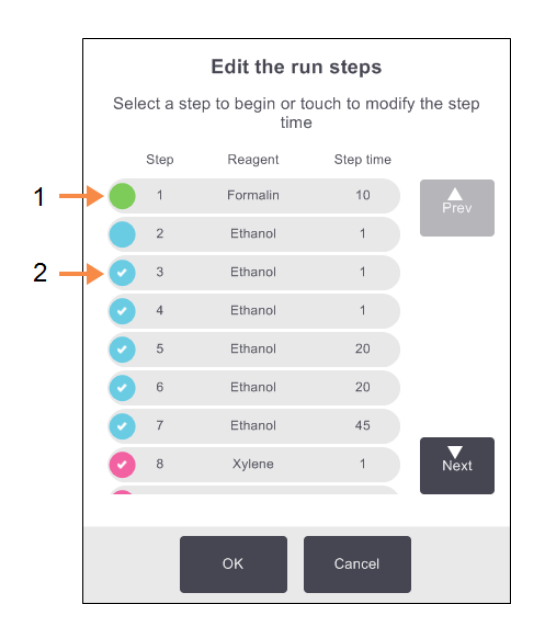

#### Легенда

#### Легенда

- Липсата на отметка в кръгчето показва, че тази стъпка ще бъде пропусната.
- Докоснете иконата на стъпката, която ще бъде първата, която ще стартира в протокола.
- За да пропуснете една или повече стъпки от протокола, натиснете иконата със стъпка за стъпката, с която искате да започне протоколът. (Иконата със стъпка е оцветен кръг вляво на диалоговия прозорец.) Стъпките преди това не са отбелязани, за да се покаже, че няма да се изпълнят.

Реагентът, избран като нова първа стъпка, ще бъде използван за първоначалното пълнене, ако е необходимо (вижте <u>3.6.1 - Отложени крайни часове и първоначални попълвания</u>).

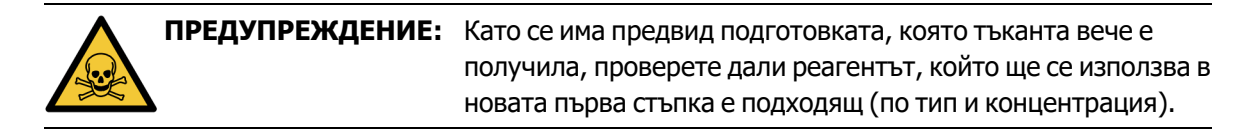

3. Докоснете **ОК**. Показва се диалогов прозорец **Изготвяне на график (Scheduling)**. Сега можете да изготвите график за изпълнението.

Пропускането на стъпки ще повлияе на насрочването на протокола. Потвърдете, че новият Предвиден краен час (Predicted end time), показан в диалоговия прозорец Изготвяне на график (Scheduling) е приемлив, преди да продължите.

θ

Ако искате да се върнете към оригиналния протокол на този етап, ще трябва да извадите променения протокол и да заредите отново оригинала.

# 3.4.3 Промяна на стартовата стъпка за единично изпълнение

След избиране на протокол и непосредствено преди стартирането на протокола можете да промените продължителността на една или повече стъпки в протокола.

 Стартирайте изпълнение на протокол, както обикновено, от екрана Състояние (Status) и продължете, докато се отвори диалоговият прозорец Изготвяне на график (Scheduling). Натиснете Редактиране на стъпки (Edit steps), за да отворите диалоговия прозорец Редактиране на стъпките за изпълнение (Edit the run steps).

Фигура 3-11: Диалогов прозорец Редактиране на стъпките за изпълнение (Edit the run steps)

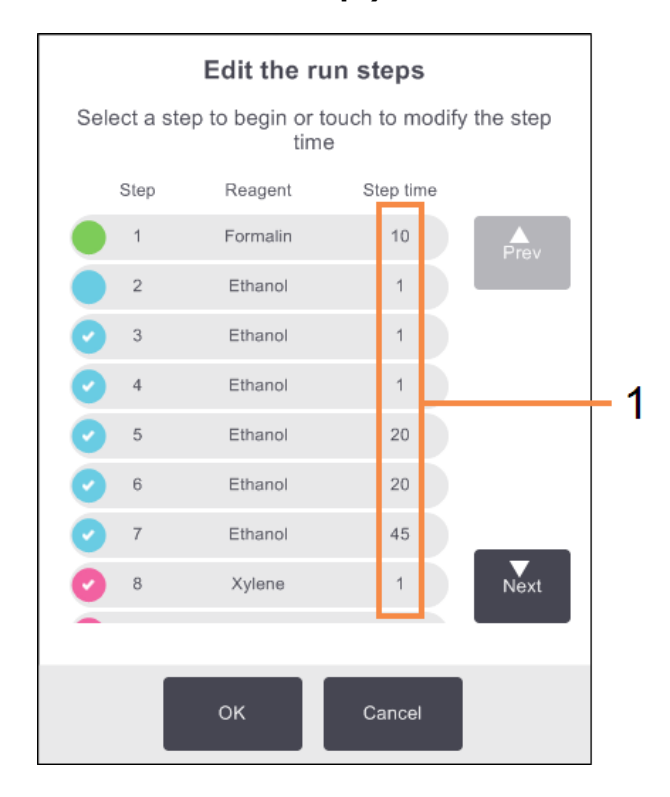

#### Легенда

- Натиснете времето на стъпка, за да отворите диалоговия прозорец Продължителност (Duration), където можете да зададете нова продължителност на стъпка.
- 2. За да промените час на стъпка, натиснете текущия час на стъпка.
- 3. Задайте ново времетраене в диалоговия прозорец Продължителност (Duration).

4. Натиснете **Готово (Done)** и повторете от <u>стъпка 2</u> по-горе, ако искате да промените друга продължителност на стъпката.

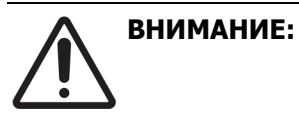

Внимавайте да не натиснете иконата за стъпка вляво на диалоговия прозорец. (Иконата със стъпка е оцветен кръг. Може да има или да няма отметка.) Натискането на иконата за стъпка може да промени началната стъпка на протокола.

- 5. Докоснете **OK**. Показва се диалогов прозорец **Изготвяне на график (Scheduling)**. Сега можете да изготвите график за изпълнението.
- 0

Промяната на продължителността на стъпките ще се отрази на насрочването на протокола. Потвърдете, че новият **Предвиден краен час (Predicted end time)**, показан в диалоговия прозорец **Изготвяне на график (Scheduling)** е приемлив, преди да обработвате.

# 3.5 Протоколи за пауза и прекратяване

За да спрете протокол, който е стартиран, натиснете един от бутоните **Пауза (Pause)** на панелите на екрана за протокол **Статус (Status)**. Когато натиснете някой от бутоните **Пауза (Pause)**, протоколите спират да се изпълняват и в двете колби, и се отваря диалоговият прозорец **Поставено** на пауза (Paused) с няколко опции:

- Прекратете цялото обработване или просто протокола в една колба.
- Осъществете достъп до колбата например за добавяне на повече касети и след това възобновете протокола, който се изпълнява за нея.
- Вентилирайте восъчните бани, за да можете да ги отворите.

След като поставите на пауза инструмента, имате пет минути да изберете опция, след която обработката се възобновява автоматично.

# Фигура 3-12: Диалогов прозорец Инструментът е поставен на пауза (Instrument paused)

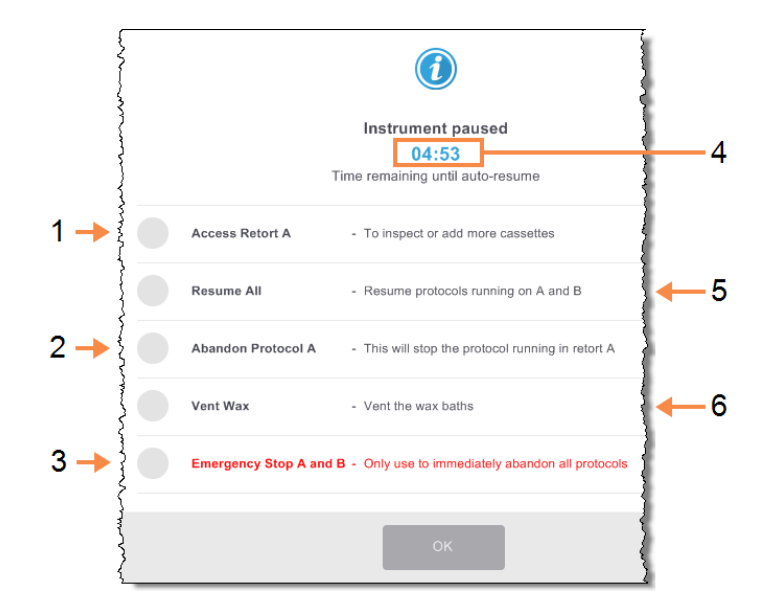

#### Легенда

#### 1 Достъп до колба:

да подготвите колбата, за да можете да я отворите, напр. да добавите повече касети

2 Прекратяване:

да откажете протокола, който се изпълнява в колбата. Протоколът в другата колба ще се възобнови.

3 Аварийно спиране: да прекратите протоколите и в двете колби

# Легенда

# 4 **5-минутно обратно броене:**

ако не изберете опция в рамките на 5 минути, обработката автоматично се възобновява

5 **Възобновяване:** 

продължава обработката и в двете колби

6 Вентилиране на восък: вентилиране на восъчните камери, за да можете да ги отворите

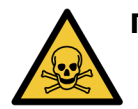

**ПРЕДУПРЕЖДЕНИЕ:** Внимавайте, ако отваряте восъчна камера или колба след поставяне на инструмента на пауза. Колбите могат да съдържат много гореща течност, опасни реагенти и дим. Прочетете всички предупредителни съобщения – например, колбата е над безопасната температура на достъп и вземете подходящи предпазни мерки, преди да продължите.

Имайте предвид, че поставянето на пауза на даден протокол поставя колбата в безопасно състояние (налягане на околната среда или вакуум). Поставянето на пауза на протокола е силно препоръчано, преди да отворите капака на колбата.

# 3.5.1 Аварийно спиране и прекратяване

След като сте поставили на пауза инструмента, можете да прекратите всички протоколи с бутона **Emergency stop (Аварийно спиране)**. Обърнете внимание, че това не изключва захранването от инструмента (вижте <u>2.1 - Включване и изключване</u>).

Алтернативно, прекратете изпълнението на протокола в избраната колба само с подходящия бутон **Прекратяване (Abandon)**. Изпълнението на протокола в другата колба ще се възобнови.

Когато обработката спре, PELORIS 3 преминава през същите процедури, които извършва в края на изпълнение на нормален протокол. Той Ви подканва да дренирате колбата (ако е пълна), да премахнете касетите и да изпълните протокол за почистване. Въпреки това, ще има допълнително подканване по време на стъпките за възстановяване (с помощта на екрана, за да Ви помогне). Вижте <u>3.5.3 - Възстановяване от прекратяване</u>.

След като прекратите протокол, може да искате да изпълните протокол за повторно обработване, за да възстановите касетите си. В този случай не премахвайте касетите си и не изпълнявайте протокол за почистване, когато бъдете подканени да го направите. Подходящо действие след прекратено изпълнение може да бъде намерено в <u>3.5.3 - Възстановяване от прекратяване</u>.

θ

Ако последният реагент е бил фиксатор, можете да пропуснете протокола за почистване, тъй като утайката няма да попречи на изпълнението на типичен протокол за обработка. Ако решите да изпълните протокол за почистване, задайте първата стъпка за почистващ алкохол. Почистващите разтворители са несъвместими с фиксаторите.

# 3.5.2 Достъп до колба

Можете да осъществите достъп до колбите на поставен на пауза инструмент (например за добавяне или извличане на проби). Ако пространството позволява, можете да добавите касети към една или повече кошници и да добавите една или повече кошници към една или и към двете колби. Ако добавяте кошници, можете да въведете техните ИД – или чрез сканиране, или чрез директно въвеждане – преди да възобновите изпълнението.

Ако желаете да добавите допълнителни касети или кошници, препоръчва се да дренирате колбата, преди да я отворите.

**ВНИМАНИЕ:** Внимавайте, когато добавяте фиксирани проби към изпълняващ се протокол. Допълнителният фиксатор ще замърси използвания реагент в текущата стъпка и това замърсяване няма да бъде проследено от системата за управление на реагенти.

ВНИМАНИЕ: Колкото повече протоколът е прогресирал, преди да добавите повече проби, толкова по-нарушено е качеството на обработка за тези проби.
 Затова препоръчваме да добавяте проби само по време на стъпките за фиксиране или по време на първата дехидратантна стъпка.

За достъп до колба, докато инструментът обработва:

- 1. Поставете на пауза инструмента, като натиснете един от бутоните Пауза (Pause) на екрана Статус (Status).
- 2. Натиснете съответния бутон **Достъп до колба (Access retort)** в диалоговия прозорец **Поставено на пауза (Paused)**.
- 3. Изберете, за да източите колба или не в диалоговия прозорец Тази колба не е празна (The retort is not empty).

Следвайте подканата да изчакате, ако дренирате.

- 4. Когато се отвори диалоговият прозорец **Кошници на колба (Retort Baskets)**, извадете кошниците от колбата и добавете или възстановете касети, ако е необходимо.
- 5. Върнете кошниците в колбата (сканирайте или въведете ИД, ако е необходимо) и натиснете **ОК** в диалоговия прозорец **Retort Baskets**.
- 6. Натиснете **Възобновяване на всичко (Resume All)** в диалоговия прозорец **Поставено на пауза (Paused)**, за да възобновите протокола.

# 3.5.3 Възстановяване от прекратяване

- 1. Събиране на информация
  - Проверете отчета Подробности за изпълнение (Run Details) (Администратор (Admin) > Доклади (Reports) > Доклад с подробности за изпълнение (Run Details Report)).
  - Проверете регистрационните файлове на събитията (Администратор (Admin) > Регистрационни файлове със събития (Event Logs)).
- 2. Решение
  - Въз основа на информацията в доклада и регистрите, трябва ли да продължите да обработвате тъкан в инструмента?
  - Ако инструментът работи неуспешно, премахнете тъканта и използвайте доклада
    Подробности за изпълнение (Run Details), за да вземете решение за стъпката да продължите с друг инструмент.
  - Ако инструментът е наред, но липсва реагент или нивото му е ниско, отстранете проблема и след това използвайте доклада Подробности за изпълнение (Run Details), за да вземете решение със стъпката, с която да продължите.
- 3. Действие
  - Въз основа на Вашето решение или (а) премахнете тъканта от инструмента и се обадете на сервиз или (б) продължете обработката, като заредите протокол и използвате функцията Редактиране на стъпки (Edit steps), за да изберете подходящата стартова стъпка (вижте <u>3.4.2 - Промяна на стартовата стъпка за едно изпълнение</u>).

# 3.6 Изготвяне на график на колба

PELORIS 3 Ви позволява да изпълнявате протоколи едновременно и в двете колби. Функцията за автоматично изготвяне на график се опитва да назначи станции с реагенти и начален час, така че да няма конфликти. Това може да промени заявеното от Вас време за край, като стартирате протокола по-рано или като отложите една или повече стъпки (вижте <u>3.6.1 - Отложени крайни часове и първоначални попълвания</u>).

Когато стартира втори протокол, станциите с реагенти, определени при зареждането на протокола, може да се променят. Това се случва, тъй като изискванията за реагенти на първия протокол винаги имат предимство.

Понякога не е възможно да се изготви график за втори протокол. Тази ситуация и възможните средства за защита са обсъдени в <u>3.6.2 - Неизбежни конфликти на реагенти</u>. Също протоколите понякога ще се изпълняват неуспешно, ако станцията за реагенти неочаквано е недостъпна. Вижте <u>3.6.3 - Недостъпни реагенти</u> за начините за избягване на тази ситуация.

Разделът съдържа следващите подраздели:

- 3.6.1 Отложени крайни часове и първоначални попълвания
- 3.6.2 Неизбежни конфликти на реагенти
- 3.6.3 Недостъпни реагенти

# 3.6.1 Отложени крайни часове и първоначални попълвания

Протоколите не трябва да се стартират веднага и е възможно да се зададе задължителен краен час, което изисква отлагане преди началото на протокола. Това забавяне може да се удължи до много дни. Също, когато изберете опцията за изготвяне на график **възможно най-скоро (ASAP)** или ако сте изискали време за приключване, което не е постижимо, инструментът може да бъде принуден да забави старта на протокола. По време на забавянето на протокола, инструментът ще предпазва Вашите касети, като ги покрива с реагент. Този процес се нарича *първоначално пълнене*.

По време на първоначалното пълнене колбата се пълни с първия планиран реагент (обикновено фиксатор), за да се защитят пробите. Освен ако реагентът не е восък, не се нагрява или разбърква. Ако първоначалната стъпка е восък (за повторно обработване или протоколи само с восък), температурата на колбата ще бъде зададена на "Восъкът е в режим на готовност", а бъркалката ще бъде настроена на скоростта на първата стъпка. След като периодът на първоначално пълнене приключи, протоколът ще се изпълни нормално и ще завърши в предвидения краен час.

Препоръчваме всички протоколи да стартират със стъпка за фиксиране (дори и да е много къса); следователно за първоначално пълнене да се използва фиксатор. Ако няма стъпка за фиксатор, първоначалното пълнене може да остави тъканта Ви покрита с дехидратант за дълго време и тя може да стане твърда и чуплива.

# 3.6.2 Неизбежни конфликти на реагенти

Неизбежни конфликти възникват, когато има недостатъчно налични станции с реагенти за двата протокола, за да се изпълнят правилата за избор на реагент (вижте <u>4.1.2 - Метод за избор на реагент</u>). Това се случва най-вече, когато използвате базирани на тип или на станция протоколи, тъй като те имат ограничена гъвкавост при задаване на станции.

Винаги се уверявайте, че има достатъчно станции от първата група реагенти или тип, така че станцията да е на разположение за първоначално пълнене.

# 3.6.3 Недостъпни реагенти

След стартиране на протокол, базираните на групи и на тип протоколи могат да преназначат станциите за възстановяване от грешки, причинени от неналични реагенти (например, когато бутилката е заключена от модул за измерване на плътност). Това повторно назначаване може да използва реагенти, назначени на другия протокол.

θ

Протоколите на базата на станции ще бъдат неуспешни, ако определен реагент стане недостъпен. Типово базираните протоколи ще бъдат неуспешни, ако има само една станция с назначен тип и тя стане недостъпна.

Някои често срещани причини за недостъпност на станцията и начини за избягването им са описани по-долу.

• Станцията съдържа недостатъчен реагент.

Преди всеки цикъл, проверявайте дали нивото на реагента във всяка станция е достатъчно за текущото ниво на пълнене. (Отидете в **Peareнти (Reagents) > Станции (Stations)** за текущото ниво.)

• Бутилката, планирана за употреба, се изважда от кутията за реагенти.

От съображения за безопасност не трябва да изваждате никакви бутилки, докато протоколът се изпълнява. Въпреки това, ако решите да направите това, трябва да се уверите, че бутилката, която възнамерявате да премахнете, не е планирана за използване в нито една колба.

• Восъкът в станцията не се разтапя в момента, в който се изисква.

Уверете се, че има достатъчно време за разтапяне на восъка и че е зададено правилното състояние на восъчната станция (вижте <u>5.3.2 - Задаване на свойства на станцията за реагенти</u>).

 Измервателният уред за плътност е изчислил концентрацията и тя не съответства на концентрацията, записана за реагента на екрана Станции за peareнти (Reagent Stations) (Peareнти (Reagents) > Станции (Stations)).

Съдържанието на бутилката ще трябва да се промени или провери – от оператори или ръководители – и концентрацията да се актуализира от ръководител. Концентрацията ще бъде повторно проверена от измервателните уреди за плътност. Тази страница е оставена празна умишлено.

# 4. Настройка на протокол

Протоколите контролират всички аспекти на тъканната обработка. Тази глава предоставя преглед на PELORIS 3 протоколите по подразбиране и как да ги редактирате и преглеждате. Обяснява също как можете да създадете наши собствени протоколи.

Главата съдържа следващите подраздели:

- 4.1 Общ преглед на протокола
- 4.2 Създаване, редактиране и преглеждане на протоколи

# 4.1 Общ преглед на протокола

Протоколът се състои от серии от стъпки, които ще бъдат приложени към тъканта в колбата. Във всяка стъпка (с едно изключение) колбата е запълнена с реагент и се държи за време при условия, контролирани от протокола. Всеки етап от протокола посочва:

- използваният реагент
- времето, когато реагентът е в колбата
- температурата на реагента
- налягането в колбата: околна среда, под налягане или вакуум, или преминаване от режим под налягане към режим на вакуум
- скоростта на бъркалката на колбата
- капковото време, т.е. времето, позволено на реагента да капе от касетите и стените на колбата, преди протоколът да започне следващата стъпка. По-дългото капково време намалява прехвърлянето.

Типът стъпка, който е изключение, е последната стъпка от протокол за почистване, където не се използва реагент.

Има пет типа протоколи. Типът протокол определя ограниченията, в които могат да се използват реагентите и реда на тяхната употреба.

Други свойства на протокола са методът за избор на реагент и задължителната стойност на прехвърлянето. Свойствата на протокола и свързаните с него действия са описани в следните подраздели:

- <u>4.1.1 Типове протоколи</u>
- 4.1.2 Метод за избор на реагент
- 4.1.3 Предварително определени протоколи
- 4.1.4 Валидация на протокол
- 4.1.5 Настройка на прехвърляне
- 4.1.6 Файлове с протоколи

# 4.1.1 Типове протоколи

PELORIS 3 използва пет типа протоколи, всеки за различна функция за обработка. Типовете протоколи позволяват различни последователности от реагенти и температурни диапазони (вижте <u>8.5 - Таблица за съвместимост на реагентите</u> и <u>8.4 - Температури на стъпките на протокола</u>). След като се създаде протокол, не можете да променяте неговия тип.

Типовете протоколи са:

- **Стандартен** стандартни последователности за обработване на тъкани, използващи почистващи агенти, като ксилол. Тези протоколи са подходящи за нормални изисквания за обработка и могат да включват стъпки за отстраняване на мазнини.
- Стандартно повторно обработване за възстановяване на недостатъчно обработена тъкан в инструмент, конфигуриран за стандартна обработка. Тези протоколи започват с почистващи реагенти преди започване на стандартна последователност за обработка на тъкани.
- **Протоколи без ксилол** с високотемпературни восъчни стъпки и усъвършенствани техники на обработка на тъканите без конвенционални стъпки за изчистване. Те са подходящи за нормалните изисквания за обработка.
- **Повторно обработване без ксилол** за възстановяване на недостатъчно обработена тъкан в инструмент, конфигуриран за обработка без ксилол. Тези протоколи стартират с почистващи реагенти преди започване на последователността за обработка без ксилол.
- **Почистване** протоколи за почистване на колбите и линиите за реагенти. Винаги изпълнявайте протокол за почистване възможно най-скоро след поставяне на восъка в колбата. Вижте <u>3.2 Протоколи за почистване</u> за допълнителна информация.

Вижте <u>4.2.1.1 - Икони за протокол</u> за иконите, използвани за всеки тип протокол.

Имайте предвид следните точки:

- **Избор на реагент без ксилол** протоколите без ксилол използват два комплекта дехидратанти, а не дехидратант, последвани от почистващ агент, както се използва в стандартните протоколи. Това означава, че протоколите без ксилол не могат да използват избор на група реагенти (вижте 4.1.2 Метод за избор на реагент).
- Повторно обработване на прехвърляне по време на протоколите за повторно обработване има значително пренасяне на реагента след използването на почистващи агенти.
- Повторно обработване на прехвърляне по време на протоколите за повторно обработване има значително пренасяне на реагента след използването на почистващи агенти. След изпълнение на протокол за повторно обработване трябва да подмените първите три реагента за обработка, които се използват след последния почистващ реагент.

# 4.1.2 Метод за избор на реагент

Всички протоколи използват един от трите метода за избор на реагент: група, тип или станция. След като се създаде протокол, не можете да променяте неговия метод за избор на реагент.

Методът за избор на реагенти на протокола определя начина, по който системата избира станции с реагенти, когато протоколът се изпълнява. С метода за избор на станция определяте точно станцията, която да се използва за всяка стъпка, така че системата да не прави избори. За избор на група и тип, системата избира най-добрата станция от наличните за нея (вижте <u>4.1.2.1 - Правила за</u> избор на станция по-долу). Обобщение:

• **Избор на група** — системата избира от тези станции с реагент на групата. Името на реагента на дадена станция (типът му) не се използва за избор, а само за групата и концентрацията на реагента.

Например, ако имате бутилки с реагенти от типове Ethanol 70% и Ethanol 90% на инструмента, системата ще вземе бутилката с праг Ethanol 90% за първата стъпка за дехидратиране, ако тази бутилка е с най-ниска концентрация. И двата типа реагенти са дехидратанти, така че са равни кандидати за дехидратантни стъпки.

• **Избор на тип** – системата избира от тези станции с реагент от типа, определен за стъпката в протокола. Имената на реагентите в станциите (т.е. типовете) и концентрацията се използват за избор.

Като се използва примера по-горе, с бутилки етанол 70% и етанол 90% на инструмента, ако първата дехидратантна стъпка в протокола посочва етанол 70%, тогава ще се използва бутилката с етанол 70% с най-ниска концентрация, дори ако има бутилка с етанол 90% с пониска концентрация. Тъй като Ethanol 70% и Ethanol 90% са различни типове реагенти, системата не ги счита за еднакви.

• **Избор на станция** – системата използва станциите, определени в протокола. (Обикновено дефинирате бутилките в ред: първо бутилка 1, след това бутилка 2, 3 и т.н.). Станциите се определят по номер, така че нито името на реагента в станция (тип), нито групата реагенти се използват за избор.

Отново с помощта на примера по-горе, ако има две бутилки с етанол 70% в инструмента и първата дехидрантна стъпка на протокола указва първата от тези бутилки, тази бутилката ще бъде използвана независимо от концентрацията на реагента в другата бутилка.

# 4.1.2.1 Правила за избор на станция

Системата използва следните правила, за да избере станции за протоколи с избор на група и тип реагент. "Последователност", както се използва по-долу, означава серия от стъпки в протокола, използващи същата група реагенти или тип реагент.

- Първата стъпка от последователността използва станцията с най-ниска концентрация.
- Последната стъпка от последователността използва станцията с най-висока концентрация.
- Междинните стъпки в последователността използват станцията с най-ниска концентрация, която още не е била използвана.
- Когато има една стъпка за конкретна група реагенти или тип, се използва станцията с найвисока концентрация.

Станциите, които са превишили праговете за употреба (и не са заключени), не се избират, освен ако няма други свободни станции.

# 4.1.2.2 Сравнение на метод за избор на реагент

Когато създавате протоколи, трябва да решите кой метод най-добре отговаря на Вашите нужди от обработка и стратегия за управление на реагенти. Имайте предвид обаче, че протоколите без ксилол не могат да използват избор на група. Протоколите без ксилол използват дехидратанти за две различни функции и изборът на група не може да ги разграничи.

Изборът на група осигурява оптимален избор на реагенти с минимално управление. Получавате максимално използване от реагенти и с най-широкия диапазон от станции, от които да избирате, конфликтите при изготвяне на график са сведени до минимум. Трябва обаче да внимавате, когато използвате избор на група, тъй като системата може да използва тип реагент, който желаете да запазите за определена цел. (Например, 70% етанолова бутилка, която искате да поставите в началото на последователността, може да бъде планирана по-късно, ако друга бутилка с етанол има по-ниска концентрация.) Ако случаят е такъв, използвайте метода за избор тип или станция.

Изборът на тип предлага същите видове ползи като избора на група: оптимален избор на реагенти според концентрация, минимално управление на реагенти, ефективно използване на реагенти и минимални конфликти при изготвяне на график. Въпреки това, системата избира от по-малък диапазон от станции, така че ползите са намалени. От друга страна, имате по-голям контрол върху избора на реагент.

Изборът на станция Ви дава пълен контрол върху избора на реагент. Въпреки това, тъй като реагентите се разграждат, може да се наложи да преподредите бутилките между протоколите, ако искате да се уверите, че се използват най-подходящите реагенти. Това значително утежнява управлението и води до предразположеност към грешка. Освен това, методът за избор на станция не позволява на инструмента да разполага с никаква гъвкавост при планиране на протоколи. Например, няма да може да се възстанови от грешка при обработка, причинена от неочакван реагент, който не е достъпен.

Протоколите за избор на станция не се препоръчват за обработка през нощта. Ако реагентът стане недостъпен по някаква причина, протоколът не може да завърши.

θ

При пускане на протоколи за избор на станция винаги проверявайте концентрацията на определените станции, преди да стартирате изпълнение, тъй като концентрациите може да не са правилно заявени, ако са били изпълнявани други протоколи.

Вашето решение относно метода за избор на реагент трябва да се вземе в комбинация с решения за това колко и кои типове реагенти използвате, както и праговете на концентрация, които да зададете за тях. Обърнете внимание, че всички предварително определени протоколи в PELORIS 3 системата използват избор на тип, но с препоръчителни конфигурации на бутилки, които имат минимален брой типове реагенти (вижте <u>8.2.2 - Списък на предварително определени протоколи</u> и <u>8.3 - Конфигурация на станции</u>). Тази комбинация предоставя система, която е подобна на избраната група, с всички произтичащи ползи.

# 4.1.3 Предварително определени протоколи

Всяка PELORIS 3 система има 11 предварително определени протокола: 1, 2, 4, 8 и 12-часови протокола за стандартна обработка и за обработка без ксилол и протокол за почистване (вижте 8.2.2 - Списък на предварително определени протоколи). Както при всички протоколи, предварително определените протоколи могат да бъдат достъпни чрез избиране на Администратор (Admin) > Протоколи (Protocols).

Предварително определените протоколи са предназначени за употреба с конфигурациите на бутилките, описани в <u>8.3 - Конфигурация на станции</u>. Leica Biosystems са тествали подробно протоколите и са установили, че дават отлични резултати (в комбинация с правилното управление на реагентите и поддръжката на инструмента). Потребителите обаче трябва да валидират всички протоколи, включително предварително определените протоколи, за използване в техните лаборатории, тъй като различни условия могат да дадат различни резултати.

Предварително определените протоколи могат да се копират и копията след това да се редактират, за да отговарят на Вашите цели. Те ще трябва да бъдат преименувани, преди да могат да бъдат редактирани. Вижте <u>4.2.3.2 - Копиране на протоколи</u> за указания за копиране на предварително определен протокол.

# 4.1.4 Валидация на протокол

Ръководителите, които създават или редактират протоколи (или копират предварително определени протоколи), могат да ги валидират в PELORIS 3 софтуера. Това служи като знак, че протоколите са преминали тестовете за валидиране на лабораторията и могат да се използватза редовна клинична обработка. Ръководителите също могат да направят валидните протоколи невалидни.

Протоколите, които са били маркирани като валидни, могат да бъдат изпълнявани от потребители на ниво оператор, докато невалидните протоколи не могат. Невалидните протоколи могат да бъдат изпълнявани от ръководителите.

Иконите за валидирани протоколи имат отметка в зелено кръгче, докато иконите за невалидни протоколи имат кръстче в червено кръгче:

Фигура 4-1: Икона за валиден протокол

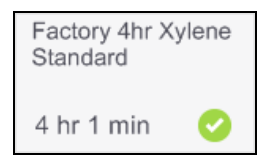

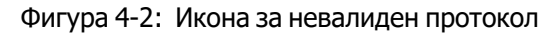

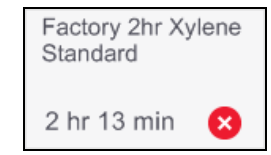

Задайте статуса за валидност на протокола на екрана **Редактиране на протокол (Edit protocol)**, като натиснете **Валидиране на протокол (Validate protocol)** (за валидиране на невалидиран протокол) или **Невалидиране на протокол (Invalidate protocol)** (за отмяна на валидирания протокол).

# 4.1.5 Настройка на прехвърляне

Когато реагентът се изтече от колбата, определено количество от реагента остава в колбата и се смесва със следващия реагент в протокола. Настройката за прехвърляне е приблизителната стойност на количеството реагент, което се пренася от една стъпка на протокола към следващата. Системата за управление на реагенти PELORIS 3 взема предвид настройката за прехвърляне при определяне на концентрациите на реагента.

Прехвърлената остатъчна утайка от реагент може да идва от:

- Реагентът се задържа върху стените на колбата и кошниците
- Реагентът е включен и е инфилтриран в тъканта
- Реагентът е поставен и е инфилтриран в носачи с малки тъкани (напр. подложки за биопсия, касети за биопсия, обвивки и т.н.).

Системата за управление на реагенти автоматично изчислява прехвърлянето върху стените на колбата и кошниците, като взема предвид нивото на пълнене и капковото време на колбата.

Прехвърлянето поради касетите и тъканите се изчислява с помощта на броя касети, въведени от потребителите в началото на всяко изпълнение. При изчислението се използва количеството остатък от прехвърлянето в стандартна касета. Включено е също и капковото време.

Системата за управление на реагенти изчислява прехвърлянето от носачите на малки тъкани, като използва зададената от Вас стойност за прехвърляне на протокол.

Стойностите на прехвърлянето са по скала от 0 до 100:

- Настройка 0 показва, че няма прехвърляне поради носачите на малки тъкани, като подложки за биопсия, т.е. изпълнението има само стандартни касети без носачи на малка тъкан.
- Настройка от 100 показва, че има прехвърляне, еквивалентно на това, че всички тъкани са в изпълнение, като се използват подложки за биопсия. (Подложките за биопсия имат максималното прехвърляне на всички носачи на малки тъкани.)

Тъй като подложките за биопсия могат да имат до 10 пъти повече прехвърляне от стандартните касети, важно е да зададете наистина представителна стойност на прехвърлянето във Вашите протоколи (тъй като това е точно въвеждане на броя касети във всяко изпълнение). Ако зададете твърде висока стойност на прехвърляне, системата изчислява прекомерно разграждане на реагентите, което ще изисква да ги замените по-рано от необходимото. При твърде ниска настройка, системата ще счита, че реагентите са по-чисти, отколкото са. По този начин ще използвате реагенти извън тяхната оптимална ефективност, което води до лошо качество на обработка.

Само ръководителите могат да задават стойности на прехвърляне. Стойността по подразбиране е зададена на екрана Управление на peareнти (Reagent Management) (Hacтройки (Settings) > Управление на peareнти (Reagent Management)). Стойността на прехвърлянето за конкретен протокол може да бъде променена на екрана Редактиране на протокол (Edit Protocol) (Администратор (Admin) > Протоколи (Protocols) > Редактиране (Edit)). Докоснете бутона Прехвърляне (Carryover) и въведете число между 0 (без прехвърляне от носач на малки тъкани) и 100 (максимално прехвърляне от носач на малки тъкани).

# 4.1.5.1 Как се изчисляват стойностите на прехвърляне

Прехвърлянето зависи от типовете касети и другите използвани носачи на малки тъкани: подложки за биопсия, хартиени или тъканни подложки, мини касети, касети за биопсия и т.н. Това също зависи и от пропорцията на тези във всяко изпълнение.

Настройката на прехвърляне е настройка за протокол, а не за конкретно изпълнение, така че трябва да бъде зададена средна стойност на прехвърляне за изпълнения, които използват този протокол.

Следната таблица показва стойностите на прехвърляне, които трябва да се използват за набор от касети и други носачи на тъкан, предоставени от Leica Biosystems. Стойностите в таблицата се прилагат, когато цялата тъкан в изпълнението използва съответната касета или тип носач.

| Diosystems                                                         |                                            |                                                                      |  |  |  |
|--------------------------------------------------------------------|--------------------------------------------|----------------------------------------------------------------------|--|--|--|
| Leica Biosystems продукти                                          | Общо описание на носача на<br>тъкан        | Стойност на<br>прехвърляне, ако<br>100% от тъканта<br>използва носач |  |  |  |
| Процедури Surgipath ActivFlo I                                     | Стандартна касета                          | 0                                                                    |  |  |  |
| Подложки за биопсия<br>Surgipath в Surgipath ActivFlo<br>Routine I | Подложка за биопсия в стандартна<br>касета | 100                                                                  |  |  |  |
| ActivFlo мини касети в<br>Surgipath ActivFlo Routine I             | Мини касета в стандартна касета            | 50                                                                   |  |  |  |
| Surgipath Biopsy опаковки в                                        | Опаковка за биопсия в стандартна           | 20                                                                   |  |  |  |

Касети за биопсия с > 1 мм размер на

0

Таблица 4-1: Стойности на прехвърляне за диапазон от носачи на тъкан, предоставени от Leica Biosystems

# 4.1.5.2 Изчисление на проба

Surgipath ActivFlo Routine I

Surgipath IP ActivFlo Biopsy I

McCormick MC-605

Предположете, че средното изпълнение на протокол използва следните пропорции носачи на тъкани:

- Процедури Surgipath ActivFlo I: 40%
- Surgipath Biopsy опаковки в Surgipath ActivFlo Routine I 60%

Умножете частта на всеки носач по неговата стойност в таблицата по-горе, за да изчислите допълнителната стойност за прехвърляне за този носач:

- Процедури Surgipath ActivFlo I:  $40\% \times 0 = 0$
- Surgipath Biopsy опаковки в Surgipath ActivFlo Routine I  $60\% \times 20 = 12$

касета

порите

Добавете получените стойности:

# 0 + 12 = 12

Въведете стойност на прехвърляне от 12 за протокола.

# 4.1.5.3 Други продукти

За малки носачи, различни от изброените в <u>Таблица 4-1</u>, препоръчваме да започнете с настройка на прехвърляне 50. Използвайте собствените си наблюдения върху качеството на тъканите и реагентите, за да прецизирате тази стойност. Свиването на тъканите в блока и излишният разтворител във восъчната баня може да означават, че имате твърде ниска настройка на прехвърляне.

θ

Отговорност на потребителите е да валидират настройките на прехвърляне в техните протоколи.

Свържете се с Вашия представител на отдела за техническа поддръжка, ако се нуждаете от помощ за прилагане на подходящи настройки на прехвърляне.

# 4.1.6 Файлове с протоколи

Протоколите се запазват в текстови файлове с разширение .cfg. Можете да архивирате тези файлове. Можете също да ги изпратите на Вашия сервизен представител за отстраняване на неизправности.

Архивираните файлове с протоколи могат да бъдат импортирани в PELORIS 3.

Вижте <u>6.3.1.1 - Прехвърляне на файл</u> за инструкции как да експортирате и импортирате файлове с протоколи.

# 4.2 Създаване, редактиране и преглеждане на протоколи

Само ръководителите могат да създават и редактират протоколи. Това се прави от екрана **Избор на протокол (Protocol Selection)**. Операторите не могат да създават или редактират протоколи, но могат да преглеждат подробности за протокола от екрана **Избор на протокол (Protocol Selection)**. Разделът включва следващите подраздели:

- 4.2.1 Екран за избор на протокол
- 4.2.2 Редактиране на протоколи
- 4.2.3 Създаване на нови протоколи
- 4.2.4 Преглеждане на протоколи

# 4.2.1 Екран за избор на протокол

Натиснете върху **Администратор (Admin) > Протоколи (Protocols)**, за да отворите екрана **Избор на протокол (Protocol Selection)**. От тук можете да получите достъп до всички опции за конфигуриране на протокол.

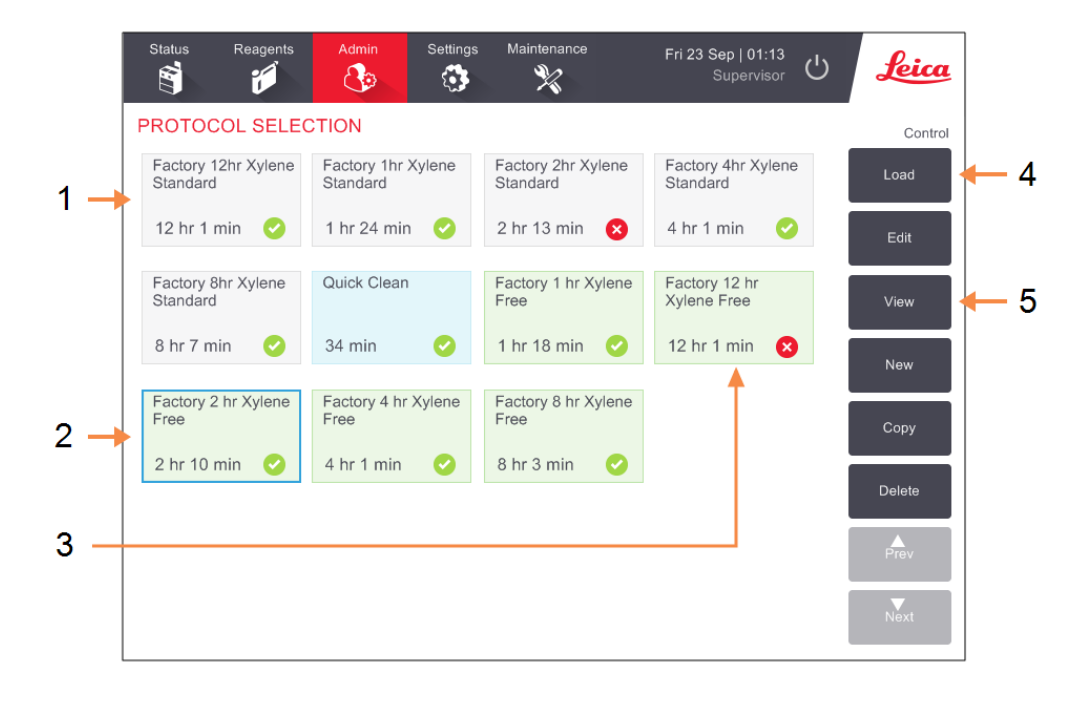

Фигура 4-3: Екранът **Избор на протокол (Protocol Selection)** е в режим на ръководител

# Легенда

- 1 Икони за протокол
- 2 Избран протокол
- 3 Протокол, който не е валидиран

#### Легенда

- 4 Бутон за зареждане: Заредете избрания протокол.
- 5 Бутони за създаване и редактиране на протокол. Операторите могат да натиснат View (Изглед), за да видят как е конфигуриран избраният протокол.

# 4.2.1.1 Икони за протокол

Всеки протокол се представя на екрана **Избор на протокол (Protocol Selection)** чрез икона, която може да се избира. Всяка икона показва следните данни за протокола:

Фигура 4-4: Икона за протокол

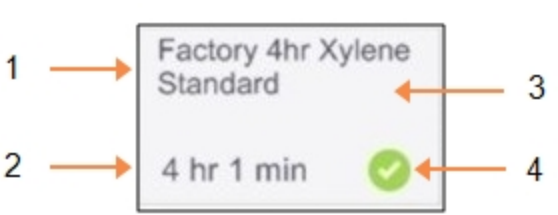

# Легенда

- ••
- 1 Име на протокол
- 2 Продължителност на протокола
- 3 Типът протокол е показан с модел и цвят на иконата (вижте по-долу).
- 4 Състояние на валидиране Вижте <u>4.1.4 - Валидация на</u> протокол.

Иконите за петте вида протоколи (вижте <u>4.1.1 - Типове протоколи</u>) имат различни фонови модели и цветове, както е показано по-долу:

| Standard |  | Standard<br>Reprocessing |
|----------|--|--------------------------|
|----------|--|--------------------------|

Стандартен (бял) и стандартен за повторно обработване (бяло със сива ивица)

| Xylene-free |  | Xylene-free<br>Reprocessing |
|-------------|--|-----------------------------|
|             |  |                             |

Почистване (синьо)

Cleaning

Без ксилол (зелено) и повторно обработване без ксилол (зелено с по-тъмна зелена ивица)

# 4.2.2 Редактиране на протоколи

Само ръководителите могат да редактират протоколи. За да редактирате протокол, отворете екрана Избор на протокол (Protocol Selection), изберете протокола и след това натиснете Редактиране (Edit). Показва се екранът Редактиране на протокол (Edit Protocol) (Фигура 4-5).

Стъпките могат да бъдат добавени и премахнати, а подробностите за стъпките (като продължителност, температура и т.н.) могат да бъдат променяни. Името на протокола, бележките, настройките за прехвърляне и статуса на валидация на протокола също могат да бъдат променени. Въпреки това, не можете да променяте типа на протокола или метода за избор на реагент, нито можете да премахнете стъпката на изсушаване от протокол за почистване.

При запазване на променен протокол, ръководителят трябва да въведе своя ИД.

По подразбиране, промененият протокол не е валиден протокол. Лабораторията ще трябва да го валидира преди клинична употреба. След като бъде валидиран, даден ръководител може да се върне на екрана **Редактиране на протокол (Edit Protocol)** и да натисне бутона **Валидиране на протокол (Validate protocol)**. След това протоколът става достъпен за операторите.

<u>Фигура 4-5</u> и <u>Фигура 4-6</u> показват екрана **Редактиране на протокол (Edit Protocol)** и описват използването му.

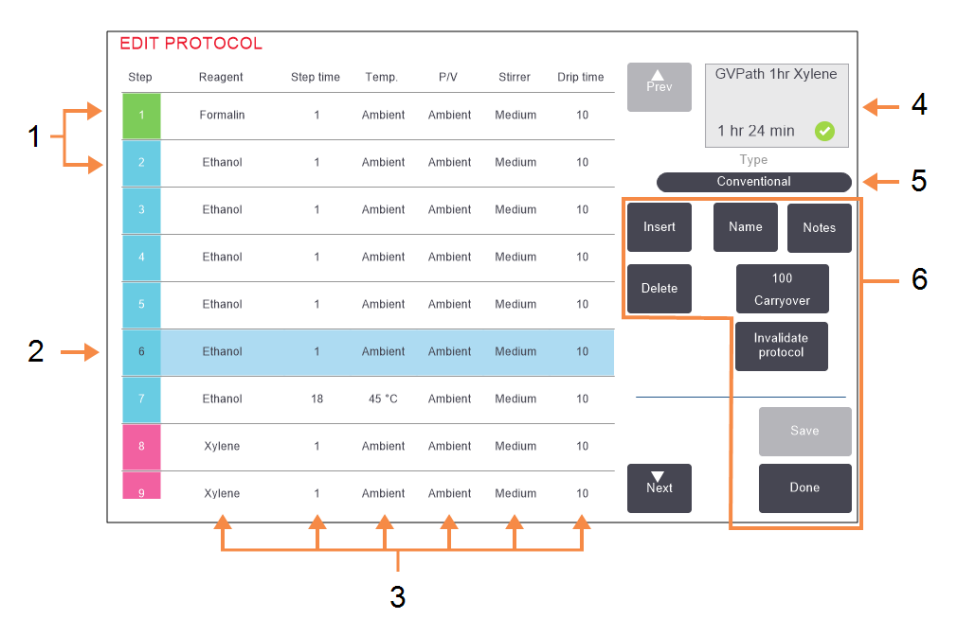

#### Фигура 4-5: Екран Редактиране на протокол (Edit Protocol)

#### Легенда

- 1 Всеки ред представлява стъпка от протокола.
- Избрана стъпка: натиснете номера на стъпката, за да изберете стъпката.
- 3 Клетките в таблицата със стъпки показват настройките за час на реагента, температура, налягане или вакуум (P/V), скорост на бъркалката и капково време за всяка стъпка.

Натиснете клетка, за да отворите диалоговия прозорец за промяна на настройката.

#### Легенда

- Икона за протокол: актуализира се с редактирането на протокола.
- 5 Тип протокол (не може да бъде променен).
- Бутони за конфигуриране на протокола.
  Вижте <u>Фигура 4-6</u> по-долу за повече информация.

#### Фигура 4-6: Бутони за конфигуриране на екрана Редактиране на протокол (Edit Protocol)

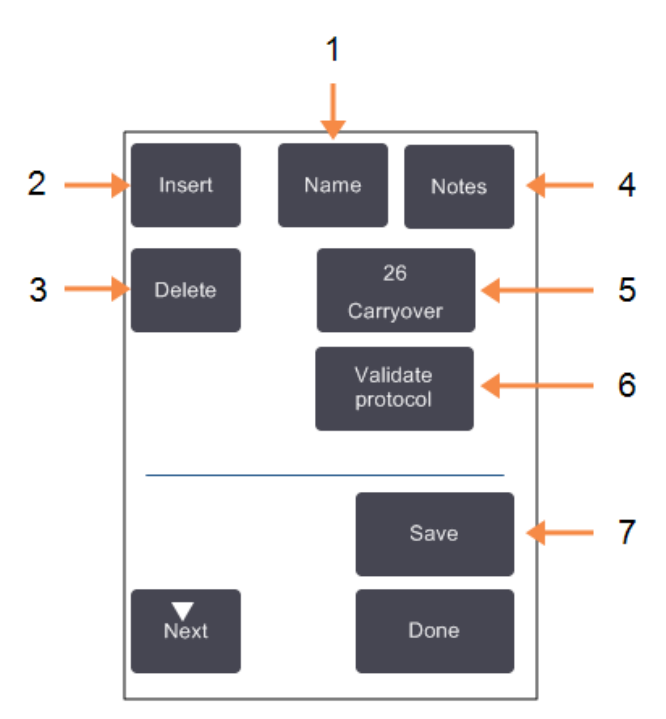

#### Легенда

1 **Име:** 

Променете името на протокола.

2 Въвеждане:

Натиснете, за да поставите нова стъпка над текущо избраната стъпка.

3 Изтриване:

Натиснете, за да премахнете текущо избраната стъпка от протокола.

# 4 Бележки:

Въведете описание или други бележки за протокола.

# Легенда

# 5 Прехвърляне:

Задайте стойност на прехвърляне. Вижте 4.1.5 - Настройка на прехвърляне.

6 Валидиране/невалидира не на протокол:

Задайте протокола като валиден или невалиден. Вижте 4.1.4 - Валидация на протокол.

# 7 Запазване:

Запазете промените, направени в протокола.

# 4.2.2.1 Избиране на реагенти

Можете да промените реагент, като натиснете текущия реагент в колоната **Peareнt (Reagent)** в прозореца **Pegaктиране на протокол (Edit Protocol)**. Появяващото се диалогово поле зависи от метода за избор на реагент.

Показват се само реагенти, които са съвместими с предходната стъпка от протокола (за типа протокол). За протоколи, базирани на станции, можете да скривате станции, които вече са били избрани. Ако изберете несъвместим или скрит реагент, той се добавя към таблицата с протоколи със звездичка, за да покаже, че е неразрешен. Не можете да заредите или да стартирате протокола.

# 4.2.2.2 Избор на група реагенти

Ако протоколът е базиран на групи реагенти, можете да видите реагентите, конфигурирани за инструмента, но можете само да избирате реагенти по група.

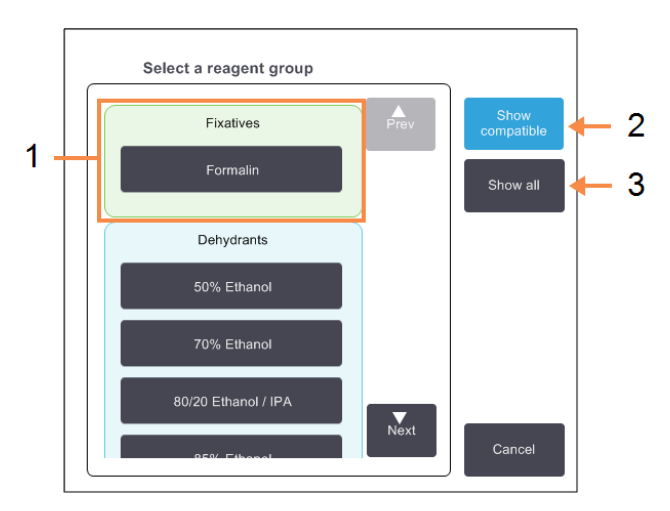

#### Фигура 4-7: Диалогов прозорец Избор на реагент – група

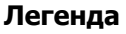

- 1 Докоснете елемент от бутона за група, за да изберете групата с реагенти.
- Показване на съвместимите:
  Показвайте само съвместими групи реагенти.
- 3 Показване на всички: Показване на всички групи реагенти.

# 4.2.2.3 Избор на тип реагент

Ако протоколът се основава на типове реагенти, реагентите, конфигурирани за инструмента, се групират по тип. Можете да изберете конкретен тип.

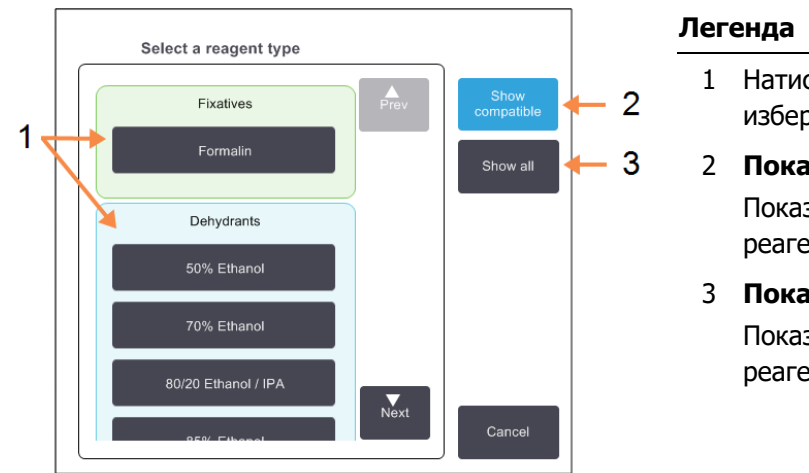

# Фигура 4-8: Диалогов прозорец Избор на реагент – вид (Reagent selection – Туре)

1 Натиснете бутона за тип, за да изберете типа реагент.

# Показване на съвместимите: Показвайте само съвместими групи реагенти.

3 Показване на всички:

Показване на всички групи реагенти.

# 4.2.2.4 Избор на реагент за станция

Ако протоколът е базиран на станции, ще видите всички станции, конфигурирани за инструмента. Бутилките, които са налични за избор, се изтеглят в 3D с капаци и дръжки. Бутилките, които не са налични, защото вече са използвани или са несъвместими, се изтеглят в 2D без капаци или дръжки. Станциите с восък са подобно очертани като икони 3D (налични) или 2D (неналични). Изберете конкретни станции за Вашия протокол.

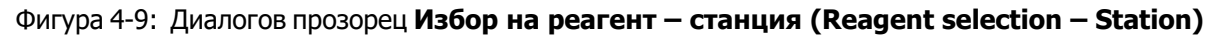

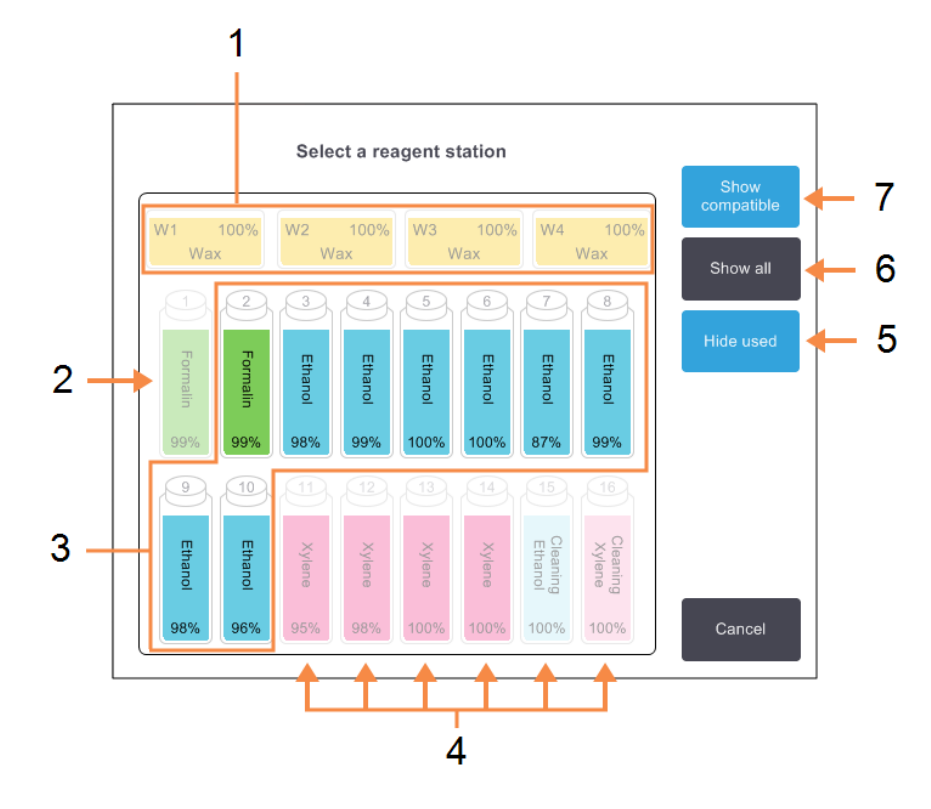

#### Легенда

- Восъчните камери не са налични, защото не са съвместими с предходната стъпка от протокола.
- Тази станция е "скрита", защото вече е била използвана за предишна стъпка.
- 3 Тези станции са на разположение за избор.
- Станциите не са налични, защото не са съвместими с предходната стъпка от протокола.

#### Легенда

# 5 Скриване на използваните:

Скриват се станции, които вече са били избрани като недостъпни.

- 6 Показване на всички: Показване на несъвместими станции като налични.
- 7 Показване на съвместимите:

Показвайте само съвместими станции като налични.

# 4.2.2.5 Изтриване на протокол

Само ръководители могат да изтриват протокол.

За да изтриете протокол, изберете иконата му на екрана **Избор на протокол (Protocol Selection)** и докоснете **Изтриване (Delete)**.

Предварително определените протоколи могат да бъдат възстановени, ако е необходимо, с нормална процедура за създаване на протокол. Други протоколи не могат да бъдат извлечени, освен ако не сте ги копирали на външно устройство. След това можете да импортирате протокола с помощта на функциите за прехвърляне на файлове.

# 4.2.3 Създаване на нови протоколи

Само ръководителите могат да създават нови протоколи.

Можете да създавате нови протоколи отначало или да копирате и промените съществуващ протокол (предварително определен или по друг начин). Уверете се, че сте избрали правилния тип протокол и метод за избор на реагент, когато стартирате (или копирате протокол от правилния тип и метод за избор на реагент), тъй като тези настройки не могат да се променят, след като сте започнали да конфигурирате новия протокол.

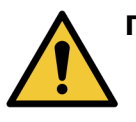

**ПРЕДУПРЕЖДЕНИЕ:** Не задавайте нови протоколи като валидирани, докато не преминат процедурите за валидация за Вашата лаборатория. Само тогава трябва да редактирате протокола, за да го зададете като валиден, като го направите достъпен за оператори за клинична употреба (вижте <u>4.1.4 - Валидация на протокол</u>). Използването на невалидирани протоколи може да доведе до увреждане или загуба на тъкан.

# 4.2.3.1 Създаване на нови протоколи от началото

- 1. Отворете екрана Избор на протокол (Protocol Selection) Администриране на протоколи (Admin >Protocols) и натиснете Нов (New).
- 2. Изберете типа на протокола (вижте 4.1.1 Типове протоколи)
- 3. Въведете име за протокола.
- Изберете метод за избор на реагент (вижте <u>4.1.2 Метод за избор на реагент</u>).
  Серия от диалогови прозорци сега ще Ви направлява при създаването на първата стъпка.
- 5. Натиснете следващия ред в таблицата с протоколи, за да добавите втората стъпка. Ще получите подкана да предоставите реагента и продължителността на стъпката. Други свойства на стъпката (налягане, бъркалка и т.н.) се наследяват от предишната стъпка. Докоснете подходящата клетка, за да промените някоя от тези стойности.

Протоколите за почистване автоматично имат последна стъпка на изсушаване. Не можете да редактирате тази стъпка.

- 6. Добавете допълнителни стъпки, ако е необходимо.
- 7. По желание натиснете бутона Име (Name), за да редактирате името на Вашия протокол.
- 8. По желание натиснете бутона **Забележки (Notes)**, за да добавите всякаква информация, която искате да запазите с протокола.

- 9. Натиснете бутона **Прехвърляне (Carryover)** и задайте стойността за прехвърляне (вижте 4.1.5 Настройка на прехвърляне).
- 10. Натиснете бутона Запазване (Save), за да запазите протокола.
- 11. Натиснете бутона Готово (Done), за да приключите.
- 12. Сканирайте или въведете своя ИД.
- Прозорецът Поредност на действие (Action Queue) се появява, като Ви предупреждава за всички действия, които са необходими или препоръчани, преди да може да се използва протоколът (вижте Фигура 4-10).

Едно предупреждение в списъка значи, че протоколът не е валидиран за употреба. По подразбиране новосъздаден протокол не е валиден протокол. Вашата лаборатория ще трябва да го валидира преди клинична употреба. След като бъде валидиран, даден ръководител може да отиде на екрана **Редактиране на протокол (Edit Protocol)** и да натисне бутона **Валидиране на протокол (Validate protocol)**. След това протоколът става достъпен за операторите (при условие, че са наблюдавани всички други грешки, изброени в прозореца **Поредност на действие (Action Queue)**.

Фигура 4-10: Прозорец на Поредност на действие (Action Queue)

| Action Queue                                                                    |      |
|---------------------------------------------------------------------------------|------|
| 10014 - Warning: This protocol is not validated for use.                        | Prev |
| 10015 - Carryover setting is less than                                          | Next |
| A carryover setting greater than 50 is recommended for protocols under 3 hours. |      |

Вашият нов протокол сега ще се появи в списъка за избор на протокол.

#### 4.2.3.2 Копиране на протоколи

Ръководителите могат да копират всеки протокол, показан на екрана **Избор на протокол** (Protocol Selection), и да създадат нов, базиран на него.

- 1. Отворете екрана Администриране на протоколи (Admin>Protocols) и екрана Избор на протокол (Protocol Selection):
  - і. изберете протокол за копиране и натиснете Копиране (Сору)

OR

- іі. натиснете иконата **Ново предварително определен (New > Pre-defined)** и след това изберете предварително определен протокол за копиране.
- 2. Въведете ново име за протокола.
- Появява се предупреждение, което Ви информира, че новият протокол все още не е валиден за употреба. Докоснете **OK**, за да затворите предупреждението.
   Отваря се ЕКРАНЪТ **Редактиране на протокол (Edit Protocol)** с детайлите на копирания протокол.
- Променете протокола (както е описано в <u>4.2.2 Редактиране на протоколи</u>)
  Не можете да редактирате последната стъпка на изсушаване в протоколите за почистване.
- 5. Натиснете бутона Запазване (Save), за да запазите протокола.
- 6. Натиснете бутона **Готово (Done)**, за да приключите.

- 7. Сканирайте или въведете своя ИД.
- 8. Прозорецът **Поредност на действие (Action Queue)** се появява, като Ви предупреждава за всички действия, които са необходими или препоръчани, преди да може да се използва протоколът.

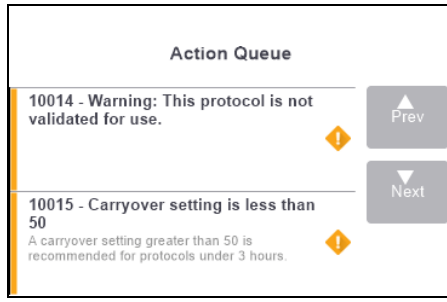

Едно предупреждение в списъка значи, че протоколът не е валидиран за употреба. По подразбиране новосъздаден протокол не е валиден протокол. Вашата лаборатория ще трябва да го валидира преди клинична употреба. След като бъде валидиран, даден ръководител може да отиде на екрана **Редактиране на протокол (Edit Protocol)** и да натисне бутона **Валидиране на протокол (Validate protocol)**. След това протоколът става достъпен за операторите (при условие, че са наблюдавани всички други грешки, изброени в прозореца **Поредност на действие (Action Queue)**.

Вашият нов протокол сега ще се появи в списъка за избор на протокол.

# 4.2.4 Преглеждане на протоколи

Потребителите на ниво оператор не могат да създават или редактират протоколи. Въпреки това, те могат да преглеждат детайлите на протокол (включително подробности за стъпки, бележки, както и датата и часа, когато протоколът е бил последно променен).

- 1. Натиснете Администратор (Admin) > Протоколи (Protocols).
- 2. Натиснете веднъж протокола, който искате да прегледате.
- 3. Натиснете View (Изглед).
# 5. Настройка на реагент

Тази глава предоставя преглед на управлението на PELORIS 3 реагенти, както и инструкции за това как да замените реагенти и да ги конфигурирате в софтуера. Той съдържа следните раздели:

- 5.1 Общ преглед
- 5.2 Управление на типове реагенти
- 5.3 Управление на станции с реагенти
- 5.4 Смяна на реагенти

# 5.1 Общ преглед

Използването на правилния реагент в точното време и при правилната концентрация е от изключително значение за висококачествената обработка на тъкани. Системата PELORIS 3 разполага с усъвършенствана система за управление на реагенти, която помага да се гарантира непрекъснато висококачествена обработка, като същевременно Ви дава гъвкавост в работния процес.

Този раздел описва основните характеристики на управлението на реагенти в системата PELORIS 3:

- 5.1.1 Групи от реагенти, типове и станции
- 5.1.2 Управление на концентрацията
- 5.1.3 Прагове
- 5.1.4 Препоръчани реагенти
- 5.1.5 Непрепоръчани реагенти
- 5.1.6 Маркиране на тъкани
- 5.1.7 Съвместимост на реагентите

## 5.1.1 Групи от реагенти, типове и станции

PELORIS 3 управлява реагенти по групи, типове и станции.

## 5.1.1.1 Групи

Групите определят функцията на реагента. Например, групата реагенти на фиксатори включва всички реагенти, които могат да бъдат използвани като фиксатор.

Има девет фабрично определени групи. Всяка група има цветен код, който използваме последователно в PELORIS 3 софтуера, етикетите на бутилките и капачките. <u>Таблица 5-1</u> по-долу изброява групите, функциите и цветовете.

| Група                              | Функция                                                             | Цвят                |
|------------------------------------|---------------------------------------------------------------------|---------------------|
| Фиксато ри                         | Консервант за тъкани                                                | Зелен               |
| Дехидратанти                       | Премахва водата от тъканта                                          | Синьо               |
| Отстраняване на<br>мазнини         | Премахва мастните отлагания от тъканта                              | Жълт                |
| След<br>отстраняване на<br>мазнини | Дехидратантът се използва след стъпка<br>за отстраняване на мазнини | Лилав               |
| Почистващи<br>агенти               | Изчиства дехидратантите от тъканта                                  | Розов               |
| Восък                              | Средата за включване                                                | Оранжев             |
| Почистващи<br>разтворители         | Първи почистващ реагент                                             | Светлорозов<br>цвят |
| Почистващи<br>алкохоли             | Втори почистващ реагент                                             | Светлосин           |
| Почистваща вода                    | Трети почистващ реагент за колба                                    | Сиво                |

Таблица 5-1: Групи реагенти и цветове

Реагентът се счита за съвместим в изпълнение на протокол въз основа на неговата група (вижте 5.1.7 - Съвместимост на реагентите).

## 5.1.1.2 Типове

Типовете реагенти са специфичните реагенти във всяка група, например формалин, ксилол, Waxsol. Освен химичното вещество, дефинициите за типа реагент могат да включват концентрации. Например "70% етанол" и "80% етанол" са типове реагенти (и са дефинирани в PELORIS 3).

Типовете реагенти имат следните свойства:

- Уникално име
- Концентрация по подразбиране: концентрацията на реагента, когато е пресен.
- Прагове на чистота: за да се уверите, че заменяте разградения реагент (вижте <u>5.1.3 Прагове</u>).
- Прагове на температура: използват се, за да се гарантира качеството на обработка и безопасното използване на реагента (вижте <u>5.1.3 - Прагове</u>).

Софтуерът PELORIS 3 включва редица предварително определени типове реагенти. Те са подходящи за повечето лаборатории. Въпреки това, можете да създадете свои собствени типове реагенти, ако е необходимо. Натиснете върху **Администратор (Admin) > Типове реагенти (Reagent Types)**, за да дефинирате и редактирате типове реагенти (вижте <u>5.2 - Управление на типове реагенти</u>).

Имената на типовете реагенти не влияят върху концентрацията на реагента. Например, при задаване на тип реагент, наречен "Ethanol 70%" в станция, стойността на първоначалната концентрация ще бъде стойността по подразбиране на типа (вероятно 70%), но можете да зададете първоначалната концентрация на всичко между 0 и 100%.

## 5.1.1.3 Станции

Тъканообработващият апарат PELORIS 3 има 20 станции с реагенти: 16-те бутилки за реагенти и 4-те восъчни камери.

Всяка станция има следните свойства:

- Типът реагент, който се съдържа в станцията
- Концентрацията на реагента в станцията, изчислена от системата за управление на реагенти
- Историята на използването на станцията, а именно:
  - Брой касети, обработени с реагента в станцията
  - Брой изпълнения (цикли), обработени с реагента в станцията
  - Брой дни, през които реагентът е бил зареден в станцията
- Състоянието на станцията, а именно:
  - **Сушене (Dry):** станцията е напълно дренирана, като остава само малко количество утайка. Може да се напълни с всеки съвместим реагент.
  - Изпразване (Empty): реагентът е отстранен от станцията, за да се напълни повторно колбата. Реагентът, надвишаващ количеството, необходимо за напълване на колбата, остава в станцията.
  - Пълен детайл/Използва се (Part Full /In Use): трансферът на реагент се извършва или е прекратен.
  - Пълен (Full): станцията съдържа достатъчно реагент, за да напълни колбата.

- Not molten (Неразтопен): само за восъчните камери, състоянието, което трябва да се зададе при добавяне на твърд восък (вж. 5.4.5 Смяна на восък).
- Само за восъчни камери, текущата температура на камерата.

Отидете в **Peareнти (Reagents) > Станции (Stations)**, за да дефинирате станциите с реагенти и да наблюдавате тяхната история и концентрация (вижте <u>5.3 - Управление на станции с реагенти</u>).

# 5.1.2 Управление на концентрацията

Висококачествената обработка на тъкани, доставена от системата PELORIS 3, до голяма степен се дължи на точното проследяване на концентрацията на реагентите във всяка станция.

## 5.1.2.1 Концентрация в системата PELORIS 3

Концентрацията е пропорционална на реагента, който е от групата, към която е назначен реагентът. Следните примери илюстрират как се определя концентрацията.

- Дехидратант, който е 80% етанол (дехидратант) и 20% вода (недехидратант) има концентрация от 80%.
- Дехидратант, който е 80% етанол (дехидратант) и 20% вода (също дехидратант) има концентрация от 100%.
- Абсолютният етанол (100% дехидратант), замърсен от прехвърляне от абсолютния IMS (100% дехидратант), има концентрация от 100%, тъй като и оригиналният реагент, и замърсителят са дехидратанти.
- Нов ксилол (100% по-чист), замърсен от остатък от абсолютен етанол (100% дехидратант), има намалена концентрация - обикновено около 94% след един цикъл - тъй като ще се състои от 94% ксилол (по-чист) и 6% етанол (не по-чист).

Реагентът, който се използва по-рано в последователност от същата група, ще има бързо намаляване на концентрацията, тъй като по-голямата част от контаминацията, която получава, ще бъде от предишната група. Реагентът, който се използва по-късно в последователност от същата група, ще има бавно намаляване на концентрацията, тъй като по-голямата част от контаминацията, която получава, ще бъде от същата група.

## 5.1.2.2 Управление на концентрациите

Софтуерът PELORIS 3 използва концентрациите на реагентите за избиране на станции, когато се изпълняват протоколите (освен ако протоколът не използва избор на реагент от станция). Това избира станцията с най-ниската прагова концентрация на група реагенти или типа за първата стъпка, като използва тази група или тип, след това станциите с увеличена концентрация за следващите стъпки. Това винаги използва реагента с най-висока концентрация за последната стъпка, преди да се промени към друга група реагенти или тип. Софтуерът използва също информация за концентрацията (измежду други фактори), за да Ви подкани да промените реагенти, които са превишили праговете на чистота.

Много е важно за висококачествена обработка и ефективна употреба на реагенти, информацията за концентрацията, която използва софтуерът, да е точна. Софтуерът автоматично проследява концентрацията на реагента във всяка станция, актуализирайки стойностите след всяко изпълнение. За да направите това ефективно, трябва да въведете точна информация, с която да работите.

Например, трябва да зададете реалистични стойности на прехвърляне в протокола и да въведете правилния брой касети при всяко изпълнение. Също трябва да актуализирате софтуера точно, когато променяте реагенти.

По подразбиране, софтуерът присвоява концентрациите "по изчисление". Този метод използва нивото на пълнене на колбата, броя на обработените касети, настройката за прехвърляне и включените групи реагенти за изчисляване на концентрацията във всяка станция.

За постоянна висококачествена обработка, винаги сменяйте реагентите веднага след подканата – с пресен реагент при концентрация по подразбиране. Ако извадите бутилка от инструмента, винаги проверявайте дали сте въвели правилната информация за реагента за бутилката, когато я върнете. Ръководителите могат ръчно да променят стойностите за концентрация на станция на екрана **Реагент (Reagent) > Станции (Stations)**, ако вярват, че стойността е неправилна. Уверете се, че проверявате сами концентрацията, ако правите такава промяна.

## 5.1.2.3 Автоматична проверка на концентрацията

PELORIS 3 има два измервателни уреда за плътност, по един за всяка колба. Измервателните уреди измерват концентрацията на определени реагенти – изброени в <u>Таблица 5-2</u> по-долу – когато се използват за първи път в изпълнение на обработка при едно от следните условия:

- Реагентът е подменен или
- Ръководителят е променил концентрацията, записана за този реагент.

Ако измерената концентрация не съвпада със стойността на концентрацията, записана за тази бутилка, на екрана **Станции с реагенти (Reagent Stations)**, бутилката е заключена (и върху иконата ѝ на екрана **Статус (Status)**: вижте изображението вдясно). Заключената бутилка се пропуска при всяко следващо изпълнение (като се приеме, че това изпълнение може да продължи без бутилката).

Само етанол (включително етанол от клас на реагент и IPA-етанолови смеси), IPA и ксилолови реагенти ще бъдат проверявани от измервателните уреди за плътност. Фиксатори, почистващи реагенти и заместители на реагенти (такива с Histolene) не са отметнати. В <u>Таблица 5-2</u> се изброяват реагентите, които ще бъдат проверени. Всички други реагенти – включително тези, които създавате сами – няма да бъдат отметнати.

Таблица 5-2: Списък на реагентите, проверени от измервателните уреди за плътност

| <ul> <li>50%</li> <li>етанол</li> </ul> | • 95% етанол                             | • 70% IMS                             | • Изопропранолол                            |
|-----------------------------------------|------------------------------------------|---------------------------------------|---------------------------------------------|
| <ul> <li>70%</li> <li>етанол</li> </ul> | <ul> <li>Абсолютен<br/>етанол</li> </ul> | • 80% IMS                             | • IPA                                       |
| <ul> <li>80%</li> <li>етанол</li> </ul> | • 80/20<br>етанол/IPA                    | • 90% IMS                             | <ul> <li>50/50<br/>етанол/ксилол</li> </ul> |
| <ul> <li>85%</li> <li>етанол</li> </ul> | • Етанол                                 | • 95% IMS                             | • Ксилол                                    |
| <ul> <li>90%</li> <li>етанол</li> </ul> | • 50% IMS                                | <ul> <li>Абсолютен<br/>IMS</li> </ul> |                                             |

Xylene

# 5.1.3 Прагове

Всеки тип реагент има определен брой прагове. Те са предназначени да гарантират високо качество на обработка и безопасност на потребителите. Ръководителите могат да конфигурират праговете, като отидат на **Администратор (Admin) > Типове реагенти (Reagent Types)**.

Праговете по подразбиране за предварително определените типове реагенти трябва да са подходящи за повечето лаборатории, но за някои лаборатории може да са по-удобни различни настройки. Свържете се с отдела за поддръжка на потребители за съвет, преди да промените настройките на прага. Валидирайте всички промени в праговете, като използвате процедурите, които се прилагат във вашата лаборатория.

Праговете попадат в две категории:

- Прагове на чистота: те определят граници за използване на реагентите според тяхната чистота
- Прагове на температура: те определят граници за температурата на колбата.

## 5.1.3.1 Прагове на чистота

Използва PELORIS 3 прагове на чистота, за да ограничи употребата на реагент, тъй като той се замърсява все повече с реагента, пренасян от други групи.

Когато се превиши прагът, софтуерът ви предупреждава, че трябва да замените реагента. При настройки по подразбиране можете да използвате станция с реагент, който е извън прага за още едно изпълнение след такова предупреждение. След това станцията се заключва (т.е. не може да се използва, докато не се зареди нов реагент).

Чистотата на реагентите се проверява с помощта на един или повече от следните четири метода:

- Концентрация на реагента
- Брой касети, обработени с реагента
- Брой изпълнения на обработка, за които реагентът е бил използван
- Брой дни, през които реагентът е бил зареден в инструмента.

По подразбиране всички тези методи са достъпни за конфигуриране за отделните типове реагенти (готови на екрана Типове реагенти (Reagent Types)). Разделът Проверка на прага на реагента (Reagent threshold check) на екрана Настройки (Settings) > Управление на реагенти (Reagent Management) показва методите, активирани за вашата система (вижте Фигура 5-1).

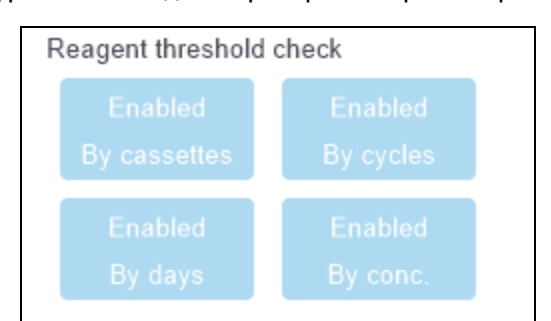

Фигура 5-1: Методи за проверка на прага на реагента

Тези настройки на методите за проверка могат да се променят само от представители на отдела за поддръжка на клиенти.

Методите за проверка са предназначени да наблюдават два вида праг на чистота:

- прагове за промяна на реагент
- крайни прагове на реагента.

Те са обяснени по-долу.

Допълнителна проверка на чистотата на концентрацията се извършва от измервателните уреди за плътност на инструмента. Това е обяснено в <u>5.1.2.3 - Автоматична проверка на концентрацията</u>.

## Прагове за промяна на реагент

Станциите с реагент, който е надвишил своя праг за промяна, се показват със защрихована икона на екрана **Статус (Status)** (показана вдясно).

Системата PELORIS 3 не използва станции, които са извън прага за промяна, освен ако няма налични други станции. Ако други станции не са налични, ще бъдат използвани такива, които са извън прага за промяна, за едно изпълнение, преди да бъдат заключени. Заключените станции изобщо не могат да се използват, докато реагентът не бъде подменен. Системата няма да ви позволи да зареждате протоколи, които изискват заключена станция.

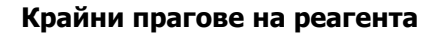

Крайните прагове на реагента задават граници за чистотата на реагента, които непосредствено предхождат промяна на друга група реагенти (или тип, за протоколи, конфигурирани по тип) при изпълнение на протокол.

Крайните прагове на реагента се задават като по-високи от праговете за промяна. Това осигурява минимално замърсяване от предхождащата група реагенти до следващата група реагенти.

Когато даден тип или група реагенти са надвишили крайния праг на реагента в този тип или група няма бутилка на или над крайния праг на реагента), върху най-малко чистата бутилка от този тип или група се появява предупредителен символ в оранжев диамант. Освен това над тази бутилка се появява съобщение.

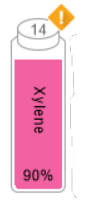

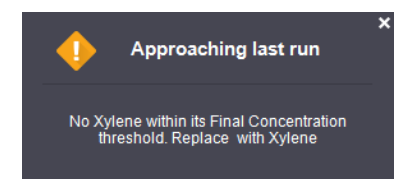

След като затворите съобщението, можете да го покажете отново, като докоснете предупредителния символ върху иконата на бутилката.

Когато стартирате следващото изпълнение, се появява съобщение, което ви информира, че то е последното възможно без промяна на реагента, който е под своя краен праг:

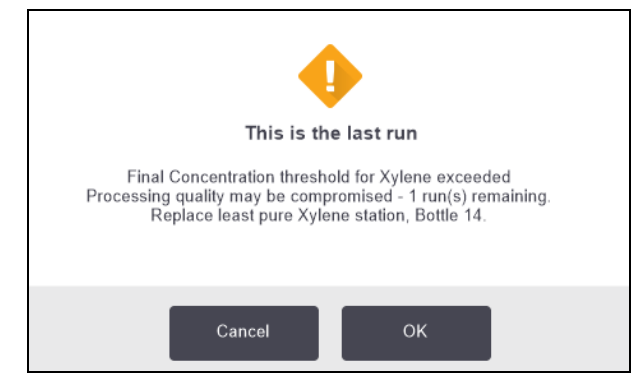

Можете да докоснете **OK**, за да пуснете изпълнението предварително. На иконата на бутилката на екрана **Статус (Status)** се появява предупредителен символ в червен триъгълник.

Ако докоснете предупредителния символ, над бутилката се появява съобщение, което е конкретно за тази бутилка (както е показано по-долу):

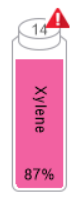

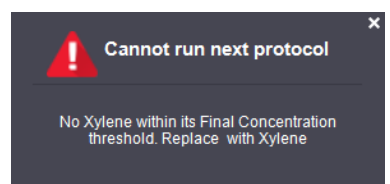

Ако се опитате да изпълните друг протокол, който използва този тип реагент или група, се появява съобщение, което ви информира, че не са възможни допълнителни изпълнения, докато реагентът не бъде променен:

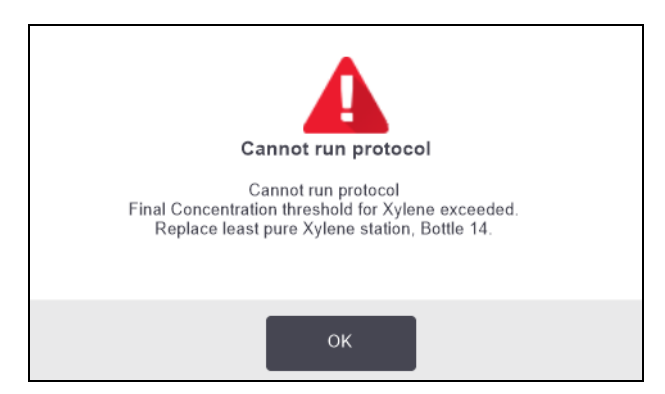

Понякога може да видите защрихована бутилка с предупредителен символ в оранжев диамант. Това се случва, когато са достигнати както крайните прагове, така и тези за промяна, така че бутилката, която трябва да бъде сменена, е най-малко чиста (краен праг за промяна) и под прага за промяна на реагента.

Когато бъдете предупредени, че реагентът е надвишил крайния праг, сменете най-малко чистата бутилка от съответния тип реагент. Бутилката, която е надвишила крайния праг на реагента, задействайки предупреждението, все още има реагент с относително висока концентрация. Тя продължава да бъде приемлива за стъпки в последователността на протокола преди последната стъпка, така че е неефективно да я сменяте.

## 5.1.3.2 Прагове на температура

Има три температурни прага за всеки тип реагент:

- **Околна среда** най-високата допустима температура за реагента в колбата при налягане на околната среда (и високо налягане) (на базата на точката на кипене на реагента)
- Вакуум най-високата допустима температура за реагента в колбата, когато колбата е вакуумирана (на базата на точката на кипене на реагента)
- Безопасно най-високата температура, при която е безопасно да отворите колба, съдържаща реагента.

Няма да можете да създавате протоколи, които поставят реагентите в условия, надвишаващи техните прагове на температура за околна среда или вакуум. Освен това софтуерът ви предупреждава, ако трябва да отворите колба и тя съдържа реагент над безопасния праг на температура.

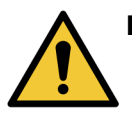

**ПРЕДУПРЕЖДЕНИЕ:** Бъдете изключително внимателни, когато решите да промените прага на температурата на реагент. Повишените прагове могат да доведат до кипене на реагентите. Кипящият реагент може да създаде прекомерно налягане в инструмента и да увеличи риска от замърсяване и разливане на реагент. Повишените прагове също могат да доведат до прекомерни изпарения, които претоварват филтриращата система и я повреждат.

# 5.1.4 Препоръчани реагенти

Въпреки че всяка лаборатория отговаря за избора на реагенти и восък, използването на реагенти, различни от препоръчаните за PELORIS 3 може да доведе до лоша обработка или компрометиране на надеждността на инструмента. Съответствието със следните насоки ще гарантира превъзходна тъканна обработка.

Използването на алтернативни реагенти трябва да бъде валидирано от Вашата лаборатория съгласно местните или регионалните изисквания за акредитация.

За оптимални резултати е необходима адекватна фиксация на тъканните проби. Това трябва да се постигне преди поставянето на пробите в PELORIS 3 или да се включи в стъпките за фиксиране на протокола.

Следните реагенти имат валидация за употреба с PELORIS 3.

## Фиксато ри

• 10% неутрализиран буфериран формалин (NBF)

## Алкохоли

- Хистологичен клас етанол
- Етанол със степен на чистота за реагенти
- Абсолютен етанол
- Изопропилов алкохол (дехидратант)

Денатуриран етанол е приемлив, ако:

- Съдържа най-малко 99% етанол и
- е денатуриран с метанол и/или изопропилов алкохол (IPA)

Не трябва да се използва етанол, съдържащ ацетон.

## Почистващи агенти

- Препоръчано средство за почистване е ксилол.
- Обработката без ксилол изисква използването на изопропилов алкохол като почистващ агент. Той е напълно тестван и валидиран.

## Парафин

Използвайте хистологичен восък за хистология, като например:

- Parablocks or Leica
- Paraplast or Leica

## Почистващи агенти

- Използвайте етанол за почистващ алкохол.
- В режим на обработка с ксилол препоръчваме ксилол като почистващ разтворител.
- За истинска обработка без ксилол препоръчваме Waxsol.

# 5.1.5 Непрепоръчани реагенти

Следните реагенти не се препоръчват за употреба с PELORIS 3. Тяхната употреба може да причини повреда на инструмента или тъканта.

- Ацетон
- Хлороформ
- Фиксатори, съдържащи пикринова киселина
- Хистологични парафини, съдържащи диметил сулфоксид (DMSO), като Paraplast Plus®
- Цинков хлорид

# 5.1.6 Маркиране на тъкани

За да се подпомогне визуализацията на тъканите по време на вграждането и да се маркира тъкан за ориентация на следващите раздели, е обичайно лабораториите да използват багрила или друга боя за маркиране в етапа на подготвяне на макроскопска тъкан. Въпреки това, багрилата и боите могат

да доведат до натрупване на багрило върху сензорите за ниво на течност и това може да компрометира работата. Поради тази причина е от съществено значение сензорите за ниво на течност да се почистват ежедневно. Вижте 7.1.2 - Инструмент за почистване на LLS и пробка на вентилационния отвор за восък за восък за инструкции.

Ако използвате еозин, препоръчителните концентрации за различните етапи са дадени по-долу. Тестването е проведено с помощта на алкохолен еозин Surgipath (1%) – каталожен № 3801600. 3801600.

## 5.1.6.1 Предпочитание 1 – При подготвяне на макроскопска тъкан

Използвайте 10 мл 1% течен еозин на литър формалин.

Можете да променяте концентрацията, за да съответства на дължината на протокола за обработка, тъй като някои багрила ще бъдат загубени. Недостатък на оцветяването при подготвяне на макроскопска тъкан е, че пробите не се потапят в оцветен формалин за същото време.

## 5.1.6.2 Предпочитание 2 – При включен фиксатор PELORIS 3

Използвайте 50 мл 1% течен еозин на 5 л бутилка формалин.

## 5.1.6.3 Предпочитание 3 – При включен алкохол PELORIS 3 (ксилол)

Използвайте 10 мл до 25 мл 1% течен еозин на 5 л бутилка етанол. (Има осем бутилки с етанол в препоръчителната конфигурация на бутилките за обработка на ксилол.)

Пробите се потапят в маркиращия реагент за едно и също време, като дават постоянно оцветяване. Протоколи, по-дълги от два часа, могат да причинят прекомерно оцветяване, така че намалете концентрацията на еозин, ако е необходимо.

## 5.1.6.4 Предпочитание 3 – При включен алкохол PELORIS 3 (без ксилол)

Използвайте 250 мл 1% течен еозин на 5 л 85% етанол. (Има три бутилки с 85% етанол в препоръчителната конфигурация на бутилките за обработка без ксилол.)

Пробите се потапят в маркиращия реагент за едно и също време, като дават постоянно оцветяване. Протоколи, по-дълги от два часа, могат да причинят прекомерно оцветяване, така че намалете концентрацията на еозин, ако е необходимо.

# 5.1.7 Съвместимост на реагентите

Обработването на тъкани изисква използването на несъвместими реагенти. Софтуерът PELORIS 3 гарантира, че само съвместими реагенти могат да се смесват. Смесването на реагенти обикновено възниква, когато реагент влезе в колба с **Празно (Empty)** състояние (т.е. съдържа остатъчни количества от предишния реагент). Това може да се случи като част от протокол, по време на ръчни операции или по време на процедури за отдалечено и пълнене/дрениране.

Не можете да изпълните протокол, ако първият реагент е несъвместим с утайката в колбата. Можете обаче да заредите протокол с несъвместима първа стъпка и след това да го редактирате така, че първият използван реагент да е съвместим с утайката в колбата (вижте <u>3.4.2 - Промяна на стартовата</u> <u>стъпка за едно изпълнение</u>).

Софтуерът също ще предотврати смесването на несъвместими реагенти по време на процедури на дистанционно пълнене/дрениране.

Съвместимостта на реагентите варира в зависимост от действието или протокола, който се предприема. Използвайте таблиците с реагенти в <u>8.5 - Таблица за съвместимост на реагентите</u> преди създаване на протоколи, провеждане на ръчни операции или стартиране на процедури за отдалечено пълнене/дрениране.

# 5.2 Управление на типове реагенти

Софтуерът използва два списъка с типове реагенти: PELORIS 3 активен *активен списък* (т.е. реагентите, които използвате) и *списък със скрити* (всички други типове реагенти, конфигурирани в системата). Ръководителите могат да редактират концентрациите по подразбиране, праговете за чистота и праговете за температура за активни реагенти (вижте <u>5.1.3 - Прагове</u>). Те могат също да преместват реагенти между активния списък и списъка със скрити агенти и да създават нови типове реагенти. Операторите могат да преглеждат само активния списък.

Разделът съдържа следващите подраздели:

- 5.2.1 Предварително определени реагенти
- 5.2.2 Редактиране на активни типове реагенти
- 5.2.3 Добавяне, скриване и изтриване на реагенти

# 5.2.1 Предварително определени реагенти

Много типове реагенти са предварително определени в PELORIS 3 системата. Можете да редактирате свойствата на тези типове реагенти, но те не могат да бъдат изтрити. Няма изискване за използване на предварително определени типове; въпреки това, можете да ги оставите в списъка със скрити.

Ако промените свойствата на предварително определен тип реагент, не можете да използвате софтуера, за да го върнете автоматично към първоначалните му стойности.

Ако промените името на предварително определен алкохол (напр. етанол) или почистващ агент (напр. ксилол), концентрацията му при първата употреба няма да бъде проверена от измервателните уреди за плътност.

# 5.2.2 Редактиране на активни типове реагенти

Използвайте екрана Типове peareнти (Reagent Types) (Администратор (Admin) > Типове peareнти (Reagent Types)), за да прегледате и редактирате списъка с активни типове реагенти. Също имате достъп до други опции за управление на типа реагент от този екран.

Когато отворите екрана, виждате списъка с активни типове реагенти. Тези типове реагенти са налични за задаване за станции с реагенти. Има два изгледа на активния списък: по един за чистота и по прагове на температура. (И двата изгледа показват концентрациите по подразбиране.) Променете изгледите с бутоните **Прагове на чистота (Purity thresholds)** и **Прагове на температура (Темрегаture thresholds)**. <u>Фигура 5-2</u> и <u>Фигура 5-3</u> показват двата изгледа.

Фигура 5-2: Екран **Видове реагенти (Reagent Types)**, изглед с прагове на чистота, използващ препоръчителните типове реагенти за обработване без ксилол

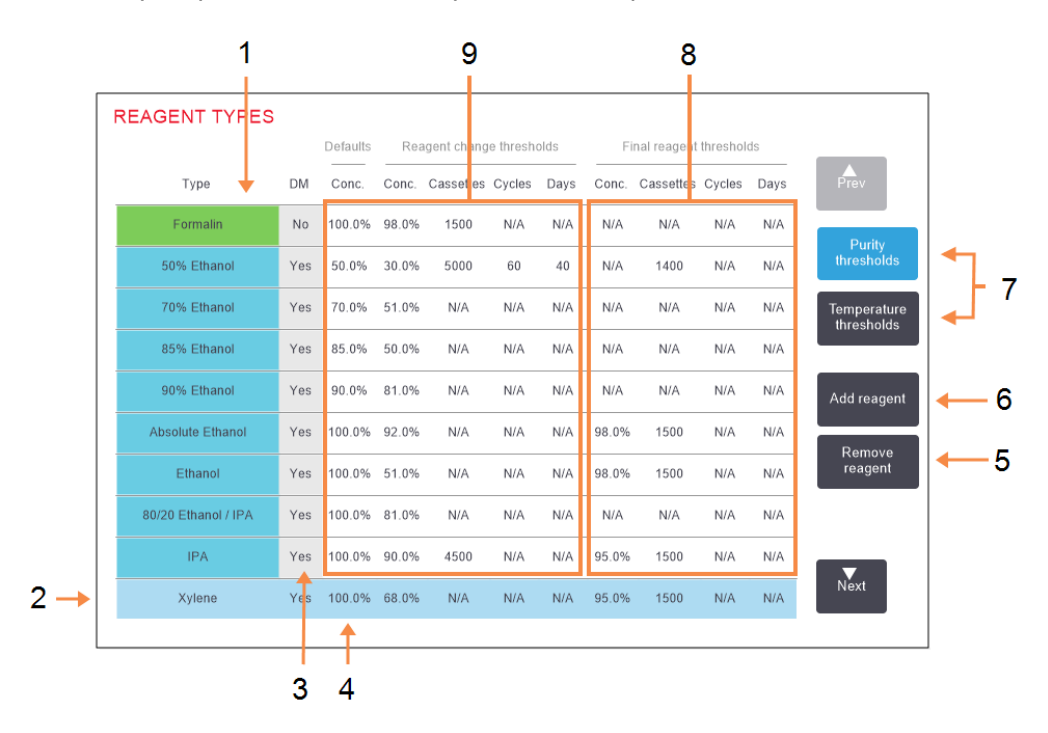

## Легенда

- 1 Списък на типовете активни реагенти
- Избран тип реагент:
   Изберете, като докоснете клетката с името.
- 3 Проверка на измерването на плътността
- 4 Настройки по подразбиране и концентрации:

Докоснете клетката, за да промените.

5 Бутон Премахване на peareнт (Remove reagent):

> Преместете избрания реагент от списъка с активни към списъка със скрити.

## Легенда

- 6 Бутон Добавяне на реагент (Add reagent): Поставете скрит реагент в списъка с активните.
- 7 Бутони Прагове на чистота (Purity thresholds) и Прагове на температура (Temperature thresholds) за превключване на изглед.
- 8 Крайни прагове на реагента:

Докоснете клетката, за да промените.

9 Прагове за промяна на реагент:

Докоснете клетката, за да промените.

Не всички реагенти се проверяват от измервателните уреди за плътност. Не всички реагенти се проверяват от измервателните уреди за плътност. Ако има **Да (Yes)** в колоната **DM** за реагент (вижте Фигура 5-2), това ще бъде проверено от уреда за плътност.

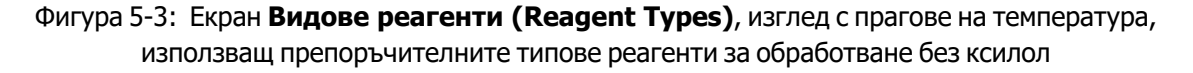

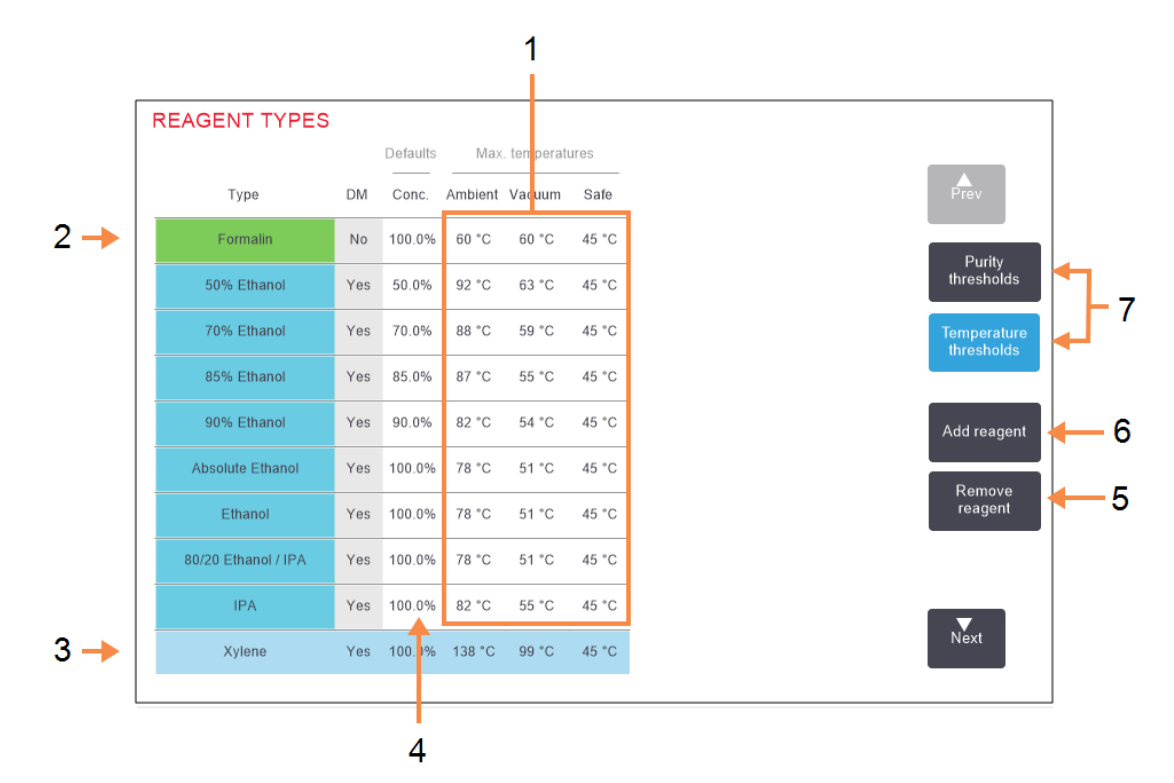

## Легенда

1 Максимална температур а:

Докоснете клетката, за да промените.

- Списък на типовете активни реагенти
- 3 Избран тип реагент
- 4 Концентрации по подразбиране:

Докоснете клетката, за да промените.

## Легенда

5 Бутон **Премахване на** peareнт (Remove reagent):

> Преместете избрания реагент от списъка с активни към списъка със скрити.

6 Бутон Добавяне на pearent (Add reagent):

Поставете скрит реагент в списъка с активните.

7 Бутони Прагове на чистота (Purity thresholds) и Прагове на температура (Temperature thresholds) за превключване на изглед. Ръководителите могат да редактират концентрациите по подразбиране, праговете за чистота и праговете за температура на всички активни реагенти.

Можете да редактирате атрибутите на даден тип, като натиснете съответната клетка на таблицата и след това въведете необходимата стойност с помощта на клавиатурата на екрана. Ще трябва да въведете Вашия потребителски ИД, за да запазите промените. Атрибутите се актуализират незабавно и се прилагат към всички станции с реагенти и протоколи, които използват типа реагент. Промените няма да повлияят върху изпълнението на протоколи.

θ

Понижаването на праговете на температурата може да направи стъпките в протокола невалидни. Трябва да намалите температурата на стъпката, за да се съобразите с прага на новия реагент, преди да можете да заредите или да стартирате протокола.

Leica Biosystems не Ви препоръчва да намалявате праговете за концентрация на реагента. Повдигането на праговете може да помогне за коригиране на лошото качество на обработка поради вредни реагенти.

Ако вече не използвате реагент в активния списък, можете да го преместите в списъка със скрити, като по този начин запазите активния списък възможно най-малък и лесен за управление. Изберете типа реагент, като натиснете името му и след това докоснете **Премахване на pearent (Remove reagent)**.

# 5.2.3 Добавяне, скриване и изтриване на реагенти

За да добавите, скриете или изтриете реагенти, отидете на **Администратор (Admin) > Типове реагенти (Reagent Types)**. Показва се екранът **Типове реагенти (Reagent Types)**. Следвайте съответния раздел по-долу. Следвайте съответния раздел по-долу.

# 5.2.3.1 За добавяне на реагент

Можете да направите скрит реагент активен и да създадете нов реагент (т.е. да добавите реагент, който в момента не е в списъка с активните или в списъка със скритите реагенти).

## 1. Натиснете Add reagent (Добавяне на реагент).

Появява се диалогов прозорец, в който са изброени всички типове реагенти, подредени по групи реагенти (вижте Фигура 5-4).

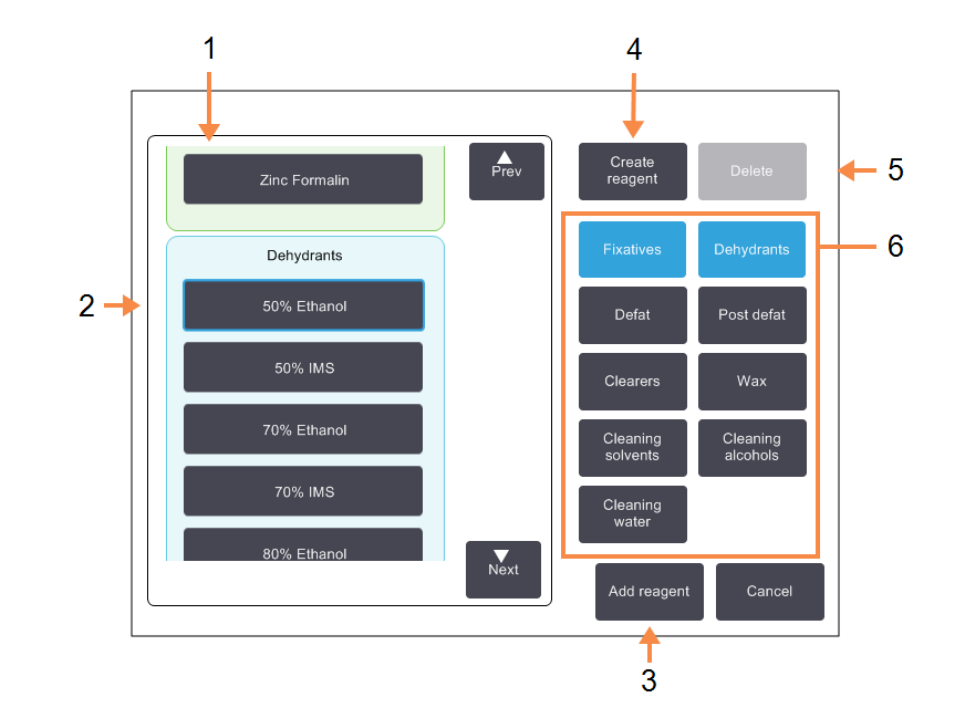

Фигура 5-4: Диалогов прозорец Add reagent (Добавяне на реагент)

## Легенда

- Пълен списък на типовете реагенти, филтрирани по група реагенти (с бутоните вдясно).
- Избран тип реагент: Докоснете бутона, за да изберете.
- Добавяне на реагент: Докоснете бутона, за да изберете.

## Легенда

- 4 Създаване на реагент: Създайте нов реагент, който да добавите към списъка със скрити такива.
- 5 Изтриване: Изтрийте избрания тип реагент (само определени от потребителя протоколи).
- 6 Филтри за група реагенти:

Натиснете, за да се покажат само типовете реагенти (вляво от диалоговия прозорец) в избраните групи.

- 2. За добавяне на скрит реагент към списъка с активните:
  - i. Натиснете бутона вдясно на екрана, който съответства на групата на peareнта (Fixatives (Фиксатори), Dehydrants (Дехидратанти) и т.н.).
  - ii. Изберете реагента в списъка, който се появява отляво на екрана. (Може да се наложи да превъртите надолу, за да го намерите.)

ііі. Натиснете Добавяне на реагент (Add reagent).

Отново се показва екранът **Типове реагенти (Reagent Types)**. Реагентът, който сте избрали, в момента е в списъка.

- 3. За добавяне на нов тип реагент:
  - i. Натиснете Създаване на реагент (Create reagent).
  - іі. Изберете групата, към която принадлежи новият реагент.
  - ііі. Въведете уникално име за реагента и натиснете Въвеждане (Enter).

Новосъздаденият тип реагент се добавя към списъка със скрити реагенти.

iv. Ако искате да направите нов реагент активен, повторете от <u>стъпка 2</u> по-горе, в противен случай натиснете Отказ (Cancel). Ще бъдете върнати към екрана Видове реагенти (Reagent Types).

## 5.2.3.2 Скриване или изтриване на реагент

Можете да скриете активен реагент, като го преместите в списъка със скрити реагенти. Можете също така да изтриете реагент. Изтритият реагент вече не се появява нито в активния, или в списъка със скрити. (Само определени от потребителя реагенти могат да бъдат изтрити.)

- 1. За скриване на реагент:
  - i. Изберете го от екрана Типове реагенти (Reagent Types).
  - іі. Натиснете **Премахване на реагент (Remove reagent)**.
  - ііі. Натиснете върху **ОК** на съобщението за потвърждение.

Ако искате отново да активирате скрит реагент, вижте <u>5.2.3.1 - За добавяне на реагент</u>.

- 2. За изтриване на реагент:
  - i. Натиснете Добавяне на реагент (Add reagent).

Появява се диалогов прозорец, в който са изброени всички типове реагенти, подредени по групи реагенти (вижте <u>Фигура 5-4</u>).

- іі. Натиснете бутона вдясно на екрана, който съответства на групата на реагента (Fixatives (Фиксатори), Dehydrants (Дехидратанти) и т.н.).
- ііі. Изберете реагента в списъка, който се появява отляво на екрана. (Може да се наложи да превъртите надолу, за да го намерите.)
- iv. Натиснете Изтриване (Delete).

Ако бутонът **Изтриване (Delete)** е дезактивиран, реагентът е предварително определен и не може да бъде изтрит.

- v. Натиснете върху **ОК** на съобщението за потвърждение.
- vi. Натиснете Отказ (Cancel), за да се върнете към Видове реагенти (Reagent Types).

# 5.3 Управление на станции с реагенти

PELORIS 3 има 20 станции: 16 бутилки за реагенти и четири восъчни камери.

Трябва да зададете станциите в софтуера на типовете реагенти, заредени в инструмента. След като направите това, системата проследява историята на всяка станция (броят на изпълненията и обработените касети и броят на дните, заредени на инструмента), текущата концентрация и, за восъчните камери – текущата температура. Вижте <u>5.1.1.3 - Станции</u> за повече подробности.

Ръководителите могат да зададат типа реагент за всяка станция. Те могат също да променят стойностите на концентрацията, ако знаят, че действителните концентрации са различни от тези, записани в системата. Както ръководителите, така и операторите могат да сменят състоянието на станциите, ако е необходимо. Подробностите за историята могат само да бъдат преглеждани.

За безопасната работа на PELORIS 3 е важно в кутията за реагенти да има бутилки, заредени във всички поставки. Ако не желаете да използвате определена станция, задайте нейното състояние на **Сухо (Dry)** и - за станции без восък - поставете празна бутилка в мястото на кутията за реагенти на станцията.

Изборът кои типове реагенти да се заредят на инструмента и колко бутилки от всеки е важно решение. Това ще зависи от протоколите, които изпълнявате. Вижте <u>8.3 - Конфигурация на станции</u> за конфигурации, подходящи за протоколите по подразбиране.

Разделът съдържа следващите подраздели:

- 5.3.1 Екран на станции с реагенти
- 5.3.2 Задаване на свойства на станцията за реагенти

## 5.3.1 Екран на станции с реагенти

За да настроите и управлявате станции с реагенти и да прегледате историята на дадена станция, отидете в **Peareнти (Reagents) > Станции (Stations)**. Появява се екранът **Станции с реагенти** (**Reagent Stations)**. Този екран предлага два изгледа: една от 16-те бутилки за реагенти (вижте <u>Фигура 5-5</u>) и една от четирите восъчни камери (вижте <u>Фигура 5-6</u>). Превключете между изгледите, като докоснете Бутилки за реагенти (Reagent bottles) или Восъчни камери (Wax chambers).

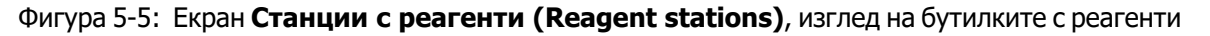

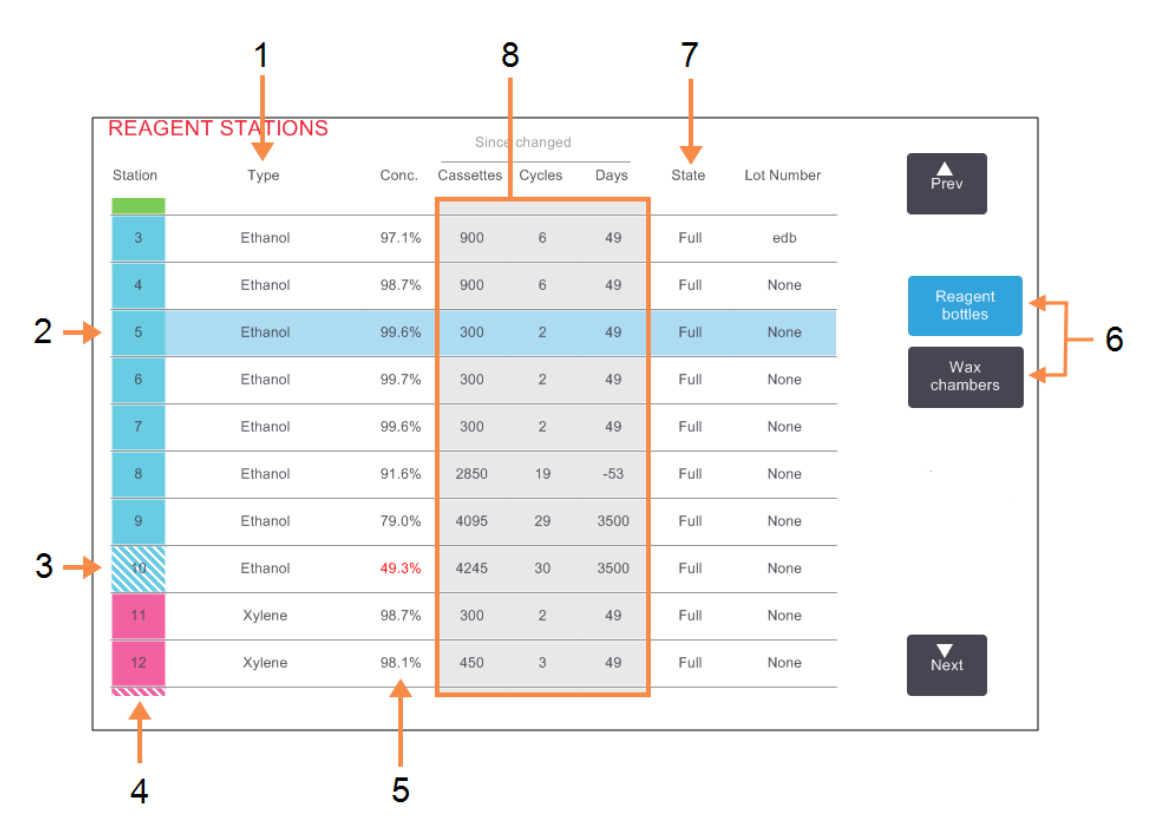

## Легенда

1 **Тип:** Тип реагент в станцията.

Докоснете клетката за промяна.

- Избрана станция: Натиснете в клетката Станция (Station), за да изберете.
- Защрихованата клетка показва, че прагът на промяна е превишен.
   Стойност на концентрация извън прага, показана в червено.
- 4 Станция:

Номер на станция с цветен код на група реагенти.

## Легенда

- 5 Конц.: Текуща концентрация на реагент в станцията. Докоснете клетката за промяна.
- 6 Бутони за Бутилки за реагенти (Reagent bottles) и Восъчни камери (Wax chambers) за превключване на изгледи.
- 7 Състояние: Текущо състояние на станцията. Докоснете клетката за промяна.
- От промяната:
   История на използване на всяка станция – само изглед.

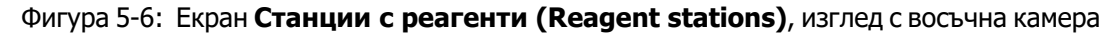

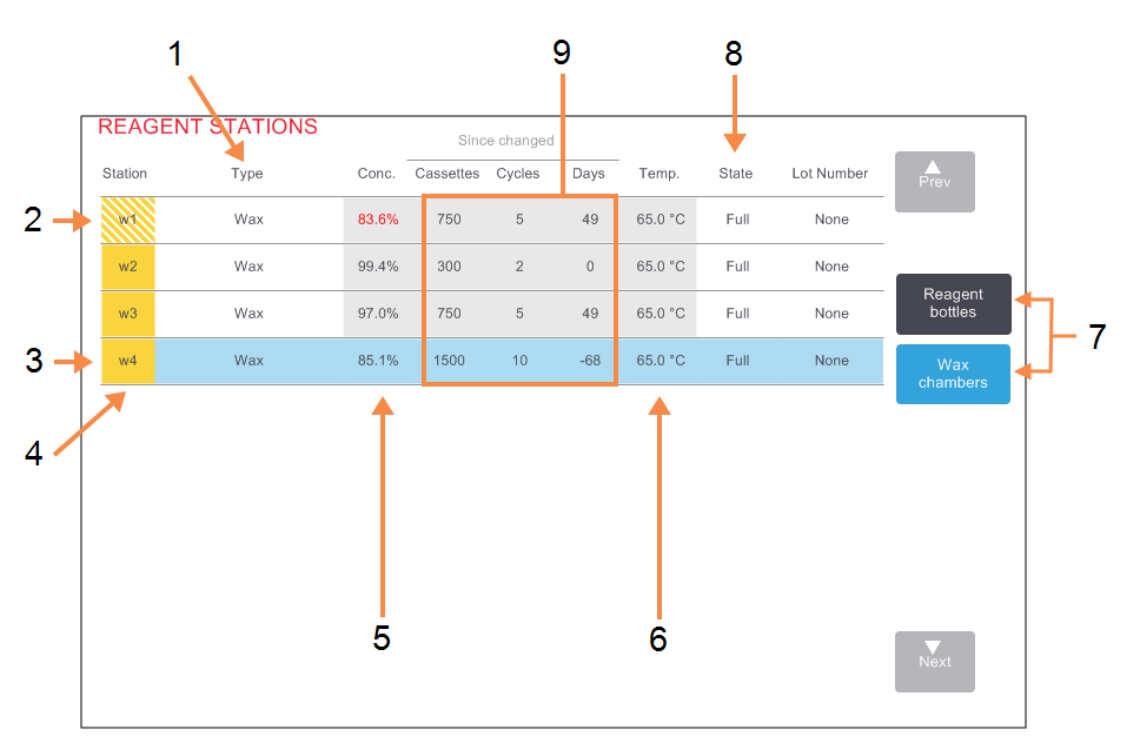

## Легенда

1 **Тип:** 

Тип реагент в станцията. Докоснете клетката за промяна.

 Защрихованата клетка показва, че прагът на промяна е превишен.
 Стойност на концентрация извън прага, показана в червено.

## 3 Избрана станция:

Натиснете в клетката Станция (Station), за да изберете.

4 Станция:

Номер на станция с цветен код на група реагенти.

5 Конц.:

Текуща концентрация на реагент в станцията. Докоснете клетката за промяна.

## Легенда

6

- Темп.: Текуща температура във восъчната камера.
- 7 Бутони за Бутилки за реагенти (Reagent bottles) и Восъчни камери (Wax chambers) за превключване на изгледи.
- 8 Състояние:

Текущо състояние на станцията. Докоснете клетката за промяна.

9 От промяната:

История на използване на всяка станция – само изглед.

# 5.3.2 Задаване на свойства на станцията за реагенти

## 5.3.2.1 Присвояване на нови реагенти към станции

Ако промените типа на реагента, зареден в дадена станция, трябва да промените типа реагент, присвоен на станцията в софтуера. Забележка: трябва да сте ръководител, за да извършите тази задача и не трябва да има протокол, който да се изпълнява или да е зареден в нито една от колбите.

**ВНИМАНИЕ:** Промяната в конфигурациите на станциите с реагенти, докато протоколите се изпълняват, може да доведе до прекратени протоколи.

- 1. Извадете бутилката с типа реагент (или дренирайте восъчната камера), който подменяте.
- Отидете на Реагенти (Reagent) > Станции (Stations) и натиснете в клетката Тип (Туре) на станцията. Това отваря диалоговия прозорец Избор на реагент (Select a reagent) (вижте Фигура 5-7 по-долу).

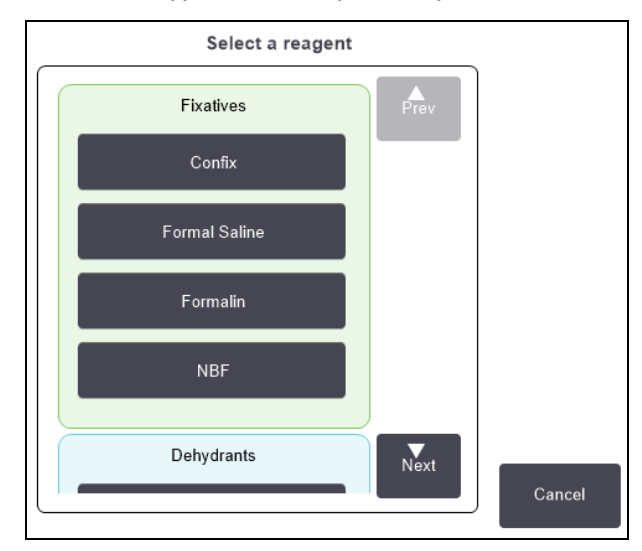

#### Фигура 5-7: Избиране на реагент

3. Изберете новия тип реагент от списъка.

Диалоговият прозорец показва всички активни в момента типове реагенти. Ако реагентът не е в списъка, той може да е в списъка със скрити реагенти. Вижте <u>5.2.3 - Добавяне, скриване и</u> <u>изтриване на реагенти</u> за инструкции как да активирате скрит реагент или да добавите нов реагент.

- 4. Когато бъдете попитани дали искате да нулирате свойствата на избраната станция, докоснете **Да (Yes)**. Това задава по подразбиране броячите на хронологията и концентрацията на станцията за новия тип реагент.
- 5. Въведете вашия ИД. Трябва да въведете своя ИД за първата станция, която променяте, но не и за последващи промени, направени едновременно.
- Почистете бутилката, ако е необходимо, и я напълнете с пресен реагент от новия тип. Заредете бутилката обратно в инструмента. (Като алтернатива, почистете и напълнете восъчната камера.)

- 7. За бутилка:
  - i. В диалоговия прозорец Конфигурация на поставената бутилка (Inserted bottle configuration) изберете бутилката от таблицата.
  - іі. Натиснете бутона **Променено (Changed)**.
  - ііі. Въведете концентрацията на реагента.
  - iv. По желание въведете подробности за номера на партидата.
- 8. За восъчна камера:
  - i. Настройте състоянието на станцията на Пълно (Full) на екрана Станции с реагенти (Reagent Stations).
  - іі. Въведете вашия потребителски ИД.

Когато променяте типа реагент за дадена станция, винаги получавате подкана да нулирате концентрацията и хронологията на станцията. Ако изберете **He (No)**, ще запазите концентрацията и хронологията на предишния реагент. Използвайте тази опция само ако коригирате предишна грешка при идентификацията на реагента в станцията и реално не променяте съдържанието на станцията.

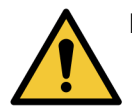

**ПРЕДУПРЕЖДЕНИЕ:** Винаги се уверявайте, че реагентите, конфигурирани в софтуера, са действителните реагенти, заредени в инструмента. Станция, съдържаща различен реагент, може да повреди тъканните проби.

## 5.3.2.2 Промяна на концентрацията на реагента

Можете да зададете изчислена стойност на концентрацията в дадена станция. Докоснете клетката **Конц. (Conc)** на станцията. Въведете новата концентрация с помощта на клавиатурата на екрана. За първата промяна, която правите, ще трябва да въведете вашия потребителски ИД.

Ако се направи промяна на реагент, посочен в <u>Таблица 5-2</u>, концентрацията на този реагент ще бъде проверена от измервателните уреди за плътност при следващото му използване в изпълнение на протокол.

# **ПРЕДУПРЕЖДЕНИЕ:** Не променяйте концентрацията на използвания реагент, освен ако не можете да потвърдите действителната концентрация. Ако концентрацията е неправилна, може да се получи понижаване на качеството на обработката на тъканите или увреждане на тъканната проба.

## 5.3.2.3 Настройки на състоянията на станциите

Всички потребители могат да променят състоянието на станциите. Допустимите състояния са **Пълно** (Full), Изпразване (Empty), Използва се (In use) и Сухо (Dry). Вижте <u>3.3.1 - Зона на статус</u> за подробна информация относно състоянията на станциите с реагенти.

Обикновено не е необходимо да правите това за бутилките с реагенти. Актуализирате състоянието на бутилките, когато ги изваждате или сменяте, а след това софтуерът автоматично проследява състоянието. Променяйте състоянието на станцията на бутилката само ако се показва грешно състояние или искате да направите пълна бутилка недостъпна за употреба (като я настроите на Използва се (In use)).

За восъчните камери трябва да промените състоянието на станцията като нормална част от подмяната на восъка.

За промяна на състоянието на станция:

- 1. Отидете на **Peareнти (Reagents) > Станции (Stations)**.
- 2. Натиснете клетката Състояние (State) на станцията.
- 3. Натиснете съответната икона в диалоговия прозорец, който се появява (вижте Фигура 5-8).

Фигура 5-8: Диалогов прозорец за състояние на станция за станции с реагенти (L) и восъчни камери (R)

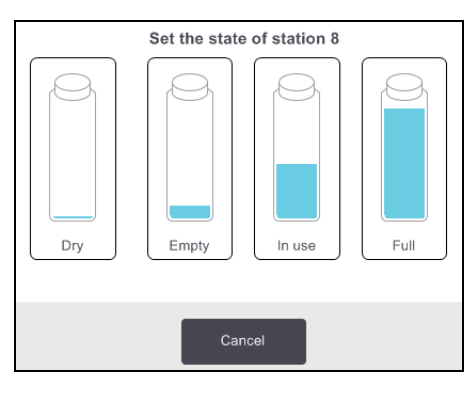

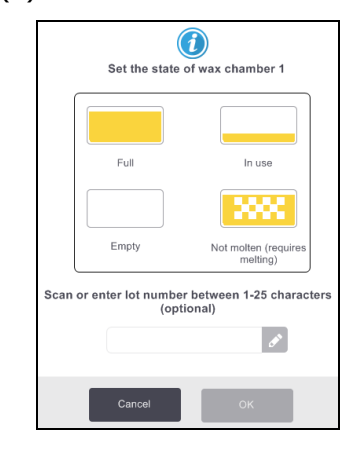

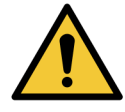

**ПРЕДУПРЕЖДЕНИЕ:** Уверете се, че сте настроили състоянието на станцията според действителното й състояние. Неправилното състояние на станцията с реагенти може да причини изпускане на течности или прекратени изпълнения на обработка.

# 5.4 Смяна на реагенти

Когато системата ви известява, че даден реагент трябва да бъде сменен, трябва да го направите възможно най-скоро.

Има два начина за смяна на реагента в бутилките:

- Отдалечено пълнене/дрениране с помощта на командите на екрана Отдалечено пълнене/дрениране (Remote fill/drain), изпомпайте стария реагент навън и вкарайте новия вътре. Не е необходимо да изваждате бутилката от кутията за реагенти.
- Ръчно извадете бутилката от кутията за реагенти, източете я и напълнете отново, след което сменете бутилката в кутията.

За восъка трябва да източите камерата, като използвате екрана Отдалечено пълнене/дрениране (Remote fill/drain), да напълните камерата ръчно и след това да актуализирате софтуера.

Този раздел съдържа следните подраздели:

- 5.4.1 Екран за отдалечено пълнене/дрениране
- 5.4.2 Връзки за отдалечено пълнене/дрениране
- 5.4.3 Смяна на реагент Отдалечено пълнене и дрениране
- 5.4.4 Подмяна на реагент ръчно
- <u>5.4.5 Смяна на восък</u>
- 5.4.6 Пълнене и дрениране на колби

## 5.4.1 Екран за отдалечено пълнене/дрениране

Използвайте екрана за Отдалечено пълнене/дрениране (Remote fill/drain) (Peareнти (Reagents) > Отдалечено пълнене/дрениране (Remote Fill/Drain)), за да напълните и дренирате бутилките с реагенти, без да ги изваждате от инструмента. Използвайте същия екран, за да дренирате восъчните камери. При една операция можете да дренирате или напълните една станция или да дренирате или напълните група съвместими станции. От този екран можете също да пълните и дренирате колби. Това Ви позволява да се възстановите от частично завършени операции за дрениране или пълнене.

Функциите на екрана **Отдалечено пълнене/дрениране (Remote fill/drain)** са достъпни за всички потребители: оператори и ръководители.

<u>Фигура 5-9</u> показва екрана **Отдалечено пълнене/дрениране (Remote fill/drain)** с основните описани характеристики:

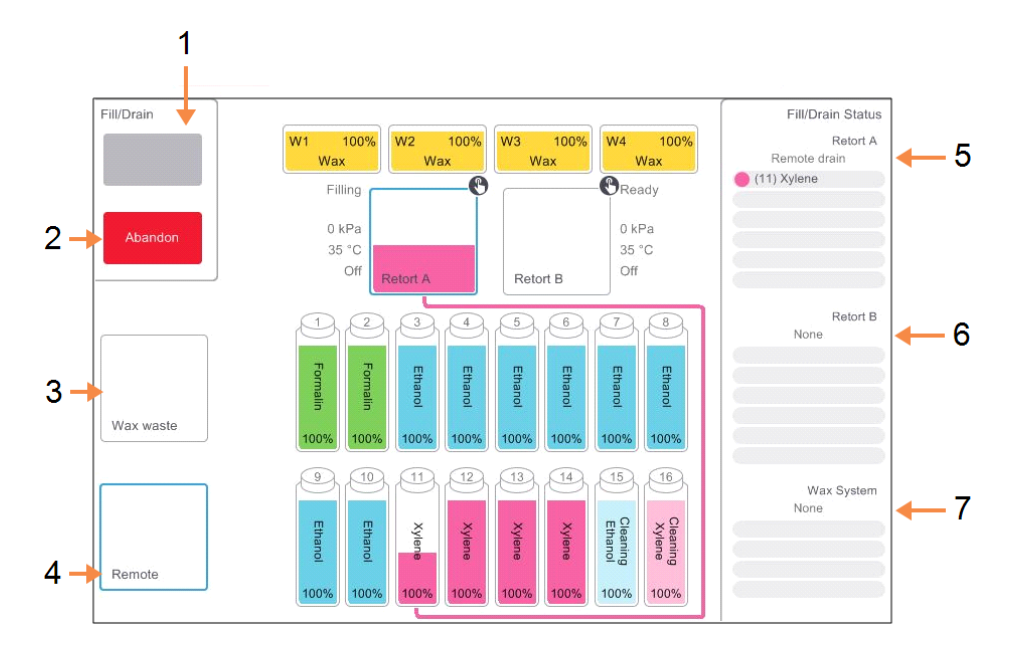

Фигура 5-9: Екран Отдалечено пълнене/дрениране (Remote fill/drain)

## Легенда

 Пълнене/дрениране от бутилки, Дрениране към отпадък или пълнене/дрениране на колба:

> Започнете да пълните или дренирате, когато е избрана подходяща станция, отдалечен източник и колба.

2 Прекратяване:

Спрете дренирането или пълненето.

## 3 Восъчен отпадък:

Изберете восъчната камера, която да дренирате.

## Легенда

4 **Отдалечено:** Изберете колба и бутилка за

пълнене или дрениране.

5 **Колба А:** 

Планирани операции за пълнене/дрениране за колба А.

## 6 **Колба В:**

Планирани операции за пълнене/дрениране за колба В.

## 7 Восъчна система:

Планирани операции за пълнене/дрениране за восъчните камери.

# 5.4.2 Връзки за отдалечено пълнене/дрениране

Линията за отдалечено пълнене/дрениране и изходният отвор за дрениране на восъчната камера са поставени над карбоновия филтър в кутията за реагенти (вижте <u>Фигура 5-11</u>). Защитният капак покрива изходите. Линията за восъчни отпадъци се нагрява, за да се гарантира, че восъкът не се втвърдява по време на дренирането.

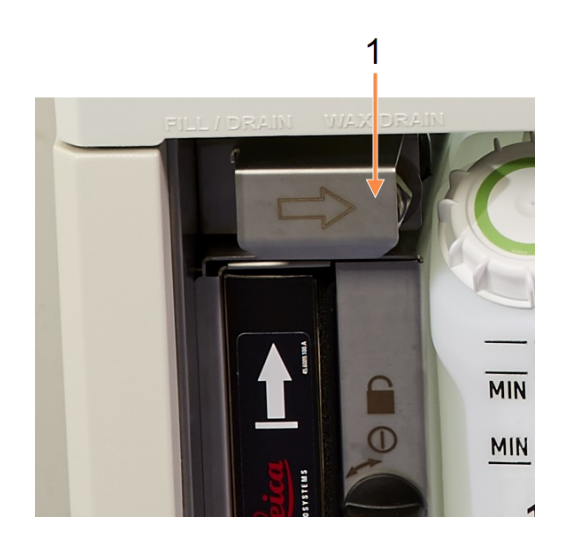

Фигура 5-10: Затворен капак за отдалечено пълнене/дрениране

## Легенда

1 Предпазен капак

Фигура 5-11: Капакът за отдалечено пълнене/дрениране се отваря с линията на реагента (ляво) и линията за восъчен отпадък (дясно)

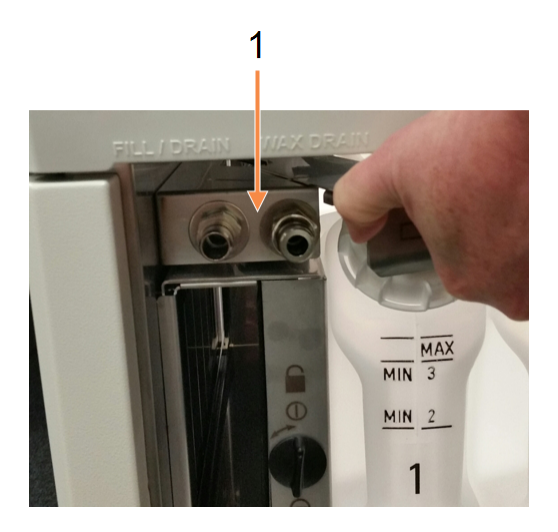

## Легенда

1 Конектори за пълнене и дрениране

 Преди да дрениране на восъчната станция, плъзнете назад капака за пълнене/дрениране и поставете маркуча за восъчен отпадък в тръбичката за восъчен отпадък (дясната връзка на <u>Фигура 5-11</u>).

Уверете се, че:

- маркучът за восъчен отпадък се оттича в подходящ съд и
- никаква част от маркуча не е потопена в източения восък. Това предотвратява втвърдяването на восъка около края на маркуча и блокирането му.

 Преди пълнене или дрениране на бутилките за реагент, свържете маркуча (вижте <u>Фигура 5-12</u>) за отдалечено пълнене/дрениране (вижте <u>Фигура 5-11</u>) Маркучът има съединение за скачване, който осигурява сигурно свързване към линията.

За да поставите маркуча, плъзнете назад капака за пълнене/дрениране и натиснете съединението към края на линията. За да отстраните маркуча, плъзнете обратно заключващия пръстен (елемент 1 на <u>Фигура 5-12</u>) и издърпайте маркуча от линията за отдалечено пълнене/дрениране.

Фигура 5-12: Маркуч за отдалечено пълнене/дрениране със заключващ пръстен (1)

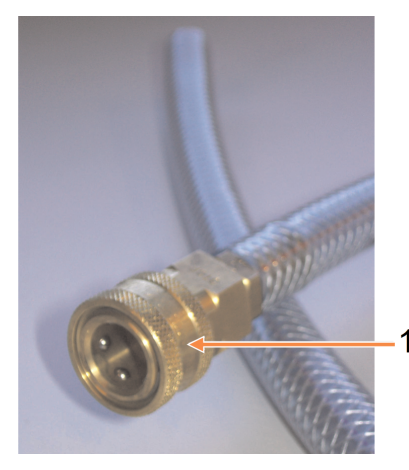

**ПРЕДУПРЕЖДЕНИЕ:** Винаги се уверявайте, че сте напълнили или дренирали в голям стабилен контейнер. Функциите за пълнене/дрениране включват силно прочистване, което може да доведе до преобръщане и разливане на нестабилен контейнер. Резервоарът трябва също да е с достатъчен обем, за да може лесно да поеме цялата източена течност.

Ако трябва да използвате малък съд, трябва да подпрете контейнера и маркуча по време на пълненето или дренирането.

**ПРЕДУПРЕЖДЕНИЕ:** Винаги използвайте маркуча, доставен с PELORIS 3.

| ПРЕДУПРЕЖДЕНИЕ: | Уверете се, че използвате правилния размер маркуч за дрениране<br>на восък, за да избегнете изтичане на восък. Старите и новите<br>инструменти имат конектори с различен размер. |
|-----------------|----------------------------------------------------------------------------------------------------|
| ПРЕДУПРЕЖДЕНИЕ: | За да се предпазите от изпръскване с реагент, винаги носете<br>подходяща защита за очите и друго защитно облекло, когато<br>работите с реагенти.                                 |

# 5.4.3 Смяна на реагент – Отдалечено пълнене и дрениране

Можете да дренирате и след това да напълните отново бутилките за реагент, без да изваждате бутилките от инструмента. Процесът дренира всяка бутилка до колбата и след това дренира колбата до линията за отдалечено пълнене/дрениране. За пълненето се използва обратната процедура.

Ако рутинно използвате отдалечено дрениране и пълнене, не забравяйте да проверявате дали бутилките се нуждаят от почистване. Това трябва да се прави веднъж седмично.

Преди да започнете отдалечено пълнене или дрениране, уверете се, че е налице колба:

- колбата не трябва да има протокол, който е зареден или е в процес на изпълнение
- колбата трябва да бъде чиста или празна и
- утайката в колбата (ако има такава) трябва да е съвместима с реагента в бутилката(ите).

## Дрениране

- 1. Свържете маркуча за отдалечено пълнене/дрениране и поставете края му в подходящ контейнер (вижте 5.4.2 Връзки за отдалечено пълнене/дрениране).
- 2. От екрана Отдалечено пълнене/дрениране (Remote fill/drain) (Peareнти (Reagents) > Отдалечено пълнене/дрениране (Remote Fill/Drain)), изберете:
  - колбата, която ще използвате
  - икона Отдалечено (Remote)
  - бутилката(ите) за дрениране (няколко бутилки трябва да имат реагент от същия тип)

Фигура 5-13: Настройка за отдалечено пълнене/дрениране за дрениране на бутилки

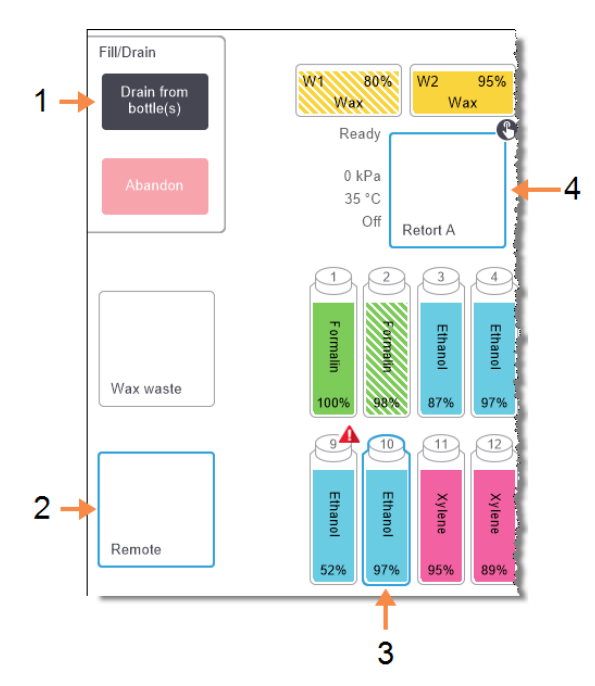

## Легенда

- Когато са избрани бутилка, колба и Отдалечено (Remote), докоснете Дрениране от бутилка(и) (Drain from bottle (s)), за да започне дренирането
- 2 Изберете Отдалечено (Remote)
- 3 Изберете колбата, която ще използвате
- 4 Изберете бутилката или бутилките за дрениране

- 3. Докоснете **Дрениране от бутилка(и) (Drain from bottle(s))**, за да започнете дренирането.
- 4. Когато ви подканят, проверете дали капакът на колбата е затворен и дали маркучът за отдалечено пълнене/дрениране е правилно свързан.

 Докоснете **ОК**, за да започнете дренирането. Бележка: ще бъдете подканени да въведете вашия ID на оператор.

Сега инструментът ще дренира бутилката(ите) през избраната колба. Можете да наблюдавате хода на дрениране в панела за статус.

Когато дренирането приключи, състоянието на колбата ще бъде **Празна (Empty)**, а състоянието на бутилката **Суха (Dry)**.

**ПРЕДУПРЕЖДЕНИЕ:** Не отстранявайте маркуча за отдалечено пълнене/дрениране, докато софтуерът не покаже, че процесът е завършен и въздухът под налягане е изчистил маркуча. Прекратяването на потока на реагента не е индикация, че процедурата е завършена.

## Пълнене

- Поставете маркуча в контейнер с нов реагент. Новият реагент трябва да бъде над 5 °С, за да се гарантира, че сензорите за реагент работят правилно.
- 2. От екрана Отдалечено пълнене/дрениране (Remote fill/drain) изберете:
  - Колбата, която ще използвате
  - Иконата Отдалечено (Remote)
  - Бутилката(ите) за пълнене. (Всички бутилки трябва да са Сухи (Dry) и да са настроени на един и същ тип реагент.)

Всички утайки от бутилки трябва да са съвместими с новия реагент.

- 3. Докоснете Пълнене на бутилка(и) (Fill to bottle(s)), за да започнете да пълните.
- Когато ви подканят, проверете дали капакът на колбата е затворен и дали маркучът за отдалечено пълнене/дрениране е правилно свързан. Докоснете **ОК**, за да започнете пълненето.
- 5. Появява се диалогов прозорец за потвърждение.

Фигура 5-14: Диалогов прозорец за потвърждение, показващ типа, концентрацията и хронологията на новия реагент

| Type     Conc.     Cassettes     Cycles     Days       Ethanol     100.0%     0     0     0 | Type     Conc.     Cassettes     Cycles     Days       Ethanol     100.0%     0     0     0 | Type     Conc.     Cassettes     Cycles     Days       Ethanot     100.0%     0     0     0 | Confirm | the details of the re | mote flu | )<br>Jid you a | re using | g to fill th |
|---------------------------------------------------------------------------------------------|---------------------------------------------------------------------------------------------|---------------------------------------------------------------------------------------------|---------|-----------------------|----------|----------------|----------|--------------|
| Ethanol 100.0% 0 0 0                                                                        | Lot number (optional)                                                                       | Ethanoi 100.0% 0 0 0                                                                        |         | Туре                  | Conc.    | Cassettes      | Cycles   | Days         |
|                                                                                             | Lot number (optional)                                                                       | Lot number (optional)                                                                       |         | Ethanol               | 100.0%   | 0              | 0        | 0            |

6. Потвърдете, че данните за типа реагент, концентрацията и хронологията са правилни. Ако не са, докоснете съответната клетка и променете стойността. Можете също да въведете подробности за номера на партидата на реагента.

Ако зададете нов тип реагент, станцията трябва вече да е била настроена на този тип (вижте <u>5.3.2.1 - Присвояване на нови реагенти към станции</u>). Реагентът трябва да е съвместим с колбата и утайката в бутилката.

- 7. Докоснете **ОК**, за да стартирате пълненето.
- 8. Сканирайте или въведете своя ИД.
- 9. Сега инструментът ще напълни бутилката(ите) чрез избраната колба.

Обемът на пълнене се определя от нивото на пълнене на реагента, зададено в екрана Настройки на инструмента (Instrument settings) (вижте <u>6.3.3 - Настройки на инструмента</u>).

Можете да наблюдавате хода на пълненето в панела за статуса.

Ще получите съобщение, когато пълненето завърши. Колбата ще бъде в състояние **Празна** (Empty), а бутилката в състояние **Пълна (Full)**.

По всяко време по време на дрениране или пълнене можете да докоснете бутона **Прекратяване** (Abandon), за да завършите всички текущи и изчакващи операции за пълнене/дрениране.

Ако прекратите дрениране, когато колбата и бутилката са частично пълни, трябва да дренирате колбата обратно към първоначалната бутилка, за да продължите. За да дренирате колбата, премахнете отметката от иконата **Отдалечено (Remote)**, след което докоснете бутона **Дрениране на колба (Drain retort)**.

| ПРЕДУПРЕЖДЕНИЕ: | Не отваряйте колба, докато се използва за отдалечено пълнене |
|-----------------|--------------------------------------------------------------|
|                 | или дрениране, тъй като тя може да бъде под налягане и да    |
|                 | съдържа горещ реагент и изпарения. Оставете пълненето или    |
|                 | дренирането да завърши или прекратете процеса, преди да      |
|                 | отворите колбата.                                            |

# 5.4.3.1 Последователности за отдалечено пълнене и дрениране

Следните последователности на реагентите се препоръчват при пълнене и дрениране на множество бутилки:

| Поръчка | Последователност<br>на дрениране              | Последователност<br>на пълнене                |
|---------|-----------------------------------------------|-----------------------------------------------|
| 1       | Фиксатори                                     | Почистващи<br>разтворители                    |
| 2       | Почистващи<br>алкохоли                        | Почистващи агенти                             |
| 3       | Дехидратанти                                  | Разтворители за<br>отстраняване на<br>мазнини |
| 4       | Алкохоли за<br>отстраняване на<br>мазнини     | Алкохоли за<br>отстраняване на<br>мазнини     |
| 5       | Разтворители за<br>отстраняване на<br>мазнини | Почистващи<br>алкохоли                        |
| 6       | Почистващи<br>разтворители                    | Дехидратанти                                  |
| 7       | Почистващи агенти                             | Фиксато ри                                    |

# 5.4.4 Подмяна на реагент – ръчно

За да смените бутилка ръчно, извадете я от кутията за реагенти и изхвърлете стария реагент (следвайте стандартните процедури на Вашата лаборатория). Почистете бутилката, ако е необходимо, и я напълнете с пресен реагент. Заредете я обратно в кутията за реагенти, като се уверите, че е поставен стабилно в конекторите на гърба на кутията.

Когато бутилката бъде поставена отново, се появява диалоговият прозорец **Избор на бутилка за** актуализиране (Select a bottle to update), показващ типа реагент и концентрацията за бутилката при отстраняването ѝ.

Сега следвайте процеса за записване на това, което сте направили с бутилката (както е показано на Фигура 5-15 по-долу).

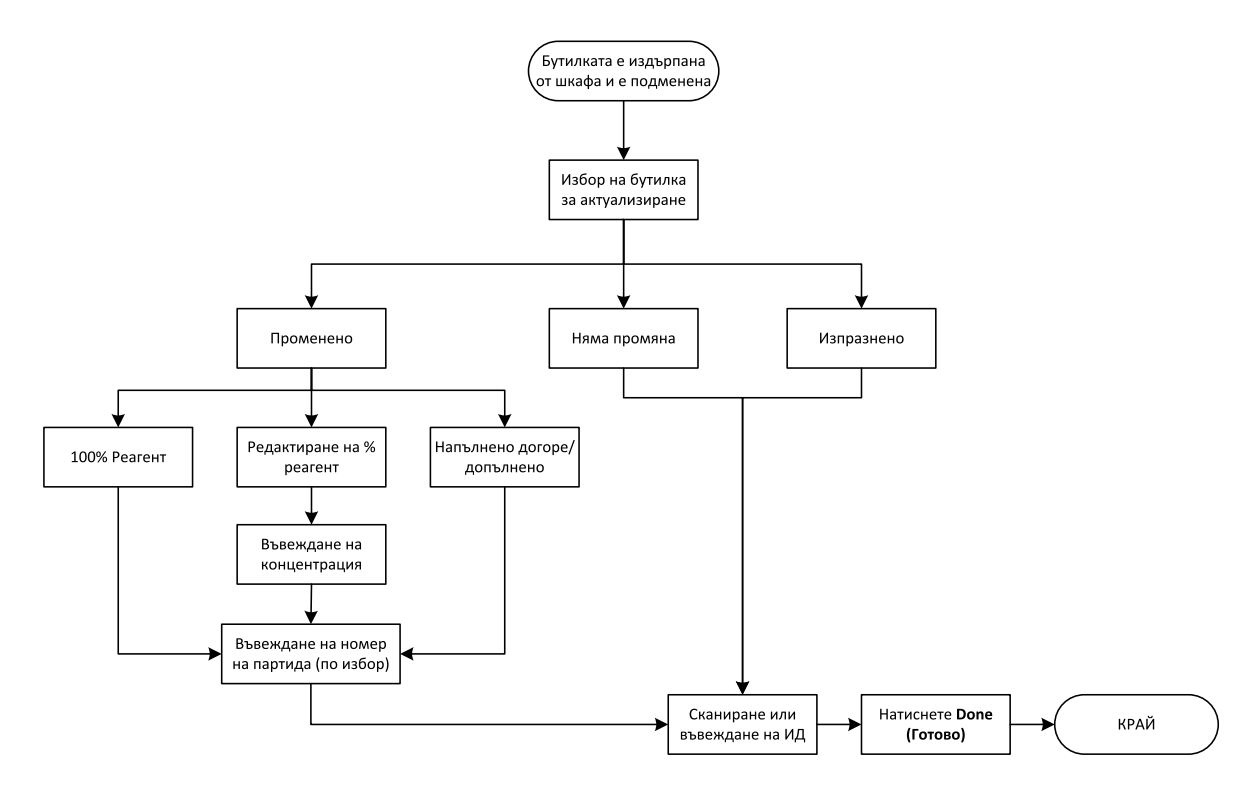

Фигура 5-15: Записване на замяната на реагент

При избор на бутилка за актуализиране наличните опции са:

- **Changed (Променено)** изберете, ако сте подменили стария реагент с нов реагент и след това изберете:
  - **100% Reagent (100 % реагент)** изберете, ако сте сменили реагента със същия тип, но със 100% концентрация.
  - Редактиране на % pearent (Edit % Reagent) изберете, ако сте сменили реагента със същия тип, но с различна концентрация.
  - Отлято/Долято (Topped off/up) изберете, ако не сте променили целия реагент, но сте добавили малко количество нов реагент от същия тип, за да повдигнете нивото му в бутилката. (С тази опция състоянието на бутилката се променя на Пълно (Full). Данните за концентрацията и историята не се променят.)

- Няма промяна (No change) изберете, ако не сте направили промени в реагента в бутилката.
- Изпразнено (Emptied) изберете ако сте изпразнили бутилката, но не сте я напълнили отново.

| предупреждение: | При подкана винаги сменяйте реагентите.<br>Винаги актуализирайте правилно данните за станцията. Никога не<br>актуализирайте детайлите, без да замените реагента. |
|-----------------|----------------------------------------------------------------------------------------------------|
|                 | Неспазването на тези директиви може да доведе до увреждане или загуба на тъканта.                                                                                |

|          | ПРЕДУПРЕЖДЕНИЕ: | За да избегнете разливане на реагент, уверете се, че капачките са |
|----------|-----------------|-------------------------------------------------------------------|
|          |                 | плътно стегнати и бутилките са здраво поставени в конекторите им  |
| <u> </u> |                 | в задната част на кутията за реагенти.                            |

# 5.4.5 Смяна на восък

Уверете се, че има налична колба, преди да започнете. Дренирането на восъка не запълва колба, но използва ресурси за изготвяне на график за колбите, така че трябва да е налична поне една колба. Не е необходимо колбата да е чиста.

Восъкът, който трябва да се дренира, трябва да бъде разтопен.

## Дрениране

- 1. Свържете маркуча за восъчен отпадък и поставете края му в подходящ контейнер (вижте 5.4.2 - Връзки за отдалечено пълнене/дрениране).
- 2. Отидете на **Peareнти (Reagents) > Отдалечено пълнене/дрениране (Remote Fill/Drain)** и изберете:
  - станции за восък за източване и
  - иконата Восъчен отпадък (Wax waste).

Фигура 5-16: Настройка за отдалечено пълнене/дрениране за дрениране на восъчни камери

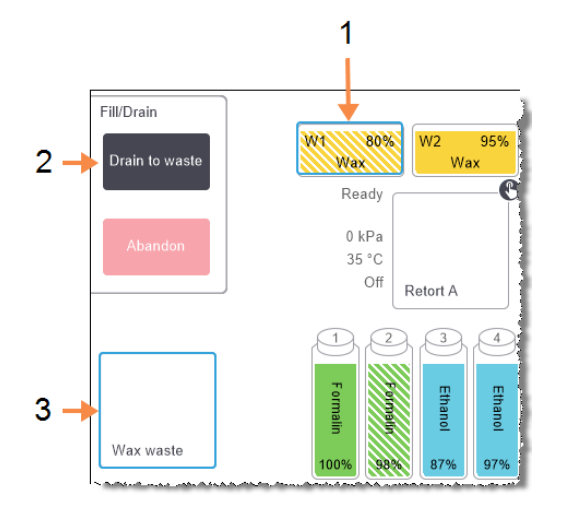

## Легенда

- 1 Изберете восъчната камера или камери, които да дренирате.
- Когато восъчната камера и иконата Восъчен отпадък (Wax waste) са избрани, докоснете Дрениране към отпадък (Drain to waste).
- 3 Изберете Восъчен отпадък (Wax waste).

- 3. Докоснете Източване за отпадъци (Drain to waste).
- 4. Появява се съобщение за потвърждение, в което се изисква да проверите дали маркучът за восъчен отпадък е правилно свързан и дали подава в подходящ контейнер.
- 5. Докоснете **ОК**, за да започнете дренирането.

Сега инструментът ще източи камерите. Можете да наблюдавате напредъка в панела за състоянието. Дренирането на восък може да отнеме до три минути.

Когато камерите са напълно дренирани, ще се появи диалогов прозорец и състоянието на всяка от тях ще бъде **Празно (Empty)**. Не отстранявайте маркуча за дрениране на восък, докато диалоговият прозорец не потвърди, че дренирането е успешно. Вижте предупредителните съобщения по-долу.

**ПРЕДУПРЕЖДЕНИЕ:** Восъкът, напускащ линията за отпадъчен восък, ще бъде горещ и може да причини изгаряния. Уверете се, че восъкът се оттича в подходящ контейнер и стойте далече по време на дренирането.

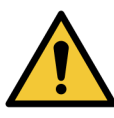

**ПРЕДУПРЕЖДЕНИЕ:** Не отстранявайте контейнера или маркуча за дрениране на восък, докато софтуерът не покаже, че процесът е завършен. Прекратяването на потока на восъка не е индикация, че процедурата по дренирането е завършена.

Ако восъкът не се дренира, има вероятност маркучът да е запушен. Ако отстраните запушен маркуч преди дренирането да е прекратено, отпред на инструмента ще изскочи горещ восък. Прекратете дренирането, преди да извадите маркуча и да разтопите восъка с гореща вода.

6. За да спрете втвърдяването на восъка в маркуча за дрениране, незабавно извадете маркуча от контейнера, който държи дренирания восък.

Във всеки момент, докато трае дренирането, можете да докоснете **Прекратяване (Abandon)**, за да прекратите всички текущи и чакащи операции за пълнене/дрениране.

## Пълнене

1. Ако пълните восъчна камера с разтопен восък, поставете края с щифтовете на инструмента за почистване на LLS във вентилационния отвор в задната част на восъчните камери. Това ще помогне да се предотврати навлизането на восък във вентилационния отвор по време на пълнене.

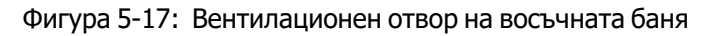

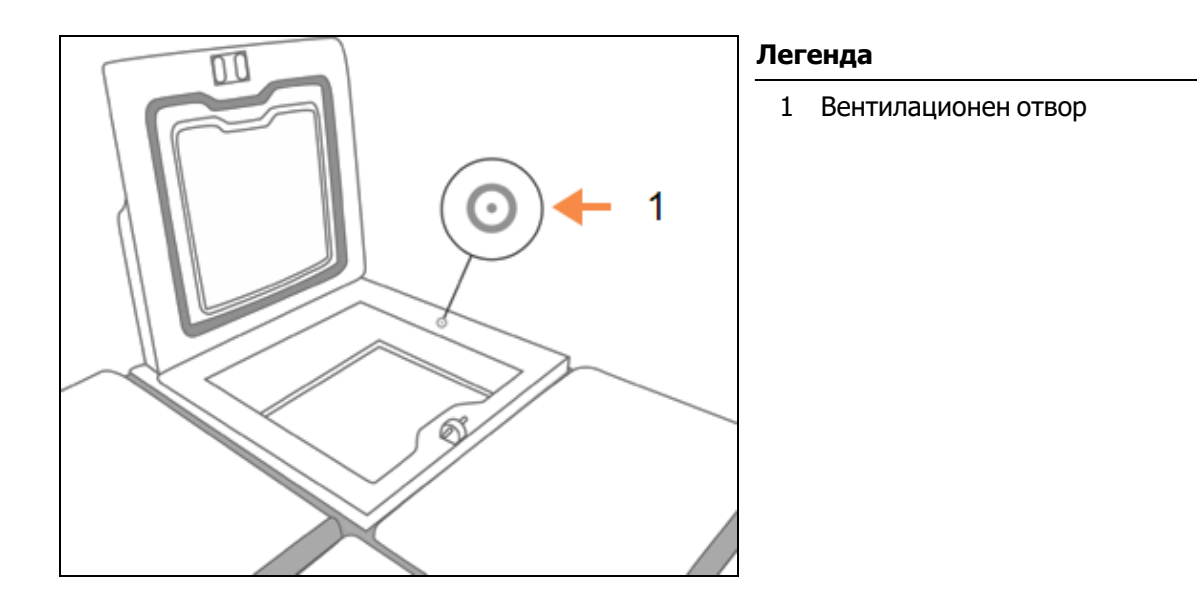

- 2. Напълнете восъчната камера с разтопен или твърд восък.
- 3. Ако сте поставили инструмента за почистване на LLS във вентилационния отвор, свалете инструмента.
- 4. Затворете капака на восъчната баня.
- 5. Отидете на **Peareнти (Reagents) > Stations (Станции) > Восъчни камери (Wax** chambers).

Редът за дренираната восъчна камера показва концентрацията по подразбиране. Той също показва стойностите на хронологията, зададени отново на нула. Състоянието на станцията е **Сухо (Dry)**.

Типът реагент е непроменен от восъка, който сте дренирали, освен ако не сте променили типа, присвоен на станцията след дренирането.
6. Докоснете клетката Състояние (State) за камерата. Появява се следният диалогов прозорец:

| Set the state of wax chamber 3 |                               |  |  |  |  |  |  |  |  |  |  |
|--------------------------------|-------------------------------|--|--|--|--|--|--|--|--|--|--|
| Full                           | In use                        |  |  |  |  |  |  |  |  |  |  |
| Empty                          | Not molten (requires melting) |  |  |  |  |  |  |  |  |  |  |
| Lot numbe                      | r (optional)                  |  |  |  |  |  |  |  |  |  |  |
| Cancel                         | ок                            |  |  |  |  |  |  |  |  |  |  |

- 7. Ако сте добавили разтопен восък, изберете Пълна (Full).
- 8. Ако използвате твърд восък, изберете Неразтопен (изискващ разтопяване) (Not molten (requires melting)).
- 9. По желание въведете номера на партидата на новия восък.
- 10. Докоснете ОК.
- 11. Въведете вашия ИД на оператор.

Ако настроите състоянието на **Неразтопен (изискващ разтопяване) (Not molten** (requires melting)), започва бърз процес на загряване на восъка. Може да се наложи да добавите допълнителен восък, докато той се топи.

Състоянието на станцията автоматично се променя на **Пълна (Full)**, когато восъкът е готов за употреба.

#### 5.4.6 Пълнене и дрениране на колби

Екранът **Отдалечено пълнене/дрениране (Remote fill/drain)** също може да се използва за дрениране или пълнене на колби. Това е особено полезно при възстановяване от незавършени операции за отдалечено пълнене/дрениране. Функциите за повторно пълнене и дрениране работят съгласно правилата, предназначени да избегнат замърсяване на реагента, разливане на реагента и прегряване на реагента. Можете да отхвърлите някои от тези правила, но това може да доведе до намалена концентрация на реагента.

Можете също да напълните и дренирате Колби с помощта на екрана **Ръчни операции (Manual Operations)** (вижте <u>6.1.1 - Ръчни операции</u>).

Правилата за ръчно пълнене и дрениране на колби са:

- Колбата трябва да бъде чиста или празна, преди да започнете операция по повторно пълнене на колба.
- Ако колбата е празна, избраната станция трябва да има съвместим реагент (вижте <u>8.5 Таблица за съвместимост на реагентите</u>)
- Не можете да напълните колба с реагент, която има температурен праг под зададената температура за колба.
- Когато дренирате колба, реагентът трябва да се върне в първоначалната си станция.
- Когато дренирате колба, станцията трябва да има достатъчен капацитет за съдържанието на колбата.

За да избегнете разливане на течности, уверете се, че има достатъчен капацитет на станцията, преди действието да се отхвърли поради недостатъчен капацитет.

За да напълните или дренирате колба:

- 1. Отидете на **Peareнти (Reagents) > Отдалечено пълнене/дрениране (Remote fill/drain)**.
- 2. Изберете колбата, която трябва да бъде напълнена или дренирана.
- 3. Изберете станцията за реагенти, която трябва да напълни колбата (или да съберете съдържанието на колбата).
- 4. Натиснете бутона Пълнене на колба (Fill retort) или Източване на колба (Drain retort).
- 5. Въведете вашия потребителски ИД.

За да спрете пълненето или дренирането на който и да е етап, докоснете **Прекратяване** (Abandon).

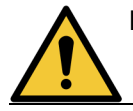

**ПРЕДУПРЕЖДЕНИЕ:** Никога не пълнете станция за реагенти, която вече има съдържание в нея. Това може да причини разливане на течности.

# 6. Спомагателни настройки и операции

Тази глава описва настройки и операции, които не са обсъждани другаде в това ръководство. Организирана е с меню. Обсъжданите теми са:

#### Меню Реагенти

• 6.1.1 - Ръчни операции

#### Меню Администратор

- 6.2.1 Доклади
- 6.2.2 Регистрационни файлове със събития
- 6.2.3 Ниво на достъп

#### Меню Настройки

- 6.3.1 Настройки на обслужването
- 6.3.2 Управление на реагент
- 6.3.3 Настройки на инструмента
- 6.3.4 Настройки на устройството
- <u>6.3.5 Аларми</u>

# 6.1 Меню Peareнти (Reagents)

Можете ръчно да управлявате боя на функциите за работа с реагенти на PELORIS 3 от екрана **Ръчни** операции (Manual Operations).

#### 6.1.1 Ръчни операции

От екрана **Ръчни операции (Manual Operations)** (**Реагенти (Reagents)** > **Ръчни операции** (**Manual Operations)**) - можете ръчно да контролирате много аспекти на инструмента. <u>Фигура 6-1</u> илюстрира екрана и обяснява какво може да се направи на него. Всички потребители – оператори и ръководители – могат да изпълняват тези функции.

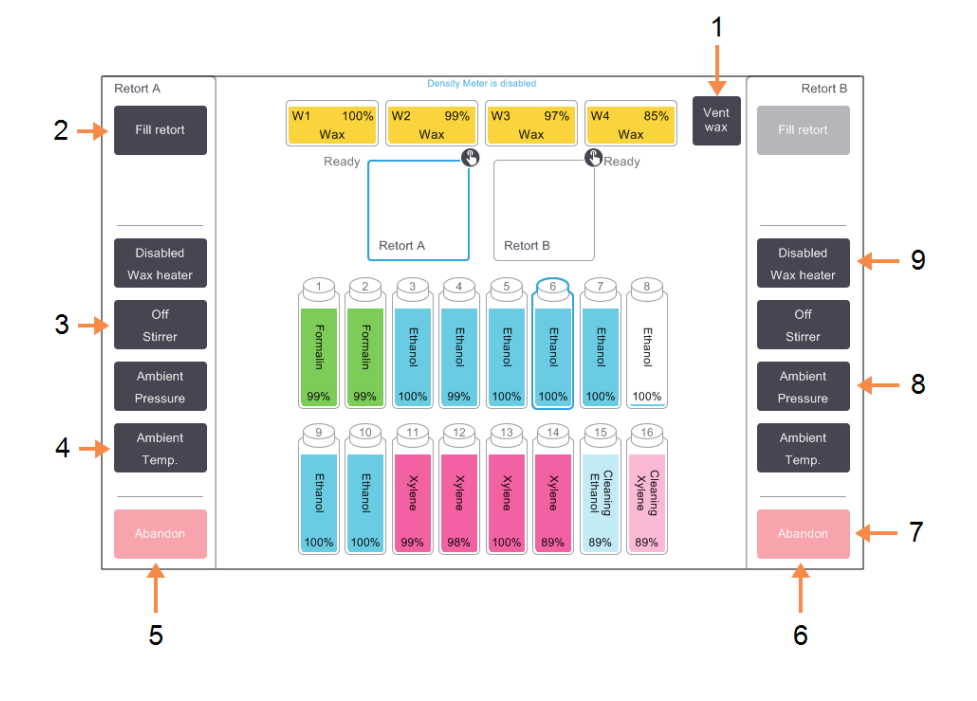

Фигура 6-1: Екран Ръчни операции (Manual Operations)

#### Легенда

- Вентилиране на восък:
  Освободете налягането или вакуума във восъчните
- 2 Пълнене/дрениране на колбата:

Напълнете или дренирайте колбата от или към избраната станция.

3 **Бъркалка:** 

Задайте висока, средна, ниска или изключена скорост на бъркалката на колбата.

4 Темп.:

Настройте температурата на колбата.

5 Контроли за колба А

#### Легенда

- 6 Контроли за колба В
- 7 Прекратяване: Спрете операцията за пълнене или дрениране.
- 8 Налягане:

Настройте налягането на колбата – околна среда, вакуум, налягане или налягане на цикъла и вакуум.

9 Нагревател на восък: Включете/изключете нагревателите за пътя на восъка.

От екрана Ръчни операции (Manual Operations) не можете:

- да отхвърляте протокол, който се изпълнява
- да пълните или дренирате колба, за която има зареден протокол.

#### 6.1.1.1 Температурен диапазон на колба

Температурният диапазон на колбата е ограничен до следните стойности:

- **Реагент:** 35°C 78°C максимум (ограничение до максимум 65°C при изпълнение на протоколи за обработване на тъкани).
- Восък: Точка на топене на восъка + 2°С минимум до максимум 85°С (ограничение до 77°С при изпълнение на стандартни протоколи).

Прегледайте текущата точка на топене на восъка на екрана **Настройки (Settings) > Управление** на реагенти (Reagent Management).

В зависимост от състоянието на колбата и реагента в колбата могат да се прилагат допълнителни ограничения. Не можете да повишите температурата на колбата над прага за безопасна температура на реагента.

#### 6.1.1.2 Прехвърляне на восък

Пътят на восъка (състоящ се от восъчни клапи и трансферните тръби) и колбата трябва да бъде при температура на восъка в режим на готовност, преди да се опитате да напълните колбата с восък. Всяка колба има нагревател за восък за постигане на това.

- 1. Отидете на Peareнти (Reagents) > Ръчни операции (Manual Operations).
- 2. Докоснете Темп. на околната среда (Ambient Temp).
- 3. Докоснете Восъкът е в режим на готовност (Wax handby).

Фигура 6-2: Настройване на температурата на колбата на температура на восъка в режим на готовност

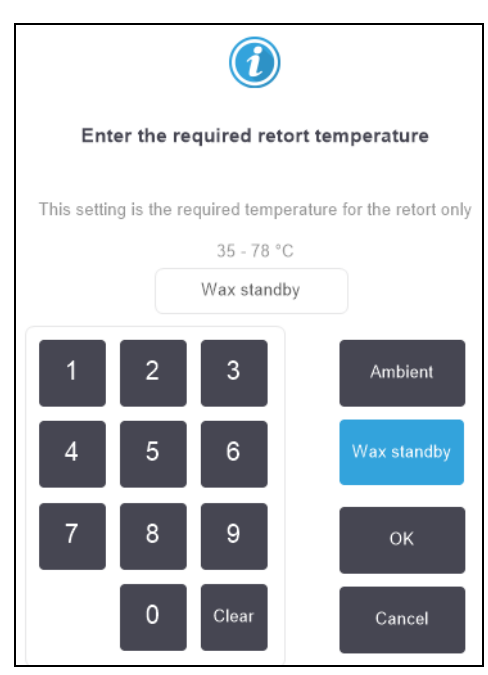

- 4. Докоснете ОК.
- 5. Активирайте нагревателя за восък, като натиснете съответния бутон **Деактивиране на** нагревател за восък (Disabled Wax heater).
- Натиснете върху **ОК** на съобщението за потвърждение.
  Оставете нагревателя включен за най-малко пет минути.

- 7. Изключете нагревателя, като натиснете съответния бутон **Активиране на нагревател на восък (Enabled Wax heater)**.
- 8. Натиснете върху **ОК** на съобщението за потвърждение.

#### 6.1.1.3 Пълнене и дрениране на колби

Напълнете (или дренирайте) колбата от (или до) станция с реагент с помощта на команди на екрана **Ръчни операции (Manual Operations)**. Правилата и процедурите за ръчно пълнене и дрениране на колби са същите като тези, които изпълнявате от екрана **Реагенти (Reagents) > Отдалечено пълнене/дрениране (Remote Fill/Drain)**. Това е обяснено в <u>5.4.6 - Пълнене и дрениране на</u>колби.

# 6.2 Администраторско меню

Можете да изпълнявате доклади, да преглеждате регистрационни файлове със събития и да променяте настройките за ниво на достъп от менюто **Admin (Администратор)**. Вижте:

- 6.2.1 Доклади
- 6.2.2 Регистрационни файлове със събития
- 6.2.3 Ниво на достъп

#### 6.2.1 Доклади

Има на разположение четири доклада в Администратор (Admin) > Доклади (Reports):

- Доклад с подробности за изпълнение
- Доклад за действия на потребителя
- Доклад за употреба на протокол
- Доклад за употреба на реагент

#### 6.2.1.1 Доклад с подробности за изпълнение

Този доклад предоставя подробности за изпълнение на конкретен протокол. Когато бъде избран, той първо показва списък на всички изпълнения на протокола, тези през предходния месец или тези през последните 30 дни (вижте <u>Фигура 6-3</u>). Докоснете бутона вдясно на екрана, за да изберете желаната продължителност.

| Status    | Reagents | Admin  | Settings        | Maintenance       | Thu 3        | 3 Nov   10:05<br>Operator | Ċ     | Leica        |
|-----------|----------|--------|-----------------|-------------------|--------------|---------------------------|-------|--------------|
| PROTOC    | OL RUNS  |        |                 | can               | basket/lotID | )                         | Clear |              |
| END DATE  | END TIME | RETORT | PROTO           | COL NAME          | # CASSETTES  | STARTED BY                |       |              |
| 03-NOV-20 | 16 07:39 | А      | Quic            | k Clean           | 0            | -                         |       | Up           |
| 03-NOV-20 | 16 01:29 | A      | Factory 1hr X   | (ylene Standard   | 45           | -                         |       |              |
| 02-NOV-20 | 16 23:26 | А      | Quic            | k Clean           | 0            | -                         |       | Down         |
| 02-NOV-20 | 16 22:39 | А      | Factory 1hr Xyl | lene Standardhuyj | 23           | -                         |       |              |
| 02-NOV-20 | 16 20:46 | А      | Quic            | k Clean           | 0            | -                         |       | Last 30 days |
| 02-NOV-20 | 16 19:51 | А      | Factory 1hr X   | (ylene Standard   | 55           | -                         |       |              |
| 02-NOV-20 | 16 18:06 | А      | Quic            | k Clean           | 0            | -                         |       | Oct          |
| 29-OCT-20 | 16 18:51 | А      | Quic            | k Clean           | 0            | -                         |       |              |
| 29-OCT-20 | 16 17:58 | А      | Factory 1hr X   | (ylene Standard   | 150          | -                         |       | All          |
| 27-OCT-20 | 16 00:27 | А      | Quic            | k Clean           | 0            | -                         |       |              |
| 25-OCT-20 | 16 16:28 | А      | Factory 1hr X   | (ylene Standard   | 50           | -                         |       |              |
| 24-OCT-20 | 16 16:47 | А      | Quic            | k Clean           | 0            | -                         | - 1   | Generate     |
|           |          |        |                 |                   |              |                           |       |              |

#### Фигура 6-3: Списък Протоколи, които се изпълняват

От списъка с протоколи можете да покажете подробностите за един или повече конкретни изпълнения, като ги изберете и докоснете **Генериране (Generate)**. Показва се доклад **Подробности за изпълнение (Run Details)** с детайли за изпълнението, показващ подробности за всички изпълнения, които сте избрали (вижте <u>Фигура 6-4</u>).

Предоставените данни включват начален и краен час, потребителски ИД, колба, брой касети, ИД на кошница, стъпки в протокол, станцията и реагента (с номер на партида, ако е въведен) за всяка стъпка и продължителността на стъпката. Всяко значително събитие, възникнало по време на изпълнение на протокол, се записва.

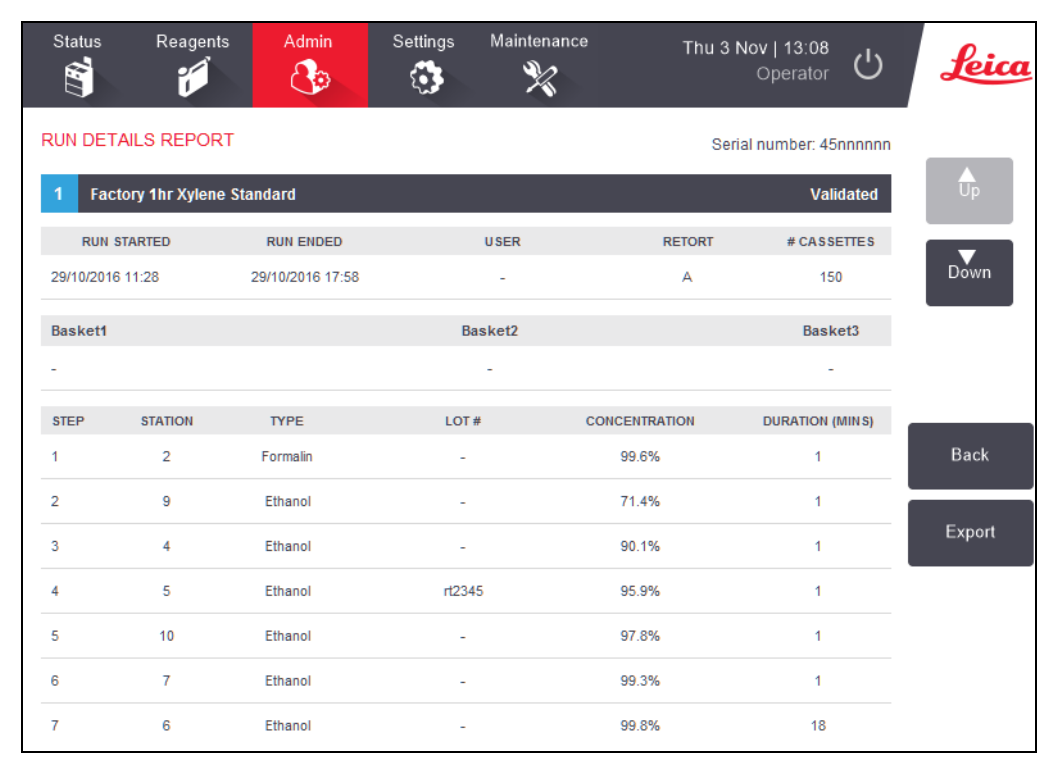

#### Фигура 6-4: Доклад с подробности за изпълнение

Можете да експортирате подробности за изпълнението, като натиснете **Експортиране (Export)**. Ако вече няма поставено USB устройство, ще бъдете подканени да поставите USB устройство. Генерира се HTML файл. Когато прехвърлянето завърши натиснете **Готово (Done)**. HTML файлът може да бъде запазен в компютър и отворен в уеб браузър.

#### 6.2.1.2 Доклад за действия на потребителя

В този доклад са изброени действията на потребителя, които са били въведени с ИД на потребител от началото на месеца (вижте <u>Фигура 6-5</u>). Подробностите могат да бъдат изброени във времева последователност или по ред на действие. ИД на потребителя се показва само ако докладът се изпълнява в режим на ръководител.

| Status      | Reagents | Admin | Settings      | Maintenance             | Fri 4 Nov   02:20<br>Operator | Ċ | Leica  |
|-------------|----------|-------|---------------|-------------------------|-------------------------------|---|--------|
| USER AC     | TIONS RE | PORT  |               |                         |                               |   |        |
| DATE        | TIME     | USER  | ACTION        |                         |                               |   |        |
| 03-NOV-2016 | 23:28    | -     | Started run - | Factory 1hr Xylene Sta  | andard                        |   | Up     |
| 03-NOV-2016 | 22:20    | -     | Started run - | Quick Clean             |                               |   |        |
| 03-NOV-2016 | 20:39    | -     | Started run - | Factory 1hr Xylene Sta  | andardhuyj                    |   | Down   |
| 03-NOV-2016 | 18:07    | -     | Maintenance   | Clean retort and stirre | r                             |   |        |
| 03-NOV-2016 | 16:54    | -     | Changed Cle   | aning Xylene Bottle 15  | from 92% to 100%              | _ |        |
| 03-NOV-2016 | 15:20    | -     | Started run - | Factory 1hr Xylene Sta  | andard                        |   | Time   |
| 03-NOV-2016 | 09:13    | -     | Edited Bottle | 6 Concentration value   | from 98.6% to 49.0%           |   |        |
| 03-NOV-2016 | 08:16    | -     | Started run - | Factory 1hr Xylene Sta  | andardhuyj                    |   | Action |
| 03-NOV-2016 | 07:02    | -     | Started run - | Quick Clean             |                               |   |        |
| 03-NOV-2016 | 00:00    | -     | Started run - | Factory 1hr Xylene Sta  | andard                        |   |        |
| 02-NOV-2016 | 22:49    | -     | Started run - | Quick Clean             |                               |   |        |
| 02-NOV-2016 | 21:10    | -     | Started run - | Factory 1hr Xylene Sta  | andardhuyj                    |   |        |
| 02-NOV-2016 | 20:09    | -     | Started run - | Quick Clean             |                               |   | Export |
| 02-NOV-2016 | 18:22    | -     | Started run - | Factory 1hr Xylene Sta  | andard                        |   |        |

#### Фигура 6-5: Доклад за действия на потребителя

Можете да експортирате подробности за действията на потребителя, като натиснете **Експортиране (Export)**. Ако вече няма поставено USB устройство, ще бъдете подканени да поставите USB устройство. Генерира се HTML файл. Когато прехвърлянето завърши натиснете **Готово (Done)**. HTML файлът може да бъде запазен в компютър и отворен в уеб браузър.

#### 6.2.1.3 Доклад за употреба на протокол

Този доклад изброява броя на изпълненията на обработка, касетите и средния брой касети за обработка за последните пет години (вижте <u>Фигура 6-6</u>). Можете да групирате данните по ден, седмица или месец.

| Status Reagent           | s Admin | Setting: | s Main  | tenance<br>X | Fr     | i 4 Nov   10<br>Oper | 2:25<br>ator 🖒 | Leica   |
|--------------------------|---------|----------|---------|--------------|--------|----------------------|----------------|---------|
| PROTOCOL AND             | CASSETT | EREPOR   | T - PRE | EVIEW        |        |                      |                |         |
| # RUNS                   | NOV-16  | OCT-16   | SEP-16  | AUG-16       | JUL-16 | JUN-16               | MAY-16         |         |
| Factory 1hr Xylene Stand | ard 7   | 12       | 0       | 0            | 0      | 0                    | 0              | Up      |
| Factory 1hr X Standard   | huyj 3  | 0        | 0       | 0            | 0      | 0                    | 0              |         |
| Total                    | 10      | 12       | 0       | 0            | 0      | 0                    | 0              | Down    |
|                          |         |          |         |              |        |                      |                |         |
| # CASSETTES              | NOV-16  | OCT-16   | SEP-16  | AUG-16       | JUL-16 | JUN-16               | MAY-16         |         |
| Factory 1hr Xylene Stand | ard 427 | 688      | 0       | 0            | 0      | 0                    | 0              | Monthly |
| Factory 1hr X Standard   | huyj 71 | 0        | 0       | 0            | 0      | 0                    | 0              |         |
| Total                    | 498     | 688      | 0       | 0            | 0      | 0                    | 0              |         |
|                          |         |          |         |              |        |                      |                | Weekly  |
| # CASSETTES PER RUN      | NOV-16  | OCT-16   | SEP-16  | AUG-16       | JUL-16 | JUN-16               | MAY-16         |         |
| Factory 1hr Xylene Stand | ard 61  | 57       | 0       | 0            | 0      | 0                    | 0              | Daily   |
| Factory 1hr X Standard   | huyj 23 | 0        | 0       | 0            | 0      | 0                    | 0              |         |
| Total                    | 84      | 57       | 0       | 0            | 0      | 0                    | 0              |         |
|                          |         |          |         |              |        |                      |                | Export  |

Фигура 6-6: Доклад за протокол и касета

Можете да експортирате подробности за използване на протокола, като натиснете **Експортиране (Export)**. Ако вече няма поставено USB устройство, ще бъдете подканени да поставите USB устройство. Генерира се файл, съвместим с Excel. Когато прехвърлянето завърши натиснете **Готово (Done)**.

#### 6.2.1.4 Доклад за употреба на реагент

Този доклад изброява общия обем на реагента, използван чрез проследяване, когато той е променен (вижте <u>Фигура 6-7</u>). Можете да показвате данните по ден, седмица или месец.

| Status      | Reagents  | Admin  | Settings | Main   | tenance<br>X | Fr     | <b>i 4 Nov   17</b><br>Opera | :56<br>ator し | Leica   |
|-------------|-----------|--------|----------|--------|--------------|--------|------------------------------|---------------|---------|
| REAGEN      | IT CHANGE | REPOR  | T - PREV | IEW    |              |        |                              |               |         |
| REAGENT     | (Ltr)     | NOV-16 | OCT-16   | SEP-16 | AUG-16       | JUL-16 | JUN-16                       | MAY-16        |         |
| Cleaning Et | hanol     | 0      | 10.0     | 0      | 0            | 0      | 0                            | 0             | Up      |
| Cleaning Xy | lene      | 5.0    | 5.0      | 0      | 0            | 0      | 0                            | 0             |         |
| Ethanol     |           | 0      | 10.0     | 0      | 0            | 0      | 0                            | 0             | Down    |
| Formalin    |           | 0      | 5.0      | 0      | 0            | 0      | 0                            | 0             |         |
| Wax         |           | 20.0   | 0        | 0      | 0            | 0      | 0                            | 0             |         |
| Xylene      |           | 15.0   | 5.0      | 0      | 0            | 0      | 0                            | 0             | Monthly |
|             |           |        |          |        |              |        |                              |               | Weekly  |
|             |           |        |          |        |              |        |                              |               | Daily   |
|             |           |        |          |        |              |        |                              |               | Export  |

Фигура 6-7: Доклад за промяна на реагент

Можете да експортирате подробности за използване на реагента, като натиснете **Експортиране (Export)**. Ако вече няма поставено USB устройство, ще бъдете подканени да поставите USB устройство. Генерира се файл, съвместим с Excel. Когато прехвърлянето завърши натиснете **Готово (Done)**.

#### 6.2.2 Регистрационни файлове със събития

Събития и регистрационни файлове (Администратор - Регистрационни файлове със събития (Admin > Event Logs)) показва история на събитията в системата. Можете да сортирате събитията по време или по честота. Можете също да филтрирате събития по типа събитие, което искате да прегледате. Можете да добавите съобщение и да го запазите като събитие на потребител или да извлечете информация, свързана с конкретно събитие, за да го изпратите на Вашия представител по обслужване.

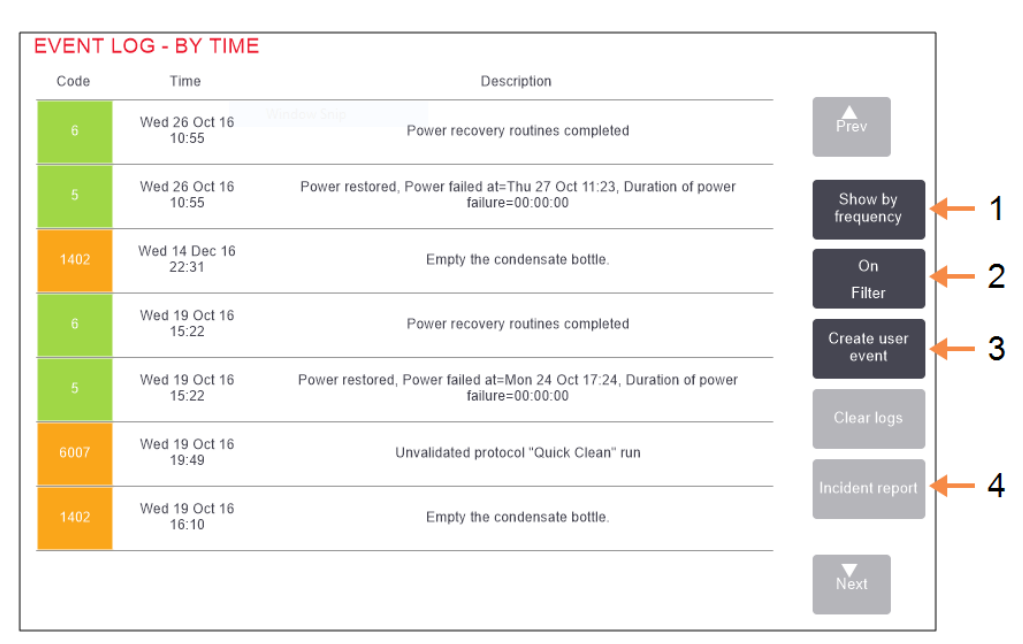

#### Фигура 6-8: Регистрационен файл със събития

#### Легенда

- 1 Показване по честота / Показване по час
- 2 Филтрирайте регистрите по различни начини

#### Легенда

- 3 Създаване на въведен от потребителя запис в регистъра
- 4 Създаване на доклад за инцидент за избран запис в регистър

В изгледа за показване по време всеки елемент на събитие е изброен с най-скорошните събития в горната част на екрана. Всяко събитие има номера на типа на събитието, цветен код за тежест на събитието (вижте <u>6.2.2.1 - Тежест на събитието</u>), времето, когато е настъпило събитието и описанието на събитието.

В изгледа "показване по честота" има един ред за всеки тип номер на събитие, напр. всички 1000 събития – "протоколът е завършен успешно" – са представени на един ред. Показват се както номерът на събитието, цветният код за тежест и описанието, броят на елементите на събитието, така и датите и часовете на първия и последния елемент на събитието.

Регистрационните файлове със събития може да бъдат изчистени само от персонал по обслужването.

Натиснете бутона Показване по време / Показване по честота (Show by time / Show by frequency), за да превключвате между двата изгледа.

• Натиснете бутона Включване на филтър (On Filter), за да отворите диалоговия прозорец Опции за конфигуриране... (Configuration options ...), където можете да изберете видовете събития, които да видите.

Изберете бутоните в разделите Филтри за възстановяване (Retorts filters), Филтри за тежест (Severity filters) и Филтри за аларма (Alarm filters), за да видите свързаните видове събития. Трябва да изберете поне един бутон във всеки раздел, за да видите всички събития. Например, ако изберете Колба A (Retort A) в Филтри за колба (Retorts filters), Информация (Information) в Филтри за тежест (Severity filters) и Събития без аларми (Non-alarmed events) в Филтри за аларма (Alarm filters), ще видите всички информационни събитя за Колба A, които не са задействали аларма.

- Бутонът Запис в регистрационен файл за изпълнение (Run log entry) в диалоговия прозорец Опции за конфигуриране... (Configuration options ...) е активиран само за персонал по обслужването.
- За да създадете потребителско събитие, изберете Създаване на потребителско събитие (Create user event). Това отваря екранната клавиатура. Въведете информацията, която искате да запишете, и докоснете Въвеждане (Enter), за да добавите съобщението като събитие. Тежестта на събитието ще бъде "Информация".
- За да създадете файл с доклади за инциденти за конкретно събитие, изберете реда за събития в таблицата и натиснете **Доклад за инцидента (Incident report)**.

#### 6.2.2.1 Тежест на събитието

| Ниво на тежест | Описание                                                                                                    | Цветови<br>кодове |
|----------------|----------------------------------------------------------------------------------------------------|-------------------|
| Информация     | Нормално събитие, което изисква отговор (напр. успешно<br>завършен протокол) или необичайно събитие, което няма<br>отрицателен ефект (напр. прекратен от потребителя<br>протокол).                          | Зелен             |
| Предупреждение | Грешка или потенциална грешка, която не спира<br>обработката, или заявка за действие на потребителя.<br>Например, реагент, който не е в рамките на праг, е<br>използван в протокол.                         | Оранжев           |
| Грешка         | Грешка, която причинява прекратяване на дадена<br>операция (напр. защото няма налична станция) или прави<br>част от инструмента (напр. един инструмент за<br>прекъсване) или целия инструмент неизползваем. | Червено           |

Има три нива на тежест на събитието и всяко има цветен код:

#### 6.2.3 Ниво на достъп

Използвайте екрана **Ниво на достъп (Access Level)** (**Администратор (Admin) > Ниво на достъп (Access Level)**), за да зададете ниво на достъп на потребител.

- За да промените нивото на достъп, докоснете съответния бутон: Оператор (Operator) или Ръководител (Supervisor). Трябва да предоставите парола, ако преминавате към ниво на ръководител.
- За да промените паролата за ръководител, докоснете **Промяна на парола (Change password)** до бутона **Ръководител (Supervisor)**, въведете текущата парола и след това новата парола. Новата парола трябва да отговаря на следните критерии:
  - Трябва да е с дължина най-малко 10 символа.
  - Трябва да съдържа най-малко един символ от поне три от следните групи:
    - Главни букви на европейски езици
    - Малки букви на европейски езици
    - Unicode символи (за езици, които нямат главни/малки букви)
    - Числови стойности (0 9)
    - Небуквено-цифрови знаци (например !, @, #, \$, %, ^ или &)
  - Ако въведената парола не отговаря на критериите по-горе, ще се покаже следното съобщение:

Въведената парола не отговаря на критериите за сложност – вижте ръководството за потребителя.

- Ако паролата за ръководител е забравена или загубена:
  - Ще трябва да предоставите код, който трябва да бъде получен от вашия представител за техническа поддръжка.
  - Докоснете бутона Нулиране на парола (Reset Password).
    Свържете се с местния представител на отдела за техническа поддръжка за код за нулиране на паролата.
     Въведете предоставения код:
  - След като въведете подадения код, ще бъдете подканени да въведете нова парола два пъти. Ако въведените нови пароли не съвпадат, се показва следното съобщение: Въведените пароли не съвпадат – опитайте отново.

# 6.3 Меню Settings (Настройки)

Екраните с настройки Ви позволяват да преглеждате информация за инструмента и софтуера, да експортирате и импортирате файлове, да променяте някои хардуерни настройки и да управлявате аларми.

Има пет екрана, достъпни от менюто Настройки (Settings):

- 6.3.1 Настройки на обслужването
- 6.3.2 Управление на реагент
- 6.3.3 Настройки на инструмента
- 6.3.4 Настройки на устройството
- 6.3.5 Аларми

#### 6.3.1 Настройки на обслужването

Отидете на **Настройки (Settings) > Обслужване (Service)**, за да видите информация за инструмента и софтуера.

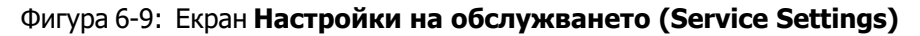

| Status      | Reagents    | Admin | Settings M               | laintenance                | Wed 16 Nov   19:09<br>Operato | d' <b>Leica</b> |
|-------------|-------------|-------|--------------------------|----------------------------|-------------------------------|-----------------|
| SERVICE     | SETTING     | 3     |                          |                            |                               |                 |
| Unit inform | ation       |       |                          |                            |                               |                 |
| Name        | Peloris-n   | nnn   |                          |                            |                               |                 |
| Locatio     | n Leica     |       |                          |                            |                               |                 |
| Mode        | Peloris     |       |                          |                            |                               |                 |
| Serial nun  | ther 45nnnn | n     | Software                 |                            | Export files                  |                 |
|             | 240 V       |       | 0.S.                     | 6.3, sp 0.0, build<br>9600 | All files                     | Incident report |
|             |             |       | FPGA firmware<br>version | 1.28                       |                               |                 |
|             |             |       | CPLD firmware<br>version | 1.10                       | Import/Export                 | Files           |
|             |             |       | Software<br>version      | 3.1.0001.4                 | Protocols                     |                 |
|             |             |       | Translation version      | 1007                       |                               |                 |
|             |             |       |                          |                            |                               |                 |

Зоната за информация за инструмента показва името на инструмента, местоположението, модела и сериен номер. Всички стойности са само за четене.

Зоната на софтуера показва текущия софтуер, фърмуера и версията на превода. Версията на софтуера може да е необходима при докладване на неизправност.

#### 6.3.1.1 Прехвърляне на файл

Опциите за прехвърляне на файлове на екран **Настройки на обслужването (Service Settings)** Ви позволяват да копирате файлове с протоколи, доклади за инциденти и регистрационни файлове на USB устройство. Можете също да импортирате файлове с протоколи от USB устройство.

Вижте <u>10 - Откриване на зловреден софтуер</u> за допълнителна информация относно сканирането за зловреден софтуер на USB

Всички потребители – оператори и ръководители – могат да прехвърлят файлове.

Основният работен процес при прехвърлянето файлове е илюстриран на Фигура 6-10.

Фигура 6-10: Работни процеси за прехвърляне на файл

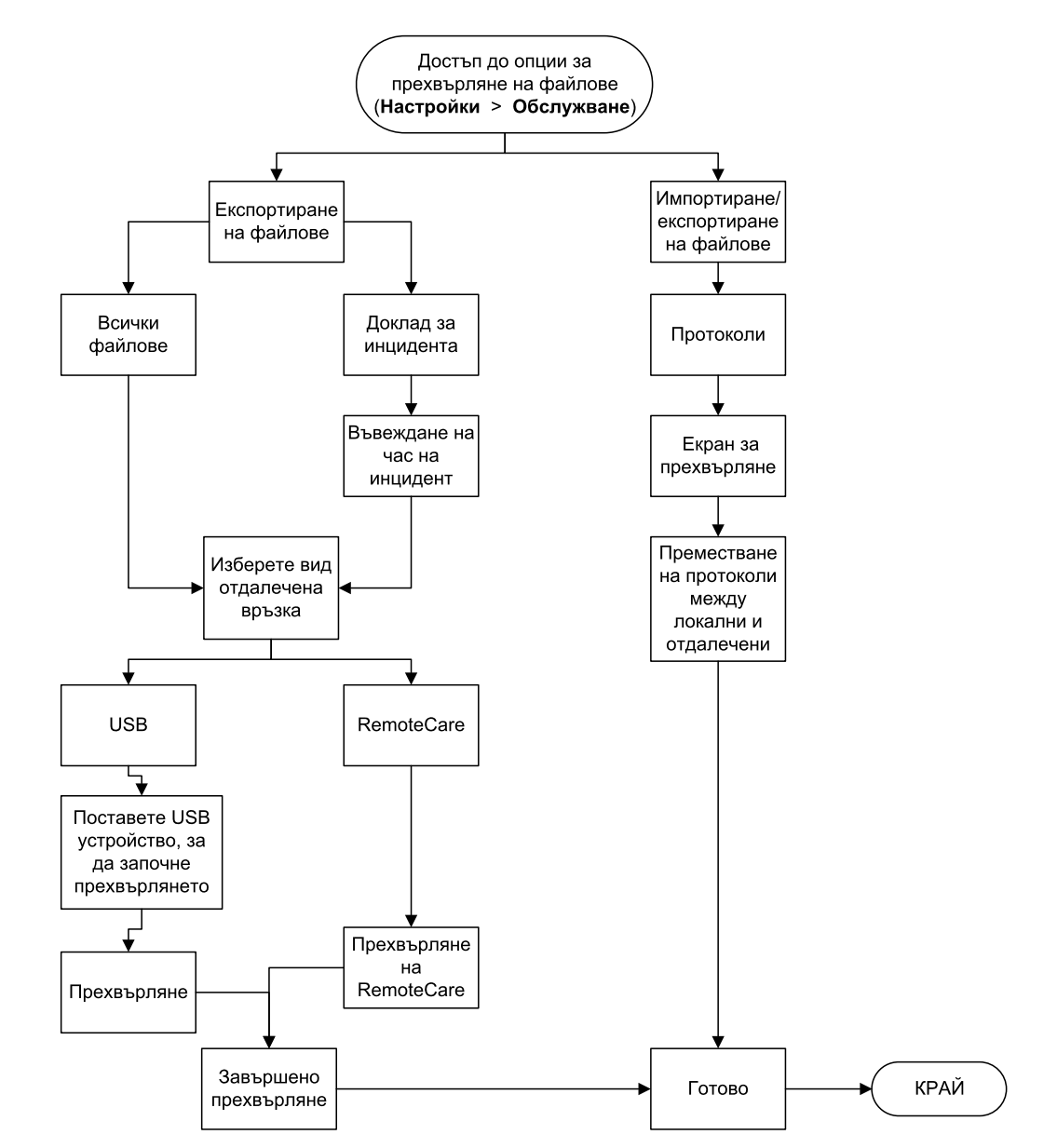

Наличните опции за прехвърляне на файл са обяснени по-долу:

- Всички файлове изберете тази опция, ако искате да експортирате всички файлове от към USB устройство или от RemoteCare.PELORIS 3. (Използвайте опцията RemoteCare само ако сте инструктирани от сервизен представител.)
- Доклад за инцидента изберете тази опция, ако искате да създадете и експортирате доклад за инцидент от събитие в регистрите.
- Протоколи изберете тази опция, ако желаете да преместите персонализирани протоколи между PELORIS 3 и USB устройство. Процедурата е описана подробно в следващия раздел.

#### 6.3.1.2 Прехвърляне на протоколи

- Поставете флаш памет в USB порта на предната страна на инструмента. Важно е да поставите USB флаш паметта в началото на тази процедура, в противен случай съдържанието ѝ може да не бъде разпознато.
- Натиснете Настройки (Settings) > Обслужване (Service) > Протоколи (Protocols). Показва се екран, показващ локалните протоколи (т.е. определените от потребителя протоколи на инструмента) и отдалечените протоколи (т.е. определените от потребителя протоколи на първо ниво на USB флаш паметта, ако има такива). Протоколите, съхранявани в директории на лентата, ще бъдат игнорирани.

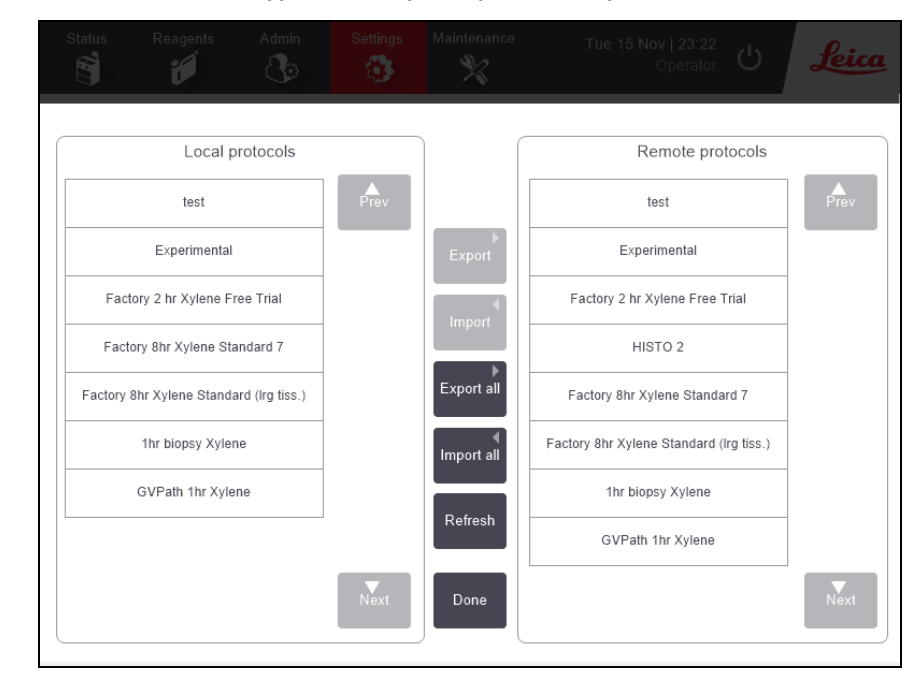

Фигура 6-11: Прехвърляне на протоколи

 Натиснете Обновяване (Refresh), за да се уверите, че списъците с протоколи са текущи. Ако извадите USB флаш паметта, преди да завършите тази процедура, уверете се, че отново сте натиснали Обновяване (Refresh), когато я поставите отново, или поставите друга флаш памет.

Ако натиснете **Обновяване (Refresh)**, преди да поставите флаш памет, съобщението, че няма налично отдалечено устройство с по-стара версия на PELORIS вече не се показва.

4. За да копирате всички дефинирани от потребителя протоколи от инструмента във флаш паметта, докоснете **Export all (Експортиране на всички)**.

- 5. За да копирате един дефиниран от потребителя протокол от инструмента във флаш паметта, изберете го от списъка Локални протоколи (Local protocols) и натиснете Експортиране (Export).
- 6. За да копирате всички протоколи, изброени във флаш паметта, в инструмента, натиснете **Импортиране на всички (Import all)**.
- 7. За да копирате един дефиниран от потребителя протокол от флаш паметта в инструмент, изберете го от Списък с отдалечени протоколи (Remote protocols list) и натиснете Импортиране (Import).
- 8. Когато приключите, натиснете Готово (Done).

#### 6.3.2 Управление на реагент

# На екрана Управление на peareнти (Reagent Management) (Hacтройки (Settings) > Управление на peareнти (Reagent Management)) ръководителите могат:

- Да задават брой на касетите по подразбиране за изпълнение
- Да задават настройката за прехвърляне по подразбиране
- Да включват и изключват почистването на восък
- Да настройват температурата на восъка в режим на готовност и на топене.

#### Фигура 6-12: Екран Управление на реагенти (Reagent Management)

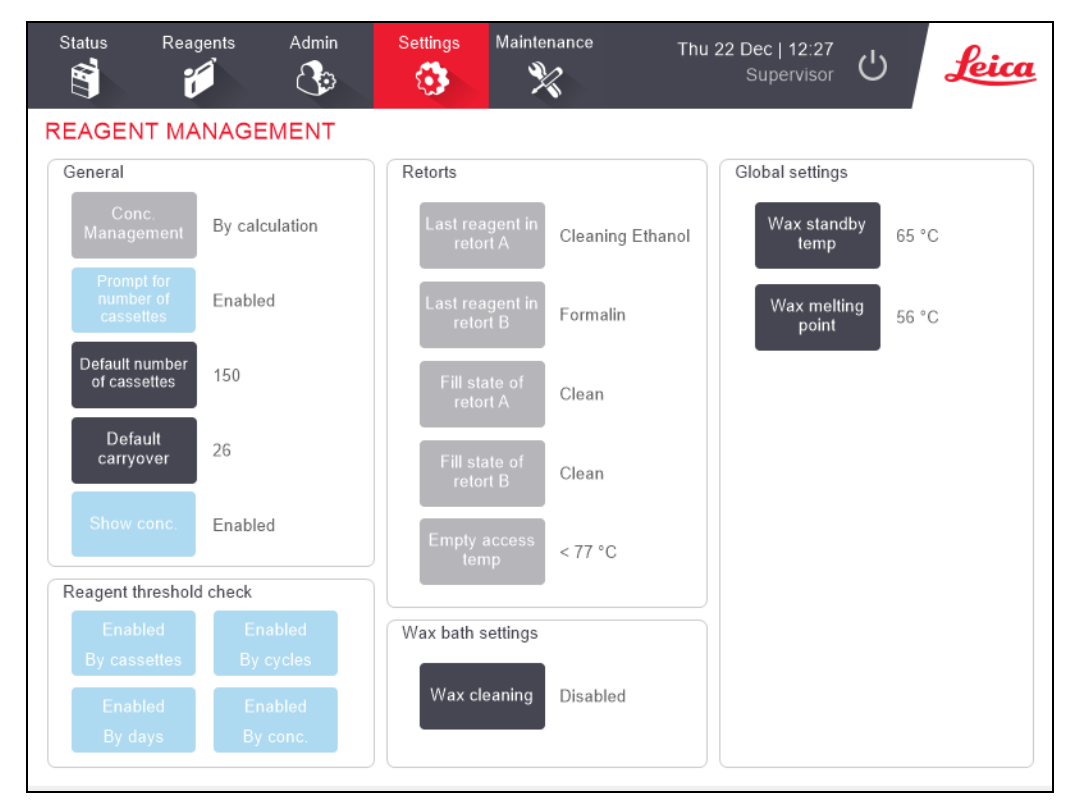

Могат да бъдат прегледани редица други настройки за конфигуриране, но не могат да бъдат променени. Свържете се с отдела за обслужване на клиенти, за да промените някое от тези. Екранът също показва състоянието на всяка колба и последния реагент във всяка колба.

Контролите на екрана **Управление на реагенти (Reagent Management)** са описани по-долу, групирани по раздели.

#### 6.3.2.1 Общи

- Управление на конц. (само изглед): методът, който системата използва за задаване на стойности на концентрацията на бутилките за реагенти (вижте <u>5.1.2 Управление на концентрацията</u>).
- Подкана за броя на касетите (само за изглед): с настройката по подразбиране (Активирано) PELORIS 3 подканя Ви да въведете броя касети преди всяко изпълнение. Когато функцията е деактивирана, системата приема, че всяко изпълнение обработва брой на касетите по подразбиране (вижте по-долу).
- Брой на касетите по подразбиране задава броя на касетите по подразбиране за всяко изпълнение на обработка. Ако Подкана за броя на касетите е активирано, диалоговият прозорец за подкана се отваря преди всяко изпълнение, показващ този брой касети. Можете да приемете или промените броя. Ако Подкана за броя на касетите е деактивирана, системата използва брой Касети, въведени тук за всички изпълнения на обработка. В този случай не забравяйте да въведете точна средна стойност. Броят се използва от системата за управление на реагенти за изчисляване на концентрациите на реагента.
- **Прехвърляне по подразбиране** настройката за прехвърляне по подразбиране, използвана за нови протоколи (вижте <u>4.1.5 Настройка на прехвърляне</u>).
- Показване на конц. (само изглед): скрива или показва текущите концентрации на восък и бутилка на екрана Ctatyc (Status).

#### 6.3.2.2 Проверка на праг на реагента

Четирите бутона в раздела **Проверка на праг на реагента (Reagent threshold check)** от екрана **Управление на реагенти (Reagent Management)** показват праговете на типовете реагенти, които системата използва (вижте <u>5.1.3 - Прагове</u>). По подразбиране са активирани всичките четири типа прагове. Свържете се с Вашия представител за поддръжка на клиенти, за да промените някоя от тези настройки.

- По касети системата проследява броя касети, обработвани от реагента във всяка станция. Ако типът реагент има зададен праг на касетата, ще бъдете уведомени, когато станцията премине отвъд този праг.
- **По цикли** системата проследява броя касети, обработвани от реагента във всяка станция. Ако типът реагент има зададен праг на цикъл, ще бъдете уведомявани, когато станцията премине отвъд този праг.
- По дни системата проследява броя на дните, през които реагентът във всяка станция е бил зареден. Ако типът реагент има зададен праг на дните, ще бъдете уведомени, когато станцията премине отвъд този праг.
- По конц. системата проследява концентрацията на реагента във всяка станция. Ако типът реагент има зададен праг на концентрация, ще бъдете уведомявани, когато станцията премине отвъд този праг.

#### 6.3.2.3 <u>Колби</u>

Разделът **Колби (Retorts)** на екрана **Управление на реагенти (Reagent Management)** показва състоянието на всяка колба и последния използван реагент в нея. Също така показва температура за достъп при празна колба (т.е. температурата, до която е безопасно да се отворят празните колби). Системата Ви предупреждава, ако започнете действие, което изисква да отворите колба, когато температурата вътре в нея надвишава тази стойност.

#### 6.3.2.4 Настройки на восъчна баня

Включете и изключете почистването на восъка с бутона **Почистване на восък (Wax cleaning)** на екрана **Управление на реагенти (Reagent Management)**. Функцията за почистване на восък подобрява качеството на восъка чрез периодично изпразване на восъчната баня (за около 30 секунди), за да се изтръгнат замърсителите. Може да се наложи периодично да добавяте малки количества восък, за да сменяте разтворителите, които са били отстранени.

- Активирайте почистването на восък за протоколи, които използват ксилол и/или IPA.
- Дезактивирайте почистване на восък за протоколи, които използват ксилол или IPA заместители, тъй като тези почистващи агенти не се отстраняват ефективно от процеса на евакуация.

Чрез премахване на замърсителите почистването на восък увеличава концентрациите на восъка. Системата автоматично обновява концентрацията на всяка станция с восък след всеки цикъл на почистване на восък.

Почистването на восък може да забави стартирането на протокол или друго действие с до 30 секунди.

#### 6.3.2.5 Глобални настройки

Настройте температурите на стопяване на восъка и температура на восъка в режим на готовност в раздела Глобални настройки (Global settings) на екрана Управление на реагенти (Reagent Management).

- Температура на восъка в режим на готовност е температурата, до която инструментът нагрява восъка в станциите за восък. Температурата по подразбиране е 65°С.
- Точката на топене на восъка е температурата, при която инструментът счита восъка за разтопен. Температурата по подразбиране е 56°С.

#### 6.3.3 Настройки на инструмента

Използвайте екрана **Настройки на инструмента (Instrument Settings)** (**Настройки (Settings)** > **Инструмент (Instrument)**), за да конфигурирате продължителността на употреба на карбоновия филтър и прага, показването на дата и час, нивата на пълнене на реагент и капково време на ръчно дрениране. Достъпът на ръководителя е необходим за всички операции, с изключение на конфигурацията на формата на часа.

Можете също да затворите инструмента от този екран. Други настройки на екрана **Настройки на инструмента (Instrument settings)** могат да бъдат преглеждани, но могат да бъдат променяни само от сервизен представител.

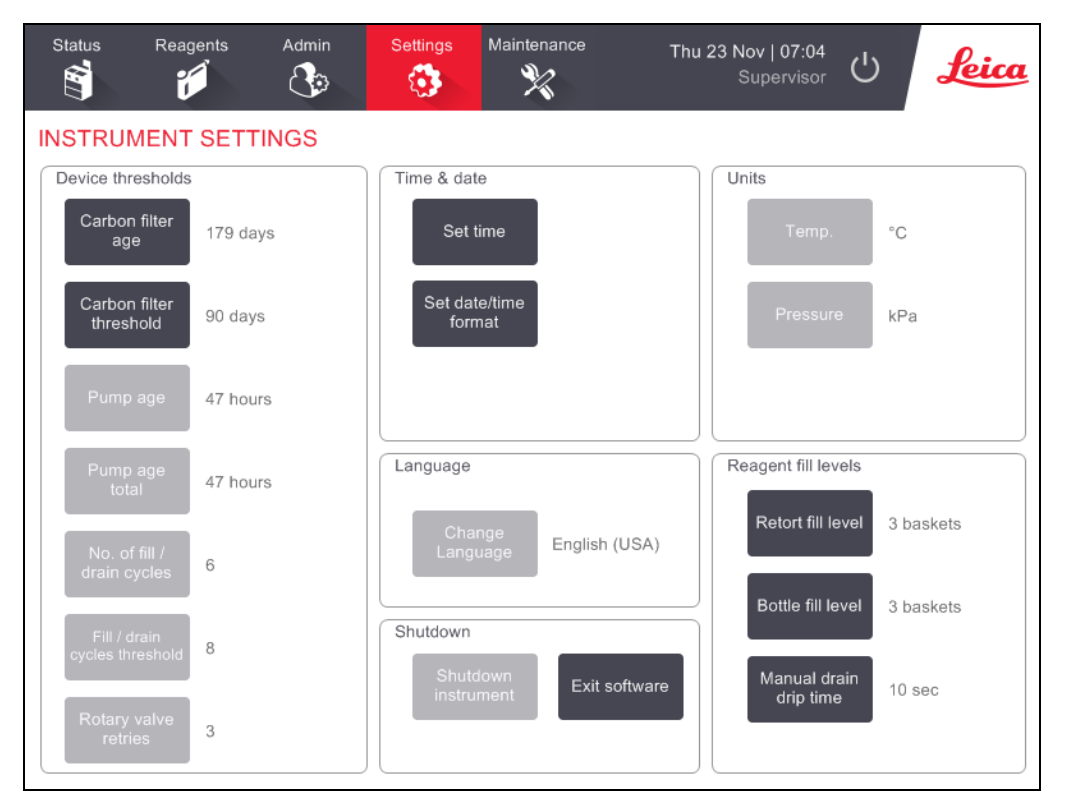

Фигура 6-13: Екран Настройки на инструмента (Instrument settings)

#### 6.3.3.1 Настройки на карбонов филтър

Докоснете бутона **Продължителност на употреба на карбонов филтър (Carbon filter age)**, за да нулирате продължителността на употреба на карбоновия филтър на нула дни. Трябва да направите това, когато сменяте карбоновия филтър, за да може PELORIS 3 да проследи възрастта на филтъра и да се предостави точно предупреждение, когато се надвишава този праг.

Докоснете бутона **Праг на карбонов филтър (Carbon filter threshold)**, за да зададете броя на дните, в които може да се използва филтъра, преди да бъде заменен. Правилната прагова стойност зависи от средния брой протоколи, които се изпълняват всеки ден, и от типа на използваните реагенти. Препоръчваме начален праг от 60 дни с корекции само ако сте сигурни, че карбоновият филтър се напоява по-рано или е все още в добро състояние след това.

Ако използвате външна система за отстраняване на пари, настройте прага на карбонов филтър на:

- Интервалът за проверка на външната система
- Максималната стойност (1000) за ограничаване на броя нежелани предупреждения
- Отхвърлено (свържете се с Вашия сервизен представител, за да уредите тази настройка)

Вижте 2.8 - Системи за външно отстраняване на пари за повече информация.

#### 6.3.3.2 <u>Час и дата</u>

Само ръководители могат да променят системното време. Всички потребители могат да избират между три формата за дата и час (съкратен, нормален и разширен).

- За да промените часа на системата, докоснете **Настройка на час (Set time)**, докоснете бутоните **Нагоре (Up)** и **Надолу (Down)**, докато достигнете правилния час и след това натиснете **Готово (Done)**.
- За да промените формата на часа и датата, докоснете Задаване на формат на дата/час (Set date/time format) и след това бутона Промяна (Modify) за промяна за формата, който искате да промените. Изберете необходимия формат. Променете други формати, както е необходимо, и след това докоснете Готово (Done).

#### 6.3.3.3 Изключване на инструмента

Натиснете **Изключване на инструмента (Shutdown instrument)**, за да изключите инструмента по подходящ начин. Когато сензорният екран изчезне, изключете червения бутон на захранването.

#### 6.3.3.4 Ниво на пълнене на реагент

Нивата на напълване на реагент определят обема, използван за запълване на колбата и обема на реагента, необходим за пълно състояние на станцията. Конфигурирайте инструмента да пълни колбата с достатъчно количество реагент, за да обработите две или три кошници с касети. Ако колбите са настроени за три кошници, нивото на напълване на бутилката също трябва да бъде за три кошници. Това се прави, за да се гарантира, че има достатъчно реагент за запълване на колбите.

Само ръководителите могат да променят нивата на пълнене.

- За да настроите нивото на пълнене на колба, докоснете бутона **Ниво на пълнене на колба** (Retort fill level) и изберете две или три кошници.
- За да настроите нивото на пълнене на станция, докоснете бутона **Ниво на напълване на бутилка (Bottle fill level)** и изберете две или три кошници.

A

Ако увеличите обема на пълнене, трябва визуално да проверите всяка станция за реагенти, за да се уверите, че тя съдържа достатъчно реагент. Протоколът може да бъде прекратен, ако станцията не съдържа достатъчно реагент.

#### 6.3.3.5 Капково време на ръчно дрениране

Ръководителите могат да променят капковото време при операции с ръчно дрениране. Капковото време е времето, през което системата изчаква реагентите да капе от касетите и от стените на колбата, преди да завърши операцията по дрениране.

Докоснете бутона **Капково време на ръчно дрениране (Manual drain drip time)**, въведете желания брой секунди и натиснете **ОК**.

#### 6.3.3.6 Настройки за език и апарат

Можете да преглеждате, но не и да променяте, езиковите настройки и настройките на инструмента. Свържете се с Вашия сервизен представител, за да промени която и да е от настройките.

#### 6.3.4 Настройки на устройството

#### Екранът Настройки на устройството (Device Settings) (Настройки (Settings) > Устройство

(Device)) ви позволява да контролирате настройките на дисплея и да заключвате екрана за почистване. Ръководителите могат да конфигурират звуците от инструмента и да активират и деактивират алармите за изключване на захранването за външните конектори за аларми.

| Status Reagen  | ts Admin       | Settings         | Maintenance | Fri 18               | Nov   15:53<br>Supervisor | Leica |
|----------------|----------------|------------------|-------------|----------------------|---------------------------|-------|
| DEVICE SETTIN  | GS             | Hing             |             | ltere                | Cotting                   |       |
| nem            |                | rung             |             | item                 | Setung                    |       |
|                | Sound settings |                  |             | Alarm p              | ower off settings         |       |
| Key touch      | Windows Nav    | igation Start.wa | v           | Local alarm          | Disabled                  |       |
| Prompt         | chim           | ies.wav          |             | Remote alarm         | Disabled                  |       |
| Timeout        | Speech Mis     | ecognition.wav   |             |                      |                           |       |
| Run log entry  | Window         | s Ding.wav       |             |                      |                           |       |
| Information    | Window         | s Ding.wav       |             |                      |                           |       |
| Warning        | Windows Feed   | d Discovered.wa  | IV IV       |                      |                           |       |
| Error          | Windows Ci     | itical Stop.wav  |             |                      |                           |       |
| Critical error | Windows Ci     | itical Stop.wav  |             |                      |                           |       |
| Mistake        | Window         | s Ding.wav       |             |                      |                           |       |
| Master volume  | 1              | 5 %              | Scr         | een maintenance      |                           |       |
|                |                |                  |             | Lock for<br>cleaning |                           |       |

Фигура 6-14: Екран Настройки на устройството (Device Settings)

#### 6.3.4.1 Настройки на звука

Ръководителите могат да избират от диапазона със звуци, които трябва да се издават за различни видове събития, или да заглушават тези звуци. Например, може да бъде зададен звук за докосване на клавиши на сензорния екран или за придружаване на диалогов прозорец за подкана или предупреждение. Също така има управление на силата на звука за всички звуци от инструмента.

 За да промените звука, свързан с тип събитие, натиснете клетката до типа на събитието в таблицата Настройки на звука (Sound Settings). Изберете звуков файл в диалоговия прозорец Изберете звук от следния списък (Select a sound from the following list) и докоснете OK. Изберете <no sound>, за да няма звук за типа събитие.

За да чуете звук в **Изберете звук от следния списък (Select a sound from the following list)**, изберете го и докоснете **Възпроизвеждане (Play)**.

За да промените силата на звука, докоснете клетката до Главна сила на звука (Master volume) в таблицата Настройки на звука (Sound settings). Задайте стойност между 100 (най-силно) и 0 (безшумно).

#### 6.3.4.2 Настройки за изключване на аларма

Използвайте настройките за изключване на алармата, за да контролирате поведението на външната ЛОКАЛНА АЛАРМА и ДИСТАНЦИОННА АЛАРМА (вижте <u>2.9 - Връзки на алармите</u>) в случай на прекъсване на захранването. Ако състоянието за прекъсване на захранването е зададено на **Активирано (Enabled)**, алармата ще се активира (звуково), ако има прекъсване на захранването.

За да промените настройката, докоснете клетката до Локална аларма (Local alarm) или Дистанционна аларма (Remote alarm) в таблицата Настройки за изключване на аларма (Alarm power off settings) и след това докоснете ОК в диалоговия прозорец.

За промяна на тези настройки ви е необходим достъп на ниво ръководител.

#### 6.3.4.3 Поддръжка на екрана

За да заключите екрана, докоснете бутона **Заключване за почистване (Lock for cleaning)**. Отваря се диалоговият прозорец **Почистване на екрана (Clean screen)**. Можете безопасно да почистите екрана, без случайно да избирате контроли, докато този диалогов прозорец е отворен.

Когато приключите с почистването, докоснете бутоните **Почистване на екрана (Clean screen)** в правилния ред. Това отключва екрана и го връща към нормална работа.

#### 6.3.5 Аларми

PELORIS 3PELORIS 3 използва аларми, за да известява потребителите, когато възникнат събития от определен тип. Тези събития са предимно за състояния на грешки, които изискват бърза намеса, но алармите също се активират при някои нормални състояния, за които е полезно да бъдете информирани, например когато даден протокол е приключил.

Когато се активира аларма, свързаното събитие се показва на екрана **Alarms (Аларми)** (**Hастройки (Settings) > Аларми (Alarms)**) и възниква едно или повече от следните събития, в зависимост от това как е конфигурирана алармата:

- прозвучава вътрешната аларма на инструмента
- връзката LOCAL ALARM (ЛОКАЛНА АЛАРМА) се включва, задействайки всяка свързана аларма (вижте <u>2.9 Връзки на алармите</u>)
- връзката REMOTE ALARM (ДИСТАНЦИОННА АЛАРМА) се включва, задействайки всяка свързана аларма (вижте <u>2.9 - Връзки на алармите</u>)
- в софтуера се отваря диалогов прозорец, показващ съобщението за аларма.

Активните аларми могат да бъдат изчистени (т.е. изключени) на екрана **Аларми (Alarms)**. Ако алармата е задействала съобщение, тя може да бъде изчистена и от съобщението.

Алармите могат също да бъдат заглушени от екрана **Аларми (Alarms)** и от алармените съобщения. Това изключва вътрешната аларма на инструмента и затваря съобщението, но локалните и дистанционните аларми остават включени, докато алармата не бъде изчистена. Това позволява на оператора на инструмента да продължи да използва софтуера без алармата да звучи, в същото време външните аларми продължават, за да предоставят помощ. Вътрешните, локалните и дистанционните аларми са в едно от две възможни състояния, когато са включени: **Моментно (Momentary)** задейства алармата само веднъж, докато **Повтаряемо** (**Repetitive)** продължава алармата, докато тя не бъде изчистена (или, само за вътрешната аларма, заглушена).

• За да изчистите или заглушите активна аларма, докоснете клетката Активирана (Activated) в екрана Аларми (Alarms) за събитието с аларма и докоснете Изключена (Off) или Заглушена (Silenced).

Изключена (Off) спира всички изходи на аларми и премахва събитието от екрана Аларми (Alarms).

Заглушена (Silenced) заглушава вътрешната аларма, но тя все още е активна на екрана Аларми (Alarms).

 За да изчистите или заглушите аларма в съобщение за аларма, изберете събитието в таблицата със събития с аларми (може да има повече от една активна аларма по едно и същ време) и докоснете Изчистване (Clear) или Заглушаване (Silence).

**Изчистване (Clear)** спира всички изходи на аларми и премахва събитието от съобщението (и екрана **Аларми (Alarms)**). Съобщението се затваря, ако има само едно събитие с аларма.

Заглушена (Silenced) заглушава вътрешната аларма, но алармата все още е активна на екрана Аларми (Alarms). Съобщението се затваря, ако има само едно събитие с аларма.

Ако в дадено съобщение има повече от едно събитие с аларма, можете да докоснете Изчистване на всичко (Clear all) или Заглушаване на всичко (Silence all), за да изчистите или заглушите всички аларми наведнъж. Тази страница е оставена празна умишлено.

# 7. Почистване и поддръжка

Следвайте инструкциите за поддръжка и почистване в тази глава, за да поддържате Вашия PELORIS 3 тъканообработващ апарат в добро работно състояние. Това ще помогне да се гарантира качествено обработване по всяко време и да се избегнат ненужни обаждания за обслужване.

Уверете се, че PELORIS 3 е оставено включено през цялото време, дори когато не работи. Това поддържа восъка разтопен и позволява извършването на превантивни процедури по поддръжка, контролирани от софтуера.

Leica Biosystems препоръчва превантивна поддръжка, или веднъж годишно, или когато инструментът сигнализира, че диафрагмата на помпата е превишила 1000 часа (код на съобщението 1336), което настъпи първо. Свържете се с Вашия сервизен представител, за да организирате обаждане.

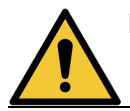

**ПРЕДУПРЕЖДЕНИЕ:** Винаги носете ръкавици и друго подходящо защитно облекло, когато почиствате инструмента.

**ВНИМАНИЕ:** Не използвайте почистващи материали или методи, различни от описаните в тази глава. Използването на други материали и методи може да повреди инструмента.

Тази глава съдържа следните раздели:

- 7.1 Инструменти за почистване и поддръжка
- 7.2 Екран Maintenance (Поддръжка)
- 7.3 График за почистване и поддръжка

### 7.1 Инструменти за почистване и поддръжка

Инструментите PELORIS 3 за почистване и поддръжка се съхраняват на гърба на сензорния екран (вижте <u>Фигура 7-1</u>). Инструментите са:

- 7.1.1 Стъргалка за восък
- 7.1.2 Инструмент за почистване на LLS и пробка на вентилационния отвор за восък

Фигура 7-1: Положение на инструментите за почистване

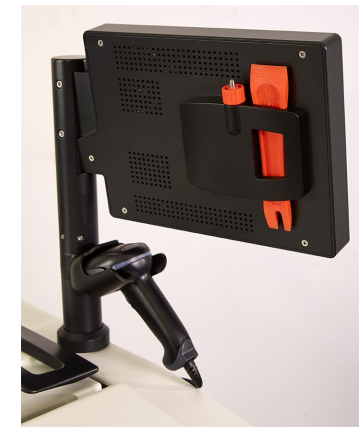

#### 7.1.1 Стъргалка за восък

(Номер на част S45.2000)

Стъргалката за восък (<u>Фигура 7-2</u>) може да се използва за изстъргване на восъка около уплътненията на капака на восъчната баня (както е показано на <u>Фигура 7-3</u>) и от горната част на восъчната баня.

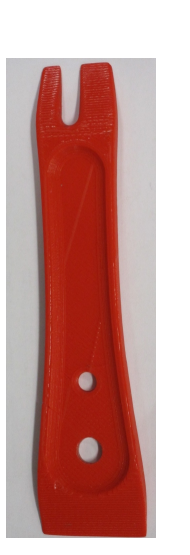

Фигура 7-2: Стъргалка за восък

Фигура 7-3: Използване на стъргалката за восък

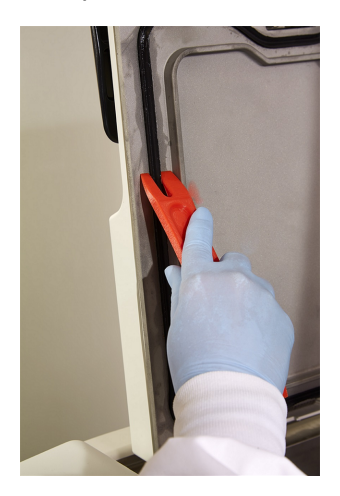

# 7.1.2 Инструмент за почистване на LLS и пробка на вентилационния отвор за восък

(Номер на част S45.2001)

Инструментът за почистване на LLS е специално проектиран да обезпечава LLS (сензор за ниво на течност). Навлажнете чиста кърпа с разтвор от 70% алкохол и завъртете кърпата около сензора за ниво на течност (LLS), като използвате инструмента за почистване на LLS (вижте <u>Фигура 7-4</u>). За особено замърсени сензори използвайте разтвор от 6% оцетна киселина вместо алкохол.

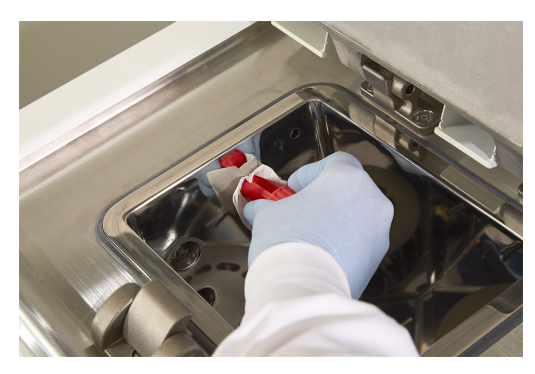

Фигура 7-4: Използване на инструмента за почистване на LLS

От другия край на инструмента за почистване на LLS стърчи ухо, което може да се вкара във вентилационния отвор на восъчната баня. Това ще помогне да се предотврати попадане на восък в инструмента, когато почиствате около горната повърхност на восъчните бани.

# 7.2 Екран Maintenance (Поддръжка)

Екранът **Поддръжка (Maintenance)** предоставя начин за записване на активността и времето на рутинните функции за поддръжка.

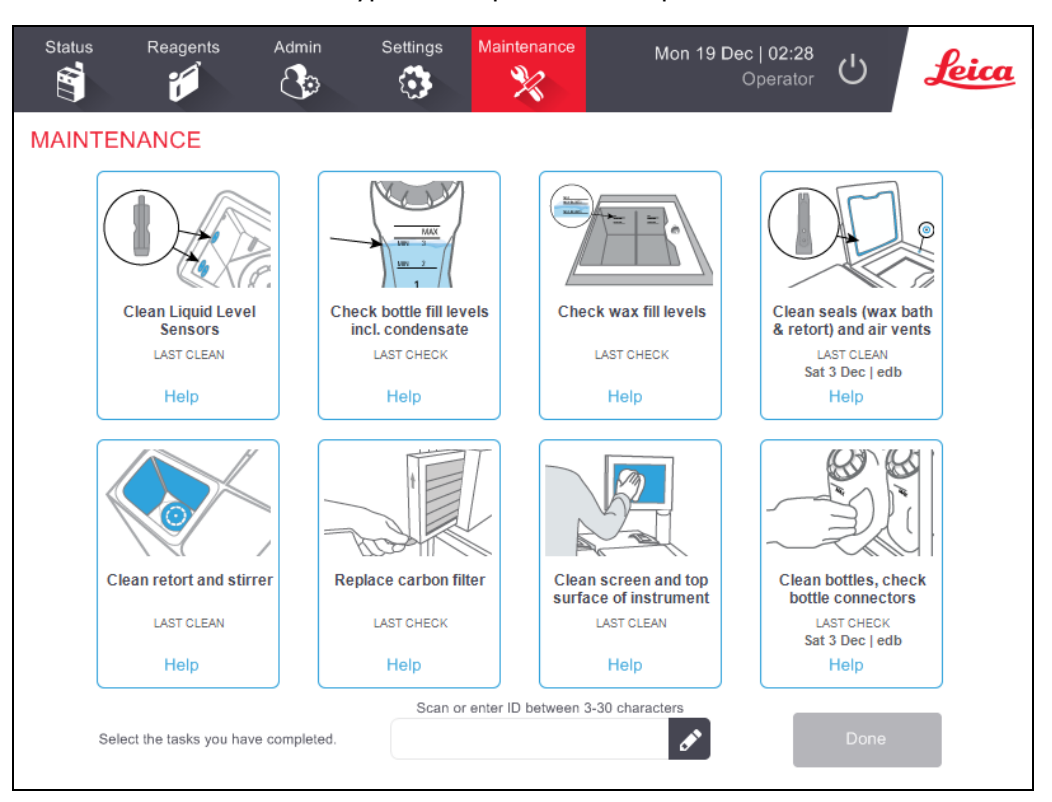

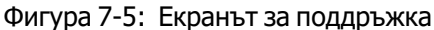

Осемте панела на екрана Поддръжка (Maintenance) се състоят от:

- изображение на инструмента, показващо какво трябва да се направи (понякога маркирано в синьо)
- заглавие
- индикатор за последното проверяване или почистване на елемента и оператора, който го е направил
- връзка с чувствителни към контекста инструкции за помощ.

За да запишете задача за поддръжка:

- докоснете панела за задачата за поддръжка, която сте направили или сте на път да извършите
- въведете вашия ИД
- докоснете Готово (Done).

Записаните задачи за поддръжка могат да се преглеждат в доклада **Действия на потребителя** (User Actions).

# 7.3 График за почистване и поддръжка

Вижте списъка по-долу за редовните задачи по почистване и поддръжка и колко често трябва да се извършват.

Вижте 7.3.5 - PELORIS 3 График за техническо обслужване от потребителя за списък за ежеседмично техническо обслужване и почистване, който може да бъде отпечатан, за да се използва като запис на задачите за поддръжка. Поставете инициали на съответните клетки в таблицата, докато се извършват задачите.

## 7.3.1 Дневно

- 7.3.6.1 Почистване на капаците и уплътненията
- 7.3.6.2 Почистване на колби и сензори за ниво на течност
- 7.3.6.3 Проверка на нивата на напълване на бутилките (включително и бутилката за кондензат)
- 7.3.6.4 Проверка на нива на напълване на восък
- 7.3.6.5 Почистване на сензорния екран и горната повърхност

#### 7.3.2 Ежеседмично

- 7.3.7.1 Изпразване на бутилката за кондензат
- 7.3.7.2 Почистване на бутилките за реагенти и проверяване на конекторите на бутилката
- 7.3.7.3 Проверка на восъчните бани
- 7.3.7.4 Почистване на външните повърхности

#### 7.3.3 60-90 дни

- 7.3.8 60-90 дни
- 7.3.8.2 Проверка на уплътненията на капака

#### 7.3.4 Както се изисква

• 7.3.9 - Почистване на колба с киселина

## 7.3.5 PELORIS 3 График за техническо обслужване от потребителя

| Седмица:          | а: Сериен номер: |        |         |     |         |     |            |        |         |        |         |      |          |     |
|-------------------|------------------|--------|---------|-----|---------|-----|------------|--------|---------|--------|---------|------|----------|-----|
|                   | Пон              |        | Вт      |     | Ср      |     | Четв       |        | Пт      |        | Сб      |      | Нд       |     |
| Дата:             |                  |        |         |     |         |     |            |        |         |        |         |      |          |     |
| Ежедневн          | и задачи         |        |         |     |         |     |            |        |         |        |         |      |          |     |
| Почиства          |                  |        |         |     |         |     |            |        |         |        |         |      |          |     |
| не на             |                  |        |         |     |         |     |            |        |         |        |         |      |          |     |
| капаците          |                  |        |         |     |         |     |            |        |         |        |         |      |          |     |
| и                 |                  |        |         |     |         |     |            |        |         |        |         |      |          |     |
| уплътнен          |                  |        |         |     |         |     |            |        |         |        |         |      |          |     |
| ията              |                  |        |         |     |         |     |            |        |         |        |         |      |          |     |
| Почиства          |                  |        |         |     |         |     |            |        |         |        |         |      |          |     |
| нена              |                  |        |         |     |         |     |            |        |         |        |         |      |          |     |
| колбите           |                  |        |         |     |         |     |            |        |         |        |         |      |          |     |
| Почиства          |                  |        |         |     |         |     |            |        |         |        |         |      |          |     |
| не на             |                  |        |         |     |         |     |            |        |         |        |         |      |          |     |
| сензорите         |                  |        |         |     |         |     |            |        |         |        |         |      |          |     |
| за ниво           |                  |        |         |     |         |     |            |        |         |        |         |      |          |     |
| па<br>тециост     |                  |        |         |     |         |     |            |        |         |        |         |      |          |     |
|                   | Първона          | $\cap$ | Първона | 0   | Първона | 0   | Първона    | $\cap$ | Първона | $\cap$ | Първона | 0    | Първона  | 0   |
| на нивата         | ч ално           | к/     | ч ално  | к/  | ч ално  | к/  | ч ално     | к/     | ч ално  | к/     | чално   | к/   | ч ално   | к/  |
| на                |                  | T/C    |         | π/C |         | π/C | 1 42 11 10 | T/C    |         | T/C    |         | T/C  | 1 47 110 |     |
| реагентит         |                  | , -    |         | .,. |         | .,. |            | ., -   |         | , -    |         | ., - |          | , - |
| e                 |                  |        |         |     |         |     |            |        |         |        |         |      |          |     |
| <b>D</b>          |                  |        |         |     |         |     |            |        |         |        |         |      |          |     |
| проверен          |                  |        |         |     |         |     |            |        |         |        |         |      |          |     |
|                   |                  |        |         |     |         |     |            |        |         |        |         |      |          |     |
| $0 \pi g T 0 = T$ |                  |        |         |     |         |     |            |        |         |        |         |      |          |     |
| Променен          |                  |        |         |     |         |     |            |        |         |        |         |      |          |     |
| o = C             |                  |        |         |     |         |     |            |        |         |        |         |      |          |     |
| Бутилка 1         |                  |        |         |     |         |     |            |        |         |        |         |      |          |     |
| ,<br>Бутилка 2    |                  |        |         |     |         |     |            |        |         |        |         |      |          |     |
| ,<br>Бутилка 3    |                  |        |         |     |         |     |            |        |         |        |         |      |          |     |
| ,<br>Бутилка 4    |                  |        |         |     |         |     |            |        |         |        |         |      |          |     |
| ,<br>Бутилка 5    |                  |        |         |     |         |     |            |        |         |        |         |      |          |     |
| ,<br>Бутилка 6    |                  |        |         |     |         |     |            |        |         |        |         |      |          |     |
| ,<br>Бутилка 7    |                  |        |         |     |         |     |            |        |         |        |         |      |          |     |
| ,<br>Бутилка 8    |                  |        |         |     |         |     |            |        |         |        |         |      |          |     |
| ,<br>Бутилка 9    |                  |        |         |     |         |     |            |        |         |        |         |      |          |     |
| ,<br>Бутилка      |                  |        |         |     |         |     |            |        |         |        |         |      |          |     |
| 10                |                  |        |         |     |         |     |            |        |         |        |         |      |          |     |
| Бутилка           |                  |        |         |     |         |     |            |        |         |        |         |      |          |     |
| 11                |                  |        |         |     |         |     |            |        |         |        |         |      |          |     |
| Бутилка           |                  |        |         |     |         |     |            |        |         |        |         |      |          |     |
| 12                |                  |        |         |     |         |     |            |        |         |        |         |      |          |     |

| Бутилка<br>13                                       |          |    |  |  |  |  |  |  |
|-----------------------------------------------------|----------|----|--|--|--|--|--|--|
| Бутилка<br>14                                       |          |    |  |  |  |  |  |  |
| Бутилка<br>15                                       |          |    |  |  |  |  |  |  |
| Бутилка<br>16                                       |          |    |  |  |  |  |  |  |
| Восък 1                                             |          |    |  |  |  |  |  |  |
| Восък 2                                             |          |    |  |  |  |  |  |  |
| Восък З                                             |          |    |  |  |  |  |  |  |
| Восък 4                                             |          |    |  |  |  |  |  |  |
| Почиства<br>не на<br>горната<br>повърхно            |          |    |  |  |  |  |  |  |
| ст                                                  |          |    |  |  |  |  |  |  |
| Почиства<br>не на<br>сензорен                       |          |    |  |  |  |  |  |  |
| екран                                               |          |    |  |  |  |  |  |  |
| Ежеседми                                            | чни зада | чи |  |  |  |  |  |  |
| Изпразва<br>не на<br>бутилка<br>за<br>конденза<br>т |          |    |  |  |  |  |  |  |
| Проверка<br>на<br>бутилкит<br>е за<br>реагенти      |          |    |  |  |  |  |  |  |
| Почиства<br>не на<br>восъчнат<br>а баня             |          |    |  |  |  |  |  |  |
| Проверка<br>на<br>конектор<br>ите на<br>бутилкит    |          |    |  |  |  |  |  |  |

| Почиства |           |   |  |  |
|----------|-----------|---|--|--|
| не на    |           |   |  |  |
| външните |           |   |  |  |
| повърхно |           |   |  |  |
| сти      |           |   |  |  |
| На всеки | 60–90 дни | · |  |  |
| Смяна на |           |   |  |  |
| карбонов |           |   |  |  |
| филтър   |           |   |  |  |
| Проверка |           |   |  |  |
| на       |           |   |  |  |
| уплътнен |           |   |  |  |
| ията на  |           |   |  |  |
| капака   |           |   |  |  |

#### 7.3.6 Ежедневни задачи

#### 7.3.6.1 Почистване на капаците и уплътненията

Използвайте предоставената пластмасова стъргалка, за да изстържете восъка от вътрешните повърхности на колбата и капаците на восъчната баня. Внимателно отстранете восъка около уплътненията на капака, като използвате двустранния край на стъргалката, която е специално проектирана за почистване на уплътненията на капака. Сменете всички повредени уплътнения (вижте 7.3.8.2 - Проверка на уплътненията на капака).

Свалете капаците на колбата, за да ги почистите добре. Капаците на колбата са специфични за всяка колба. Ако свалите напълно капаците, уверете се, че правилният капак е поставен обратно на мястото му. Капаците са обозначени с етикети: **Колба А** и **Колба В** (вижте <u>Фигура 7-6</u>). За да свалите капак, отворете го докрай и го плъзнете наляво.

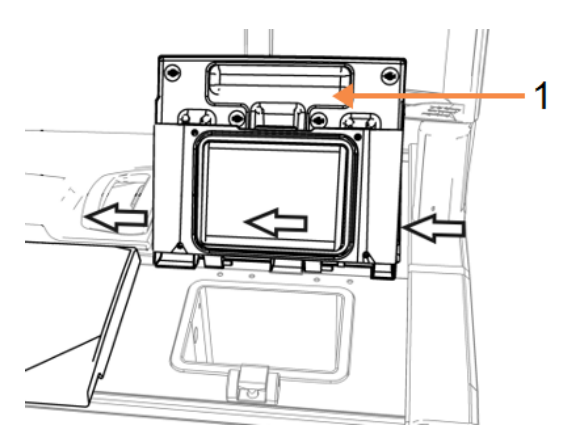

Фигура 7-6: Сваляне на капака на колба

Легенда

1 Етикет за колба

Остържете покрай ръбовете на колбата и около восъчната баня в горната част на инструмента, където са разположени капаците. Проверете дали капаците се запечатват напълно, когато ги затворите.

При восъчната баня се уверете, че вентилационният отвор на задния ръб под левия капак не е натрупал восък. Използвайте края на щифта на почистващия инструмент на LLS, за да блокирате отвора за изпускане на восък, докато почиствате. Това ще предотврати падането на восък в отвора за восък.

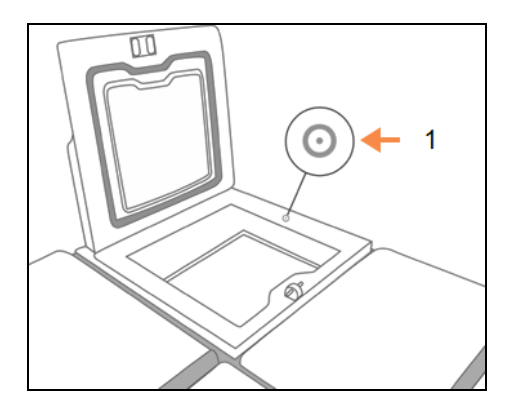

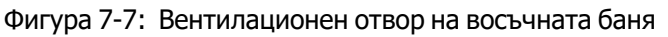

Легенда

1 Вентилационен отвор

**ВНИМАНИЕ:** За да избегнете повреда на уплътненията на капака на колбата, използвайте само предоставената пластмасова стъргалка. Стъргалката може да се използва и за почистване на полирани повърхности.

Когато приключите, запишете тази поддръжка на екрана **Maintenance (Поддръжка)**, като докоснете съответния панел:

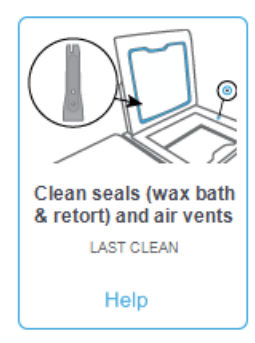

Наличен е изскачащ екран с инструкции, като докоснете Помощ (Help):

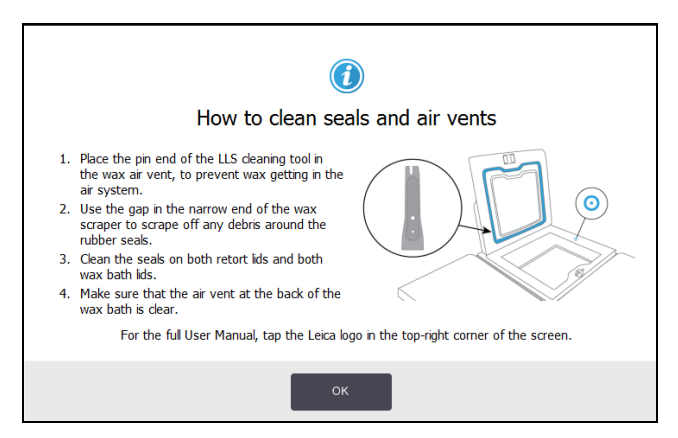

#### 7.3.6.2 Почистване на колби и сензори за ниво на течност

Почиствайте стените на колбата и сензорите за ниво на течност ежедневно. Използвайте кърпа без власинки, навлажнена със 70% алкохол.

Почистващият инструмент на LLS (намира се на гърба на сензорния екран; вижте 7.1.2 - Инструмент за почистване на LLS и пробка на вентилационния отвор за восък) ще помогне да се гарантира, че кърпата достига цялата повърхност на сензора. Поставете кърпата върху сензора, задръжте я на място с капсулования край на инструмента за почистване и след това внимателно завъртете инструмента.

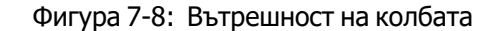

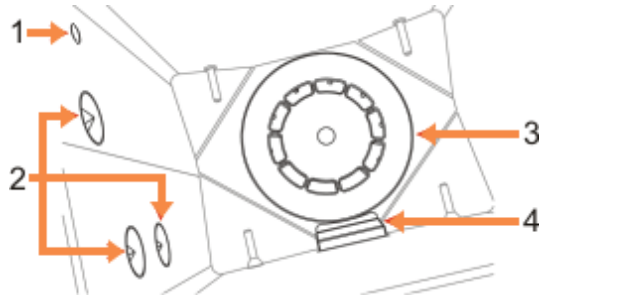

#### Легенда

- 1 Въздушен отвор
- 2 Сензори за ниво
- 3 Бъркалка
- 4 Филтър за колба

- Уверете се, че въздушния отвор не е запушен.
- Ако не можете да отстраните петна с алкохолен разтвор, използвайте кърпа без власинки, навлажнена с 6% оцетна киселина или CLR. Избършете повърхностите още веднъж с етанол. Ако все още не е чиста, почистете колбата с киселина (вижте 7.3.9 - Почистване на колба с киселина).
- Проверете филтъра. Ако е замърсен, извадете го и почистете със 70% алкохол.

ВНИМАНИЕ: Внимавайте да не изпуснете нещо в колбата, когато филтърът е свален. Чужди вещества в линиите могат да спрат правилното функциониране на клапаните.

• Проверете бъркалката. Ако е замърсена, извадете я и почистете със 70% алкохол. Ако е повредена или показва признаци на ръжда, свържете се с вашия сервизен представител за нова бъркалка.

Фигура 7-9: Работа с бъркалка—правилно (вляво) и неправилно (вдясно)

За да смените бъркалката, хванете я, както е показано на Фигура 7-9 и внимателно я оставете да се плъзне върху шпиндела в дъното на колбата.

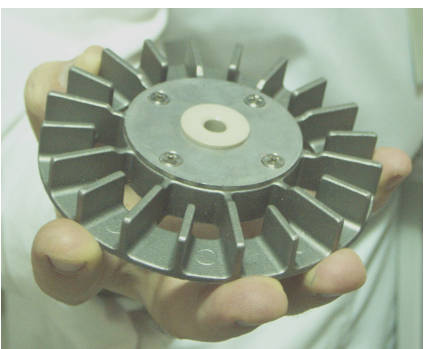

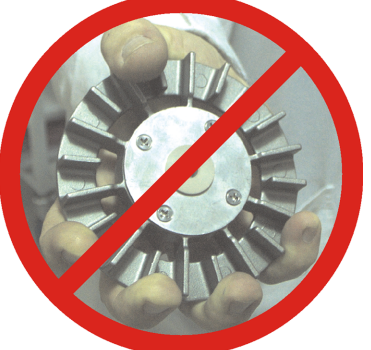

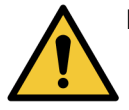

ПРЕДУПРЕЖДЕНИЕ: Магнитният куплунг ще издърпа бъркалката към дъното на колбата. За да избегнете прищипване на пръстите, не ги оставяйте да се заклещят между бъркалката и дъното на колбата.

- Почистване на филтъра за колбата:
  - і. Отстранете подпората на кошницата и бъркалката.
  - іі. Освободете филтъра за колбата, като го плъзнете нагоре.
  - ііі. Измийте го старателно в разтвор със 70% алкохол.
  - iv. Плъзнете го обратно на мястото му. Той прилепва плътно върху две уши в предната стена на колбата.
  - v. Смяна на бъркалката и подпората на кошницата.

Ако колбата има натрупване на солен преципитат от формалин или други фиксатори, които не можете да премахнете чрез избърсване, изпълнете почистване на колбата с киселина (7.3.9 - Почистване на колба с киселина).

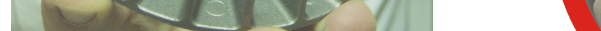
Когато приключите, запишете тази поддръжка на екрана **Maintenance (Поддръжка)**, като докоснете съответния панел:

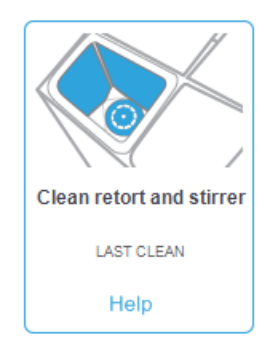

Наличен е изскачащ екран с инструкции, като докоснете Помощ (Help):

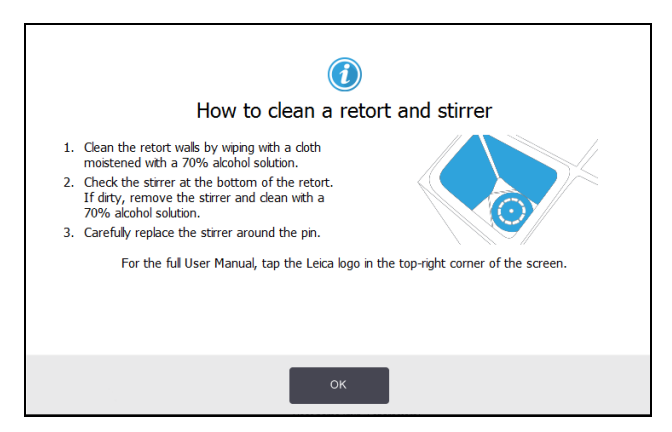

# 7.3.6.3 <u>Проверка на нивата на напълване на бутилките (включително и бутилката за кондензат)</u>

Уверете се, че всички бутилки за реагент са напълнени на нивото на две или три кошници (в зависимост от настройката за ниво на пълнене на реагент за вашия инструмент: вижте **Настройки** (Settings) > Инструмент (Instrument)). Добавете още реагент, ако е необходимо (вижте 5.4 - Смяна на реагенти). Не пълнете над МАКС. ниво.

Изпразнете бутилката за кондензат, ако е пълна повече от половината.

Когато приключите, запишете тази поддръжка на екрана **Maintenance (Поддръжка)**, като докоснете съответния панел:

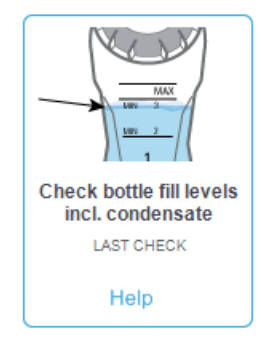

Наличен е изскачащ екран с инструкции, като докоснете Помощ (Help):

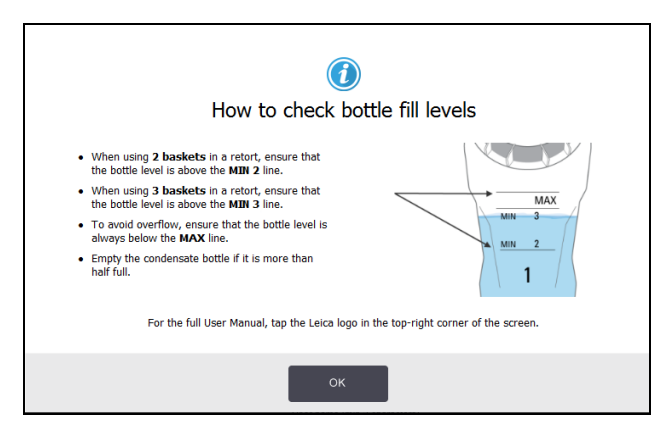

#### 7.3.6.4 Проверка на нива на напълване на восък

Уверете се, че восъчните камери са напълнени на нивото на две или три кошници (в зависимост от настройката за ниво на пълнене на реагент за вашия инструмент: вижте **Настройки (Settings)** > **Инструмент (Instrument)**). Добавете още восък, ако е необходимо (вижте <u>5.4 - Смяна на реагенти</u>). Не пълнете над МАКС. ниво.

Когато приключите, запишете тази поддръжка на екрана за поддръжка, като докоснете съответния панел:

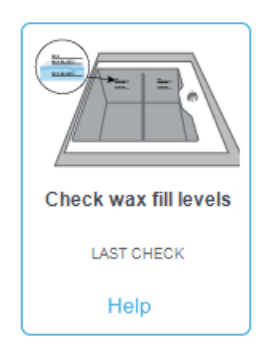

Наличен е изскачащ екран с инструкции, като докоснете Помощ (Help):

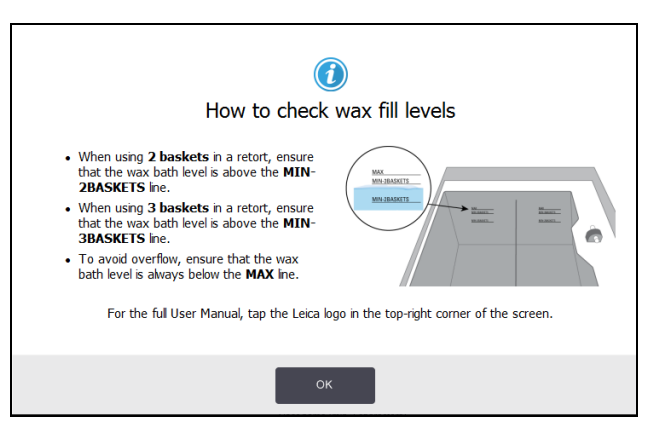

#### 7.3.6.5 Почистване на сензорния екран и горната повърхност

Избършете сензорния екран (или протектора за сензорния екран) с кърпа без власинки, навлажнена със 70% алкохол. Проверете протектора на сензорния екран, ако има такъв, и го сменете, ако е необходимо.

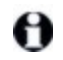

Заключете сензорния екран преди почистване: отидете на **Настройки (Settings) > Устройство (Device)**.

Никога не използвайте абразивни почистващи препарати или силни разтворители върху сензорния екран.

Използвайте кърпа без власинки със 70% алкохол и, ако е необходимо, пластмасовата стъргалка, за да почистите капаците и другите повърхности в горната част на инструмента. Използвайте стъргалката за восък, за да се уверите, че всичкият восък е премахнат. Използвайте края на пробката на вентилационния отвор за восък на почистващия инструмент на LLS, за да се уверите, че восъкът не пада във вентилационния отвор на восъчната баня (вижте <u>Фигура 7-7</u>).

Когато приключите, запишете тази поддръжка на екрана **Maintenance (Поддръжка)**, като докоснете съответния панел:

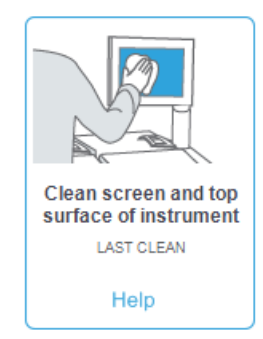

Наличен е изскачащ екран с инструкции, като докоснете Помощ (Help):

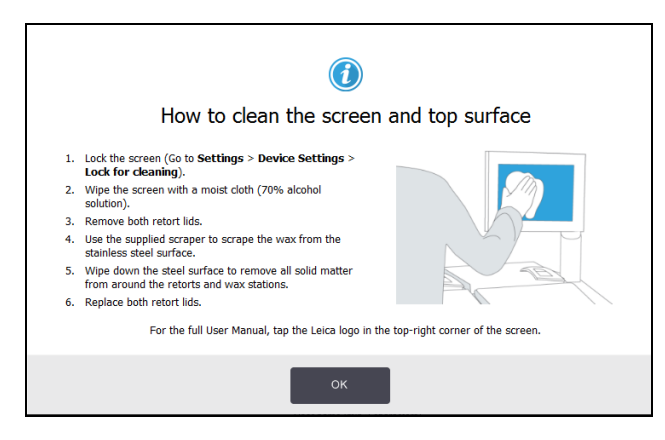

#### 7.3.7 Ежеседмични задачи

#### 7.3.7.1 Изпразване на бутилката за кондензат

Изпразвайте бутилката за кондензат ежеседмично. Това е особено важно, ако се изпълняват протоколи без ксилол, тъй като те произвеждат повече кондензат.

## 7.3.7.2 Почистване на бутилките за реагенти и проверяване на конекторите на бутилката

Проверявайте всички бутилки ежеседмично. Отбелязвайте бутилките, които се замърсяват. Почиствайте бутилките при следващата смяна на реагента.

Когато бутилките са извадени, избършете вътрешността на кутията за реагенти със 70% алкохол.

За да почистите бутилките, налейте малко количество пресен реагент (т.е. реагентът, за който се използва бутилката), затворете отворите и разклатете. Използвайте уплътнителни капачки от Leica Biosystems, за да запечатате бутилката. Изпразнете бутилката и проверете дали е чиста. Ако това е така, напълнете я отново и я подменете в инструмента (вижте <u>5.4 - Смяна на реагенти</u> за инструкции относно нулирането на свойствата на станцията).

Ако бутилката все още е оцветена, използвайте четка за бутилки и лабораторенза да я почистите. Изплакнете обилно с вода. След това подгответе бутилката, за да я напълните отново с реагент:

- За бутилки с формалин и алкохол (където реагентът е податлив на смесване с вода), изплакнете с малко количество от реагента на бутилката, за да изчистите водата и след това напълнете отново.
- За бутилки с почистващи агенти и разтворители (напр. ксилол, където реагентът не е податлив на смесване с вода), подсушете старателно, преди да добавите пресен реагент, или изплакнете с малко количество алкохол и след това с малко количество от реагента на бутилката, преди да напълните отново.

Конекторите на бутилките, които се поставят в инструмента, могат да се разхлабят. Проверявайте конектора винаги, когато изваждате бутилка. Затегнете го здраво, ако е необходимо.

Проверете дали О-пръстенът на гърба на бутилката е гладък и без повреди.

Когато приключите, запишете тази поддръжка на екрана **Поддръжка (Maintenance)**, като докоснете съответния панел:

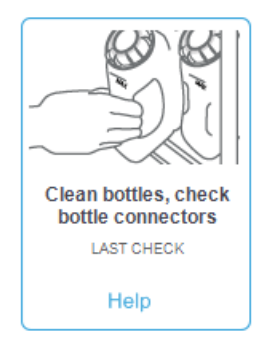

Наличен е изскачащ екран с инструкции, като докоснете Помощ (Help):

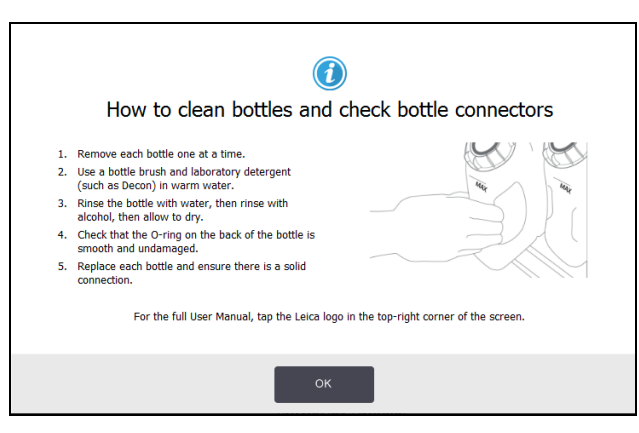

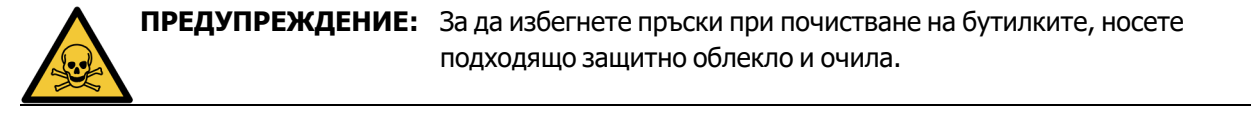

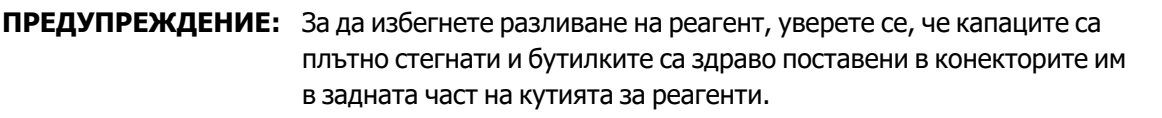

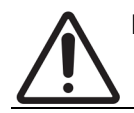

**ВНИМАНИЕ:** Не почиствайте бутилките за реагенти в автоматична съдомиялна машина, тъй като те могат да се повредят.

#### 7.3.7.3 Проверка на восъчните бани

Проверявайте восъчните бани всяка седмица, за да видите дали се замърсяват. Почистете баните следващия път, когато подменяте восъка.

Почиствайте восъчните бани, докато са топли (тъй като те ще бъдат такива, веднага след като отработеното бъде дренирано от инструмента). Никога не се опитвайте да почиствате баня, докато восъкът от банята се намира в колба.

Отстранявайте остатъците или утайката от дъното и стените на банята, като ги избърсвате с кърпа без власинки. Внимавайте да не разместите или махнете филтрите за отводната клапа. Използвайте восъчния вентилационен накрайник на инструмента за почистване на LLS, за да се уверите, че восъкът не пада във вентилационния отвор на восъчната баня (вижте Фигура 7-7).

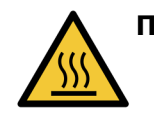

**ПРЕДУПРЕЖДЕНИЕ:** Никога не отваряйте капака на банята, когато в колбата има восък или восъкът се прехвърля. Горещият восък може да плисне извън банята и да причини изгаряния.

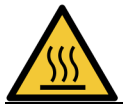

**ПРЕДУПРЕЖДЕНИЕ:** Внимавайте, когато почиствате стените на восъчната баня. Стените може да са горещи и да причинят изгаряния.

#### 7.3.7.4 Почистване на външните повърхности

Избърсвайте външните повърхности на PELORIS 3 ежеседмично с кърпа, навлажнена с вода или 70% алкохол. Не използвайте силни разтворители. Не използвайте силни разтворители.

Подсушавайте с кърпа без власинки.

#### 7.3.8 60-90 дни

#### 7.3.8.1 Смяна на карбонов филтър

Сменяйте карбоновия филтър на всеки 60 до 90 дни.

**ПРЕДУПРЕЖДЕНИЕ:** Винаги сменяйте карбоновия филтър, когато софтуерът покаже, че е изтекъл. Пускането на инструмента с остарял карбонов филтър може да доведе до изпускане на потенциално опасен дим в лабораторията.

Ръководителите трябва да се уверят, че прагът на карбоновия филтър е зададен на подходяща стойност, така че операторите да бъдат известявани, когато филтърът трябва да се смени. Настройката за праг на карбоновия филтър може да бъде намерена в **Настройки (Settings)** > Инструмент (Instrument) > Прагове на устройство (Device thresholds).

За смяна на филтър:

 Отключете филтъра, като завъртите резето на 90° по посока на часовниковата стрелка (Фигура 7-10) и издърпайте етикета, за да плъзнете стария филтър навън (Фигура 7-11).

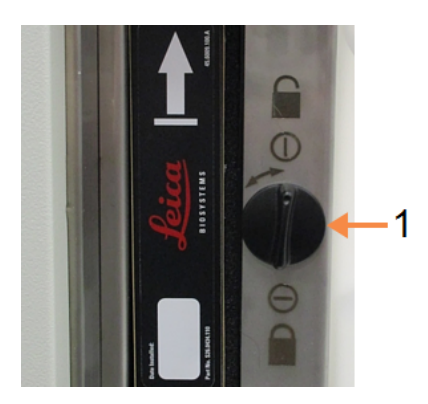

#### Фигура 7-10: Отключване на филтъра

#### Легенда

1 Резето е завъртяно в отворено положение

#### Фигура 7-11: Изваждане на филтъра

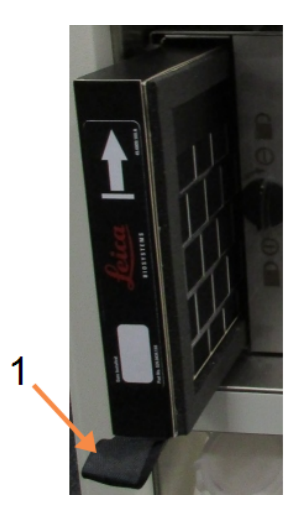

#### Легенда

1 Плъзнете филтъра навън, като издърпате етикета

- 2. Извадете новия филтър от пластмасовата му обвивка.
- 3. Плъзнете новия филтър в корпуса, като стрелката за посока сочи нагоре (Фигура 7-12).
- 4. Завъртете резето на 90° обратно на часовниковата стрелка, за да заключите филтъра на място (вж. <u>Фигура 7-13</u>).

#### Фигура 7-12: Смяна на карбоновия филтър със стрелка (1) нагоре

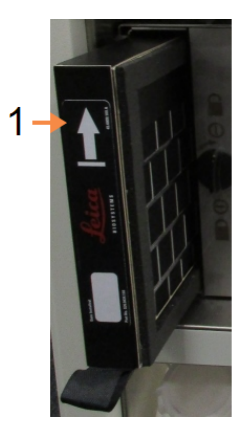

#### Легенда

1 Плъзнете филтъра навътре, като стрелката сочи нагоре

Фигура 7-13: Отключване на филтъра

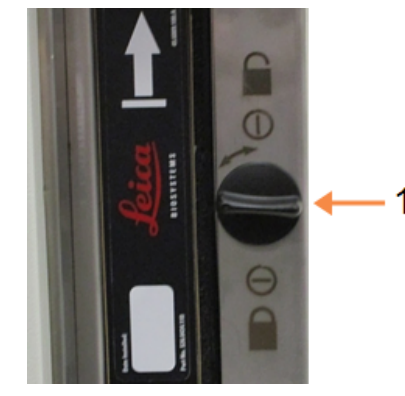

#### Легенда

1 Резето е завъртяно в затворено положение

 Ръководителите трябва да нулират продължителността на употреба на карбонов филтър в Настройки (Settings) > Инструмент (Instrument) > Продължителност на употреба на карбонов филтър (Carbon filter age).

Когато приключите, запишете тази поддръжка на екрана **Поддръжка (Maintenance)**, като докоснете съответния панел:

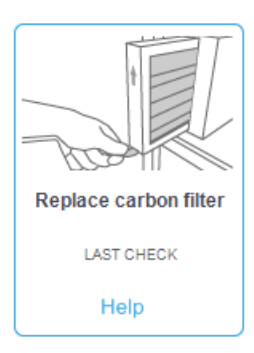

Наличен е изскачащ екран с инструкции, като докоснете Помощ (Help):

|                            | ()<br>How to replace the Carbon Filter                                                                                                    |
|----------------------------|----------------------------------------------------------------------------------------------------|
| 1.<br>2.<br>3.<br>4.<br>5. | Unlock the fiker by turning the latch 1/4 turn<br>clockwise.<br>Side the old fiker out.<br>Insert the new fiker.<br>Lock the fiker by turning the latch 1/4 turn<br>anti-clockwise.<br>Reset the carbon fiker age via Settings ><br>Instrument > Carbon filter age (as<br>supervisor). |
|                            | ок                                                                                                    |

#### 7.3.8.2 Проверка на уплътненията на капака

На всеки 60–90 дни проверявайте уплътненията около капаците за колбата и капаците за восъчна баня. Сменете уплътнението, ако е износено или повредено.

За смяна на уплътнение:

- 1. Извадетестарите уплътнения от техните задържащи улеи.
- 2. Ако е необходимо, почистете улеите с тънкия край на восъчната стъргалка и 70% алкохол.
- 3. Вкарайте новите уплътнения в улеите. Уверете се, че са напълно прилегнали. Фигура 7-14 и Фигура 7-15 показват как уплътненията се поместват в улеите.

Фигура 7-14: Напречно сечение на Фигура 7-15: Напречно сечение на уплътнението на колбата в капака уплътнението на восъчната баня в капака

4. Изравнете напрежението във всяко уплътнение, като прокарате пръста си около уплътнението. Това трябва да отстрани всички затегнати или разхлабени секции.

#### 7.3.9 Почистване на колба с киселина

Обичайните фиксиращи реагенти (като формалин) могат да причинят натрупване на преципитат (солени кристали) по стените на колбата. Ако той не може да се премахне чрез избърсване на стените със 70% алкохол, следвайте процедурата по-долу.

- Ако натрупването на сол е леко, избършете стените на колбата с кърпа без власинки, навлажнена с 6% оцетна киселина. Ако това действие е успешно, продължете от <u>стъпка 3</u> подолу.
- 2. Ако натрупването е тежко или не се отстранява лесно:
  - і. Напълнете бутилка за реагент с разтвор на 6% оцетна киселина.
  - ii. Напълнете колбата с разтвора, като използвате функцията за отдалечено пълнене на инструмента (вижте 5.4.6 Пълнене и дрениране на колби).
  - ііі. Оставете разтворът на оцетната киселина в колбата за един час при стайна температура и след това източете киселината обратно в бутилката. Използвайте функцията за отдалечено дрениране (вижте <u>5.4.6 - Пълнене и дрениране на колби</u>).
  - iv. Отстранете разтвора на оцетната киселина от бутилката и я почистете старателно, преди повторна употреба.
  - v. Използвайте чиста восъчна стъргалка или кърпа без власинки, навлажнена с разтвор на оцетна киселина, за да отстраните всякакви остатъци от натрупване на сол.
- 3. Изпълнете протокол за почистване в колбата с почистващ алкохол като първоначална стъпка.

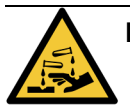

**ПРЕДУПРЕЖДЕНИЕ:** Носете подходящо защитно облекло при работа с разтвор на оцетна киселина.

Тази страница е оставена празна умишлено.

# 8. Референция

Тази глава съдържа полезна справочна информация, която да Ви помогне да настроите и работите с PELORIS 3. Има следните раздели:

- 8.1 Указания за праг на чистота на реагент
- 8.2 Протоколи
- 8.3 Конфигурация на станции
- 8.4 Температури на стъпките на протокола
- 8.5 Таблица за съвместимост на реагентите

## 8.1 Указания за праг на чистота на реагент

Таблиците в този раздел изброяват препоръчителните прагове на често използваните реагенти. Има отделни таблици за обработка с ксилол и без ксилол:

#### 8.1.1 Обработка с ксилол

За най-добри резултати, промените в реагентите за обработка с ксилол трябва да се базират на праговете на концентрация, докато праговете на почистващите реагенти трябва да се основават на цикли.

Праговете за реагентите за обработка с ксилол, включително почистващи реагенти, използващи некласифициран алкохол са:

|                     | Прагов<br>промя<br>реаген | агове за Крайни прагове на<br>омяна на реагента<br>агент |                   |                     | Максимални температури °C |        |           |  |
|---------------------|---------------------------|----------------------------------------------------------|-------------------|---------------------|---------------------------|--------|-----------|--|
| Тип                 | Конц.<br>(%)              | Касети<br>или цикли                                      | Конц. (%)         | Касети<br>или цикли | Околна<br>среда           | Вакуум | Безопасно |  |
| Формалин            | 98,0                      | 1500 касети                                              | Не е<br>приложимо | Не е<br>приложимо   | 60                        | 60     | 45        |  |
| Етанол              | 51,0                      | Не е<br>приложимо                                        | 98,0              | 1500 касети         | 78                        | 51     | 45        |  |
| Ксилол              | 68,0                      | Не е<br>приложимо                                        | 95.0              | 1500 касети         | 138                       | 99     | 45        |  |
| Восък               | 80.0                      | 4500 касети                                              | 95.0              | 1500 касети         | 100                       | 100    | 77        |  |
| Почистващ<br>ксилол | 88,0                      | 10 цикъла                                                | Не е<br>приложимо | Не е<br>приложимо   | 138                       | 99     | 45        |  |
| Почистващ<br>етанол | 88,0                      | 10 цикъла                                                | Не е<br>приложимо | Не е<br>приложимо   | 78                        | 51     | 45        |  |

#### 8.1.2 Обработка без ксилол

За най-добри резултати, промените в реагентите за обработка без ксилол трябва да се базират на праговете на концентрация, докато праговете на почистващите реагенти трябва да се основават на цикли.

|                        | Прагов<br>промя<br>реаген | зе за<br>на на<br>т | Крайни прагове на Максимални темпе<br>реагента |                     |                 | тератури °C |           |
|------------------------|---------------------------|---------------------|------------------------------------------------|---------------------|-----------------|-------------|-----------|
| Тип                    | Конц.<br>(%)              | Касети<br>или цикли | Конц. (%)                                      | Касети<br>или цикли | Околна<br>среда | Вакуум      | Безопасно |
| Формалин               | 98,0                      | 1500 касети         | Не е<br>приложимо                              | Не е<br>приложимо   | 60              | 60          | 45        |
| 85% етанол             | 50.0                      | Не е<br>приложимо   | Не е<br>приложимо                              | Не е<br>приложимо   | 87              | 55          | 45        |
| 80/20<br>етанол/IPA    | 81,0                      | Не е<br>приложимо   | Не е<br>приложимо                              | Не е<br>приложимо   | 78              | 51          | 45        |
| IPA                    | 90,0                      | 4500 касети         | 95.0                                           | 1500 касети         | 82              | 55          | 45        |
| Восък                  | 85.0                      | 4500 касети         | 95.0                                           | 1500 касети         | 100             | 100         | 77        |
| Почистване<br>c Waxsol | 88,0                      | 6 цикъла*           | Не е<br>приложимо                              | Не е<br>приложимо   | 100             | 100         | 45        |
| Почистващ<br>етанол    | 88,0                      | 6 цикъла*           | Не е<br>приложимо                              | Не е<br>приложимо   | 78              | 51          | 45        |

\*Това се различава от препоръката за почистващ етанол при обработка с ксилол, тъй като почистващият разтворител в протоколите без ксилол е по-малко ефективен от почистващия разтворител в протоколите с ксилол.

## 8.2 Протоколи

Протоколите в този раздел са разработени и подробно тествани от Leica Biosystems за употреба върху тъканообработващия апарат PELORIS 3. Някои са включени като предварително определени протоколи с всички PELORIS 3 системи.

Когато се използват за препоръчителните типове тъкани, всички протоколи произвеждат оптимално качество на обработка със съответстващи, висококачествени резултати. Използвайте тези протоколи и предложените конфигурации на станции (вижте <u>8.3 - Конфигурация на станции</u>) като отправна точка, когато разработвате протоколи, които отговарят на Вашите специфични изисквания и практики.

Този раздел съдържа следните подраздели:

- 8.2.1 Вид на пробата и продължителност на протокола
- 8.2.2 Списък на предварително определени протоколи
- 8.2.3 Протоколи с ксилол
- 8.2.4 Протоколи без ксилол
- 8.2.5 Протокол за почистване

#### 8.2.1 Вид на пробата и продължителност на протокола

В следващата таблица са изброени препоръчителните срокове на протоколите за различните видове проби.

| Протокол<br>(часове) | Максимална<br>дебелина на<br>тъканта (ММ) | Пример | Вид на пробата: Примери                                                                                                    |
|----------------------|-------------------------------------------|--------|----------------------------------------------------------------------------------------------------|
| 1                    | 1.5                                       |        | Ендоскопии и биопсии с игла                                                                                                    |
| 2                    | < 3                                       |        | Всички биопсии с диаметър до 3 мм: стомашно-<br>чревни биопсии, бъбречни, простатни,<br>чернодробни и гръдни ядра; пробиване на<br>биопсии на кожа, малки полипи на дебелото<br>черво |
| 4                    | 3                                         |        | Малки проби от неплътни тъкани (напр.<br>бъбречни, чернодробни, чревни), кожни<br>биопсии с ексцизионна и инцизия; кожни<br>елипси                                                    |
| 6-8                  | 15 × 10 × 4                               |        | Всички рутинни тъкани до максимални размери<br>(с изключение на мозъчни проби)                                                                                                    |
| 12                   | 20 × 10 × 5                               |        | Всички рутинни тъкани до максимални размери.<br>Много плътните мастни проби може да изискват<br>по-дълъг протокол.                                                                    |

#### 8.2.2 Списък на предварително определени протоколи

Leica Biosystems предоставя 11 предварително определени протокола с всяка система PELORIS 3. Можете да ги използвате такива, каквито са, или като база за нови протоколи (вижте <u>4.2.3.2 - Копиране на протоколи</u> за инструкции как да копирате предварително определени протоколи).

В следващите раздели е дадено описание на всеки предварително определен протокол.

Предварително определените протоколи са:

- Фабричен, стандартно 1 час с ксилол (вижте 8.2.3.1 Ксилол 1 час)
- Фабричен, стандартно 2 часа с ксилол (вижте 8.2.3.2 Ксилол 2 часа)
- Фабричен, стандартно 4 часа с ксилол (вижте 8.2.3.3 Ксилол 4 часа)
- Фабричен, стандартно 8 часа с ксилол (вижте 8.2.3.5 Ксилол 8 часа)
- Фабричен, стандартно 12 часа с ксилол (вижте 8.2.3.6 Ксилол 12 часа)
- Фабричен 1 час без ксилол (вижте 8.2.4.1 Без ксилол за 1 час)
- Фабричен 2 часа без ксилол (вижте 8.2.4.2 Без ксилол за 2 часа)
- Фабричен 4 часа без ксилол (вижте 8.2.4.3 Без ксилол за 4 часа)
- Фабричен 8 часа без ксилол (вижте 8.2.4.5 Без ксилол за 8 часа)
- Фабричен 12 часа без ксилол (вижте 8.2.4.6 Без ксилол за 12 часа)
- Бързо почистване (вижте 8.2.5.1 Бързо почистване)

#### 8.2.3 Протоколи с ксилол

Всички протоколи с ксилол са проектирани за употреба с конфигурация на бутилка с ксилол в <u>8.3 - Конфигурация на станции</u>.

Обърнете внимание, че показаното време за обработка за всеки протокол е сумата от времето на стъпката и капковото време за всяка стъпка плюс общото време на пълнене и дрениране. Времето на стъпката и капковото време се показват за всяка стъпка в протокол; времето за пълнене и дрениране не се показва.

#### 8.2.3.1 Ксилол 1 час

- Предварително определен протокол "Фабрично 1 час с ксилол"
- Настройка на прехвърляне: 100

| Стъпка | Типове<br>реагенти | Група<br>реагенти    | Време<br>(мин.) | Температура<br>(°C) | P/V             | Бъркалка | Капково<br>време<br>(с) |
|--------|--------------------|----------------------|-----------------|---------------------|-----------------|----------|-------------------------|
| 1      | Формалин           | Фиксатори            | 1               | Околна среда        | Околна<br>среда | Среден   | 10                      |
| 2      | Етанол             | Дехидратанти         | 1               | Околна среда        | Околна<br>среда | Среден   | 10                      |
| 3      | Етанол             | Дехидратанти         | 1               | Околна среда        | Околна<br>среда | Среден   | 10                      |
| 4      | Етанол             | Дехидратанти         | 1               | Околна среда        | Околна<br>среда | Среден   | 10                      |
| 5      | Етанол             | Дехидратанти         | 1               | Околна среда        | Околна<br>среда | Среден   | 10                      |
| 6      | Етанол             | Дехидратанти         | 1               | Околна среда        | Околна<br>среда | Среден   | 10                      |
| 7      | Етанол             | Дехидратанти         | 18              | 45                  | Околна<br>среда | Среден   | 10                      |
| 8      | Ксилол             | Почистващи<br>агенти | 1               | Околна среда        | Околна<br>среда | Среден   | 10                      |
| 9      | Ксилол             | Почистващи<br>агенти | 1               | Околна среда        | Околна<br>среда | Среден   | 10                      |
| 10     | Ксилол             | Почистващи<br>агенти | 14              | 45                  | Околна<br>среда | Среден   | 10                      |
| 11     | Парафинов<br>восък | Восък                | 2               | 65                  | Вакуум          | Среден   | 10                      |
| 12     | Парафинов<br>восък | Восък                | 1               | 65                  | Вакуум          | Среден   | 10                      |
| 13     | Парафинов<br>восък | Восък                | 14              | 65                  | Вакуум          | Среден   | 10                      |
| E      | Време на обра      | аботка:              | 1:25:00         |                     |                 |          |                         |

#### 8.2.3.2 Ксилол 2 часа

- Предварително определен протокол "Фабрично 2 часа с ксилол"
- Настройка на прехвърляне: 75

| Стъпка | Типове<br>реагенти | Група<br>реагенти    | Време<br>(мин.) | Температура<br>(°C) | P/V             | Бъркалка | Капково<br>време<br>(с) |
|--------|--------------------|----------------------|-----------------|---------------------|-----------------|----------|-------------------------|
| 1      | Формалин           | Фиксатори            | 1               | Околна среда        | Околна<br>среда | Среден   | 10                      |
| 2      | Етанол             | Дехидратанти         | 1               | Околна среда        | Околна<br>среда | Среден   | 10                      |
| 3      | Етанол             | Дехидратанти         | 1               | Околна среда        | Околна<br>среда | Среден   | 10                      |
| 4      | Етанол             | Дехидратанти         | 1               | Околна среда        | Околна<br>среда | Среден   | 10                      |
| 5      | Етанол             | Дехидратанти         | 1               | Околна среда        | Околна<br>среда | Среден   | 10                      |
| 6      | Етанол             | Дехидратанти         | 11              | 45                  | Околна<br>среда | Среден   | 10                      |
| 7      | Етанол             | Дехидратанти         | 30              | 45                  | Околна<br>среда | Среден   | 10                      |
| 8      | Ксилол             | Почистващи<br>агенти | 1               | Околна среда        | Околна<br>среда | Среден   | 10                      |
| 9      | Ксилол             | Почистващи<br>агенти | 1               | Околна среда        | Околна<br>среда | Среден   | 10                      |
| 10     | Ксилол             | Почистващи<br>агенти | 28              | 45                  | Околна<br>среда | Среден   | 10                      |
| 11     | Парафинов<br>восък | Восък                | 5               | 65                  | Вакуум          | Среден   | 10                      |
| 12     | Парафинов<br>восък | Восък                | 5               | 65                  | Вакуум          | Среден   | 10                      |
| 13     | Парафинов<br>восък | Восък                | 20              | 65                  | Вакуум          | Среден   | 10                      |
| E      | време на обра      | аботка:              | 2:14:00         |                     |                 |          |                         |

#### 8.2.3.3 Ксилол 4 часа

- Предварително определен протокол "Фабрично 4 часа с ксилол"
- Настройка на прехвърляне: 50

| Стъпка | Типове<br>реагенти | Група<br>реагенти    | Време<br>(мин.) | Температура<br>(°C) | P/V             | Бъркалка | Капково<br>време<br>(с) |
|--------|--------------------|----------------------|-----------------|---------------------|-----------------|----------|-------------------------|
| 1      | Формалин           | Фиксатори            | 10              | 45                  | Околна<br>среда | Среден   | 10                      |
| 2      | Етанол             | Дехидратанти         | 1               | Околна среда        | Околна<br>среда | Среден   | 10                      |
| 3      | Етанол             | Дехидратанти         | 1               | Околна среда        | Околна<br>среда | Среден   | 10                      |
| 4      | Етанол             | Дехидратанти         | 1               | Околна среда        | Околна<br>среда | Среден   | 10                      |
| 5      | Етанол             | Дехидратанти         | 20              | 45                  | Околна<br>среда | Среден   | 10                      |
| 6      | Етанол             | Дехидратанти         | 20              | 45                  | Околна<br>среда | Среден   | 10                      |
| 7      | Етанол             | Дехидратанти         | 45              | 45                  | Околна<br>среда | Среден   | 10                      |
| 8      | Ксилол             | Почистващи<br>агенти | 1               | Околна среда        | Околна<br>среда | Среден   | 10                      |
| 9      | Ксилол             | Почистващи<br>агенти | 10              | 45                  | Околна<br>среда | Среден   | 10                      |
| 10     | Ксилол             | Почистващи<br>агенти | 45              | 45                  | Околна<br>среда | Среден   | 10                      |
| 11     | Парафинов<br>восък | Восък                | 10              | 65                  | Вакуум          | Среден   | 10                      |
| 12     | Парафинов<br>восък | Восък                | 10              | 65                  | Вакуум          | Среден   | 10                      |
| 13     | Парафинов<br>восък | Восък                | 40              | 65                  | Вакуум          | Среден   | 10                      |
| E      | време на обра      | аботка:              | 4:02:00         |                     |                 |          |                         |

#### 8.2.3.4 Ксилол 6 часа

• Няма предварително определен протокол

| Стъпка | Типове<br>реагенти | Група<br>реагенти    | Време<br>(мин.) | Температура<br>(°C) | P/V             | Бъркалка | Капково<br>време<br>(с) |
|--------|--------------------|----------------------|-----------------|---------------------|-----------------|----------|-------------------------|
| 1      | Формалин           | Фиксатори            | 15              | 45                  | Околна<br>среда | Среден   | 10                      |
| 2      | Етанол             | Дехидратанти         | 15              | 45                  | Околна<br>среда | Среден   | 10                      |
| 3      | Етанол             | Дехидратанти         | 15              | 45                  | Околна<br>среда | Среден   | 10                      |
| 4      | Етанол             | Дехидратанти         | 15              | 45                  | Околна<br>среда | Среден   | 10                      |
| 5      | Етанол             | Дехидратанти         | 15              | 45                  | Околна<br>среда | Среден   | 10                      |
| 6      | Етанол             | Дехидратанти         | 30              | 45                  | Околна<br>среда | Среден   | 10                      |
| 7      | Етанол             | Дехидратанти         | 45              | 45                  | Околна<br>среда | Среден   | 10                      |
| 8      | Ксилол             | Почистващи<br>агенти | 20              | 45                  | Околна<br>среда | Среден   | 10                      |
| 9      | Ксилол             | Почистващи<br>агенти | 20              | 45                  | Околна<br>среда | Среден   | 10                      |
| 10     | Ксилол             | Почистващи<br>агенти | 45              | 45                  | Околна<br>среда | Среден   | 10                      |
| 11     | Парафинов<br>восък | Восък                | 30              | 65                  | Вакуум          | Среден   | 10                      |
| 12     | Парафинов<br>восък | Восък                | 30              | 65                  | Вакуум          | Среден   | 10                      |
| 13     | Парафинов<br>восък | Восък                | 45              | 65                  | Вакуум          | Среден   | 10                      |
| E      | време на обра      | аботка:              | 6:08:00         |                     |                 |          |                         |

#### 8.2.3.5 Ксилол 8 часа

- Предварително определен протокол "Фабрично 8 часа с ксилол"
- Настройка на прехвърляне: 25

| Стъпка | Типове<br>реагенти | Група<br>реагенти    | Време<br>(мин.) | Температура<br>(°C) | P/V             | Бъркалка | Капково<br>време<br>(c) |
|--------|--------------------|----------------------|-----------------|---------------------|-----------------|----------|-------------------------|
| 1      | Формалин           | Фиксатори            | 20              | 45                  | Околна<br>среда | Среден   | 10                      |
| 2      | Етанол             | Дехидратанти         | 20              | 45                  | Околна<br>среда | Среден   | 10                      |
| 3      | Етанол             | Дехидратанти         | 20              | 45                  | Околна<br>среда | Среден   | 10                      |
| 4      | Етанол             | Дехидратанти         | 20              | 45                  | Околна<br>среда | Среден   | 10                      |
| 5      | Етанол             | Дехидратанти         | 20              | 45                  | Околна<br>среда | Среден   | 10                      |
| 6      | Етанол             | Дехидратанти         | 40              | 45                  | Околна<br>среда | Среден   | 10                      |
| 7      | Етанол             | Дехидратанти         | 60              | 45                  | Околна<br>среда | Среден   | 10                      |
| 8      | Ксилол             | Почистващи<br>агенти | 30              | 45                  | Околна<br>среда | Среден   | 10                      |
| 9      | Ксилол             | Почистващи<br>агенти | 30              | 45                  | Околна<br>среда | Среден   | 10                      |
| 10     | Ксилол             | Почистващи<br>агенти | 60              | 45                  | Околна<br>среда | Среден   | 10                      |
| 11     | Парафинов<br>восък | Восък                | 40              | 65                  | Вакуум          | Среден   | 10                      |
| 12     | Парафинов<br>восък | Восък                | 40              | 65                  | Вакуум          | Среден   | 10                      |
| 13     | Парафинов<br>восък | Восък                | 60              | 65                  | Вакуум          | Среден   | 10                      |
| E      | реме на обра       | аботка:              | 8:08:00         |                     |                 |          |                         |

#### 8.2.3.6 Ксилол 12 часа

- Предварително определен протокол "Фабрично 12 часа с ксилол"
- Настройка на прехвърляне: 25

| Стъпка | Типове<br>реагенти | Група<br>реагенти    | Време<br>(мин.) | Температура<br>(°C) | P/V             | Бъркалка | Капково<br>време<br>(c) |
|--------|--------------------|----------------------|-----------------|---------------------|-----------------|----------|-------------------------|
| 1      | Формалин           | Фиксатори            | 44              | 45                  | Околна<br>среда | Среден   | 10                      |
| 2      | Етанол             | Дехидратанти         | 30              | 45                  | Околна<br>среда | Среден   | 10                      |
| 3      | Етанол             | Дехидратанти         | 30              | 45                  | Околна<br>среда | Среден   | 10                      |
| 4      | Етанол             | Дехидратанти         | 30              | 45                  | Околна<br>среда | Среден   | 10                      |
| 5      | Етанол             | Дехидратанти         | 30              | 45                  | Околна<br>среда | Среден   | 10                      |
| 6      | Етанол             | Дехидратанти         | 60              | 45                  | Околна<br>среда | Среден   | 10                      |
| 7      | Етанол             | Дехидратанти         | 90              | 45                  | Околна<br>среда | Среден   | 10                      |
| 8      | Ксилол             | Почистващи<br>агенти | 45              | 45                  | Околна<br>среда | Среден   | 10                      |
| 9      | Ксилол             | Почистващи<br>агенти | 45              | 45                  | Околна<br>среда | Среден   | 10                      |
| 10     | Ксилол             | Почистващи<br>агенти | 90              | 45                  | Околна<br>среда | Среден   | 10                      |
| 11     | Парафинов<br>восък | Восък                | 60              | 65                  | Вакуум          | Среден   | 10                      |
| 12     | Парафинов<br>восък | Восък                | 60              | 65                  | Вакуум          | Среден   | 10                      |
| 13     | Парафинов<br>восък | Восък                | 80              | 65                  | Вакуум          | Среден   | 10                      |
| E      | реме на обра       | аботка:              | 12:02:00        |                     |                 |          |                         |

#### 8.2.4 Протоколи без ксилол

Всички протоколи с ксилол са проектирани за употреба с конфигурация на бутилка с ксилол в <u>8.3 - Конфигурация на станции</u>.

Обърнете внимание, че показаното време за обработка за всеки протокол е сумата от времето на стъпката и капковото време за всяка стъпка плюс общото време на пълнене и дрениране. Времето на стъпката и капковото време се показват за всяка стъпка в протокол; времето за пълнене и дрениране не се показва.

#### 8.2.4.1 Без ксилол за 1 час

- Предварително определен протокол "Фабрично 1 час без ксилол"
- Настройка на прехвърляне: 100

| Стъпка | Типове<br>реагенти | Време<br>(мин.) | Температура<br>(°C) | P/V             | Бъркалка | Капково<br>време (с) |
|--------|--------------------|-----------------|---------------------|-----------------|----------|----------------------|
| 1      | Формалин           | 1               | Околна среда        | Околна<br>среда | Среден   | 10                   |
| 2      | 85% етанол         | 1               | Околна среда        | Околна<br>среда | Среден   | 10                   |
| 3      | 85% етанол         | 6               | 55                  | Околна<br>среда | Среден   | 10                   |
| 4      | 80/20 етанол/ІРА   | 1               | Околна среда        | Околна<br>среда | Среден   | 10                   |
| 5      | 80/20 етанол/ІРА   | 6               | 55                  | Околна<br>среда | Среден   | 10                   |
| 6      | IPA                | 1               | Околна среда        | Околна<br>среда | Среден   | 10                   |
| 7      | IPA                | 1               | Околна среда        | Околна<br>среда | Среден   | 10                   |
| 8      | IPA                | 12              | 55                  | Околна<br>среда | Среден   | 10                   |
| 9      | Восък              | 20              | 85                  | Вакуум          | Среден   | 10                   |
| 10     | Восък              | 5               | 85                  | Вакуум          | Среден   | 10                   |
| 11     | Восъ к             | 1               | 65                  | Вакуум          | Среден   | 10                   |
| Време  | е на обработка:    | 1:19:00         |                     |                 |          |                      |

#### 8.2.4.2 Без ксилол за 2 часа

- Предварително определен протокол "Фабрично 2 часа без ксилол"
- Настройка на прехвърляне: 75

| Стъпка | Типове<br>реагенти | Време<br>(мин.) | Температура<br>(°C) | P/V             | Бъркалка | Капково<br>време (с) |
|--------|--------------------|-----------------|---------------------|-----------------|----------|----------------------|
| 1      | Формалин           | 1               | Околна среда        | Околна<br>среда | Среден   | 10                   |
| 2      | 85% етанол         | 1               | Околна среда        | Околна<br>среда | Среден   | 10                   |
| 3      | 85% етанол         | 12              | 55                  | Околна<br>среда | Среден   | 10                   |
| 4      | 80/20 етанол/IPA   | 1               | Околна среда        | Околна<br>среда | Среден   | 10                   |
| 5      | 80/20 етанол/IPA   | 25              | 55                  | Околна<br>среда | Среден   | 10                   |
| 6      | IPA                | 1               | Околна среда        | Околна<br>среда | Среден   | 10                   |
| 7      | IPA                | 1               | Околна среда        | Околна<br>среда | Среден   | 10                   |
| 8      | IPA                | 25              | 55                  | Околна<br>среда | Среден   | 10                   |
| 9      | Восък              | 25              | 85                  | Вакуум          | Среден   | 10                   |
| 10     | Восък              | 10              | 85                  | Вакуум          | Среден   | 10                   |
| 11     | Восък              | 5               | 65                  | Вакуум          | Среден   | 10                   |
| Време  | е на обработка:    | 2:11:00         |                     |                 |          |                      |

#### 8.2.4.3 Без ксилол за 4 часа

- Предварително определен протокол "Фабрично 4 часа без ксилол"
- Настройка на прехвърляне: 50

| Стъпка | Типове<br>реагенти | Време<br>(мин.) | Температура<br>(°C) | P/V             | Бъркалка | Капково<br>време (с) |
|--------|--------------------|-----------------|---------------------|-----------------|----------|----------------------|
| 1      | Формалин           | 10              | 55                  | Околна<br>среда | Среден   | 10                   |
| 2      | 85% етанол         | 3               | Околна среда        | Околна<br>среда | Среден   | 10                   |
| 3      | 85% етанол         | 22              | 55                  | Околна<br>среда | Среден   | 10                   |
| 4      | 80/20 етанол/ІРА   | 10              | Околна среда        | Околна<br>среда | Среден   | 10                   |
| 5      | 80/20 етанол/ІРА   | 40              | 55                  | Околна<br>среда | Среден   | 10                   |
| 6      | IPA                | 3               | Околна среда        | Околна<br>среда | Среден   | 10                   |
| 7      | IPA                | 10              | 55                  | Околна<br>среда | Среден   | 10                   |
| 8      | IPA                | 45              | 55                  | Околна<br>среда | Среден   | 10                   |
| 9      | Восък              | 45              | 85                  | Вакуум          | Среден   | 10                   |
| 10     | Восък              | 20              | 85                  | Вакуум          | Среден   | 10                   |
| 11     | Восък              | 10              | 65                  | Вакуум          | Среден   | 10                   |
| Време  | е на обработка:    | 4:02:00         |                     |                 |          |                      |

#### 8.2.4.4 Без ксилол за 6 часа

• Няма предварително определен протокол

| Стъпка | Типове<br>реагенти | Време<br>(мин.) | Температура<br>(°C) | P/V             | Бъркалка | Капково<br>време (с) |
|--------|--------------------|-----------------|---------------------|-----------------|----------|----------------------|
| 1      | Формалин           | 20              | 55                  | Околна<br>среда | Среден   | 10                   |
| 2      | 85% етанол         | 15              | 55                  | Околна<br>среда | Среден   | 10                   |
| 3      | 85% етанол         | 20              | 55                  | Околна<br>среда | Среден   | 10                   |
| 4      | 80/20 етанол/ІРА   | 20              | 55                  | Околна<br>среда | Среден   | 10                   |
| 5      | 80/20 етанол/ІРА   | 45              | 55                  | Околна<br>среда | Среден   | 10                   |
| 6      | IPA                | 15              | 55                  | Околна<br>среда | Среден   | 10                   |
| 7      | IPA                | 30              | 55                  | Околна<br>среда | Среден   | 10                   |
| 8      | IPA                | 60              | 55                  | Околна<br>среда | Среден   | 10                   |
| 9      | Восък              | 45              | 85                  | Вакуум          | Среден   | 10                   |
| 10     | Восък              | 40              | 85                  | Вакуум          | Среден   | 10                   |
| 11     | Восък              | 30              | 65                  | Вакуум          | Среден   | 10                   |
| Време  | е на обработка:    | 6:04:00         |                     |                 |          |                      |

#### 8.2.4.5 Без ксилол за 8 часа

- Предварително определен протокол "Фабрично 8 часа без ксилол"
- Настройка на прехвърляне: 26

| Стъпка | Типове<br>реагенти | Време<br>(мин.) | Температура<br>(°C) | P/V             | Бъркалка | Капково<br>време (с) |
|--------|--------------------|-----------------|---------------------|-----------------|----------|----------------------|
| 1      | Формалин           | 30              | 55                  | Околна<br>среда | Среден   | 10                   |
| 2      | 85% етанол         | 20              | 55                  | Околна<br>среда | Среден   | 10                   |
| 3      | 85% етанол         | 30              | 55                  | Околна<br>среда | Среден   | 10                   |
| 4      | 80/20 етанол/IPA   | 30              | 55                  | Околна<br>среда | Среден   | 10                   |
| 5      | 80/20 етанол/IPA   | 60              | 55                  | Околна<br>среда | Среден   | 10                   |
| 6      | IPA                | 20              | 55                  | Околна<br>среда | Среден   | 10                   |
| 7      | IPA                | 40              | 55                  | Околна<br>среда | Среден   | 10                   |
| 8      | IPA                | 80              | 55                  | Околна<br>среда | Среден   | 10                   |
| 9      | Восък              | 60              | 85                  | Вакуум          | Среден   | 10                   |
| 10     | Восък              | 50              | 85                  | Вакуум          | Среден   | 10                   |
| 11     | Восък              | 40              | 65                  | Вакуум          | Среден   | 10                   |
| Време  | е на обработка:    | 8:04:00         |                     |                 |          |                      |

#### 8.2.4.6 Без ксилол за 12 часа

- Предварително определен протокол "Фабрично 12 часа без ксилол"
- Настройка на прехвърляне: 26

| Стъпка | Типове<br>реагенти | Време<br>(мин.) | Температура<br>(°C) | P/V             | Бъркалка | Капково<br>време (с) |
|--------|--------------------|-----------------|---------------------|-----------------|----------|----------------------|
| 1      | Формалин           | 68              | 55                  | Околна<br>среда | Среден   | 10                   |
| 2      | 85% етанол         | 30              | 55                  | Околна<br>среда | Среден   | 10                   |
| 3      | 85% етанол         | 40              | 55                  | Околна<br>среда | Среден   | 10                   |
| 4      | 80/20 етанол/ІРА   | 50              | 55                  | Околна<br>среда | Среден   | 10                   |
| 5      | 80/20 етанол/ІРА   | 90              | 55                  | Околна<br>среда | Среден   | 10                   |
| 6      | IPA                | 30              | 55                  | Околна<br>среда | Среден   | 10                   |
| 7      | IPA                | 60              | 55                  | Околна<br>среда | Среден   | 10                   |
| 8      | IPA                | 120             | 55                  | Околна<br>среда | Среден   | 10                   |
| 9      | Восък              | 80              | 85                  | Вакуум          | Среден   | 10                   |
| 10     | Восък              | 70              | 85                  | Вакуум          | Среден   | 10                   |
| 11     | Восък              | 60              | 65                  | Вакуум          | Среден   | 10                   |
| Време  | е на обработка:    | 12:02:00        |                     |                 |          |                      |

#### 8.2.5 Протокол за почистване

#### 8.2.5.1 Бързо почистване

- Предварително дефиниран протокол "Quick Clean" ("Бързо почистване").
- Конфигурация на бутилката: по една бутилка почистващ разтворител и почистващ алкохол.
- Никога не изпълнявайте протокол за почистване, докато тъканта е в колбата, тъй като стъпката на изсушаване ще повреди тъканта.

| Стъпка | Група<br>реагенти          | Време<br>(мин.) | Температура<br>(°C) | P/V               | Бъркалка  | Капково<br>време (с) |
|--------|----------------------------|-----------------|---------------------|-------------------|-----------|----------------------|
| 1      | Почистващи<br>разтворители | 12              | 75                  | Околна<br>среда   | Висок     | 10                   |
| 2      | Почистващи<br>алкохоли     | 6               | 55                  | Околна<br>среда   | Висок     | 10                   |
| 3      | Стъпка на<br>изсушаване    | 12              | 80                  | Не е<br>приложимо | Изключено | Не е<br>приложимо    |
| Време  | на обработка:              | 0:34:00         |                     |                   |           |                      |

## 8.3 Конфигурация на станции

Използвайте конфигурациите на станции в този раздел за протоколите, описани в 8.2 - Протоколи.

Ако обмисляте алтернативни конфигурации на станции, не забравяйте да вземете предвид как ще конфигурирате Вашите протоколи, включително метода за избор на реагент (вижте <u>4.1.2 - Метод за</u> избор на реагент). Например, някои лаборатории използват алкохоли с изрично определена степен с типове реагенти, идентифицирани като "Ethanol 70%", "Ethanol 90%" и т.н. Този вид конфигурация на станция изисква протоколите да използват избор тип (или станция) и протоколите трябва да бъдат конфигурирани да използват градусите на алкохола в правилния ред.

#### 8.3.1 Конфигурация с ксилол

Това е предложената конфигурация на станцията при изпълнение на протоколи за ксилол (вижте <u>8.2.3 - Протоколи с ксилол</u>). Вижте забележката по-долу за специалните условия за първоначална настройка на бутилка и когато извършвате пълна смяна на всички етанолови бутилки.

| Станция    | Типове реагенти  | Група реагенти        |  |
|------------|------------------|-----------------------|--|
| Бутилка 1  | Формалин         | фиксатор              |  |
| Бутилка 2  | Формалин         | фиксатор              |  |
| Бутилка 3  | Етанол*          | Дехидратант           |  |
| Бутилка 4  | Етанол*          | дехидратант           |  |
| Бутилка 5  | Етанол           | дехидратант           |  |
| Бутилка 6  | Етанол           | дехидратант           |  |
| Бутилка 7  | Етанол           | дехидратант           |  |
| Бутилка 8  | Етанол           | дехидратант           |  |
| Бутилка 9  | Етанол           | Дехидратант           |  |
| Бутилка 10 | Етанол           | Дехидратант           |  |
| Бутилка 11 | Ксилол           | Изчистване            |  |
| Бутилка 12 | Ксилол           | Изчистване            |  |
| Бутилка 13 | Ксилол           | Изчистване            |  |
| Бутилка 14 | Ксилол           | Изчистване            |  |
| Бутилка 15 | Почистващ ксилол | Почистващ разтворител |  |
| Бутилка 16 | Почистващ етанол | Почистващ алкохол     |  |
| Восък 1    | Восък            | Восък                 |  |
| Восък 2    | Восък            | Восък                 |  |
| Восък 3    | Восък            | Восък                 |  |
| Восък 4    | Восък            | Восъ к                |  |

\*Всички алкохолни дехидратанти след фиксатора трябва да бъдат обозначени и наименувани в софтуера "Ethanol". Въпреки това, ако поставяте бутилки на нов инструмент или сменяте всички бутилки с етанол наведнъж, първата и втората бутилка трябва да се напълват съответно със 70% и 90% етанол. Докато операцията продължава и получавате подкана да замените разградените бутилки, заменете със 100% етанол. В противен случай, първоначално бутилките с по-висока концентрация ще са се разградили, така че винаги ще има поне една бутилка с ниска концентрация.

#### 8.3.2 Конфигурация без ксилол

Това е предложената конфигурация на станцията при изпълнение на протоколи без ксилол (вижте <u>8.2.4 - Протоколи без ксилол</u>). Вижте бележката по-долу в таблицата за специалните условия, които се прилагат към първоначалната настройка на бутилката и когато сменяте всички бутилки с етанол от 85% наведнъж.

| Станция    | Типове реагенти  |
|------------|------------------|
| Бутилка 1  | Формалин         |
| Бутилка 2  | Формалин         |
| Бутилка 3  | 85% етанол*      |
| Бутилка 4  | 85% етанол*      |
| Бутилка 5  | 85% етанол       |
| Бутилка 6  | 80/20 етанол/ІРА |
| Бутилка 7  | 80/20 етанол/ІРА |
| Бутилка 8  | 80/20 етанол/ІРА |
| Бутилка 9  | IPA              |
| Бутилка 10 | IPA              |
| Бутилка 11 | IPA              |
| Бутилка 12 | IPA              |
| Бутилка 13 | Waxsol™          |
| Бутилка 14 | Waxsol™          |
| Бутилка 15 | Почистващ етанол |
| Бутилка 16 | Почистващ етанол |
| Восък 1    | Восък            |
| Восък 2    | Восък            |
| Восък 3    | Восък            |
| Восък 4    | Восъ к           |

\*Всички алкохолни дехидратанти след фиксатора трябва да бъдат обозначени и наименувани в софтуера "85% етанол". Въпреки това, ако поставяте бутилки на нов инструмент или сменяте всички бутилки с етанол наведнъж, първите две бутилки трябва да се напълват със 70% етанол (но все още се нарича "85% етанол"). Докато операцията продължава и получавате подкана да замените разградените бутилки, заменете с 85% етанол. В противен случай, първоначално бутилките с повисока концентрация ще са се разградили, така че винаги ще има поне една бутилка с ниска концентрация.

## 8.4 Температури на стъпките на протокола

Процесорът на тъкани PELORIS 3 използва пет вида протоколи за приспособяване към различни видове обработка. Всеки тип има набор от последователности за съвместимост с реагенти, които съответстват на предназначението (вижте <u>8.5 - Таблица за съвместимост на реагентите</u> за повече информация). Допустимият температурен диапазон за всяка стъпка зависи и от вида на протокола. В следващите раздели са изброени температурните диапазони и типичните последователности на протокола.

| Тип протокол | Температурен<br>диапазо н на колба<br>за реагент | Температурен<br>диапазо н на колба<br>за восък               | Температурен<br>диапазо н на<br>восъчна баня |
|--------------|--------------------------------------------------|--------------------------------------------------------------|----------------------------------------------|
| Стандартн о  | 35 °С до 65 °С                                   | 2 °С над<br>температурата на<br>топене на восъка до<br>77 °С | 55 °С до 85 °С                               |
| Без ксилол   | 35 °С до 65 °С                                   | 2 °С над<br>температурата на<br>топене на восъка до<br>85 °С | 55 °С до 85 °С                               |
| Почистван е  | 35 °С до 85 °С                                   | Не е приложимо                                               | 55 °C до 85 °C                               |

За да видите текущата температура на топене на восъка, отидете на **Peareнти (Reagents)** > Станции (Stations) > Восъчни камери (Wax chambers).

## 8.5 Таблица за съвместимост на реагентите

Таблиците за съвместимост на реагенти определят позволените последователности от реагенти. Последователностите варират в зависимост от типа на операцията или протокола.

#### 8.5.1 Ръчни операции

| Текуща<br>стъпка             | Пред     | Предишна стъпка       |                  |                          |                       |                                    |                            |  |  |  |
|------------------------------|----------|-----------------------|------------------|--------------------------|-----------------------|------------------------------------|----------------------------|--|--|--|
| √ =<br>съвместимо<br>ст      | Ням<br>а | Фиксато<br>ри         | Дехидратант<br>и | Почиства<br>щи<br>агенти | Восъ<br>к             | Почистващ<br>и<br>разтворите<br>ли | Почиства<br>щи<br>алкохоли |  |  |  |
| Фиксатори                    | ✓        | <ul> <li>✓</li> </ul> | ✓                |                          |                       |                                    | ✓                          |  |  |  |
| Дехидратант<br>и             | <b>√</b> | ~                     | ~                | ✓                        |                       | √                                  | ~                          |  |  |  |
| Почиства щи<br>агенти        | <b>√</b> |                       | ~                | ✓                        |                       | √                                  | ~                          |  |  |  |
| Восъ к                       | ✓        |                       |                  | ✓                        | ✓                     | ✓                                  |                            |  |  |  |
| Почистващ и<br>разтворите ли | <b>√</b> |                       | ~                | ~                        | <ul> <li>✓</li> </ul> | ~                                  | ~                          |  |  |  |
| Почистващи<br>алкохоли       | <b>√</b> | ✓                     | ~                | ~                        |                       | ✓                                  | ~                          |  |  |  |

#### 8.5.2 Стандартни протоколи

| Текуща<br>стъпка        | Пред         | Предишна стъпка       |                  |                          |           |                                    |                            |  |  |  |
|-------------------------|--------------|-----------------------|------------------|--------------------------|-----------|------------------------------------|----------------------------|--|--|--|
| √ =<br>съвместимо<br>ст | Ням<br>а     | Фиксато<br>ри         | Дехидратант<br>и | Почиства<br>щи<br>агенти | Восъ<br>к | Почистващ<br>и<br>разтворите<br>ли | Почиства<br>щи<br>алкохоли |  |  |  |
| Фиксатори               | ✓            | <ul> <li>✓</li> </ul> |                  |                          |           |                                    | ✓                          |  |  |  |
| Дехидратант<br>и        | <b>√</b>     | ~                     | ~                |                          |           |                                    | ~                          |  |  |  |
| Почиства щи<br>агенти   | <b>√</b>     |                       | ~                | √                        |           |                                    |                            |  |  |  |
| Восък                   | $\checkmark$ |                       |                  | ✓                        | ✓         |                                    |                            |  |  |  |

### 8.5.3 Протоколи без ксилол

| Текуща<br>стъпка        | Пред     | Предишна стъпка       |                  |                          |           |                                    |                            |  |  |  |
|-------------------------|----------|-----------------------|------------------|--------------------------|-----------|------------------------------------|----------------------------|--|--|--|
| √ =<br>Съвместимо<br>Ст | Ням<br>а | Фиксато<br>ри         | Дехидратант<br>и | Почиства<br>щи<br>агенти | Восъ<br>к | Почистващ<br>и<br>разтворите<br>ли | Почиства<br>щи<br>алкохоли |  |  |  |
| Фиксатори               | ✓        | <ul> <li>✓</li> </ul> |                  |                          |           |                                    | ✓                          |  |  |  |
| Дехидратант<br>и        | <b>√</b> | ~                     | ~                |                          |           |                                    | ~                          |  |  |  |
| Почиства щи<br>агенти   |          |                       |                  |                          |           |                                    |                            |  |  |  |
| Восък                   | ✓        |                       | ✓                |                          | ✓         |                                    |                            |  |  |  |

#### 8.5.4 Протоколи за почистване

| Текуща<br>стъпка           | Пред     | Предишна стъпка |                  |                          |           |                                    |                            |  |  |  |
|----------------------------|----------|-----------------|------------------|--------------------------|-----------|------------------------------------|----------------------------|--|--|--|
| √ =<br>съвместимо<br>ст    | Ням<br>а | Фиксато<br>ри   | Дехидратант<br>и | Почиства<br>щи<br>агенти | Восъ<br>к | Почистващ<br>и<br>разтворите<br>ли | Почиства<br>щи<br>алкохоли |  |  |  |
| Почистващи<br>разтворители | ~        |                 | $\checkmark$     | ✓                        | ~         | $\checkmark$                       | √                          |  |  |  |
| Почиства щи<br>алкохоли    | <b>~</b> | ~               | ✓                | ~                        |           | √                                  | √                          |  |  |  |

# 9. Отстраняване на неизправности

Ако имате проблеми с обработването, тази глава може да Ви помогне да откриете причината. Съдържа следните подраздели:

- 9.1 Предварителни въпроси
- 9.2 Блок-схеми
- 9.3 Препоръки за повторно обработване

## 9.1 Предварителни въпроси

Когато имате блокове, които са трудни за разделяне, първо съберете колкото е възможно повече информация, за да помогнете при анализирането на проблема. Някои въпроси, които трябва да си зададете, са:

- 1. Софтуерът на инструмента показва ли грешка при изпълнението? Предупрежденията и алармите за инструмента ще се покажат на екрана и в регистрационните файлове със събития.
- 2. Имаше ли нещо различно в изпълнението, при което проблемните проби бяха сравнени с предишни успешни изпълнения, напр. наскоро променена бутилка за реагент?
- 3. Има ли вероятност да е направена грешка при замяната на реагенти на тъканообработващия апарат? Проверете дали във всяка бутилка има правилния реагент.
- 4. Екранът **Станции с реагенти (Reagent Stations)** записва концентрациите на реагентите. Той също показва колко касети са били поставени през реагент и колко цикъла са използвали реагента след последната промяна на реагента. Проверете дали те са правилни.
- 5. Има ли някакви реагенти над техните препоръчителни прагове на чистота?
- 6. Беше ли действително използван планираният протокол за обработка? Например, възможно ли е проби, предназначени за по-дълъг протокол за обработка да бъдат поставени в по-кратък протокол за обработка?
- Обработени ли са проби, използвайки обичайния протокол за проби от този размер и тип, и които обикновено дават добри резултати? Ако е така, вероятно проблемът не е в параметрите на протокола.
- 8. Пробите бяха ли в най-горната част на колбата? Дали инструментът е настроен за ниво две кошници, когато са били обработени три кошници? Правилно ли са поставени кошниците в колбата?
- 9. Бяха ли засегнати всички проби в партидата или само някои от тях? Всички проби ли бяха от подобен тип? Всички ли бяха от един и същи източник? Отговорите на тези въпроси може да показват проблем преди обработката на тъканите.
- 10. Беше ли приложена нормална фиксация за проблемните проби?

Тези въпроси трябва да Ви помогнат да определите какво не е наред. Ако не сте сигурни за причината за проблема, трябва да съберете възможно най-много информация, като внимателно изследвате пробите. Приключването на прегледа на блоковете може да потвърди какво подозирате, че може да се е случило. Микроскопското изследване ще предостави и ценна информация за това, което може да се е объркало.

## 9.2 Блок-схеми

Този раздел съдържа осем блок-схеми, по една за различни проблеми с обработката.

- 9.2.1 Недостатъчно обработена тъкан Настройка на инструмент
- 9.2.2 Прекомерно обработена тъкан Настройка на инструмента
- 9.2.3 Недостатъчно или прекомерно обработена тъкан Реагенти
- 9.2.4 Лоша обработка неправилен протокол
- 9.2.5 Лоша обработка правилен протокол
- 9.2.6 Артефакт от рязане
- 9.2.7 Артефакт при оцветяване
- 9.2.8 Артефакт на блок

#### 9.2.1 Недостатъчно обработена тъкан – Настройка на инструмент

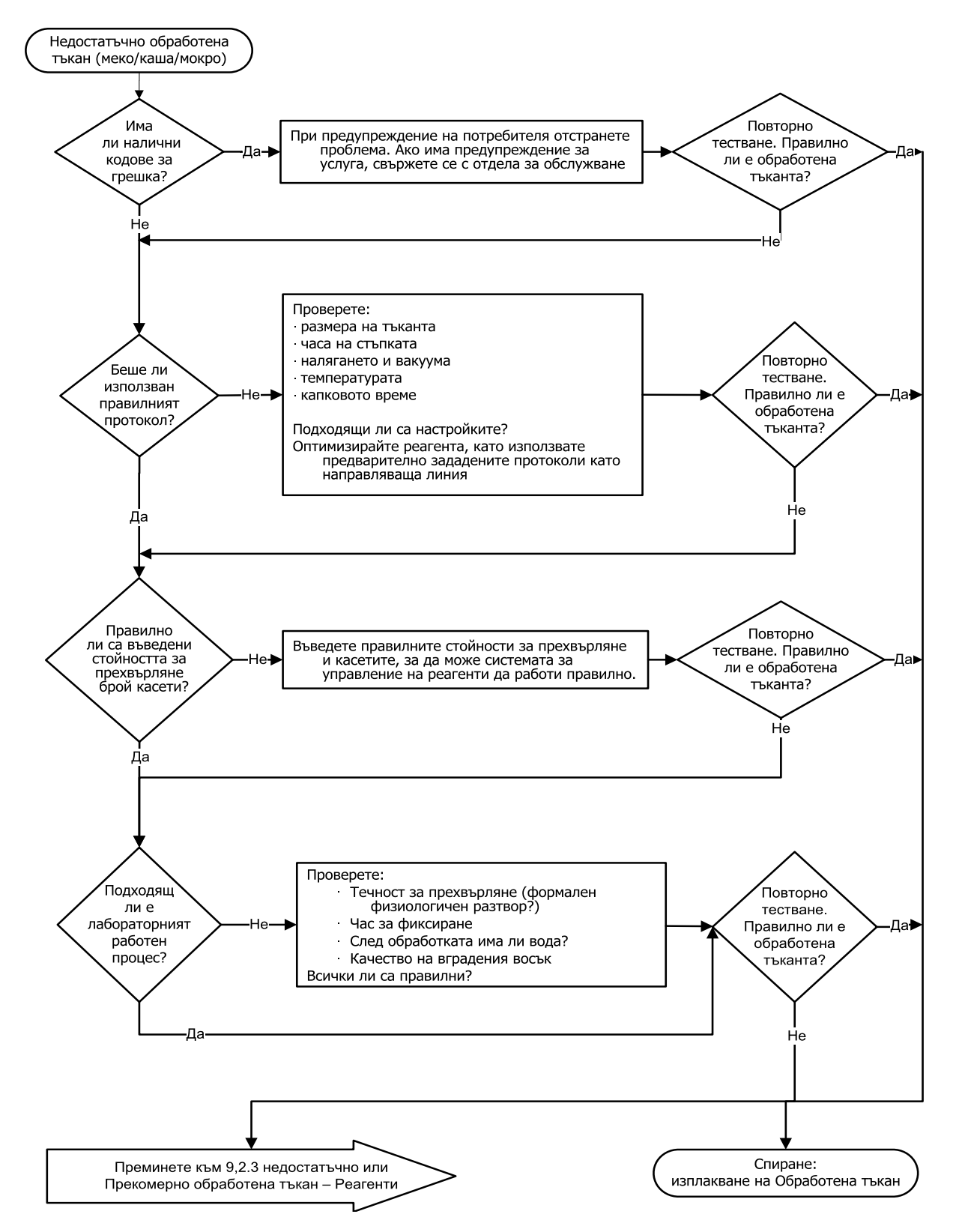

#### 9.2.2 Прекомерно обработена тъкан – Настройка на инструмента

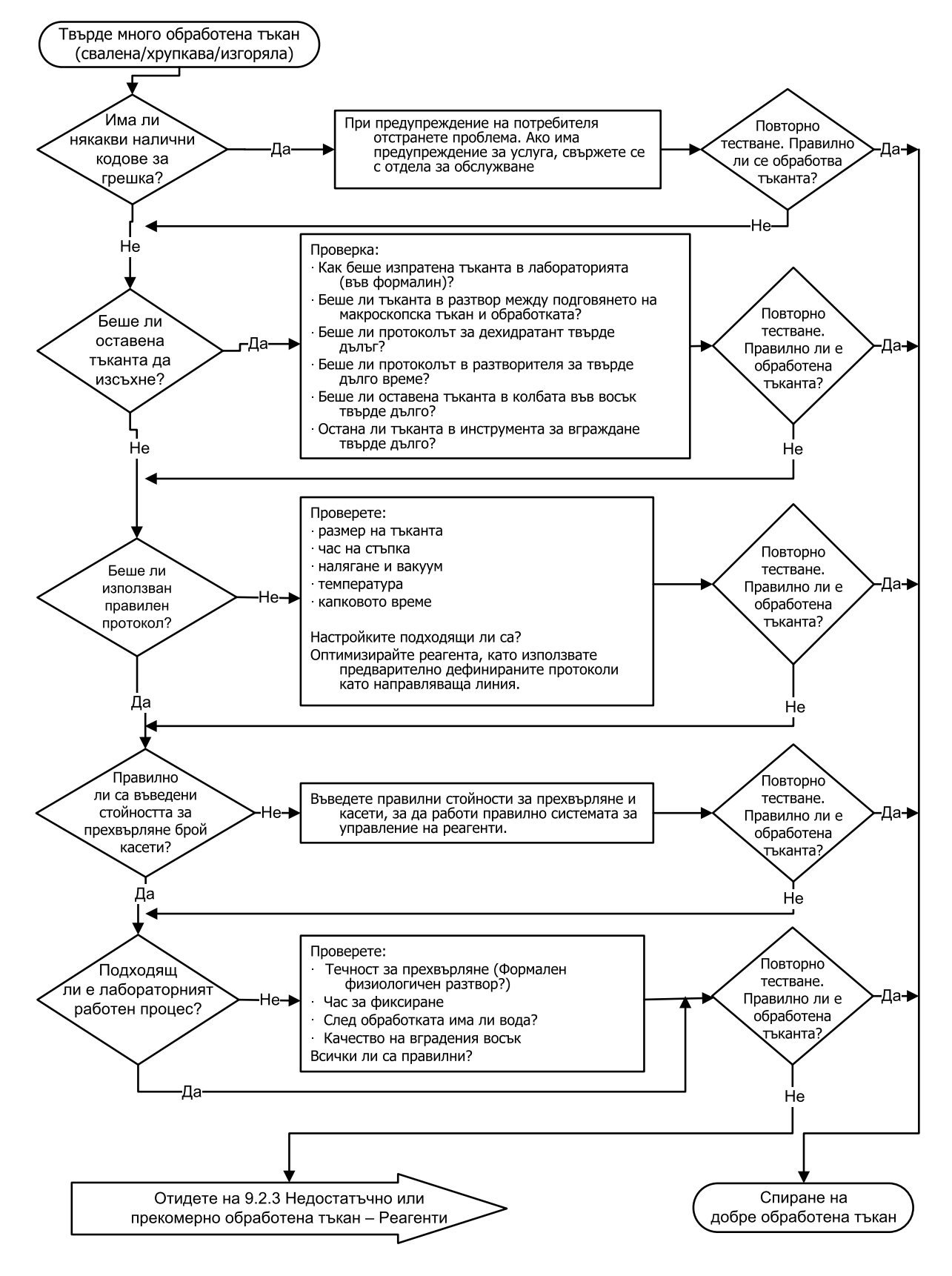
# 9.2.3 Недостатъчно или прекомерно обработена тъкан – Реагенти

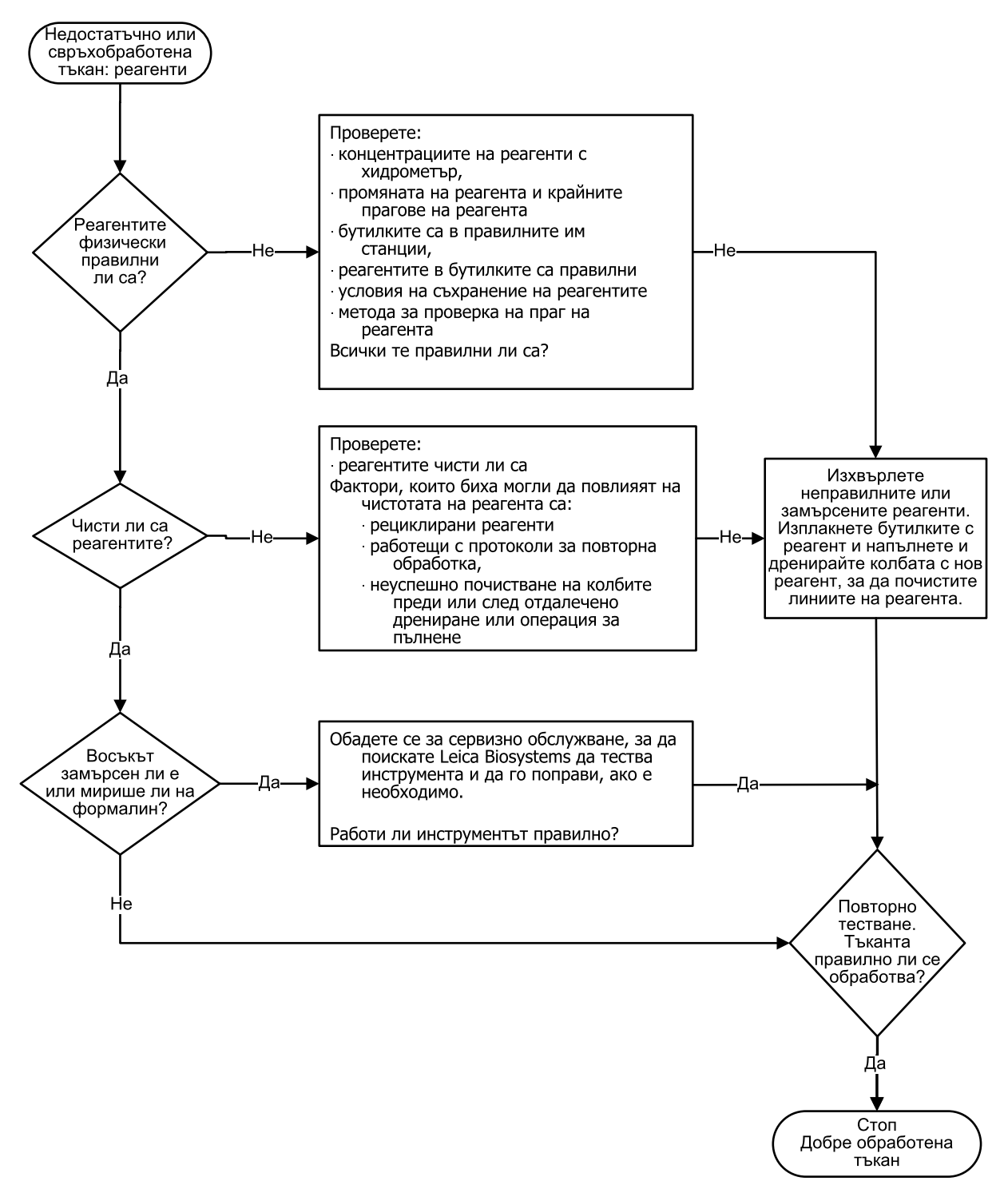

## 9.2.4 Лоша обработка – неправилен протокол

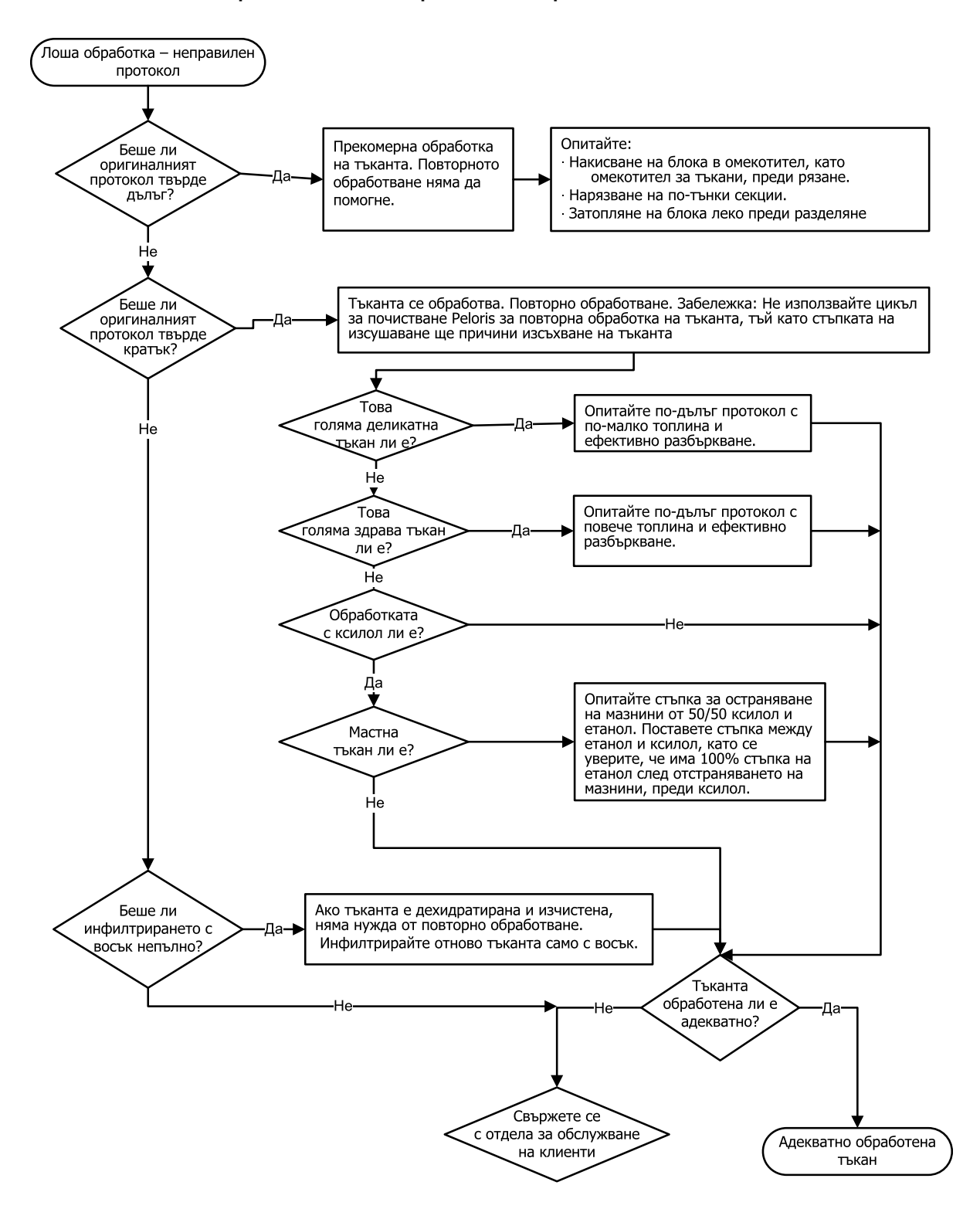

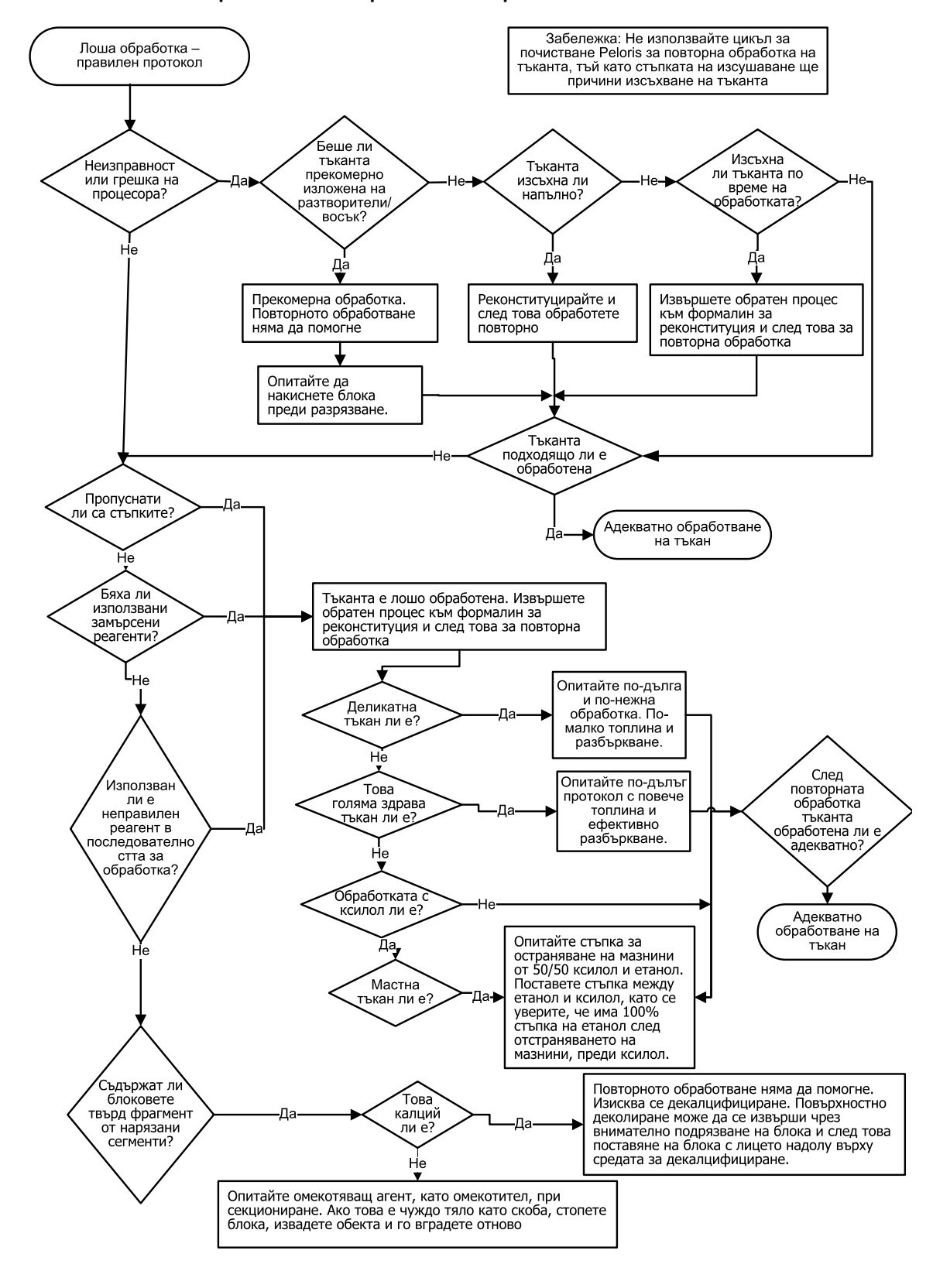

9.2.5 Лоша обработка – правилен протокол

# 9.2.6 Артефакт от рязане

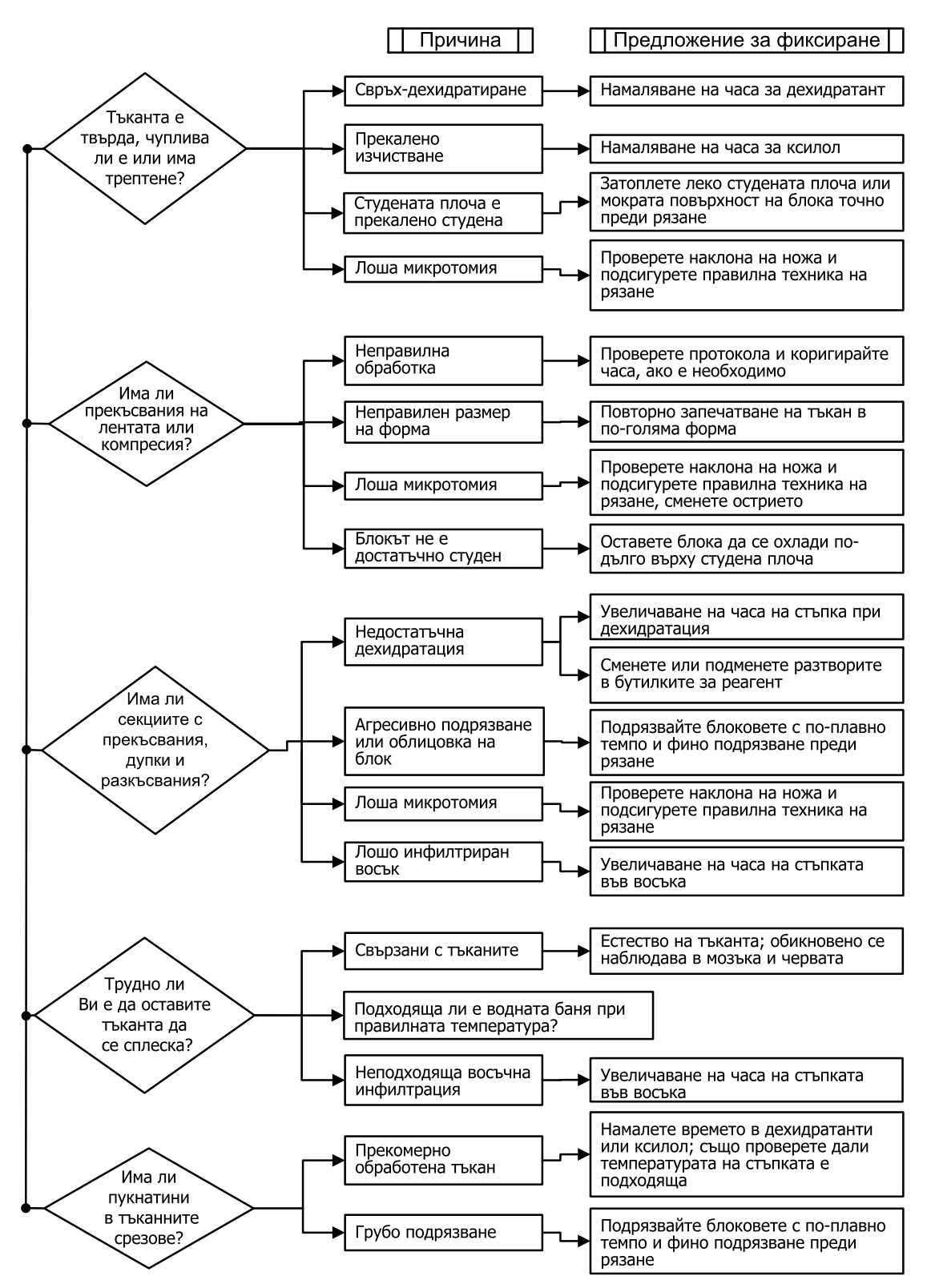

# 9.2.7 Артефакт при оцветяване

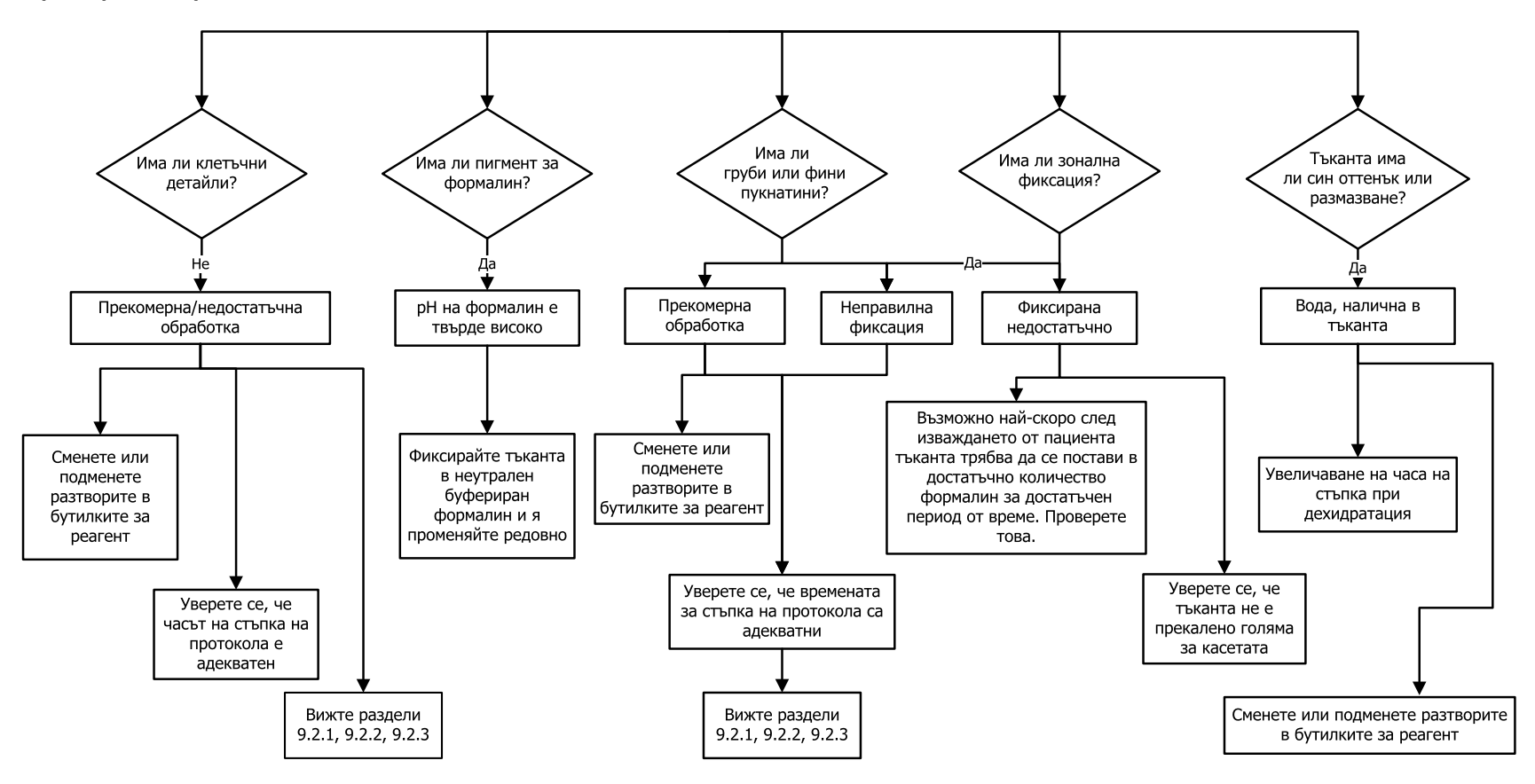

# 9.2.8 Артефакт на блок

Винаги проверявайте, дали дължината на протокола е правилна за размера на тъканта

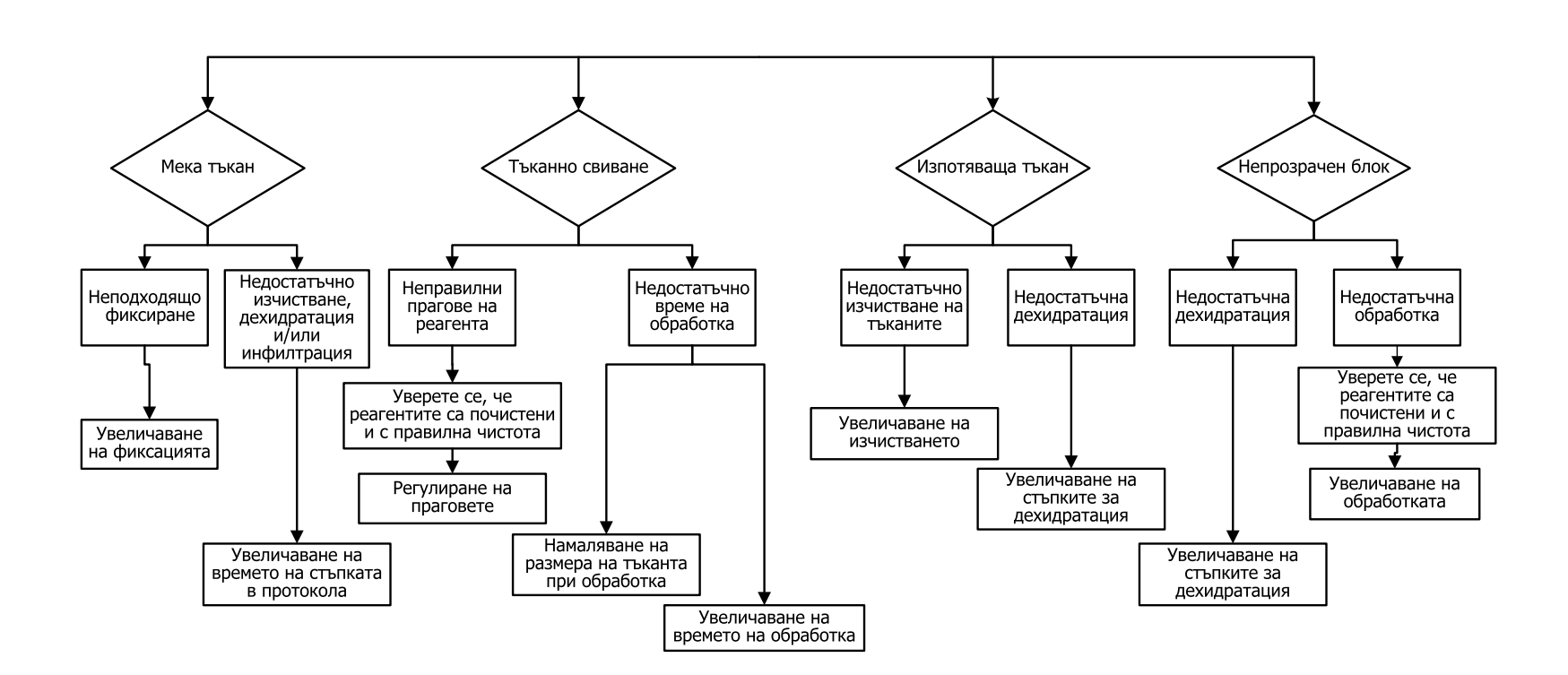

# 9.3 Препоръки за повторно обработване

Не всички проблемни тъкани изискват повторно обработване. Някои често срещани проблеми и възможни решения са обсъдени в този раздел.

### 1. Твърда, чуплива, твърде много обработена тъкан

Третирайте повърхността на изложената тъкан в блока с рехидратиращ или омекотяващ агент, като:

- Разтопяващ се лед
- 0,2% воден Teepol<sup>™</sup> или друг овлажняващ агент
- Омекотител на тъкани на 5% (напр. Downy™)
- Mollifex<sup>™</sup>
- 9% глицерол в 60% етанол

Третирайте за няколко минути, изплакнете, охладете и отново нарежете.

Повторната обработка е неподходяща, защото ще доведе до по-нататъшно свръхобработване.

### 2. Песъчливи тъкани поради калциеви отлагания

Третирайте повърхността на изложената тъкан в блока с декалцифициращо вещество за 15–30 минути. (Времето зависи от използвания декалцификатор.) Изплакнете, за да отстраните киселината, охладете я отново и я нарежете.

Повторното обработване на тъкан, която съдържа калций или други минерални отлагания, не подобрява нейните качества на рязане. Калцият трябва да се отстрани.

### 3. Твърда сбръчкана тъкан – Изсушена преди инфилтрация на восък

Накиснете в голям обем разтвор за реконституция за 2–24 часа. (Времето зависи от размера и естеството на тъканта и тежестта на сушене.)

Разтворите за реконституция включват:

- Неутрализиран буфериран формалин
- Изотоничен физиологичен разтвор
- Решение на Sandison
  - 50 mL 1% воден формалин
  - 30 mL 96% етанол
  - 20 ml 5% натриев карбонат
- Етанол-глицерол
  - 90 mL 60% етанол
  - 10 mL глицерол

След това обработете тъканта нормално.

#### 4. Твърда сбръчкана тъкан – изсушена, но обработена до восък

Отстранете восъка и рехидратирайте, както е описано в проблем 6 по-долу. Използвайте разтвор за реконституция, както е описано в проблем 3.

### 5. Тъкан, недостатъчно инфилтрирана с восък

Поставете касетите обратно във восъчната баня с вакуум, включена бъркалка и температура 65°С. Това може да е необходимо, когато тъканта е преждевременно отстранена от восъка.

### 6. Адекватно фиксирана тъкан с недостатъчна обработка

Този проблем може да се дължи на твърде кратък протокол, прекалено голяма проба или повреда на тъканообработващия апарат. Препоръчват се четири решения, но първо идентифицирайте проблема и го поправете. Тествайте Вашата корекция, като пуснете контролна тъкан през тъканообработващ апарат преди повторно обработване на тъканта на пациента (или използвайте друг тъканообработващ апарат).

При следните разтвори първо разтопете блоковете, попийте излишния восък и след това поставете пробите в нови касети. Това намалява замърсяването с восък на реагентите за обработка.

### А. Метод на Тагарт

Поставете касетите в чаша изотоничен физиологичен разтвор (воден разтвор на 0,9% натриев хлорид) в инкубатор при 65°С за 1 час. Восъкът се издига до повърхността. Отстранете тъканта и повторете обработката от формалин, като използвате протокол, подходящ за нейния размер и характер (вижте 8.2.1 - Вид на пробата и продължителност на протокола).

Физиологичният разтвор леко рехидратира тъканта, която след това може да бъде обработена нормално. Физиологичният разтвор е нетоксичен реагент, който може да се използва безопасно в отворена лаборатория.

### В. Бърз обратен процес

Обработете с помощта на бърз, променен протокол за почистване (вижте <u>Протокол за бърз обратен</u> <u>процес на почистване на страница 197</u>). Не използвайте протокола за бързо почистване по подразбиране или протоколите, извлечени от това, защото те завършват със стъпка на сушене, която ще повреди тъканта. След протокола за почистване, обработете повторно от формалин, като използвате подходящ график за размера и естеството на пробата (вижте <u>8.2.1 - Вид на пробата и</u> <u>продължителност на протокола</u>).

Почистващите реагенти на тъканообработващия апарат осигуряват удобен автоматизиран метод за премахване на восъка и връщане на тъканта обратно към алкохол. Въпреки това, това е потенциално по-тежък метод от методите А или С.

### С. Бавен обратен процес

Обработете с помощта на бавен променен протокол за почистване за период, равен на времето, необходимо за обработка на тъканта (вижте <u>Протокол за бавен обратен процес на почистване на</u> <u>страница 198</u>). След това обработете повторно от формалин, като използвате подходящ график за размера и естеството на пробата (вижте <u>8.2.1 - Вид на пробата и продължителност на протокола</u>).

Дългият обратен процес е много нежен към тъканта. Ако времето позволява, това е предпочитаната опция.

### **D.** Директно повторно обработване

При този метод восъкът не се премахва преди повторното обработване. След това обработете обратно във формалин, без никаква друга предварителна обработка, като използвате подходящ график за размера и естеството на пробата (вижте <u>8.2.1 - Вид на пробата и продължителност на</u> протокола).

Този метод е най-бързият. Въпреки това, той замърсява реагентите с восък. Сменете всички реагенти (с изключение на восък) след директно повторно обработване.

### 7. Тъкан, засегната от формалин по време на изчистване или инфилтрация на восък

Този проблем може да възникне, ако теч от клапата позволи на формалинът да потече във восъчната баня. Ако забележите този проблем, свържете се с отдела за поддръжка за потребители и поискайте Вашият инструмент да бъде тестван.

Замърсяването с формалин се характеризира със син оттенък в ядрата, загуба на детайли от хроматин, ядрено свиване, променлива еозинофилия и оток на цитоплазмата и/или свиване.

Първо разтопете блоковете, попийте излишния восък и след това поставетепробите в нови касети. Това намалява замърсяването с восък на реагентите за обработка. След това изпълнете обратен процес с блоковете по всеки от методите, изброени за проблем 6. След това накиснете в разтвор за извличане с високо pH Tris-HCl (напр. BOND Epitope Retrieval Solution 2) за 2-12 часа на стайна температура.

Това третиране подобрява качествата на оцветяване на H&E, качествата на рязане на тъканта и кохезивността на разреза. Малко вероятно е нуклеарните детайли, отока на цитоплазмата и дефиницията да се подобрят.

### 8. Неправилно фиксирана, недостатъчно обработена тъкан

Едно възможно отстраняване на проблема е бавното обратно обработване на тъканта (вижте <u>C.</u> <u>Бавен обратен процес на страница 196</u>), прилагане на допълнителна фиксация с формалин, след това повторно обработване с помощта на график, подходящ за размера и естеството на пробата (вижте <u>8.2.1 - Вид на пробата и продължителност на протокола</u>).

Нефиксираната или лошо фиксирана тъкан е повредена от обработката. Алкохолът и високите температури проявяват фиксиращ ефект, различен от този на формалдехида. В резултат на това блоковете стават по-податливи на втвърдяване и свиване. Когато се комбинират с недостатъчно обработване, блоковете може да са неизползваеми.

| Стъпка              | Типове<br>реагенти       | Време<br>(мин.) | Температура<br>(°C) | P/V             | Бъркалка | Капково<br>време (с) |
|---------------------|--------------------------|-----------------|---------------------|-----------------|----------|----------------------|
| 1                   | Почистващ<br>разтворител | 12              | 65                  | Околна<br>среда | Висок    | 10                   |
| 2                   | Почистващ<br>етанол      | 6               | 55                  | Околна<br>среда | Висок    | 10                   |
| Време на обработка: |                          | 18              |                     |                 |          |                      |

#### Протокол за бърз обратен процес на почистване

| Стъпка              | Типове<br>реагенти       | Време<br>(мин.) | Температура<br>(°C) | P/V             | Бъркалка | Капково<br>време (с) |
|---------------------|--------------------------|-----------------|---------------------|-----------------|----------|----------------------|
| 1                   | Почистващ<br>разтворител | 60              | 65                  | Околна<br>среда | Висок    | 10                   |
| 2                   | Почистващ<br>разтворител | 60              | 65                  | Околна<br>среда | Висок    | 10                   |
| 3                   | Почистващ<br>етанол      | 60              | 45                  | Околна<br>среда | Висок    | 10                   |
| 4                   | Почистващ<br>етанол      | 60              | 45                  | Околна<br>среда | Висок    | 10                   |
| Време на обработка: |                          | 240             |                     |                 |          |                      |

### Протокол за бавен обратен процес на почистване

# Откриване на зловреден софтуер

Инструментът е оборудван със скенер против зловреден софтуер, който ще сканира всяко поставено USB устройство. Системата няма да извърши операцията по експортиране или импортиране, докато не завърши сканирането против зловреден софтуер. Докато скенерът против зловреден софтуер сканира поставеното USB устройство, ще се покаже следното съобщение:

Извършва се сканиране на USB устройството (времето на сканиране зависи от съдържанието на USB устройството) ...

Ако не бъде открит зловреден софтуер, операцията за импортиране/експортиране ще продължи както обикновено.

Ако скенерът против зловреден софтуер открие зловреден софтуер на поставеното USB устройство, ще се покаже следното съобщение и операцията по импортиране или експортиране ще бъде неуспешна. Моля, извадете USB устройството и не го използвайте.

Открит е злонамерен софтуер на USB устройството – моля, извадете USB устройството и се свържете с местния ИТ отдел или с местния представител на отдела за техническа поддръжка.

Препоръки:

- За прехвърляне използвайте специално USB устройството.
- Управлявайте съдържанието, като изтриете ненужните файлове на специалното USB устройство, за да сведете до минимум времето за сканиране.
- Ако сканирането отнема по-дълго от очакваното, извадете USB устройството (който прекратява сканирането и прехвърлянето) и премахнете ненужните файлове и опитайте отново да извършите операцията.

Тази страница е оставена празна умишлено.

# 11. Характеристики

### Работни

| Размери (Ш х Д х В):                             | 1500 × 857 × 721 мм                                    |
|--------------------------------------------------|--------------------------------------------------------|
|                                                  | (59 × 33,7 × 28,4 инча)                                |
| Тегло (сухо):                                    | 331 кг                                                 |
| Тегло (включително реагенти):                    | 430 кг                                                 |
| Височина на работната повърхност (от             | Предна част – 1070 мм                                  |
| пода):                                           | Задна част – 1110 мм                                   |
| Капацитет на касетата (стандартни                | 600 (максимум)                                         |
| протоколи):                                      | 528 (с разделители)                                    |
| Капацитет на касетата (протоколи без<br>ксилол): | 432                                                    |
| Вакуум в колбата (макс.):                        | -70 kPa(g)                                             |
| Налягане в колбата (макс.):                      | +45 kPa(g)                                             |
| Разбъркване на колбата:                          | Магнитно свързана бъркалка                             |
|                                                  | (работа, която може да бъде избрана<br>от потребителя) |
| Бутилки за реагент:                              | 16                                                     |
| Обем на реагент:                                 | 3,8 л (1 гал. за САЩ) мин.                             |
|                                                  | 5 л (1.32 гал. за САЩ) макс.                           |
| Станции с парафинов восък:                       | 4 (всяка станция може да напълни<br>една колба)        |
| Експлоатационен срок                             | 7 години                                               |

## Околна среда

| Максимална температура на околната среда:      | 35 °C                            |
|------------------------------------------------|----------------------------------|
| Минимална температура на околната<br>среда:    | 5 °C                             |
| Влажност (без кондензация):                    | 10% до 80% RH                    |
| Надморска височина:                            | 0 до 2000 м над морското равнище |
| Ниво на изходящо звуково налягане<br>(на 1 м): | <65 dB                           |

### 11. Характеристики

| Максимална изходяща енергия на | 1450 W (100 до 120 V~) |
|--------------------------------|------------------------|
| нагряване:                     | 2150 W (220 до 240 V~) |

### Електричество

| Работно напрежение:                 | 100 до 120 V~ Номер на част: 45.0005 |
|-------------------------------------|--------------------------------------|
|                                     | 220 до 240 V~ Номер на част: 45.0001 |
| Работен ток (максимум):             | 15 А (100 до 120 V~)                 |
|                                     | 10 А (220 до 240 V~)                 |
| Мрежова честота:                    | 50–60 Hz (100 до 120 V~)             |
|                                     | 50 Hz (220 до 240 V~)                |
| Консумация на електрическа енергия: | 1450 W (100 до 120 V~)               |
|                                     | 2150 W (220 до 240 V~)               |

### Транспорт и съхранение

| Температура на съхранение:                    | —40 до 76 °С                                        |
|-----------------------------------------------|-----------------------------------------------------|
| Влажност при съхранение (без<br>кондензация): | 10% до 95% RH                                       |
| Методи за доставка:                           | Съвместим със сухопътен и въздушен превоз на товари |
| Еквивалентна надморска височина:              | <4570 м над морското равнище                        |
|                                               | (т.е. нивото на налягане на самолет)                |

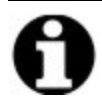

Забележка: ЗабележИкан: формацията в този раздел е само за опаковани инструменти. Вижте раздел Околна среда по-горе за разопаковани инструменти.

# Индекс

| ASAP |                                         | 49 |
|------|-----------------------------------------|----|
| ASAP | • • • • • • • • • • • • • • • • • • • • | 49 |

## Ρ

### реагенти

| групи, типове и станции               | 82  |
|---------------------------------------|-----|
| Екран Типове реагенти (Reagent types) | 93  |
| избиране за протокол                  | 75  |
| метод за избор                        | 66  |
| насоки за праг                        | 163 |
| недостъпност                          | 61  |
| неизбежни конфликти                   | 60  |
| Нива на пълнене                       | 138 |
| Общ преглед                           | 82  |
| Прагове                               | 86  |
| прагове на температура                | 89  |
| Прагове на чистота                    | 86  |
| предварително определени типове       | 93  |
| препоръчвани конфигурации на станции  | 180 |
| проверка на прага                     | 135 |
| промяна на праговете                  | 87  |
| Ръчни операции                        | 119 |
| списък с препоръчани реагенти         | 89  |
| съвместимост                          | 92  |
| таблици за съвместимост               | 183 |
| управление на типовете                | 93  |
| шкаф                                  | 23  |
|                                       |     |

### U

| USB портове | 26     |
|-------------|--------|
|             | <br>20 |

## A

| аварийно изключване     | 15  |
|-------------------------|-----|
| Аларми 1                | 40  |
| връзки                  | 29  |
| настройка за изключване | 140 |
| архивни файлове1        | 41  |

## Б

| бавен обратен процес             |         |
|----------------------------------|---------|
| Баркод скенер                    | 25      |
| бележки, добавяне към протокол   | 33      |
| блокиране                        | 86      |
| брой на касетите по подразбиране |         |
| бутилка                          |         |
| реагенти                         | 23      |
| кондензат                        | 24      |
| Нива на пълнене                  | 17      |
| бутилка за кондензат             | 24      |
| Изпразване                       | 156     |
| бутилки за реагент               | 23      |
| почистване                       |         |
| Статус                           | 42      |
| Бърз обратен процес              | 196     |
| Бързо почистване                 | 38, 179 |
| Бъркалка                         | 18      |
| премахване                       | 151     |
|                                  |         |

## В

| Валидация (протокол) 68                          |
|--------------------------------------------------|
| Включване                                        |
| Восък                                            |
| нагревателни линии119                            |
| подгряване121                                    |
| почистване136                                    |
| температура в режим на готовност 136             |
| температура на топене136                         |
| Восъчна баня 22                                  |
| Настройки136                                     |
| Нива на пълнене 17                               |
| отвор119                                         |
| почистване157                                    |
| восъчна станция                                  |
| дрениране и пълнене114                           |
| Статус                                           |
| време на отложен край 60                         |
| време по подразбиране за насрочване на протокола |
| външен филтър за пари 26                         |

## Г

| горещи восъчни линии         | 119 |
|------------------------------|-----|
| горна повърхност, почистване | 155 |
| Група                        |     |
| метод за избор               | 66  |
| определение                  | 82  |

## Д

| Доклади                         |  |
|---------------------------------|--|
| дрениране на бутилки за реагент |  |

## Е

| единици, настройка                                      | 139  |
|---------------------------------------------------------|------|
| език                                                    | .139 |
| Екран за статус (Status)                                | . 41 |
| Екран Настройки на инструмента<br>(Instrument settings) | 137  |
| Екран Настройки на обслужването<br>(Service Settings)   | .131 |
| еозиново оцветяване на тъканта                          | . 90 |

# 3

| задаване на състояние на колба1  | 19 |
|----------------------------------|----|
| Задължителен краен час           | 49 |
| запазване на файлове с протоколи | 71 |

## И

| избиране на реагенти за протокол            | 75  |
|---------------------------------------------|-----|
| извеждане от експлоатация                   | 30  |
| изготвяне на график за протоколи            | 49  |
| изключване                                  | 15  |
| измервателни уреди за плътност85, 87,       | 95  |
| Изтриване на протокол                       | 78  |
| Изхвърляне                                  | 30  |
| име на инструмента, модел и сериен<br>номер | .31 |

## К

| калциеви отлагания               | 195       |
|----------------------------------|-----------|
| капак                            |           |
| Колб                             | 16        |
| почистване                       | 150       |
| Капково време                    | . 64, 138 |
| Капково време на ръчно дрениране | 138       |

| Карбонов филтър 24                        |
|-------------------------------------------|
| Настройки137                              |
| промяна158                                |
| касети                                    |
| номер по подразбиране135                  |
| подкана за номер135                       |
| киселина почистване за реторт161          |
| клавиатури, в софтуера 8                  |
| Колб 16                                   |
| Бъркалка 18                               |
| временен достъп 58                        |
| график по подразбиране 52                 |
| задаване на условие119                    |
| Капково време на ръчно дрениране 138      |
| киселина чиста161                         |
| отвор 17                                  |
| последен използван реагент 135            |
| почистване                                |
| почистване на капаците150                 |
| Ръчни операции119                         |
| Сензори за ниво на течност 18             |
| смяна на уплътненията160                  |
| температура за достъп при празна          |
| колба16, 135                              |
| конвенционални протоколи 65               |
| Контролно меню                            |
| Конфигурация на станции180                |
| концентрация                              |
| показване в екрана Състояние (Status) 135 |
| промяна103                                |
| управление                                |
| копиране на протокол 79                   |

| кошница                    | 19 |
|----------------------------|----|
| Кошници за касета          | 19 |
| крайни прагове на реагента | 87 |

## Л

|                | 20     |
|----------------|--------|
| локална аларма | <br>29 |

### М

| магнитна бъркалка   | 18  |
|---------------------|-----|
| Маркиране на тъкани | 90  |
| маркиране, тъкан    | 90  |
| Метод на Тагарт1    | .96 |

## Н

| навигация, софтуер                     | 8    |
|----------------------------------------|------|
| настройки на звука                     | 139  |
| недостатъчно обработена тъкан          |      |
| проблеми с инструмента                 | 187  |
| проблеми с реагенти                    | 189  |
| Недостъпни реагенти                    | 61   |
| Нива на пълнене                        |      |
| бутилки и восъчна баня                 | . 17 |
| настроено за колби                     | 138  |
| Ниво на достъп                         | 11   |
| Настройки                              | 130  |
| носачи на малки тъкани, прехвърляне от | 68   |

## 

| оператор 1          | 1  |
|---------------------|----|
| отвор               |    |
| Восъчна баня22, 11  | 9  |
| Колб 1              | 17 |
| отдалечена аларма 2 | 9  |

| индекс |
|--------|
|--------|

| Отдалечено пълнене/дрениране    | 105  |
|---------------------------------|------|
| дрениране на бутилки за реагент | .109 |
| Откриване на зловреден софтуер  | 199  |

## П

| подготвяне на макроскопска тъкан 91                |
|----------------------------------------------------|
| поддръжка                                          |
| график146                                          |
| подложки за биопсия, касети и т.н., прехвърляне от |
| поставяне на пауза на протоколи 57                 |
| почистване                                         |
| бутилки за реагент156                              |
| Восъчна баня157                                    |
| горна повърхност155                                |
| капаци на колбата 150                              |
| Колб151                                            |
| Протокол                                           |
| Почистване и поддръжка                             |
| по истране и поддръжка                             |
| график                                             |
| график                                             |
| график                                             |
| график                                             |
| график                                             |
| график                                             |
| график                                             |
| график                                             |
| график                                             |
| график                                             |
| график                                             |
| график                                             |

| протоколи, списък                 | 166 |
|-----------------------------------|-----|
| предварително прочистване         | 40  |
| предвиден краен час               | 49  |
| прекратяване на протоколи         | 57  |
| Препоръчани реагенти              | 89  |
| Прехвърляне                       |     |
| настройка по подразбиране         | 135 |
| настройки на протокола            | 68  |
| обща дискусия                     | 68  |
| Прехвърляне на файл               | 141 |
| пропускане на стъпки в протокола  | 54  |
| противоотразяващи етикети         | 21  |
| Протокол                          |     |
| Без ксилол                        | 65  |
| Бележки                           | 33  |
| време на отложен край             | 60  |
| екран за избор                    | 72  |
| задаване на време на приключване. | 52  |
| запазване на файлове              | 71  |
| Изготвяне на график               | 49  |
| Изтриване                         | 78  |
| Икона                             | 73  |
| конвенционален                    | 65  |
| конфликти на реагентите           | 60  |
| копиране                          | 79  |
| Метод за избор на реагент         | 66  |
| НОВО                              | 78  |
| Общ преглед                       | 64  |
| панели                            | 47  |
| Повторно обработване без ксилол   | 65  |
| поетапни температури              | 182 |
| поставяне на пауза                | 57  |

| потвърждаване                                     | 68    |
|---------------------------------------------------|-------|
| почистване3                                       | 8, 65 |
| преглеждане                                       | 80    |
| прекратяване                                      | 57    |
| продължителност и вид проба                       | . 165 |
| първоначално пълнене                              | 60    |
| редактиране                                       | 73    |
| редактиране за единично изпълнение                | . 54  |
| Списък на предварително определени протоколи      | 166   |
| стандартна повторна обработка                     | 65    |
| Стандартно                                        | 65    |
| типове                                            | 65    |
| Протокол за бавен обратен процес на почистване    | 198   |
| Протокол за бърз обратен процес на почистване     | 197   |
| Протоколи без ксилол                              | . 65  |
| повторно обработване                              | 65    |
| списък с предварително дефинирани                 | 173   |
| протоколи за конвенционална повторна<br>обработка | 65    |
| протоколи за повторна обработка                   |       |
| Без ксилол                                        | 65    |
| Протокол за бавен обратен процес на почистване    | . 198 |
| Протокол за бърз обратен процес на почистване     | 197   |
| Стандартно                                        | 65    |
| пълнене и дрениране на колби                      | .119  |
| първоначално пълнене                              | . 60  |
|                                                   |       |

### Ρ

| редактиране                        |       |
|------------------------------------|-------|
| видове реагенти                    | 93    |
| Протокол                           | 73    |
| протокол за единично изпълнение    | 54    |
| ръководител                        | 11    |
| Ръчни операции                     | . 119 |
| Капково време                      | 138   |
| предварително загряване на восъка. | . 121 |

# С

| свръхобработена тъкан            |        |
|----------------------------------|--------|
| проблеми с инструмента           | 188    |
| проблеми с реагенти              |        |
| Сензорен екран                   | 24     |
| Сензори за ниво на течност (LLS) | 18     |
| сериен номер                     | 131    |
| символи                          | xvii   |
| скенер                           | 25     |
| софтуер                          |        |
| версия                           |        |
| как се използва                  | 6      |
| придвижване                      | 8      |
| Функционална лента               | 8      |
| Стандартни протоколи             | 65     |
| повторно обработване             | 65     |
| списък с предварително дефинира  | ани167 |
| Станция                          | 83     |
| блокиране                        | 86     |
| задаване на състояние            | 103    |
| метод за избор                   | 66     |
|                                  |        |

| назначаване на тип реагент                        | 102  |
|---------------------------------------------------|------|
| определение                                       | . 82 |
| правила за избор                                  | . 66 |
| управление                                        | . 99 |
| станция с реагенти                                |      |
| Дрениране                                         | 109  |
| Екран на станции с peareнти (Reagent<br>Stations) | . 99 |
| задаване на концентрация                          | 103  |
| назначаване на тип реагент                        | 102  |
| пълнене и дрениране                               | 105  |
| състояние, зададено                               | 103  |
| управление                                        | . 99 |
| съвместимост                                      |      |
| реагенти                                          | . 92 |
| таблици                                           | .183 |
| създаване на нов протокол                         | . 78 |
| състояние, станция                                | 103  |
|                                                   |      |

## У

| умираща тъкан                | 90  |
|------------------------------|-----|
| умираща, тъкан               | 90  |
| уплътнение на капака, смяна1 | 60  |
| уплътнения, капак            |     |
| почистване1                  | 50  |
| промяна1                     | .60 |

### Φ

| фабрични протоколи, списък на166 |
|----------------------------------|
| филтър                           |
| въглерод 24                      |
| външни пари 26                   |
| промяна158                       |
| формат на дата и час138          |
| формат на часа и датата138       |
| Функционална лента 8             |

## X

| Характеристики |  | 201 |
|----------------|--|-----|
|----------------|--|-----|

## т

| тежест на събитието и цветови кодове 129 |   |  |
|------------------------------------------|---|--|
| температура в режим на готовност1        |   |  |
| температура на топене136                 | 6 |  |
| Тип                                      |   |  |
| метод за избор 6                         | 6 |  |
| определение 8                            | 2 |  |
| типове активни реагенти 93               | 3 |  |
| типове необратими реагенти               | 3 |  |
| Типове реагенти                          |   |  |
| определение 8                            | 3 |  |
| редактиране 9                            | 3 |  |
| управление                               | 3 |  |